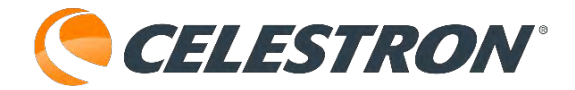

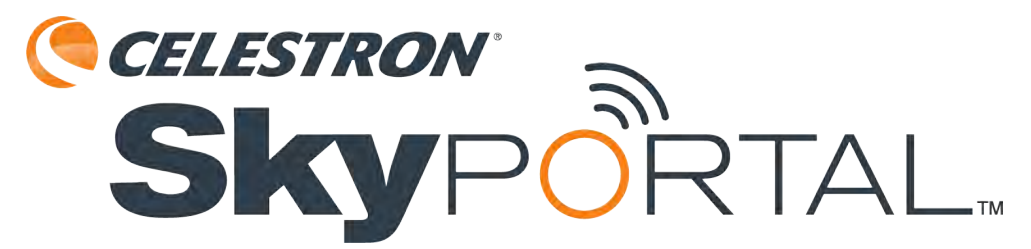

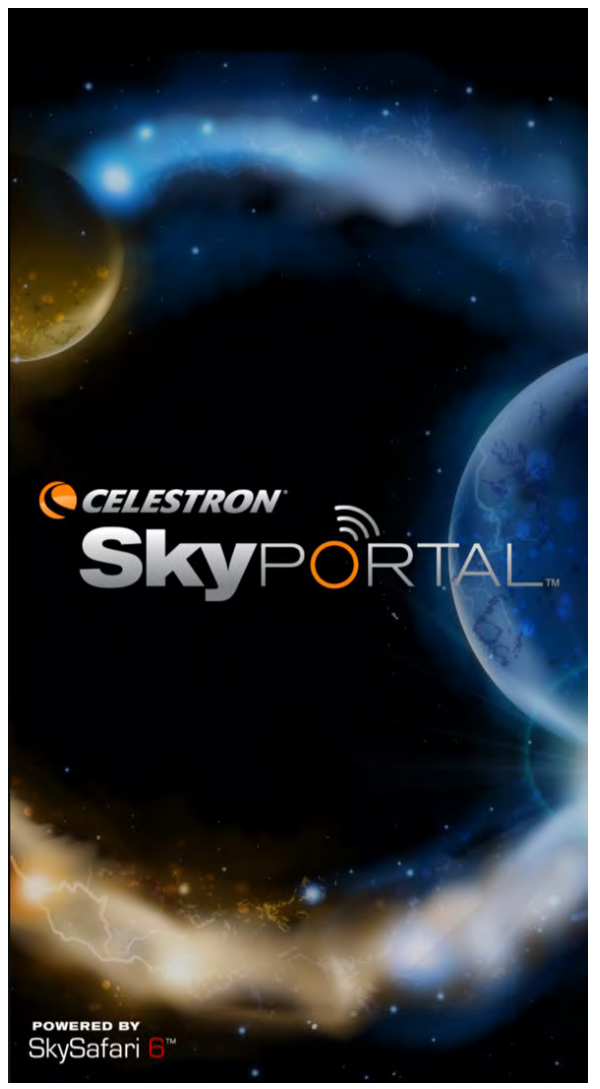

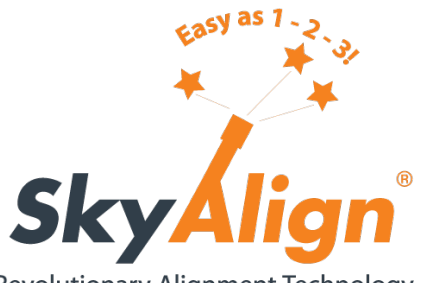

Revolutionary Alignment Technology

SkyPortalアプリマニュアル

※iOSやandroidにより、画面表記が異なる場合があります。※iOSやandroidのみの機能があります。

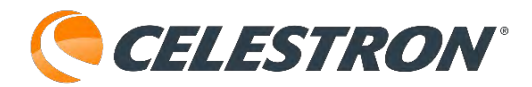

| 目次                                 |                                       |
|------------------------------------|---------------------------------------|
| (各ページのセレストロンロゴをクリックすると目次に戻         | 位置                                    |
| ります。マウスカーソルが手形に変化する場所はリンクが貼ってもります。 | ディスプレイオプション                           |
| が知うてのります。)                         | 外観と動作                                 |
| ・SkyPortalアプリ画面説明                  | 地平線と空                                 |
| ・SkyPortalアプリのダウンロード               | 太陽系                                   |
| ・SkyPortalアプリとスマートフォンなどとの接続        | 星                                     |
| ・SkyPortalアプリと望遠鏡の接続               | ディープスカイ                               |
| 経緯台機種のアライメント                       | 天の川                                   |
| スカイアラインを使用したアライメント                 | 星座                                    |
| 手動アラインを使用したアライメント                  | 天体望遠鏡                                 |
| 見える星が少ない時のアライメント                   | セットアップとコントロール                         |
| 経緯台機種にウェッジを使用したアライメ                | 通信                                    |
| ント                                 | ユーザーデータ                               |
| 赤道儀機種のアライメント                       | 設定の保存と復元                              |
| StarSense Auto Alignを使用したアライメント    | ・StarSense Auto AlignをSkyPortalアプリで使用 |
| スターセンスオートを使用したアライメント               | キャリブレーション情報                           |
| スターセンスマニュアルを使用したアライメ               | ・StarSense AutoguiderをSkyPortalアプリで使用 |
| ント                                 | Start Guiding                         |
| Align Using StsrSense Single-Point | StarSense Precise Goto Enabled        |
| StarSense Autoguiderを使用したアライメント    | ・フォーカスモーターをSkyPortalアプリで使用            |
| スターセンスオートを使用したアライメント               | ・休止状態が有効                              |
| スターセンスマニュアルを使用したアライメ               | ・アンチバックラッシュ                           |
| ント                                 | ・詳細設定                                 |
| Align Using StsrSense Single-Point | デバイスを傾けて操作                            |
| 基準星の追加                             | 赤経/赤緯ガイドレート                           |
| ・アイコン                              | ・導入制限                                 |
| 検索アイコン                             | ・赤経・赤緯座標入力                            |
| 情報アイコン                             | ・反転 N/S、反転 E/W                        |
| 中央アイコン                             | ・ソフトウェア赤経の制限                          |
| 設定アイコン                             |                                       |
| コンパスアイコン                           |                                       |
| 望遠鏡アイコン                            |                                       |
| フォーカスアイコン                          |                                       |
| 時刻アイコン                             |                                       |
| 夜                                  |                                       |
| ヘルプ                                |                                       |
| <ul> <li>・設定</li> </ul>            |                                       |
| 時間と場所                              |                                       |
| 日付と時刻                              |                                       |
|                                    | 1                                     |

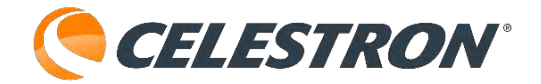

1.星図画面:現在時刻の星空を表示します。画面に 表示されている星をタップすることができます。

2.視野: 視野の広さを表示しています。 [設定] か ら非表示にすることもできます。

3.日付・日時: [現在の時刻を使用]を選択していると、GPSからの日付・時刻信号を読取ります。
 [設定]の[日付と時刻]からシミュレーションの為に日付と時刻を変更することができます。

4.視野の拡大:タップするごとに視野が拡大されま す。惑星を画面の中心に配置し⊕をタップし続け ると拡大表示されます。ピンチアウトで拡大する こともできます。

5.視野の縮小:タップするごとに、視野が縮小され ます。星図の広い範囲を確認したい場合に便利で す。ピンチインで縮小することもできます。

6.アイコン:良く使われる機能をアイコン化してい ます。それぞれのアイコンの説明は、下記を参照 してください。

7.アイコンの非表示:マークをタップするとアイコ ンを非表示にして星図画面を広くします。再度 タップすると、アイコンが表示されます。

8.方角:方角を表示します。非表示もできます。

9.星図の中心座標:星図の中心座標を表示します。 [設定]から非表示にすることもできます。

10.位置表示:GPSや都市選択、地図からの位置を 表示します。

11.検索:今夜のベストや惑星、彗星、直接天体名 を入力して見たい天体を検索することができます。

12.情報:星図の天体をタップし、情報アイコンを

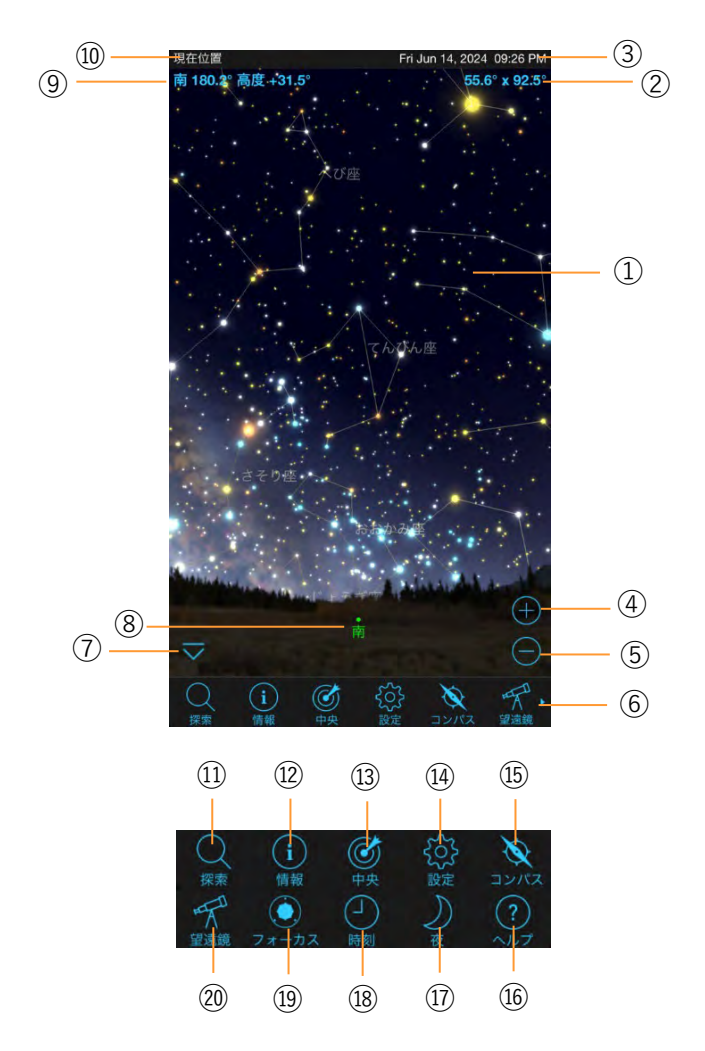

タップすると天体の詳細情報を確認することができ ます。

13.中央:星図でタップした天体を視野中心に表示します。

14.設定:星図の星の表示や星座線、星座名などを表示させたり、各種機能の設定を行うことができます。

15.コンパス:コンパス機能をONにすると、スマートフォンなどのコンパスと星図が同期して、スマートフォンなどを向けた方向の星図を表示します。

16.ヘルプ:SkyPortalアプリの使い方を案内しています。

17.夜:夜の観測にスマートフォンなどの画面が明る い場合に、ナイトビジョンモードで画面を表示しま す。 18.時刻:分や時間、日などを設定してアニメー ション処理を行います。イベントのシミュレーショ ンに使用することができます。

19.フォーカス:セレストロン望遠鏡にフォーカス モーターを取付け、AUXポートに接続すると SkyPortalアプリからフォーカスモーターを制御す ることができます。

20.望遠鏡:セレストロン製のWi-Fi内蔵望遠鏡や、 別売のSkyPortal Wi-Fi Moduleを接続した天体望遠 鏡をSkyPortalアプリから操作をすることができま す。

21.上方向ボタン:接続した望遠鏡を天頂方向(赤 道儀の場合は経緯方向)に動かすことができます。

22.下方向ボタン:接続した望遠鏡を天低方向(赤 道儀の場合は赤緯方向)に動かすことができます。

23.ターゲットマーク:望遠鏡視野中心を表示しています。

24.望遠鏡のスピードレート:望遠鏡の導入速度や 上下左右方向ボタンのスピードを変更することがで きます。iOSでは4が最高スピードで1が最低スピー ドになります。androidの場合は、スライダーが右 側が最高スピードでスライダーが左側が最低スピー ドになります。

25.赤経/赤緯導入などのメニューを開くことがで きます。

26.ロック/ロック解除:自動導入時にターゲット マークを視野中心にロックするか、星図内をター ゲットマークが移動するかを選択することできます。

27.同期:自動導入させた天体の導入精度がよくない場合に、その方角における望遠鏡の導入精度を向上させることができます。基準星は10個まで同期さ

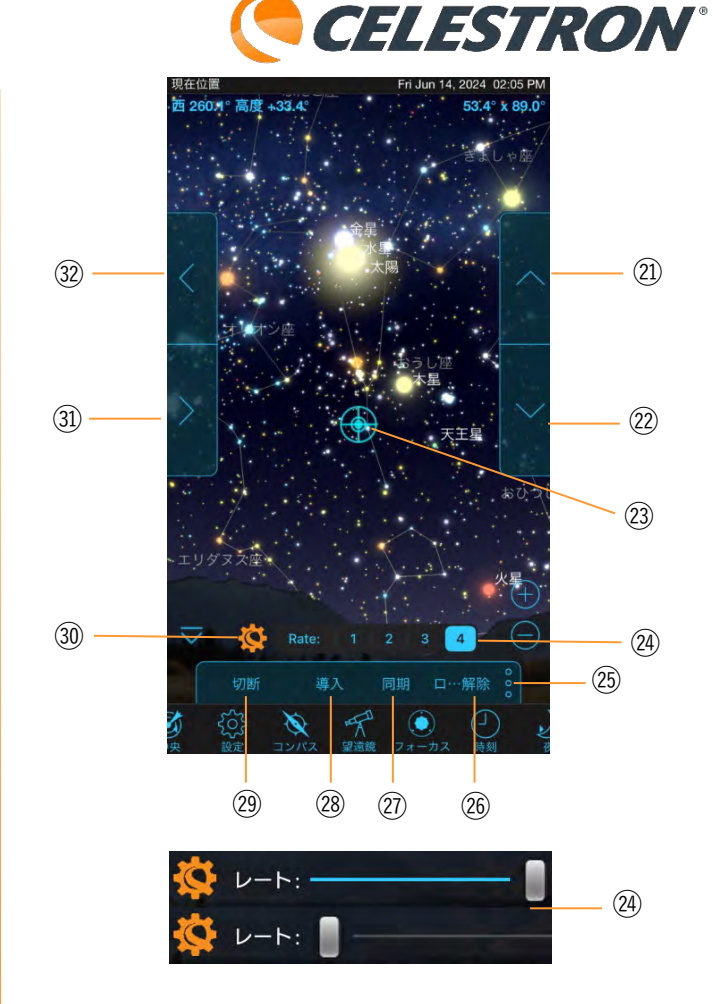

させることができます。

28.導入:星図から導入したい天体をタップし、導入 ボタンをタップすると望遠鏡が自動導入をします。

29.切断:SkyPortalアプリと望遠鏡のWi-Fi接続を切 断します。

30.セレストロンマーク:タップすると望遠鏡セット アップ画面が表示されます。

31.右方向ボタン:接続した望遠鏡を水平右方向(赤 道儀の場合は赤経方向)に動かすことができます。

32.左方向ボタン:接続した望遠鏡を水平左方向(赤 道儀の場合は赤経方向)に動かすことができます。

33.追尾レート:恒星時追尾、月追尾、太陽追尾と観 測している天体にあわせて追尾レートを変更できま す。オフは地上風景などを見る時に架台が追尾しな いように追尾OFFができます。通常は恒星時でご使 用ください。

34.アライメント:SkyPortalアプリでは望遠鏡が今 どの方向に向いているか教えるためのアライメント 作業に経緯台式架台の場合は2つの方法があります。 スカイアラインを使用したアライメントと手動アラ インを使用したアライメントです。詳しくはそれぞ れのアライメント方法をご確認ください。

35.ウェッジアライメント:別売のウェッジを使用 してウェッジをアラインを使用したアライメントを 行なうことができます。フォーク式赤道儀として使 用できます。アライメント方法はこちらをご確認く ださい。

36.休止状態が有効:天体ドームなどの中で望遠鏡 を動かさない場合は、アライメント情報を保存する ことができます。詳しくはこちらをご確認ください。

37.導入制限:鏡筒が三脚や架台にぶつからないように導入時の制限をかけることができます。最小は 観測地に山があり、その山の高さを高度として設定 することができます。山の高さ以下は自動導入しま せん。

最大は望遠鏡の接眼部にカメラを取付けて、天頂付 近を向いた時にカメラが架台にぶつからないように 設定することができます。それぞれ0~90°の範囲 で設定できます。

38.アンチバックラッシュ: すべての機械歯車には 一定量のバックラッシュまたは歯車間の遊びがあり ます。バックラッシュ補正機能を使用すると、ギア 間の遊びを測定しモーターの速度を調整することで バックラッシュを少なくすることができます。詳し くはこちらをご確認ください。

39.アプローチ方向を反転:望遠鏡操作の上下・左 右ボタンの一番遅い速度(レート1やスライダーが 一番左)の時に、接眼レンズの中の天体が矢印方向 に動くか、反対に動くかの設定ができます。通常は

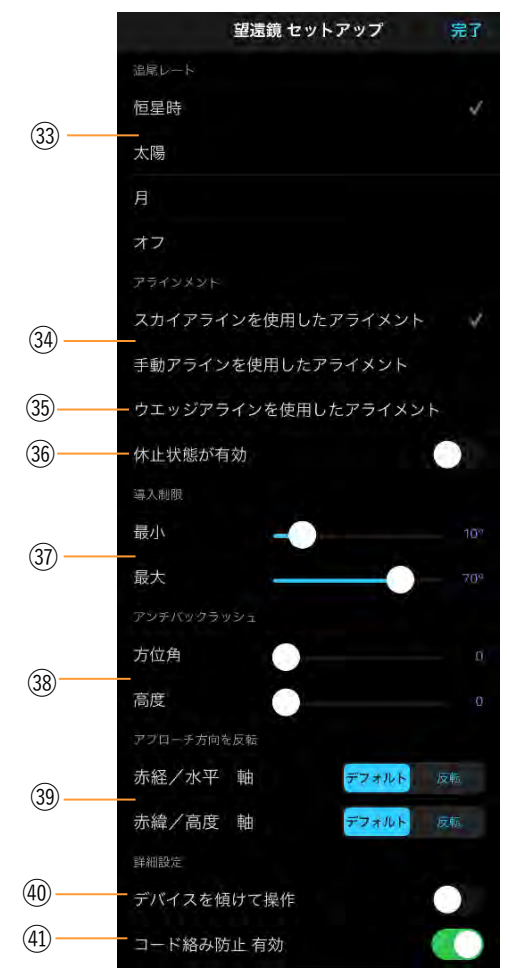

デフォルトでご使用ください。

40.デバイスを傾けて操作:上下・左右ボタンを押さ なくても望遠鏡を操作することができます。詳しく はこちらをご確認ください。

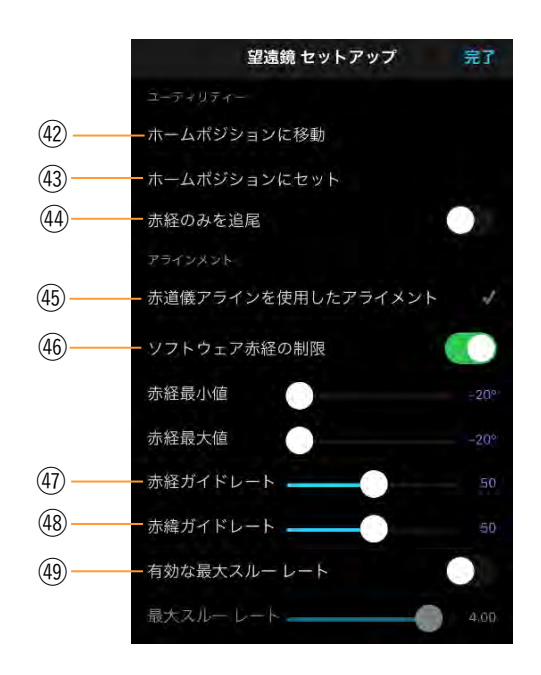

Advanced VX赤道儀のセットアップ変更点

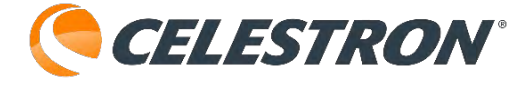

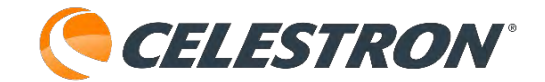

41.コード絡み防止 有効:コード絡み防止 有効を 49.有効な最大スルーレート:有効な最大スルーレー タップして有効にすると外部電源コードを取付けた 経緯台式架台にのみコード絡み防止機能が働きます。

42.ホームポジションに移動:ホームポジションに セットしたホームポジションに自動で旋回します。 アライメント時のホームポジション移動に便利です。

43.ホームポジションにセット:赤経軸と赤緯軸のイ ンデックスマークがあった状態でホームポジション にセットをタップするとホームポジション位置を保 存します。

クランプを緩めて赤道儀を動かいた場合は、再度 セットする必要があります。

44.赤経のみを追尾:極軸を正確にあわせて、天体撮 影するときに便利です。オートガイダーを使用して 天体撮影する場合は、タップして無効にしてくださ い。

45.赤道儀アラインを使用したアライメント:赤道儀 専用のアライメント方法です。子午線を挟んで、西 側で2点、東側で2点、計4点でアライメントします。 詳しくはこちらをご確認ください。

46.ソフトウェア赤経の制限:ドイツ式赤道儀特有の 子午線反転の設定を行なえます。詳しくはこちらを ご確認ください。

47.赤経ガイドレート:オートガイダーを接続して キャリブレーションでエラーが出た場合にスライ ダーを使用して0~99の範囲で調整してください。 デフォルトで50になっています。恒星時追尾のパー テンセージになっています。

48.赤緯ガイドレート:オートガイダーを接続して キャリブレーションでエラーが出た場合にスライ ダーを使用して0~99の範囲で調整してください。 デフォルトで50になっています。恒星時追尾のパー テンセージになっています。

トをタップして有効にすると、レート4やスライ ダーが右側の最速導入速度を変更することがきま す。真夜中でモーター音が気になるときに速度を遅 くして音を小さくすることができます。

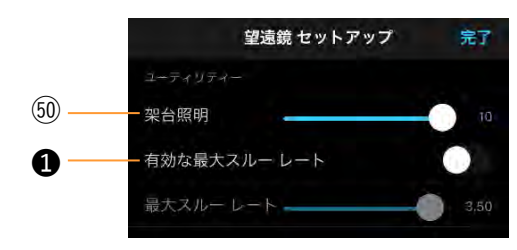

Astro Fi5のセットアップ変更点

50.架台照明:架台のWi-FiLEDと電源ボタンの LEDの明るさを変更することができます。 [0] に するとLEDライトをOFFにすることができます。

①有効な最大スルーレート:有効な最大スルーレー トをタップして有効にすると、レート4やスライ ダーが右側の最速導入速度を変更することができま す。真夜中でモーター音が気になるときに速度を遅 くして音を小さくすることができます。

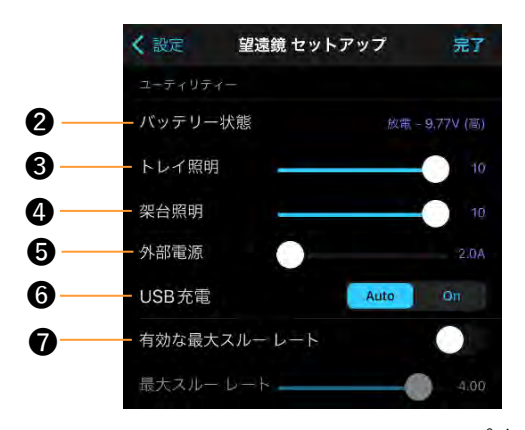

NexStar Evolutionのセットアップ変更点

2バッテリー状態:架台に内蔵されているバッテ リーの状況などを確認することができます。 内蔵 バッテリーの充電の状態、および充電中または放電 中の場合、残量およびバッテリー電圧が表示されま す。

③トレイ照明:

架台のトレイライトLEDの明るさを調整することが できます。 [0] にするとLEDライトをOFFにする ことができます。

CELESTRON°

●架台照明: 架台のセレストロンマーク、および
 Wi-FiマークのLEDの明るさを調整することができます。
 [0] にするとLEDライトをOFFにすることができます。

●外部電源:外部電源を使用すると、大容量の電源を使用している場合、より高い入力電流を選択できます。設定値は電源で指定されている2.0~5.0Aです。より大きな容量の電源を使用している場合を除き、この設定を変更しないでください。内蔵バッテリーで使用する場合は、常に2.0Aに設定してください。

●USB電源:Autoをタップして選択すると、内蔵 バッテリー残量が少なくなるとUSB充電ポートを自 動的に無効にします。 Onをタップして選択すると、低バッテリー状態で もUSB充電ポートを維持します。

●有効な最大スルーレート:有効な最大スルーレートをタップして有効にすると、レート4やスライダーが右側の最速導入速度を変更することができます。真夜中でモーター音が気になるときに速度を遅くして音を小さくすることができます。

③スイッチに移動:スイッチセンサー(ホームポジションセンサー)を搭載していますので、クラッチを緩めて、鏡筒を動かしてもスイッチに移動をタップするとホームポジション位置に自動で戻ります。

③ホームポジションに移動:ご自身で考えたホーム
ポジションに移動します。

①ホームポジションにセット:ご自身で考えたホームポジション位置を保存できます。
クランプを緩めて赤道儀を動かいた場合は、再度
セットする必要があります。

①赤経のみを追尾:極軸を正確にあわせて、天体撮影するときに便利です。オートガイダーを使用して

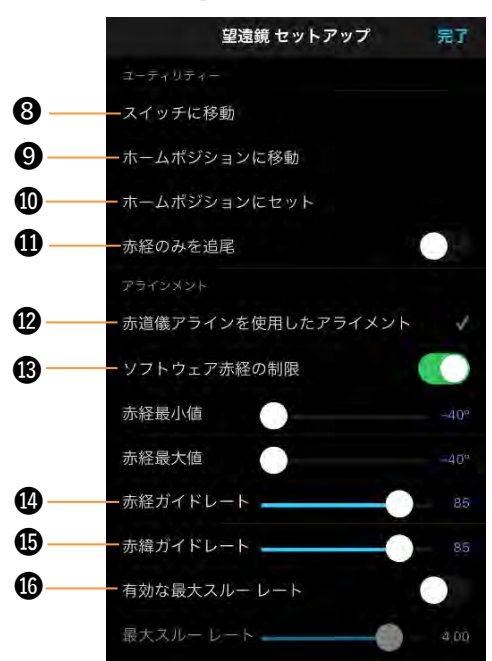

CGX赤道儀のセットアップ変更点

天体撮影する場合は、タップして無効にしてくださ い。

❷赤道儀アラインを使用したアライメント:赤道儀 専用のアライメント方法です。子午線を挟んで、西 側で2点、東側で2点、計4点でアライメントします。 詳しくはこちらをご確認ください。

③ソフトウェア赤経の制限:ドイツ式赤道儀特有の 子午線反転の設定を行なえます。詳しくはこちらを ご確認ください。

●赤経ガイドレート:オートガイダーを接続して キャリブレーションでエラーが出た場合にスライ ダーを使用して0~99の範囲で調整してください。 デフォルトで85になっています。恒星時追尾のパー テンセージになっています。

⑤赤緯ガイドレート:オートガイダーを接続して キャリブレーションでエラーが出た場合にスライ ダーを使用して0~99の範囲で調整してください。 デフォルトで85になっています。恒星時追尾のパー テンセージになっています。

⑥有効な最大スルーレート:有効な最大スルーレー

トをタップして有効にすると、レート4やスライ ダーが右側の最速導入速度を変更することができま す。真夜中でモーター音が気になるときに速度を遅 くして音を小さくすることができます。

●赤経/赤緯座標入力:赤経座標と赤緯座標を入力することができます。

●赤経/赤緯座標入力キャンセル:赤経/赤緯座標入 力画面を消去することができます。

●反転N/S、反転E/W:タップして有効にすると
 ▲/▼(方向)ボタンと▶/◀(方向)ボタンの動く
 方向が反転します。

 ⑩赤経/赤緯 導入:赤経/赤緯 導入をタップすると 赤経/赤緯座標入力画面が開きます。

A. : 反転、赤経/赤緯 導入画面を開きます。

B.導入:赤経/赤緯座標から目標天体を導入します。

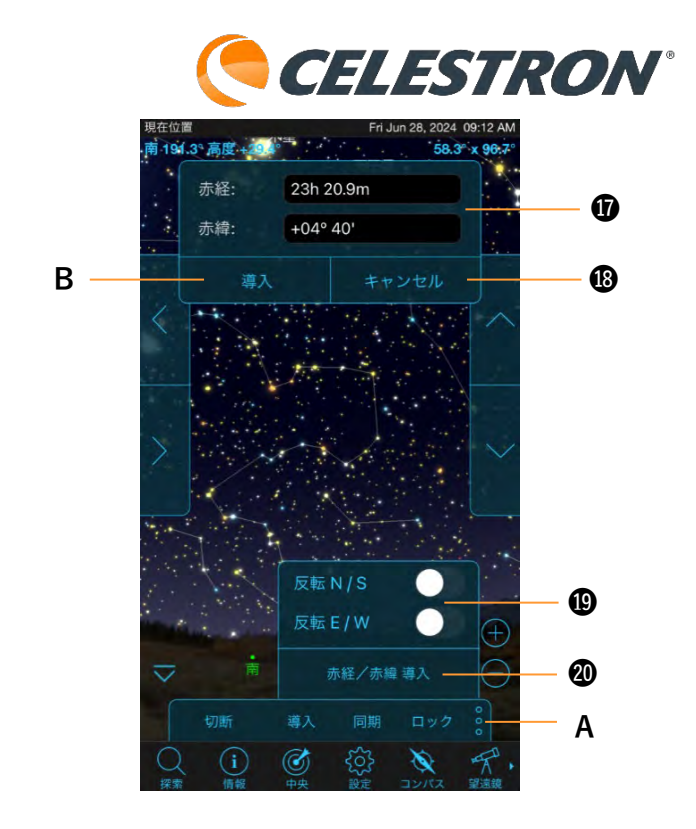

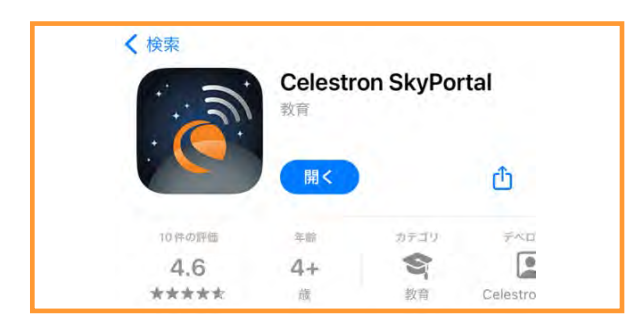

## SkyPortalアプリのダウンロード

SkyPortalアプリは、iOS版やandroid版共に無料で ダウンロード、使用することができます。

1.iPhoneシリーズの場合は、App Storeからダウン ロードすることができます。

iPhoneを起動し、App Storeのアイコン をタップします。虫眼鏡の検索窓に

Ą

「celestron skyportal」と入力し検索をタップしま

す。

SkyPortalアプリの [入手] をタップする

とアプリがインストールされます。

インストールが完了するとiPhoneの画面に アイコンが表示されます。

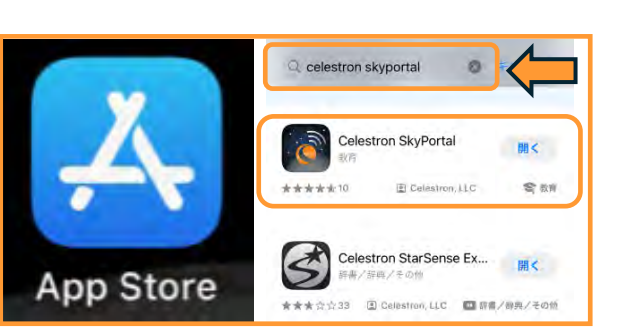

2.androidスマートフォンの場合は、Play ストアからダウンロードすることができます。
androidを起動し、Play ストアのアイコンをタップします。虫眼鏡の検索窓に
[celestron skyportal] と入力し検索をタップします。
StarSense Explorerアプリの[インストール]をタップするとアプリがインストールされます。
インストールが完了するとandroidの画面にアイコンが表示されます。

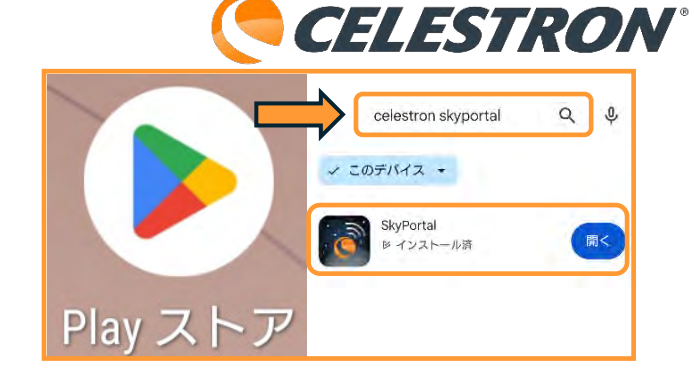

下記のQRコードからもダウンロードすることができ ます。

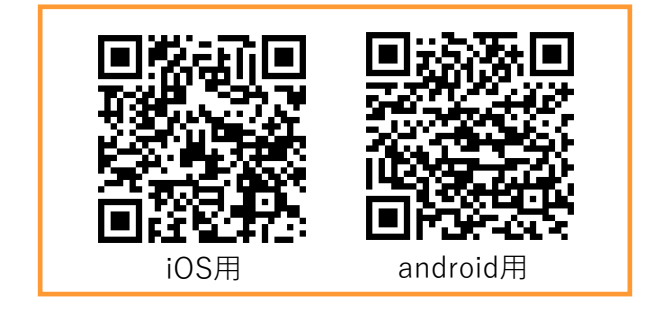

SkyPortalアプリ対応OS

- ・android4.4以上
- ・iOS9.0、iPadOS9.0以上

| 設定    | 2                  |         |  |
|-------|--------------------|---------|--|
|       | Apple ID、iCloud、 3 | イディアと購入 |  |
|       | 機内モード              | 01      |  |
| 8     | Wi-Fi              | 未接続     |  |
| 8     | Bluetooth          | オアス     |  |
| ((4)) | モバイル通信             |         |  |

#### SkyPortalアプリとスマートフォンなどとの接続

SkyPortalアプリは、スマートフォンなどと望遠鏡 をWi-Fi接続して使用します。NexStar Evolutionや Astro Fi5、別売のSkyPortal Wi-Fi ModuleにはWi-Fiが内蔵していますので、通信会社のネットワーク が圏外でも使用することができます。

1.Wi-Fi内蔵の望遠鏡やSkyPortal Wi-Fi Moduleを 接続した望遠鏡の電源をONにします。

2.スマートフォンなどの画面にある設定アイコン

をタップ して、

設定画面を開きます。

設定 Apple ID、iCloud、メディアと購入 モード Wi-Fi Ŷ 未接続 オフシ \* Bluetooth  $\langle q \rangle$ モバイル通信 設定 Q. 検到 Wi-Fi 1 接続されていません Bluetooth 2 \*7 デバイスネットワーク メディア出力, USB 接続

上がiOSの設定画面で下がandroidの設定画面です。

2.設定のWi-Fiをタップし、利用可能なネットワーク の中に「Celestron-〇〇〇(英数字)] があるのを を確認します。確認しましたら、タップしてチェッ クマークを付けます。

androidの場合は、利用可能なネットワークに

「Celestron-〇〇〇(英数字)] があるのを確認し てタップすると、保存済みネットワークに保存され ます。

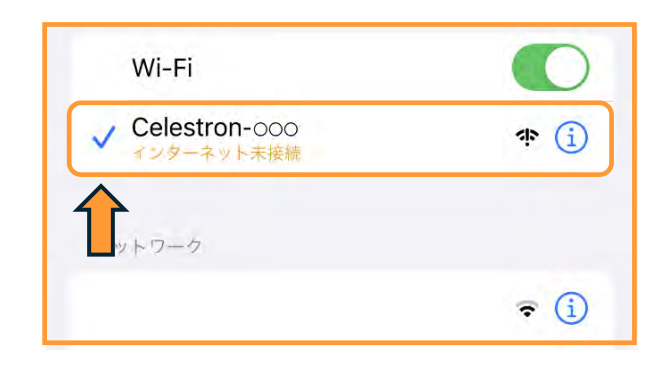

| < Wi-Fi                                         |    |
|-------------------------------------------------|----|
| オン                                              |    |
| 保存済みネットワーク                                      |    |
| Celestron-OOO<br>デバイスに接続されています。インターネットに接続できません。 | \$ |
| 利用可能なネットワーク                                     | C  |
| (i)                                             |    |

<u>注)初めてandroid端末とCelestron Wi-Fiを接続す</u> ると、インターネットに接続できませんと警告が表 示されます。警告をタップして、詳細を表示させ、 必ずチェックマークを付けて「はい」をタップして ください。

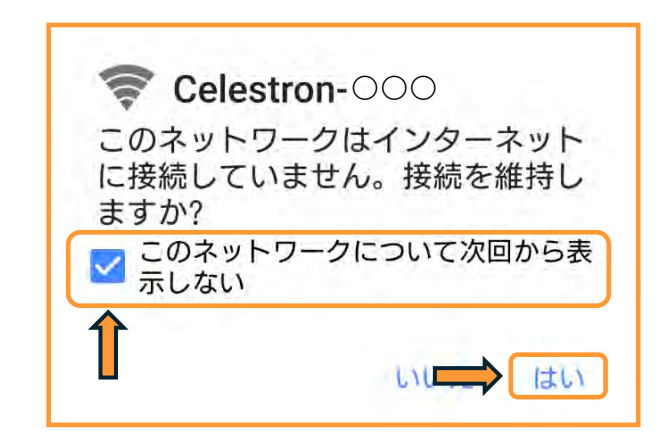

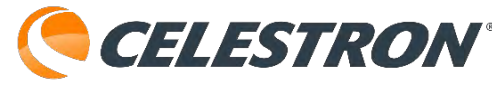

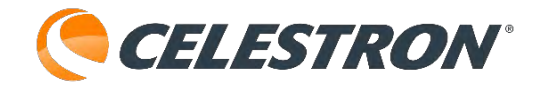

| 🗟 Cel  | estron-000    |                       |
|--------|---------------|-----------------------|
| このネッか? | トワークはインターネッ   | ットにアクセスできませんこのまま接続します |
| ()このネッ | ットワークに関しては二度と | と聞かない                 |
| Î      | いいえ           |                       |

androidのバージョンによっては[このネットワーク に関しては二度と開かない]という警告が表示され ますので、この場合はチェックせずに[はい]をタッ プしてください。

これで望遠鏡のWi-Fiとスマートフォンなどとの接 続が完了しましたので、SkyPortalアプリと望遠鏡 との接続に進みます。

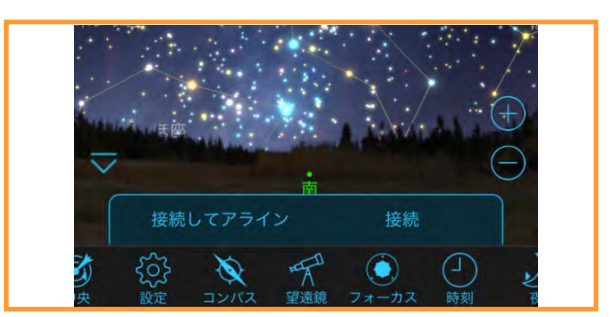

#### SkyPortalアプリと望遠鏡の接続

望遠鏡とスマートフォンなどがWi-Fi接続されたら、 次はSkyPortalアプリと望遠鏡の接続になります。

1.スマートフォンなどの画面からSkyPortalアプリの

アイコンを タップしま す。

2.SkyPortalアプリが起動したら、下部のアイコンから望遠鏡を

タップします。

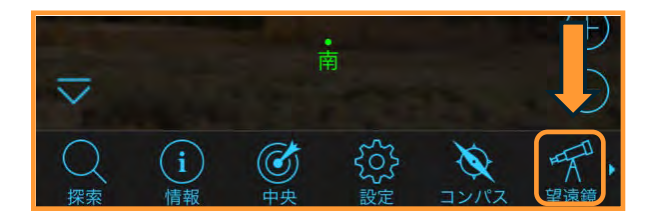

3. [接続してアライン] と [接続] が表示されるの で [接続してアライン] をタップします。

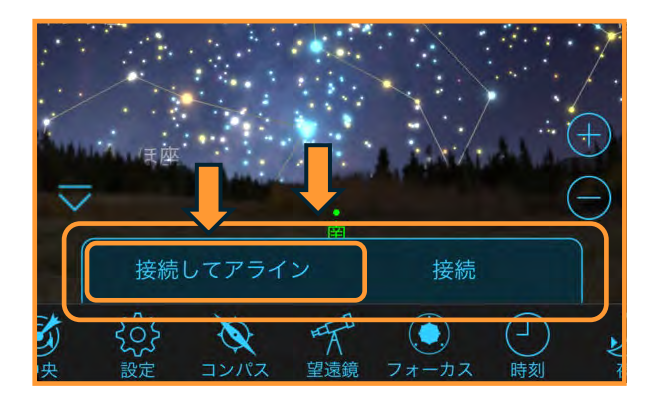

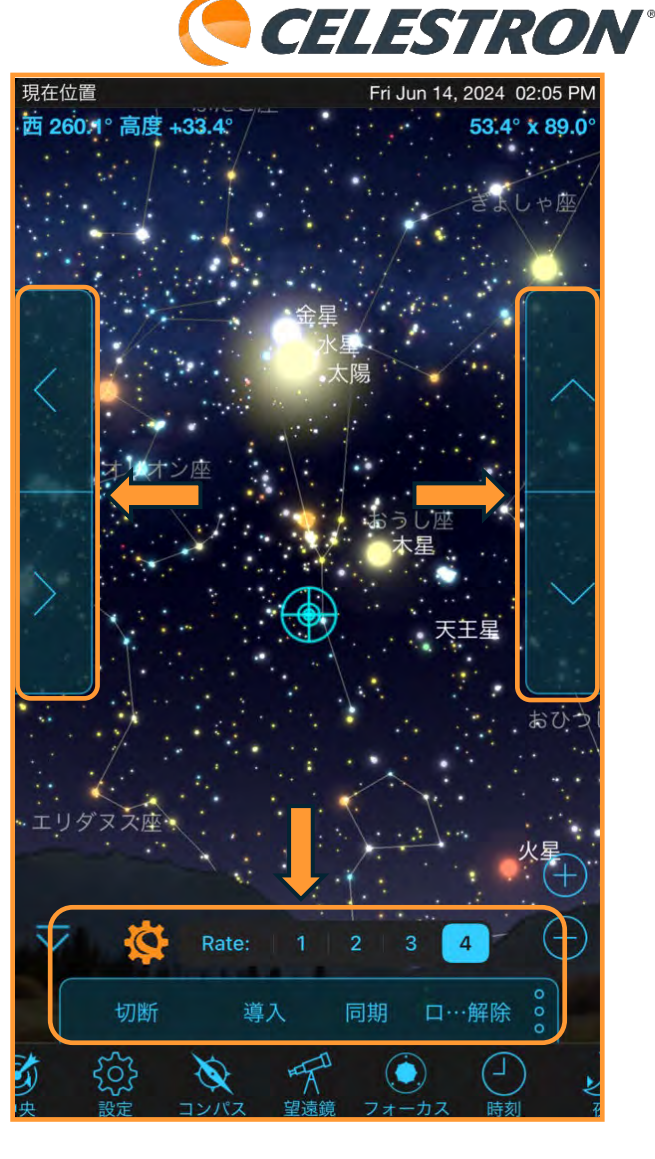

SkyPortalアプリと望遠鏡が接続されると、上下・ 左右ボタンとRateパネルなどが表示されます。 エラーが表示され、上下・左右ボタンなどが表示さ れない場合は、再度Wi-Fi設定などを確認してくだ さい。この後、アライメント作業に進みます。

※androidスマートフォンでSkyPortalアプリと接続 できない場合は、[設定]から[ネットワークとイン ターネット]や[デバイス

ネットワーク]をタップ します。

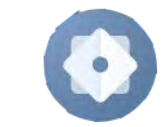

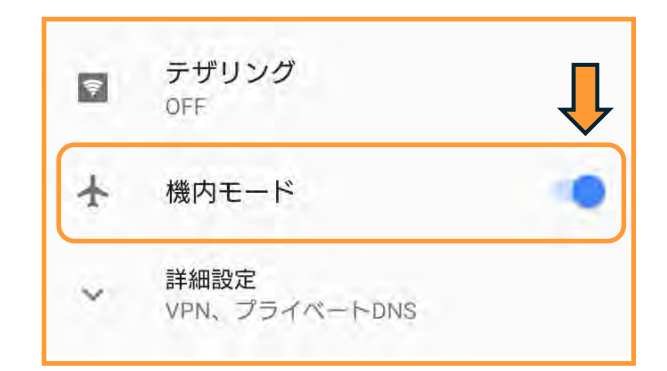

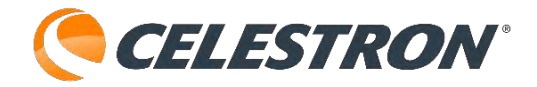

[機内モード]タップして有効にします。再度、 [SkyPortalアプリとスマートフォンなどとの接続]を 確認して、SkyPotalアプリを起動します。

望遠鏡アイコンをタップして、[接続してアライン] をタップしてRateパネルなどが表示されるか確認し てください。

それでも接続できない場合は、ビクセンカスタマー サポートまでお問い合わせください。

なお、一部iPhoneなどでも[機内モード]を設定する と正常に接続される場合があります。接続が不安定 な場合は、[機内モード]をお試しください。

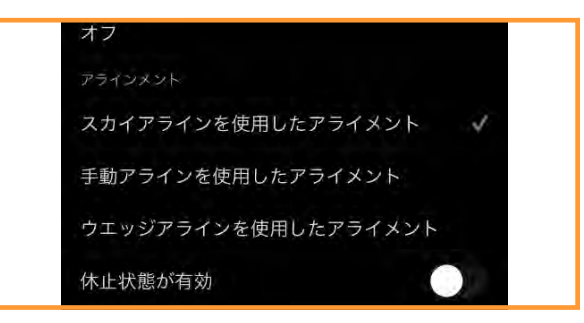

## 経緯台機種のアライメント:スカイアラインを使用したア ライメント

スカイアラインとは、星の名前や位置が分からなく ても、肉眼で見える星を3個使用して望遠鏡に今向 いている方向を教える初期設定のことです。アライ メントが終了すると、見たい天体を自動導入するこ とができます。

必ず3個の星を利用する必要がありますので、3個 の星が見えない場合は、別項の[見える星が少ない 時のアライメント]を使用してアライメントしてく ださい。

画面下部の望遠鏡アイコンをタップ します。接続パネルが表示されます。

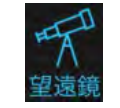

接続してアライン 接続

[接続してアライン]をタップします。次に画面の セレストロンマーク

をタップします。

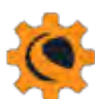

望遠鏡セットアップ画面が開きますので、アライメ ントまでスクロールし、 [スカイアラインを使用し たアライメント] にチェックマークが付いているの を確認します。

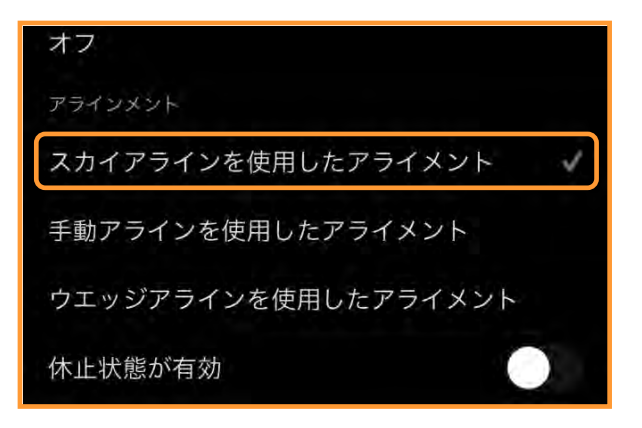

望遠鏡セットアップ画面上部の[完了]をタップし て望遠鏡セットアップ画面を閉じます。

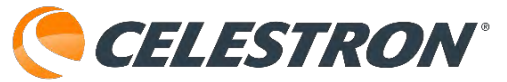

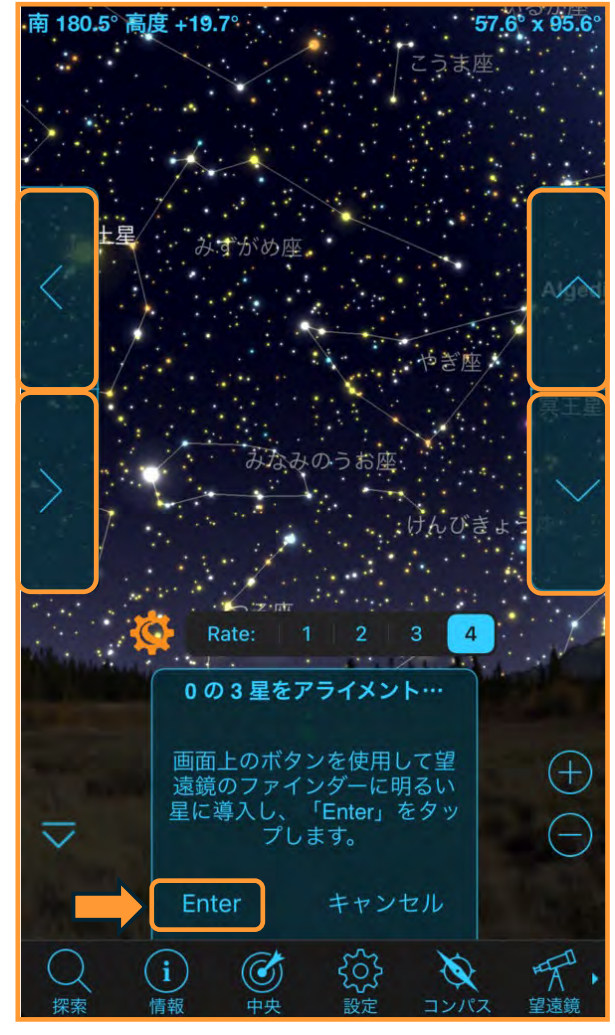

1.画面上の▲/▼/▶/◀(方向)ボタンをタップし てファインダーの十字線、または赤いドットと最初 の目標の星(基準星)が重なるように調整します。 重なったら [Enter] をタップします。

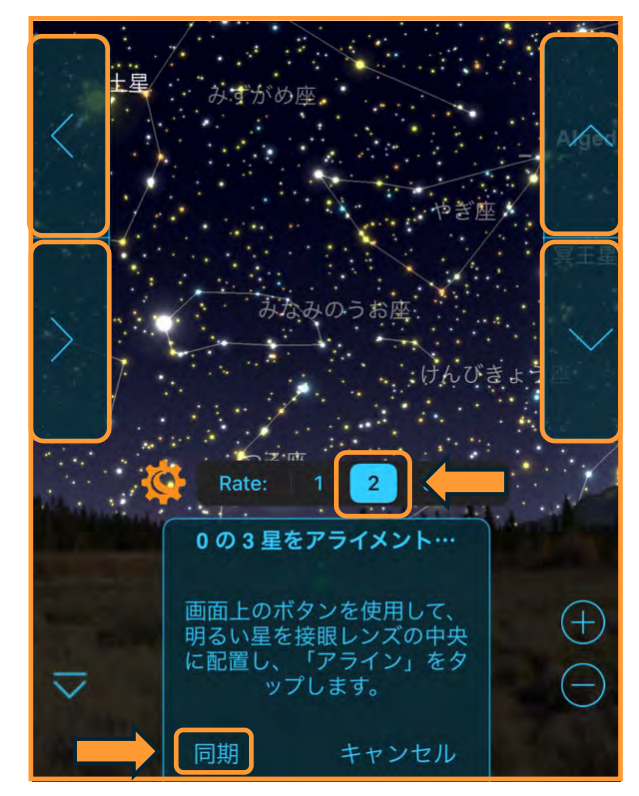

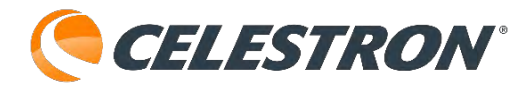

次に画面上の▲/▼/▶/◀(方向)ボタンをタップ して、接眼レンズの中心に最初の基準星を導入しま す。接眼レンズの中心に最初の基準星を導入する時 は、自動でRateが2(androidではスライダーが左 から2番目の位置)になりスピードが遅くなります。 接眼レンズの中心に最初の基準星が導入できたら

[同期] (アライン)をタップします。望遠鏡には 中倍率から高倍率の接眼レンズを取付けてアライメ ントすると導入精度が高くなります。アライメント に慣れるまでは低倍率の接眼レンズをお使いくださ い。最初の基準星が同期されると [0の3] が[1の3] に変化します。

2.2番目の基準星は、最初の基準星から60度以上離 れている星を選んで下さい(60度以内でもアライ メントに成功しますが、アライメントに失敗する場 合があります。

又、天頂付近の星を基準星に選ぶとアライメントに 失敗する可能性があります。アライメントに成功し ない場合は、天頂付近の星は除外してみてくださ い。

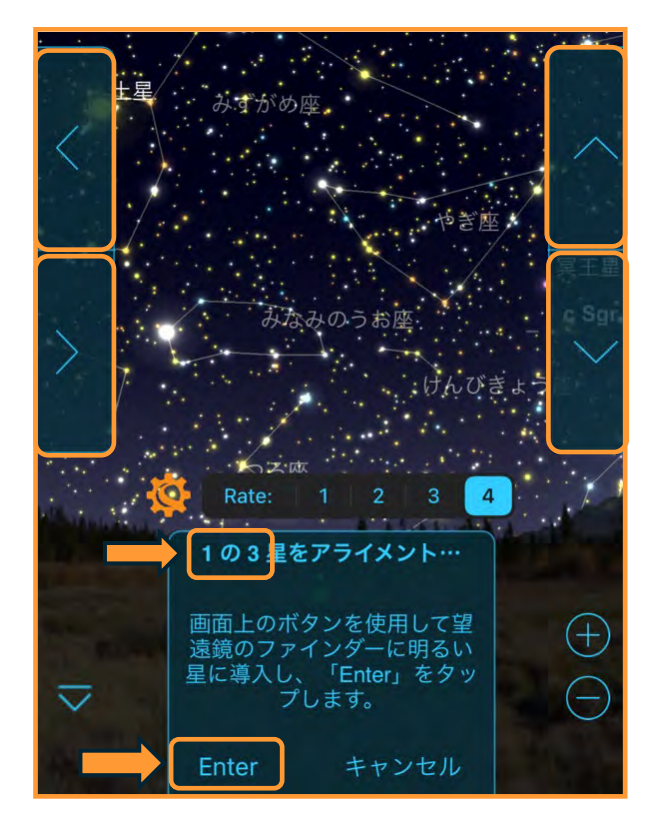

画面上の▲/▼/▶/◀(方向)ボタンをタップして ファインダーの十字線、または赤いドットと2番目

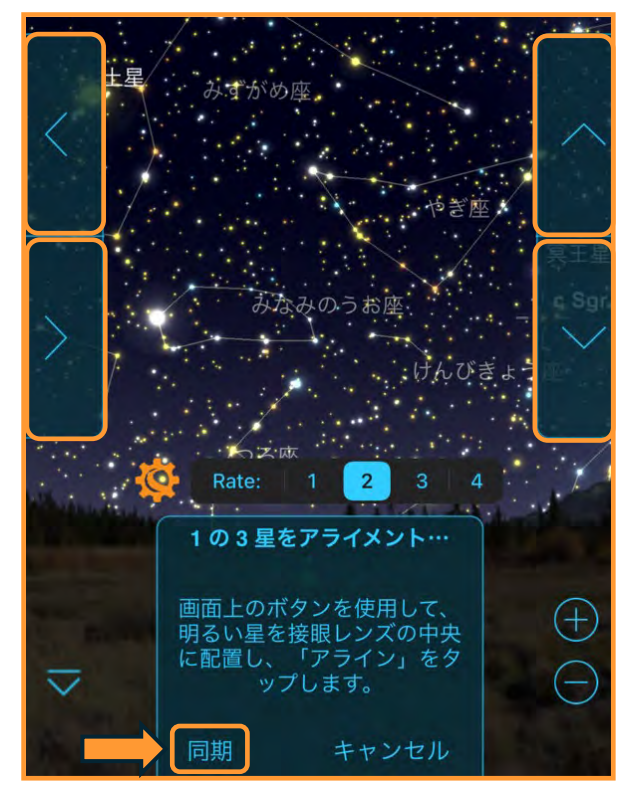

の基準星が重なるように調整します。重なったら [Enter] をタップします。次に画面上の ▲/▼/▶/◀ (方向) ボタンをタップして、接眼レ ンズの中心に2番目の基準星を導入します。接眼レ ンズの中心に2番目の基準星が導入できたら [同 期] (アライン)をタップします。

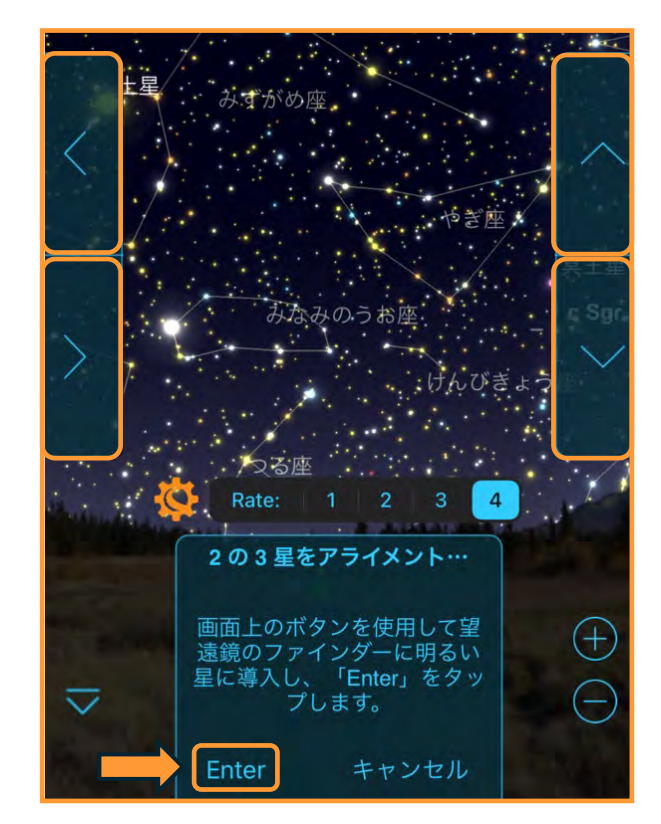

3.3番目の基準星は、1・2星目と直線にならないように選んでください。アライメントに失敗する一番

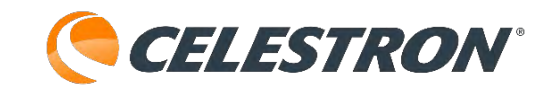

の要因です。大きな三角形を作るイメージで選択し てください。

同じ様に画面上の▲/▼/▶/◀(方向)ボタンを タップしてファインダーの十字線、または赤いドッ トと3番目の基準星が重なるように調整します。重 なったら [Enter] をタップします。

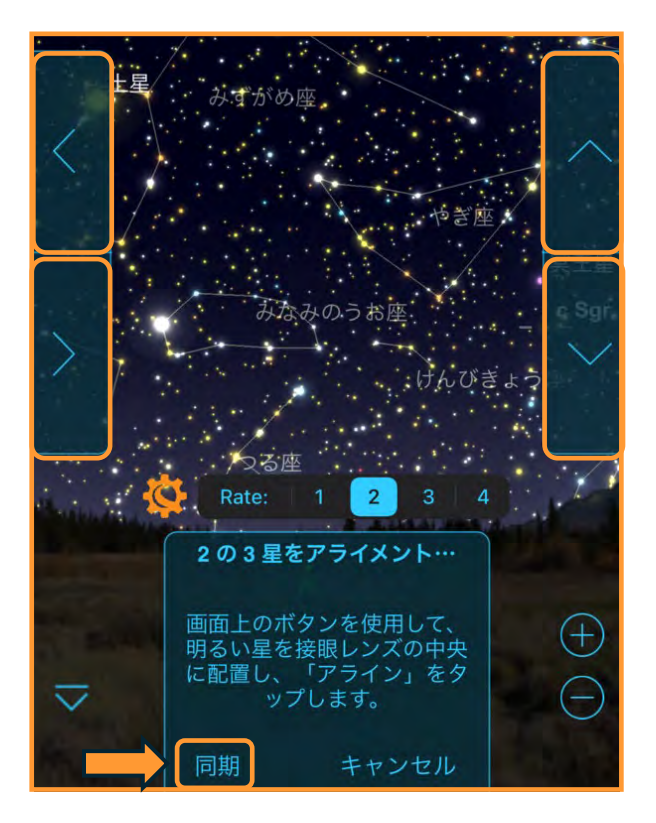

画面上の▲/▼/▶/◀(方向)ボタンをタップして 接眼レンズの中心に3番目の基準星を導入します。

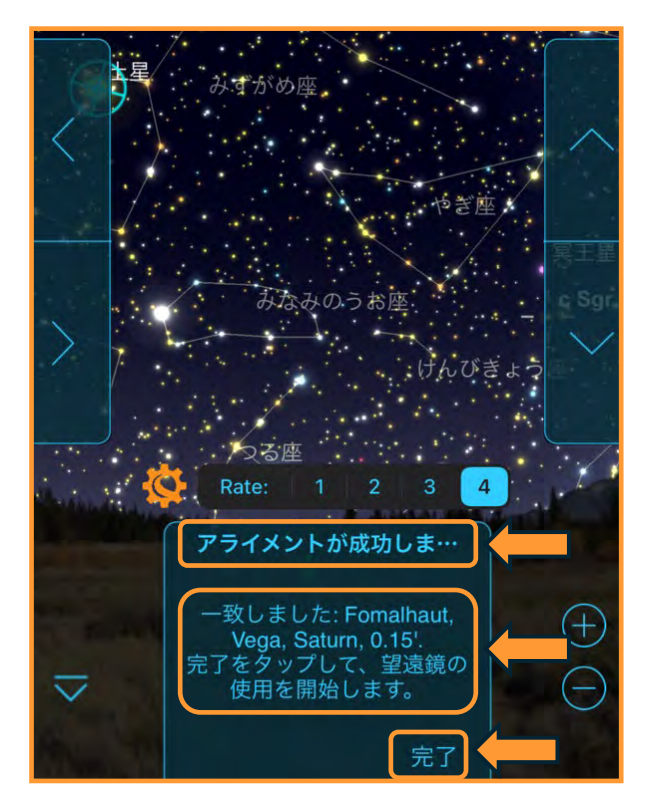

接眼レンズの中心に3番目の基準星が導入できたら [同期] (アライン)をタップします。

[スカイアラインを使用したアライメント]が成功す ると、画面に[アライメントが成功しま…]と表示さ れ、導入した天体名が表示されます。

この時は、みなみのうお座[フォーマルハウト]、こ と座[ベガ]、[土星]を使用してアライメントが成功 しています。基準星に惑星を使用することも可能で す。

アライメントが完了しましたら[完了]をタップして アライメントを終了します。

アライメントが完了すると、星図画面や検索アイコ ンから見たい天体を選び、自動導入させることがで きます。

[スカイアラインを使用したアライメント]が成功し ない場合は下記を確認してください。

1.三脚が水平になっていない。 付属の水準器や三脚に内蔵されている水準器、別売 の水準器などを使用して、三脚が水平か確認します。

2.1星目の基準星と2星目の基準星が近すぎる 1星目の基準星と2星目の基準星は60度以上離れてい る星を選んで下さい。

3.3つの基準星が直線に並んでいる。 基準星が直線に並んでいた場合、SkyPortalアプリは 3つの星の並びを把握することができません。大き な三角形を作るイメージで選択してください。

それでもアライメントに成功しない場合は、[手動ア ラインを使用したアライメント]や[見える星が少な い時のアライメント]をお試しください。

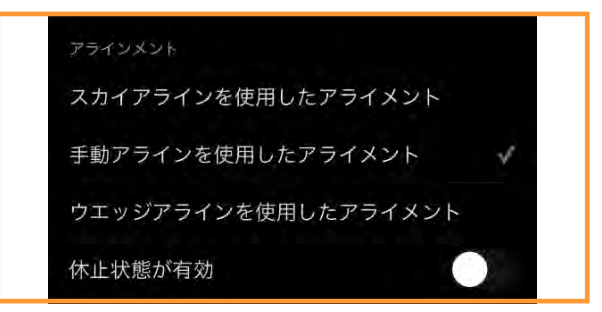

経緯台機種のアライメント:手動アラインを使用したアラ イメント

経緯台機種で星の位置を把握している場合に便利な アライメント方法です。最低、1星の名前と場所が 分かれば、後の2星は望遠鏡が近くまで導入してく れます。(SkyPortalアプリのコンパスモードを使 用すれば、星の名前が確認できます)

望遠鏡には中倍率から高倍率の接眼レンズを取付け てアライメントすると導入精度が高くなります。ア ライメントに慣れるまでは低倍率の接眼レンズをお 使いください。

画面下部の望遠鏡アイコンをタップ します。接続パネルが表示されます。

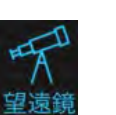

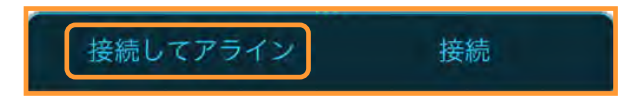

[接続してアライン]をタップします。次に画面の

セレストロンマーク をタップします。

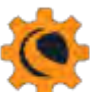

望遠鏡セットアップ画面が開きますので、アライメ ントまでスクロールし、 [手動アラインを使用した アライメント]をタップし、チェックマークが付い ているのを確認します。

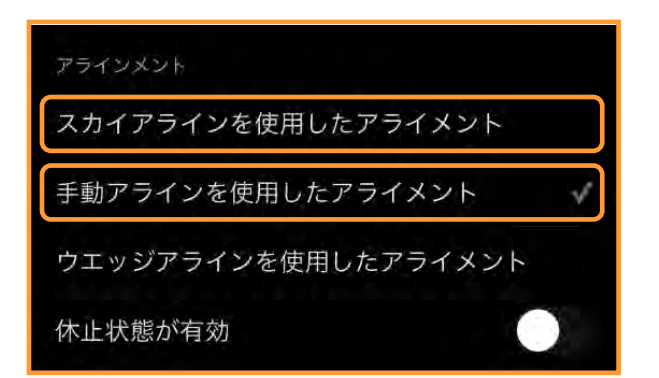

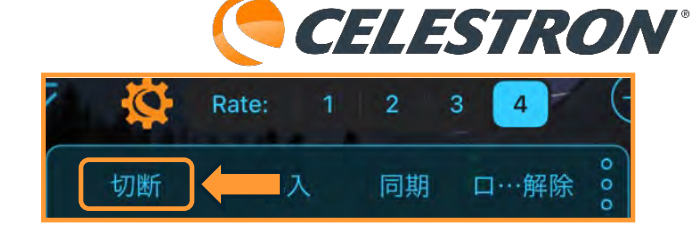

望遠鏡セットアップ画面上部の[完了]をタップし て望遠鏡セットアップ画面を閉じます。次に画面の [切断]をタップします。

再度、 [接続してアライン] をタップします。手動 アラインを使用したアライメントが開始します。

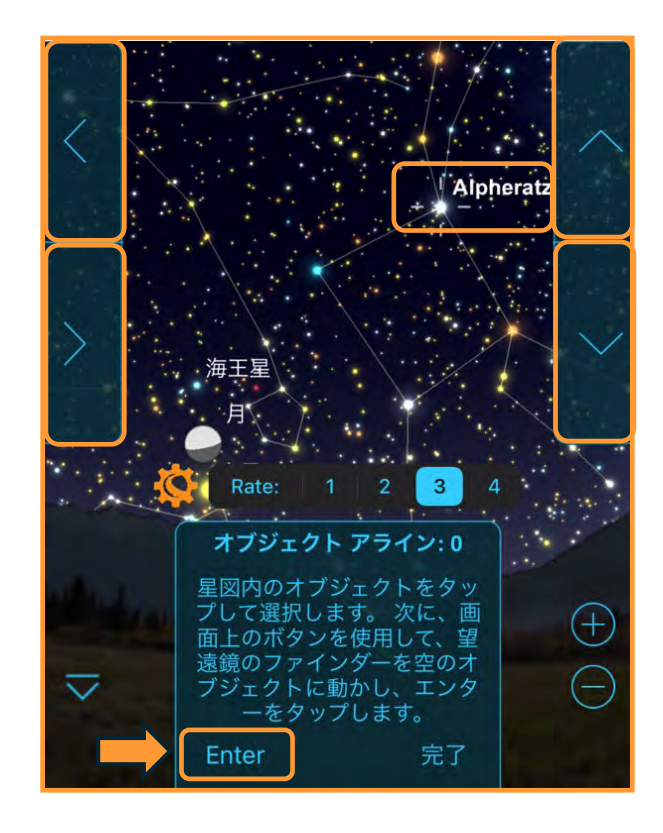

1.最初の基準星をSkyPortalアプリの星図からタッ プします。この星図ではアンドロメダ座のアルフェ ラッツを選択しています。タップして選択したら、 画面上の▲/▼/▶/◀(方向)ボタンをタップして ファインダーの十字線、または赤いドットとアル フェラッツが重なるように調整します。重なったら [Enter] をタップします。

次に画面上の▲/▼/▶/◀ (方向) ボタンをタップ して、接眼レンズの中心にアルフェラッツを導入し ます。接眼レンズの中心にアルフェラッツを導入す る時は、自動でRateが2 (androidではスライダー が左から2番目の位置) になりスピードが遅くなり ます。接眼レンズの中心に目標の星が導入できたら [同期] (アライン)をタップします。

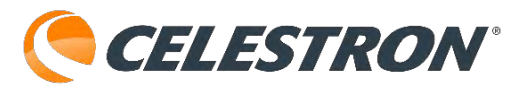

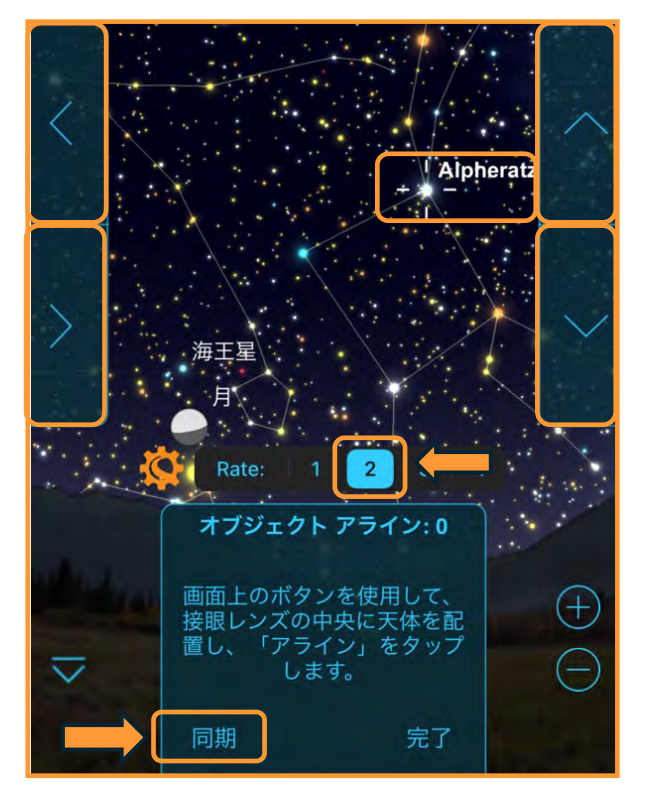

1星目が同期されると、アルフェラッツに視野マー カーが表示され、オブジェクトアラインが1になり ます。

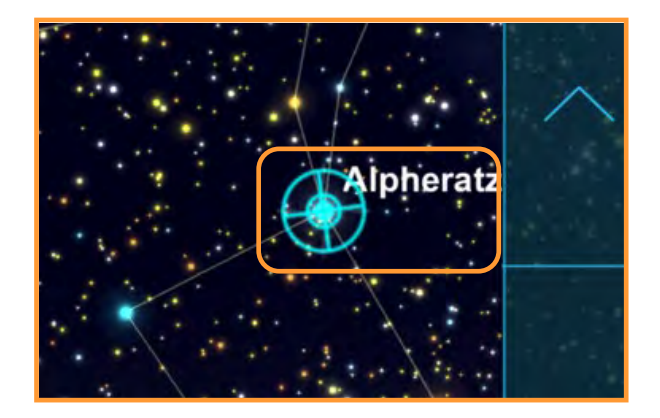

2.次に2星目の基準星を選択します。最初の基準星 から60°以上離れている星を星図上からタップしま す。2番目の基準星は位置が分からなくても大丈夫 です。この星図では2星目の基準星は火星を選択し ています。SkyPortalアプリでは、基準星に惑星を 選んでも問題ありません。画面の火星をタップして [導入]をタップします。

望遠鏡設置時に水平を合わせ、1星目を高倍率でア ライメントできていればファインダーの視野の中に 火星が導入できますが、1星目を低倍率でアライメ ントした場合は、ファインダーの視野内に導入でき ない場合もあります。

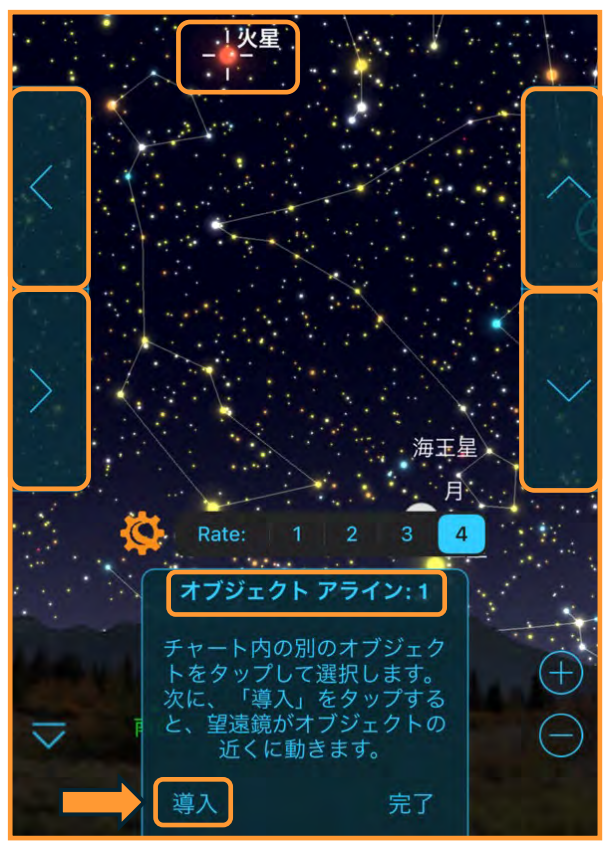

火星を画面上の▲/▼/▶/◀(方向)ボタンをタッ プしてファインダーの十字線、または赤いドットと 目標の星が重なるように調整します。重なったら [Enter] をタップします。

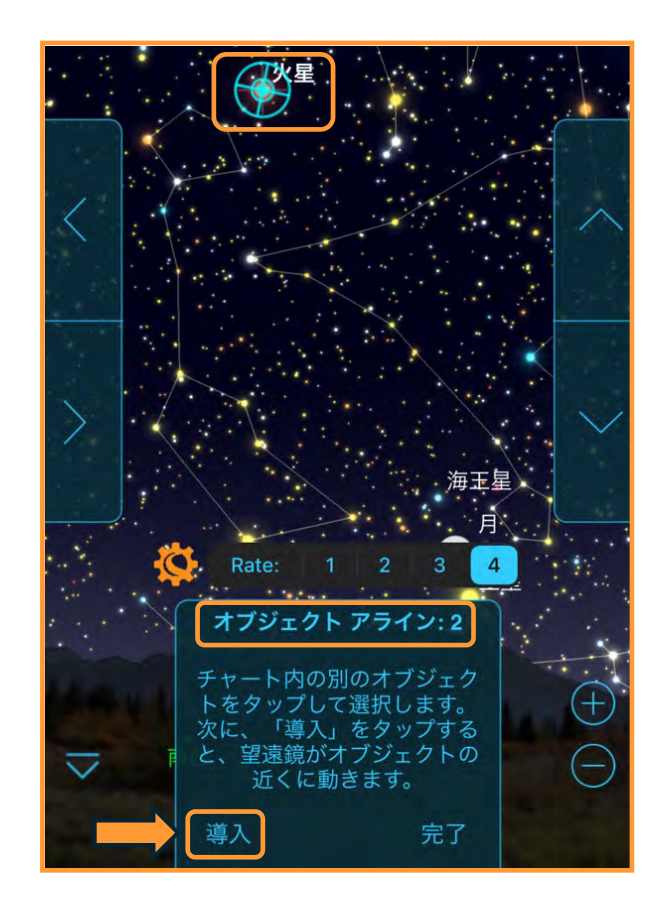

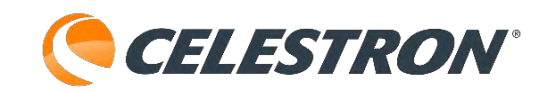

次に画面上の▲/▼/▶/◀(方向)ボタンをタップ して、接眼レンズの中心に火星を導入します。接眼 レンズの中心に目標の星が導入できたら[同期] (アライン)をタップします。

2星目の火星も同期が完了しましたので、オブジェ クトアラインが2になりました。

3.同じように3星目の基準星を選択します。この星 図では、くじら座デネブ・カイトスを選択していま す。

3星目は、1・2星目と直線にならないようにしてく ださい。大きな三角形を作るイメージで選択してく ださい。

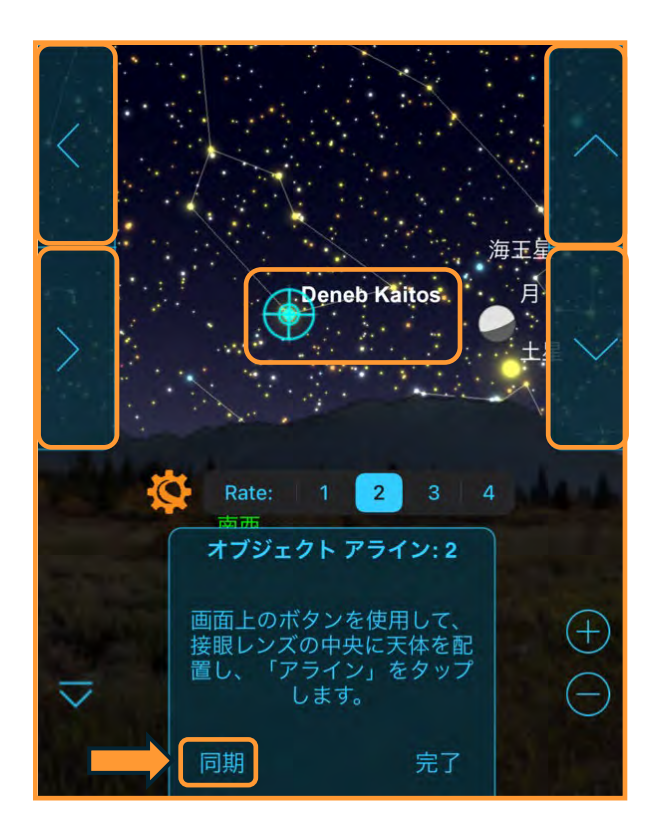

星図上のデネブ・カイトスをタップして[導入]を タップします。

デネブ・カイトスを画面上の▲/▼/▶/◀(方向) ボタンをタップしてファインダーの十字線、または 赤いドットと目標の星が重なるように調整します。 重なったら [Enter] をタップします。

次に画面上の▲/▼/▶/◀(方向)ボタンをタップ して、接眼レンズの中心にデネブ・カイトスを導入 します。接眼レンズの中心に目標の星が導入できた ら[同期] (アライン)をタップします。

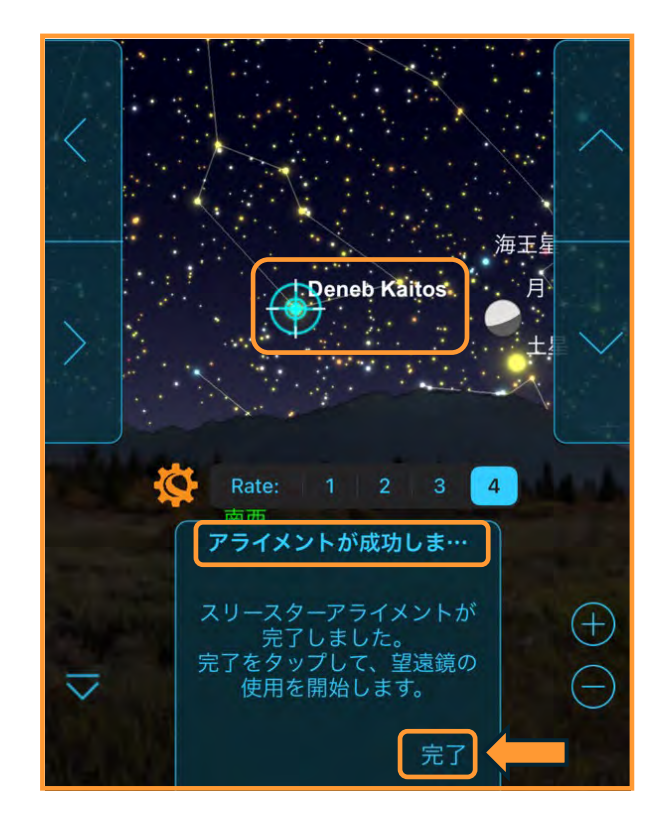

4.3つの基準星を同期させると[アライメントが成 功しました]と表示されます。画面の[完了]を タップして、手動アラインを使用したアライメント を終了します。

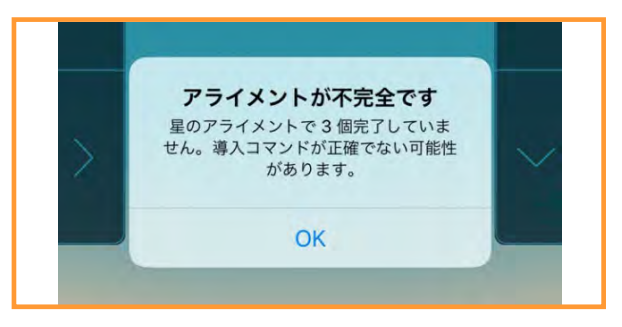

### 経緯台機種のアライメント:見える星が少ない時のアラ イメント

SkyPortalアプリでは通常3つの基準星を指定してア ライメントを行ないます。しかし、朝や夕方など金 星しか見えない場合は、その金星を基準星としてア ライメントすることができます。

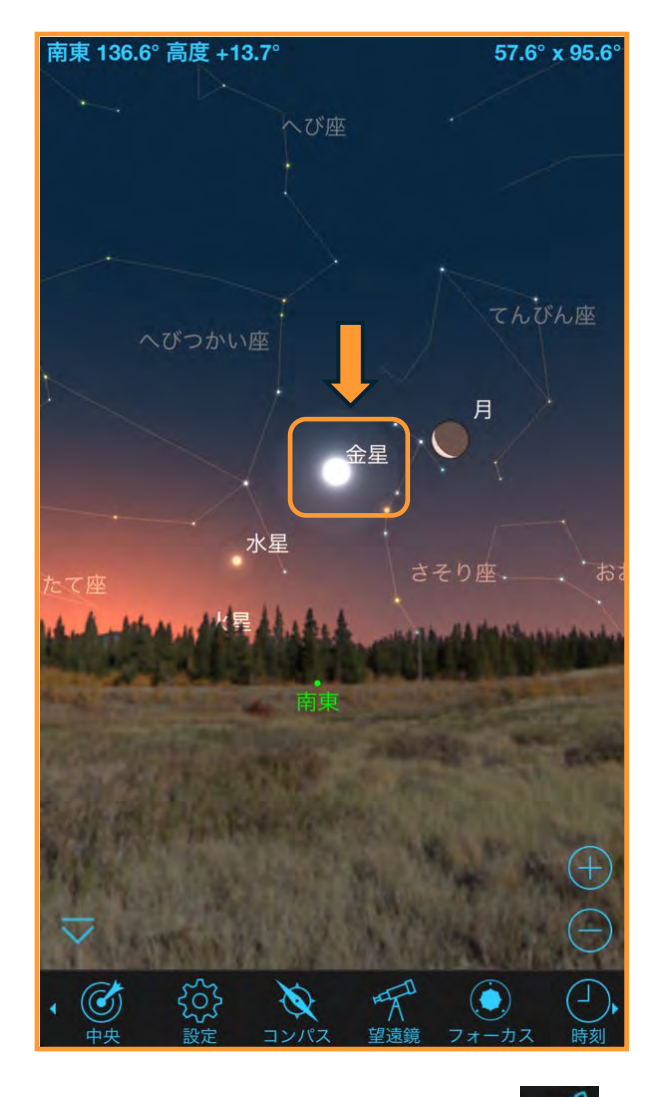

画面下部の望遠鏡アイコンをタップ します。接続パネルが表示されます。

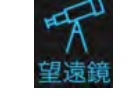

接続してアライン 接続

[接続してアライン]をタップします。次に画面の

セレストロンマーク をタップします。

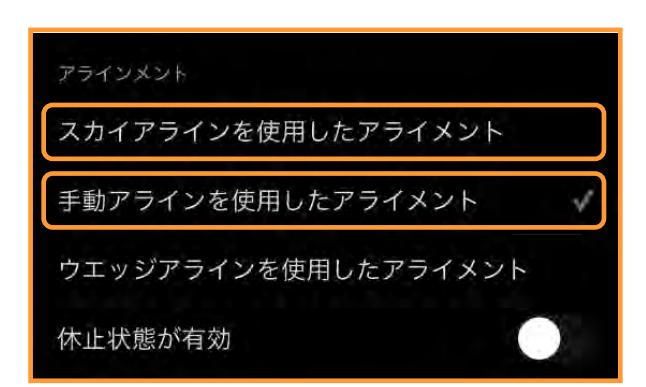

**CELESTRON**°

望遠鏡セットアップ画面が開きますので、アライメ ントまでスクロールし、 [手動アラインを使用した アライメント]をタップし、チェックマークが付い ているのを確認します。

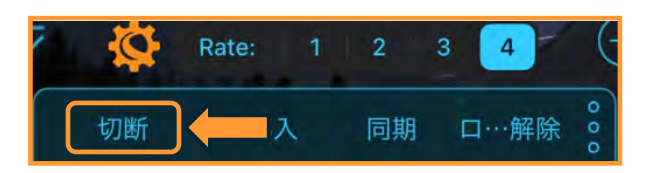

望遠鏡セットアップ画面上部の[完了]をタップし て望遠鏡セットアップ画面を閉じます。次に画面の [切断]をタップします。 再度、[接続してアライン]をタップします。

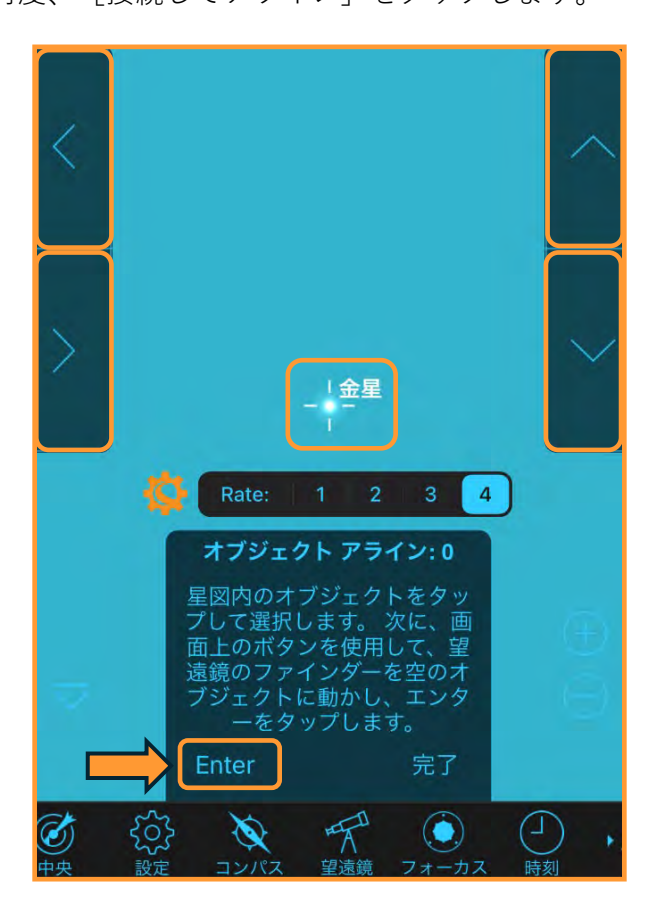

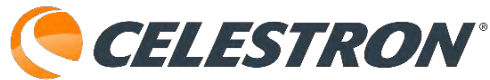

SkyPortalアプリの星図上の金星をタップし、画面 上の▲/▼/▶/◀(方向)ボタンをタップしてファ インダーの十字線、または赤いドットと金星が重な るように調整します。重なったら [Enter] をタッ プします。

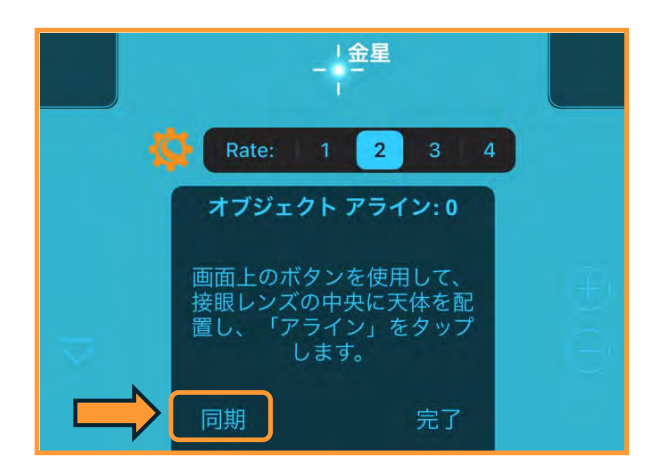

次に画面上の▲/▼/▶/◀ (方向) ボタンをタップ して、接眼レンズの中心に金星を導入します。接眼 レンズの中心に金星を導入する時は、自動でRateが 2 (androidではスライダーが左から2番目の位置) になりスピードが遅くなります。接眼レンズの中心 に金星が導入できたら [同期] (アライン)をタッ プします。

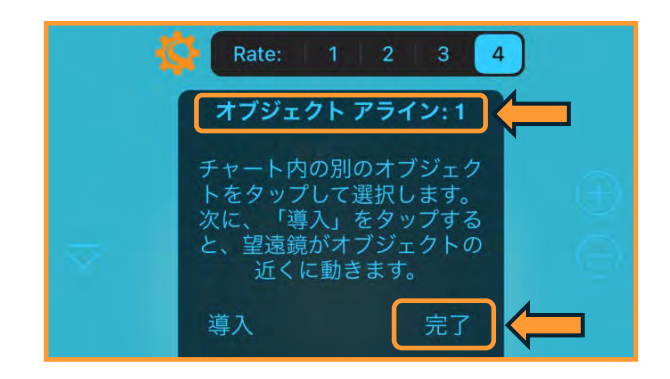

画面には、星図上から次の基準星になる星を選んで [導入]をタップしてくださいと案内されますが、 [完了]をタップします。

[アライメントが不完全です]と警告が表示されま すが [OK] をタップします。架台が金星の追尾を 始めます。1星のみのアライメントなので、導入精 度は高くありませんが、問題なく追尾をします。

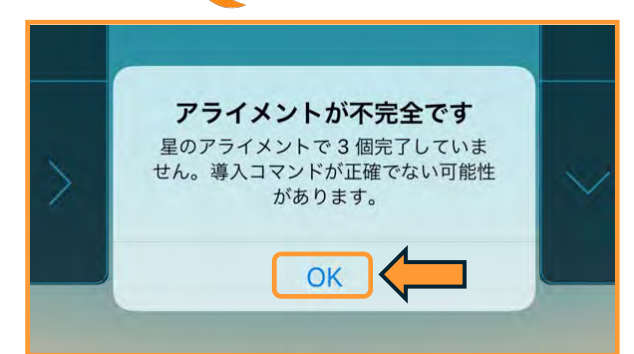

もし2星目が確認できれば、オブジェクトアライン1 画面で[導入]をタップし、星図上から確認できた 2星目の基準星をタップし、[導入]ボタンをタッ プします。

SkyPortalアプリの星図上の2星目の基準星をタップ し、画面上の▲/▼/▶/◀(方向)ボタンをタップし てファインダーの十字線、または赤いドットと2星 目の基準星が重なるように調整します。重なったら [Enter] をタップします。

次に画面上の▲/▼/▶/◀(方向)ボタンをタップし て、接眼レンズの中心に2星目の基準星を導入しま す。接眼レンズの中心に2星目の基準星が導入でき たら[同期] (アライン)をタップします。

星図上から次の基準星になる星を選んで[導入]を タップしてくださいと案内されますが、[完了]を タップします。[アライメントが不完全です]と警 告が表示されますが[OK]をタップします。

2星でアライメントをしていますので、1星でのアラ イメントに比べると導入精度も高くなります。

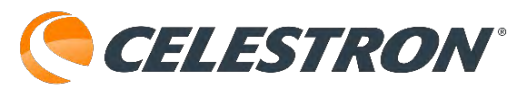

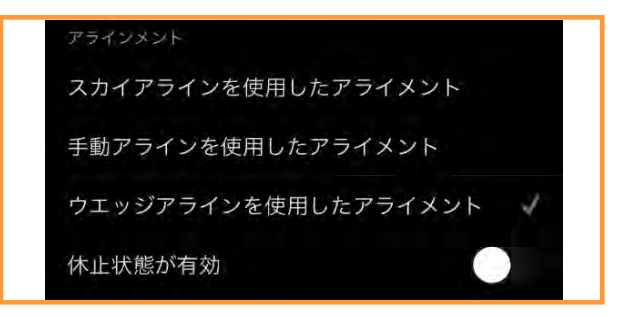

#### 経緯台機種のアライメント:経緯台機種にウェッジを使 用したアライメント

ウェッジアラインを使用したアライメントはオプ ションのウェッジを使用して、フォーク式赤道儀と して使用可能にします。

アライメントを行なう前に、フォーク式赤道儀の簡 単な極軸合わせをこのページを参照して行ってくだ さい。

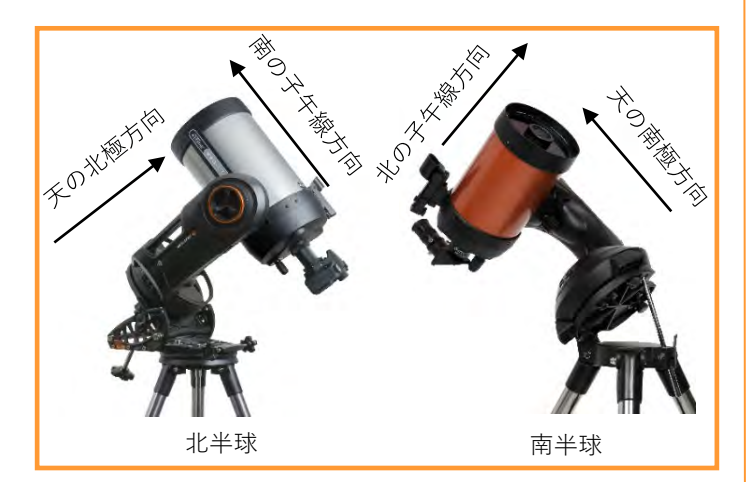

赤道儀アライメント機能を使用するには、望遠鏡架 台をオプションのウェッジに取付ける必要がありま す。ウェッジを使用した極軸合わせを行う最も簡単 な方法は、ウェッジの傾斜プレートに角度をつけ、 フォークアーム(または極軸)が北極星に向くよう にします。

1.三脚を水準器を使用して水平にし、ウェッジの傾 斜プレートが半球によって北向きか南向きになるよ うにセットします。

2.ウェッジの緯度固定ネジを緩めます。

3.緯度調整の目盛りが観測地の緯度と等しくなるま で、ゆっくりと望遠鏡を北(または南)に傾けます。 例えば、東京で望遠鏡を使用する場合、目盛りを35

度に設定します。

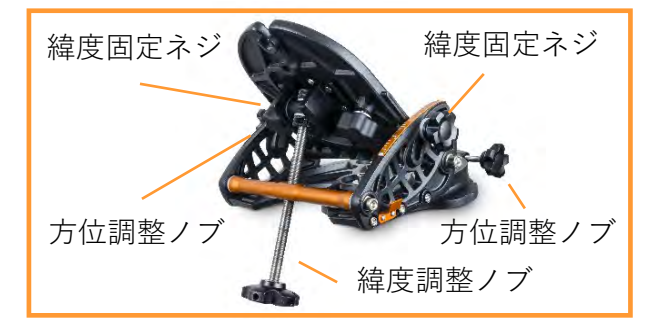

4.位置が決まったら、緯度固定ネジをしっかりと締 めて望遠鏡を固定します。

5.フォークアームがほぼ北極星の方を向くように三 脚の向きを調整します。眼視や惑星の動画撮影のみ の使用でしたらこの調整で問題ありませんが、星雲 などの画像撮影に使用したい場合は、フォークアー ムと鏡筒を平行にして、ファインダーや鏡筒の接眼 レンズの中心に北極星を導入できるにウェッジの方 位調整ノブと緯度調整ノブを調整します。

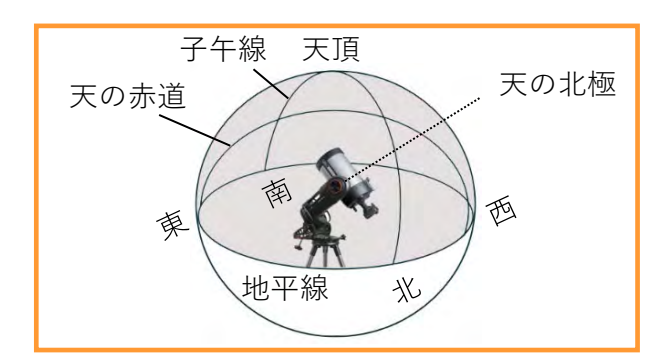

これでフォーク式赤道儀の極軸合わせが完了し、 ウェッジアラインを使用したアライメントの準備が 整いました。

SkyPortalアプリを起動します。画面下部の望遠鏡ア イコンをタップします。

接続パネルが 表示されます。

接続してアライ [接続してアライン]をタップします。次に画面の セレストロンマーク

をタップします。

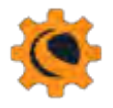

接続

望遠鏡セットアップ画面が開きますので、アライメ ントまでスクロールし、 [ウェッジアラインを使用 したアライメント]をタップし、チェックマークが 付いているのを確認します。

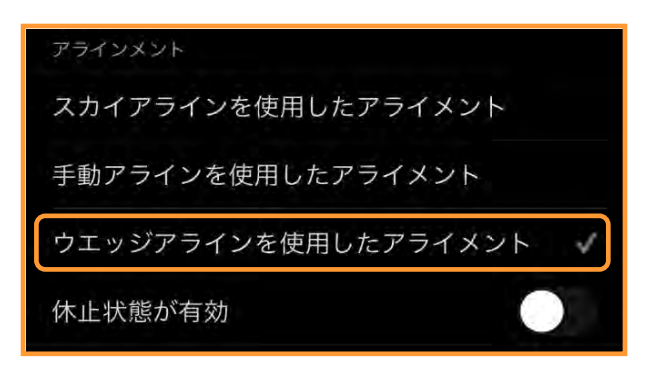

望遠鏡セットアップ画面上部の[完了]をタップし て望遠鏡セットアップ画面を閉じます。次に画面の 「切断]をタップします。

再度、 [接続してアライン] をタップします。 ウェッジアラインを使用したアライメントが開始し ます。

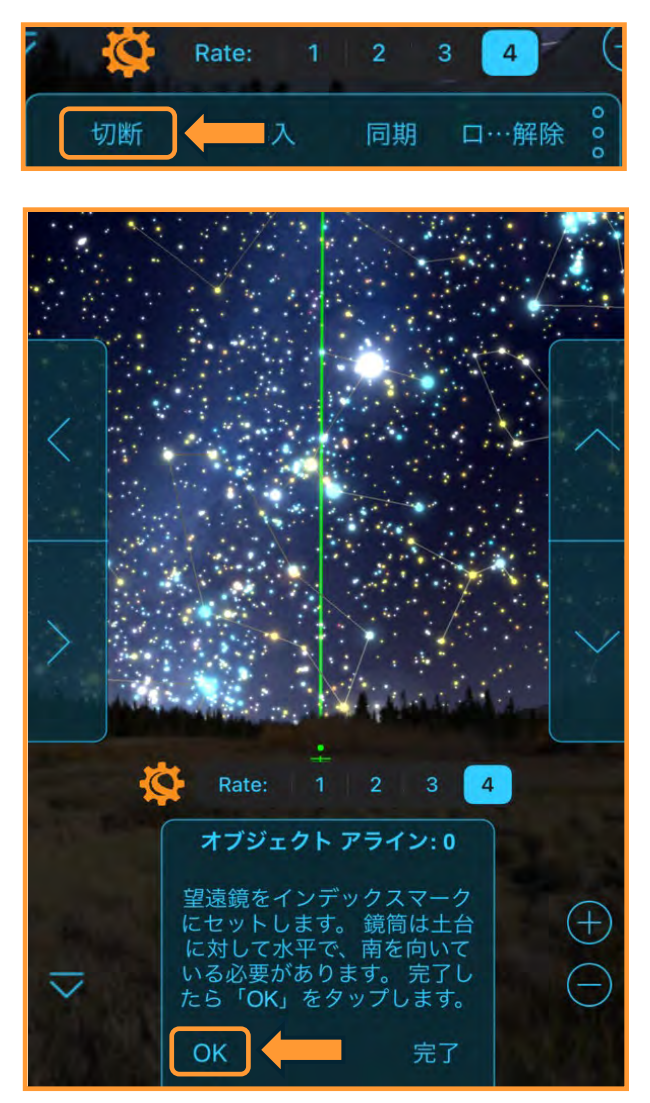

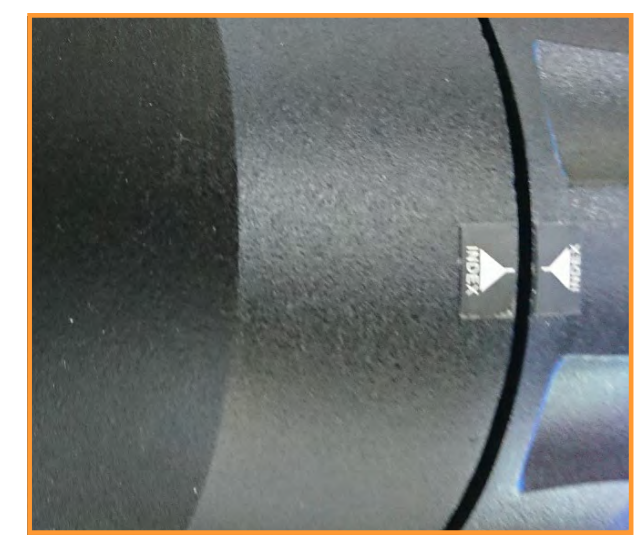

鏡筒が南の子午線に向き、インデックスマークがそ ろったら[OK]をタップします。

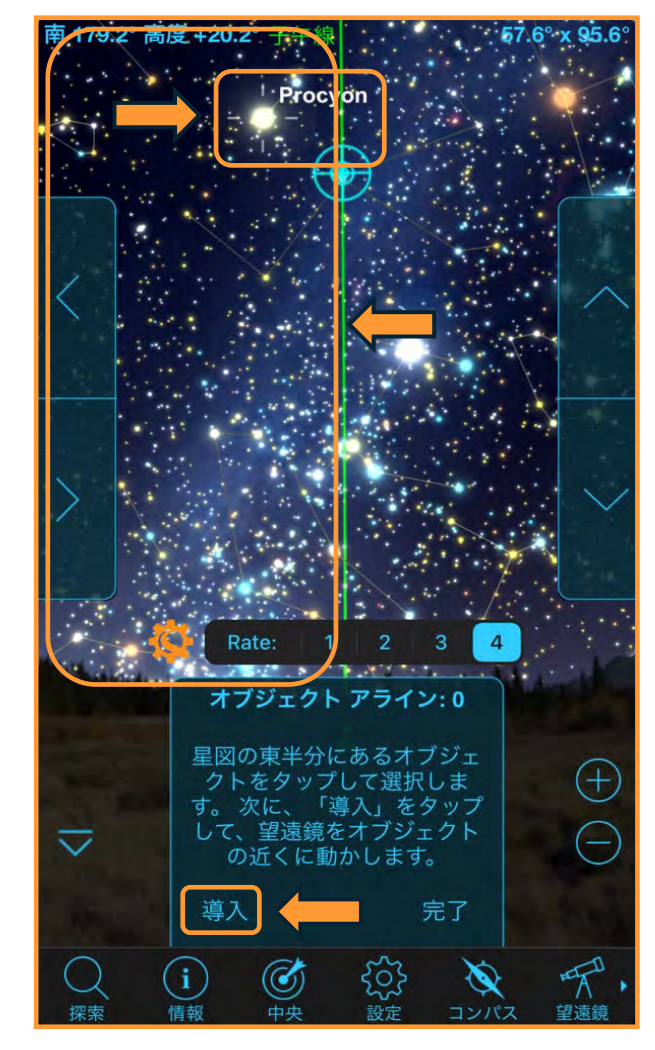

星図の子午線の左側(東半分)から明るい天体(惑 星でも可)をタップして、[導入]をタップします。 望遠鏡が、選択した天体の方向に自動的に旋回しま す。

この画面ではこいぬ座のプロキオンを選択しています。

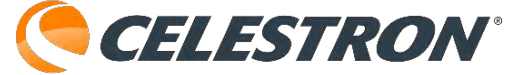

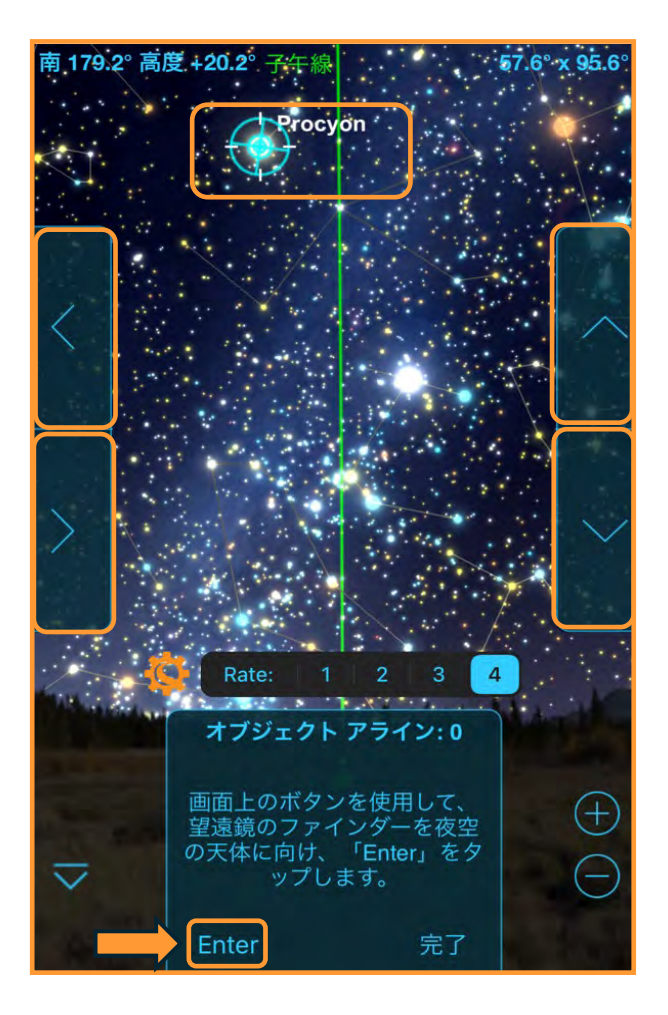

プロキオンを画面上の▲/▼/▶/◀(方向)ボタン をタップしてファインダーの十字線、または赤い ドットと目標の星が重なるように調整します。重 なったら [Enter] をタップします。

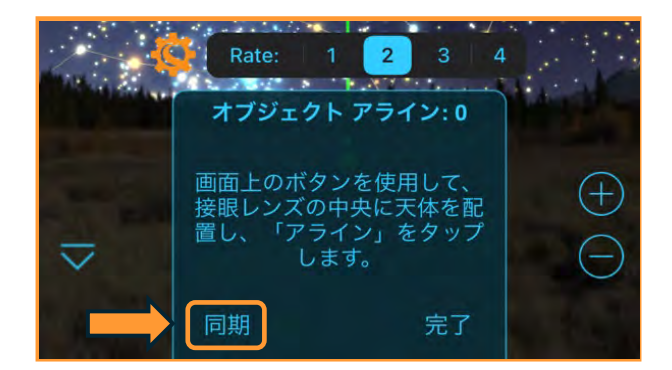

次に画面上の▲/▼/▶/◀(方向)ボタンをタップ して、接眼レンズの中心にプロキオンを導入して [同期(アライン)]をタップします。この時、高 倍率の接眼レンズを使用するとアライメント精度が 高くなります。

これで1星目の基準星にアライメントすることがで きました。次に、1星目の基準星からある程度離れ た天体を星図の子午線の左側(東半分)からタップ します。

CELESTRON

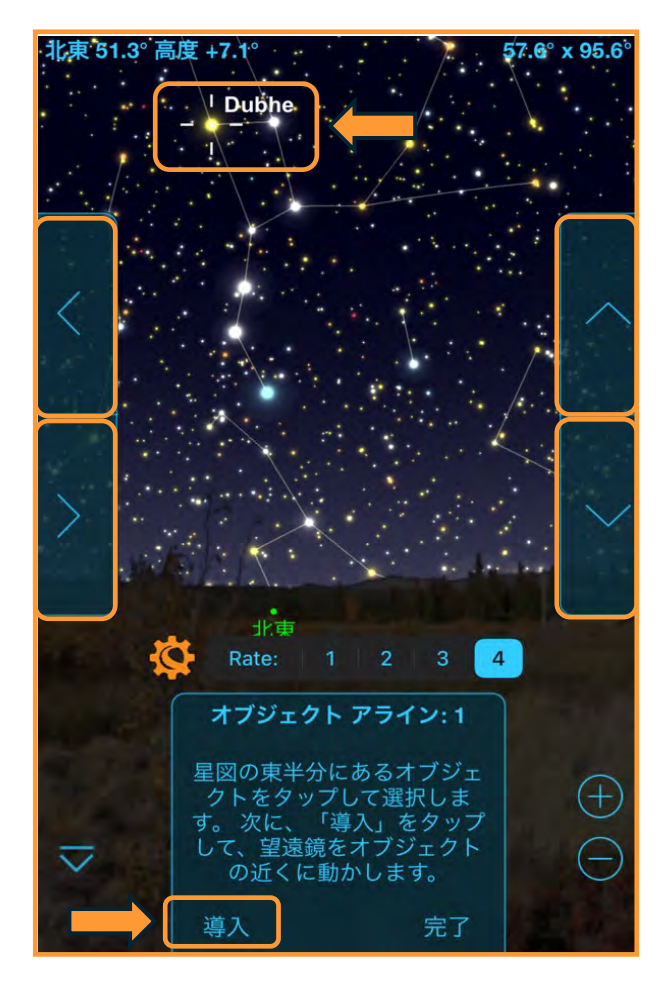

この画面ではおおぐま座のドゥベーを星図から選択 しています。ドゥベーを星図からタップして、[導 入]をタップします。

ドゥベーを画面上の▲/▼/▶/◀(方向)ボタンを タップしてファインダーの十字線、または赤いドッ トと目標の星が重なるように調整します。重なった ら [Enter] をタップします。

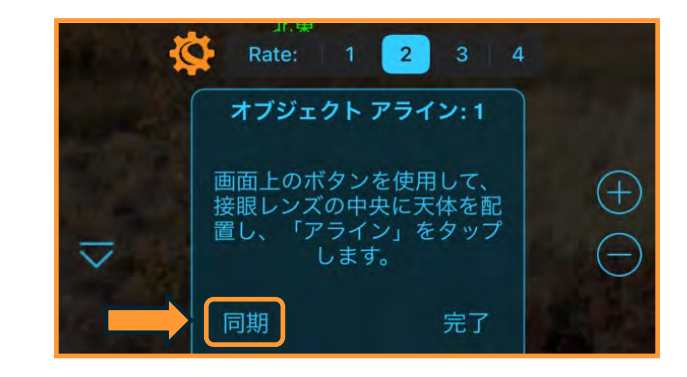

次に画面上の▲/▼/▶/◀(方向)ボタンをタップ して、接眼レンズの中心にドゥベーを導入して[同 期(アライン)]をタップします。

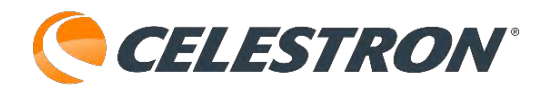

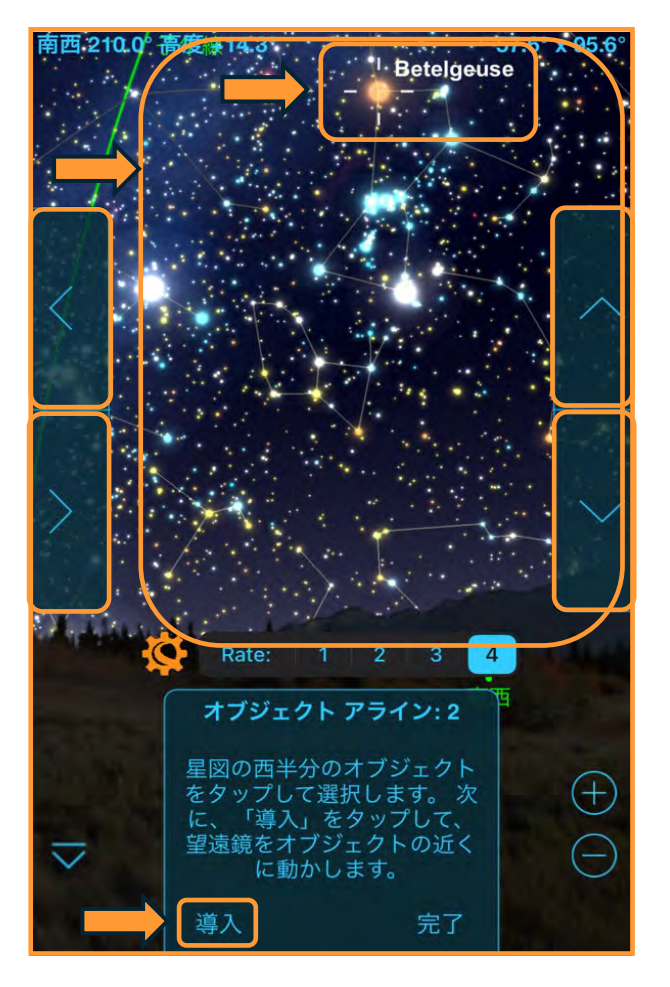

これで2星目の基準星にアライメントすることがで きました。次は子午線の右側(西半分)から明るい 天体(惑星でも可)をタップして、[導入]をタップ します。望遠鏡が、選択した天体の方向に自動的に 旋回します。この画面ではオリオン座のベテルギウ スを選択しています。ベテルギウスを星図からタッ プして、[導入]をタップします。

ベテルギウスを画面上の▲/▼/▶/◀(方向)ボタ ンをタップしてファインダーの十字線、または赤い ドットと目標の星が重なるように調整します。重 なったら [Enter] をタップします。

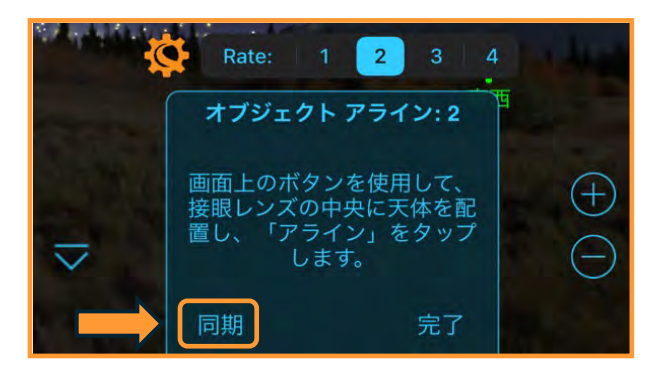

次に画面上の▲/▼/▶/◀(方向)ボタンをタップ して、接眼レンズの中心にベテルギウスを導入して [同期(アライン)]をタップします。

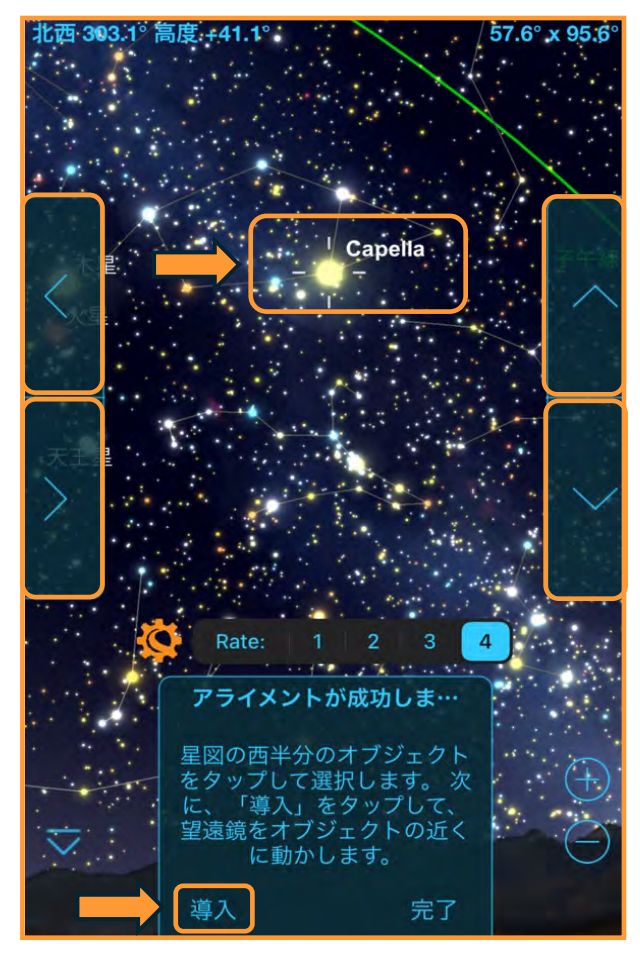

これで3星目の基準星にアライメントすることがで きました。次に、3星目の基準星からある程度離れ た天体を星図の子午線の右側(西半分)からタップ します。この画面では、ぎょしゃ座のカペラを選択 しています。カペラを星図からタップして、[導入] をタップします。

カペラを画面上の▲/▼/▶/◀(方向)ボタンを タップしてファインダーの十字線、または赤いドッ トと目標の星が重なるように調整します。重なった ら「Enter]をタップします。

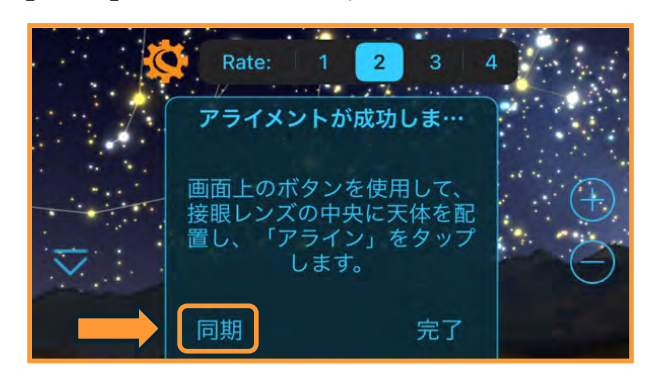

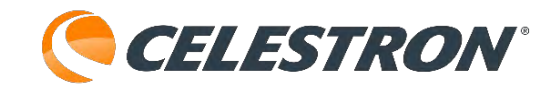

次に画面上の▲/▼/▶/◀(方向)ボタンをタップ して、接眼レンズの中心にカペラを導入して[同期 (アライン)]をタップします。

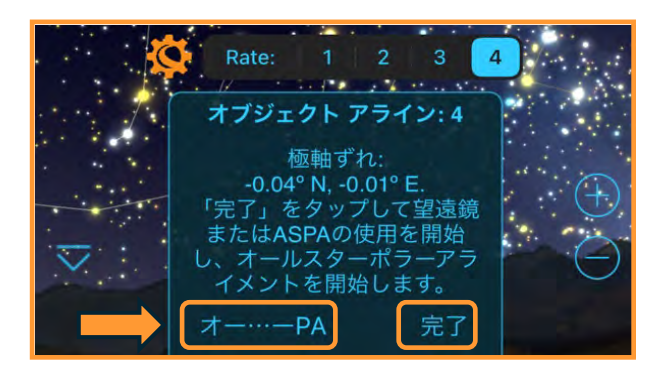

ウェッジアラインを使用したアライメントが成功す ると、画面には極軸のずれが表示されます。初期設 定で極軸望遠鏡を使用して極軸調整した場合や、眼 視、惑星の動画撮影、電子観望などでの使用の場合 は、[完了]をタップしてください。

初期設定に極軸望遠鏡を使用せず、星雲や星団、銀 河などの撮影を行う場合は(オートガイダーを使用 する場合でも)、オールスターポラーアライメント 機能を使用して、極軸調整を行ってください。その 場合には [オー…-PA] をタップしてください。

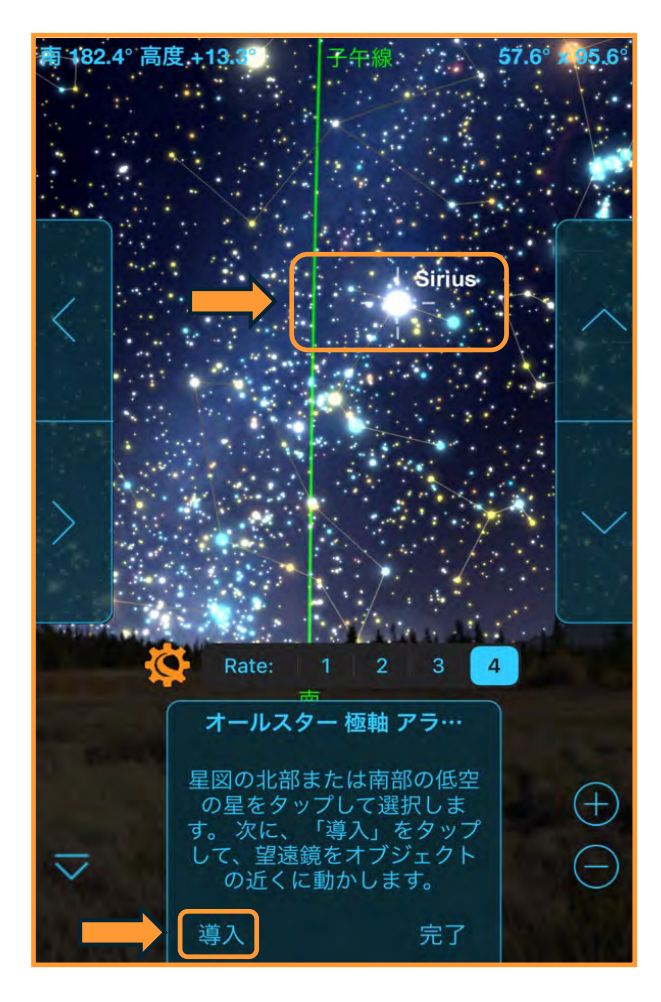

星図の南部か北部の低空の明るい星をタップするよ うに表示されますので、星図の南部かの北部の明る い天体をタップします。この画面ではおおいぬ座の シリウスを選択しています。シリウスを星図から タップして[導入]をタップします。

オールスターポラーアライメントでは、極軸があっ ていた場合のシリウスの位置に望遠鏡が自動で旋回 します。極軸調整の時は画面上の▲/▼/▶/◀(方 向)ボタンは使用しません。

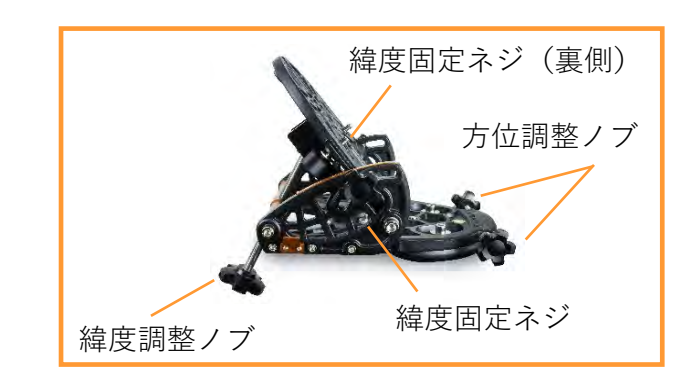

ウェッジの緯度固定ネジを緩めます。高倍率の接眼 レンズを使用して、緯度調整ノブと方位調整ノブを 使用して接眼レンズの視野中心にシリウスを導入し ます。方位調整ネジは片方を緩めて、もう片方を締 めると動きます。シリウスが視野の中心にきたら緯 度固定ネジを締直します。画面の[OK]をタップ します。

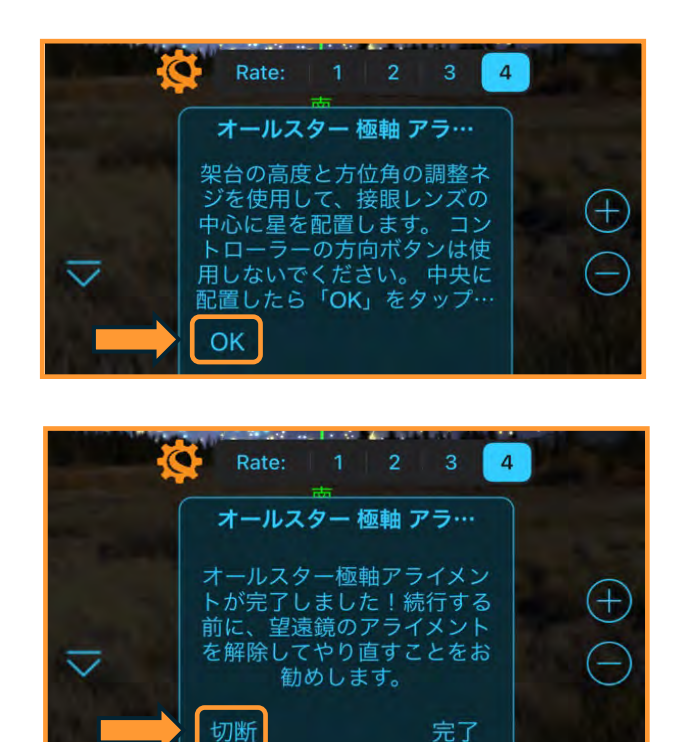

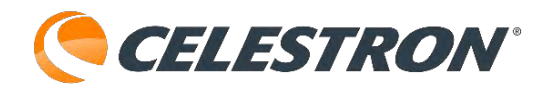

オールスターポラーアライメントが完了しました。 緯度方向と水平方向を調整しましたので、その分だ けアライメントがずれてしまっています。極軸が調 整されましたので、再度アライメントをやり直すこ とをお勧めします。再度アライメントを行なう場合 は、[切断]をタップします。次に[接続してアライ ン]をタップして再度アライメント作業を行ってく ださい。

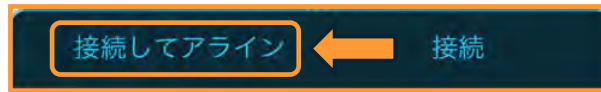

なお、明るい星が見えない場合は左側(東半分)で 1星見えればアライメントすることができます。 1星目がアライメント終了後、2星目の基準星をタッ プせずに[完了]をタップします。

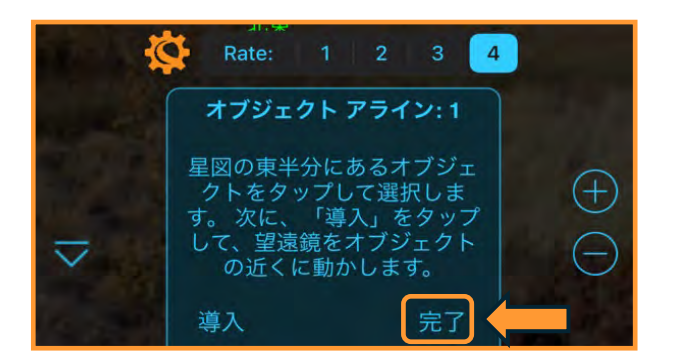

[アライメントが不完全です]と警告が表示されます が[OK]をタップすると架台は追尾を開始します。 木星や土星などが東の空に見えているときに便利で す。

なお、西の空の天体を指定できませんので、宵の明 星の金星はアライメントに使用できません。

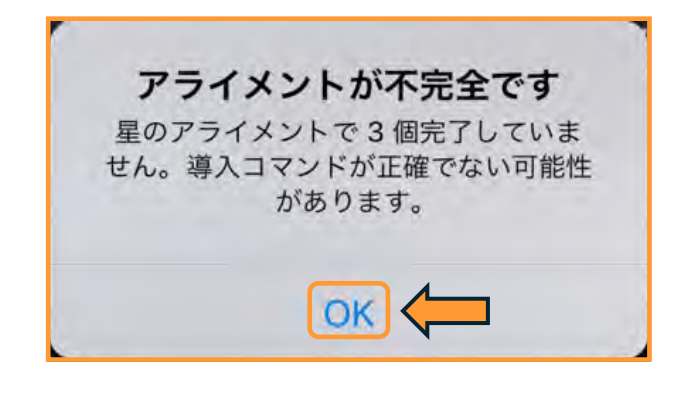

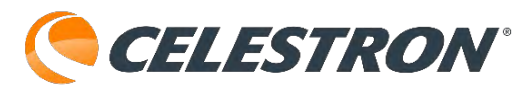

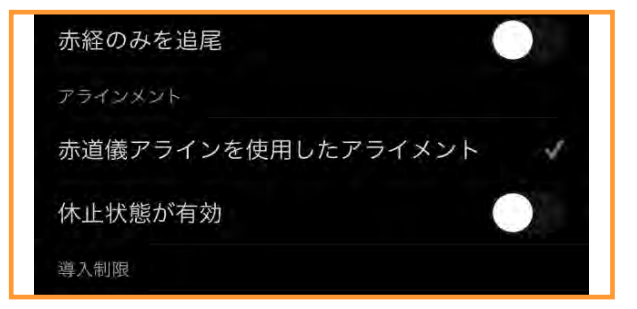

### 赤道儀機種のアライメント:赤道儀アラインを使用したア ライメント

望遠鏡が天体を正確に導入するためには、まず望遠 鏡に実際の空のどの星に向いているかを教える必要 があります。これをアライメントといいます。

Advanced VX赤道儀やCGX赤道儀などの場合は、 アライメントをする前に極軸合わせが必要になりま す。

- 1.架台の極軸が真北を指していることを確認します。 方位磁針などをご利用ください。
- 2.三脚を水平にします。一部製品には三脚には水準 器が組込まれていますので、泡が赤丸の中に入る ように三脚の長さを調整してください。水準器が 組込まれていない三脚は、別途水準器をご購入く ださい。
- 3.高度目盛が観測地の緯度を指すまで、架台の高度 を調整します。赤道儀の調整に関する具体的な情 報については、赤道儀に付属の取扱説明書を参照 してください。

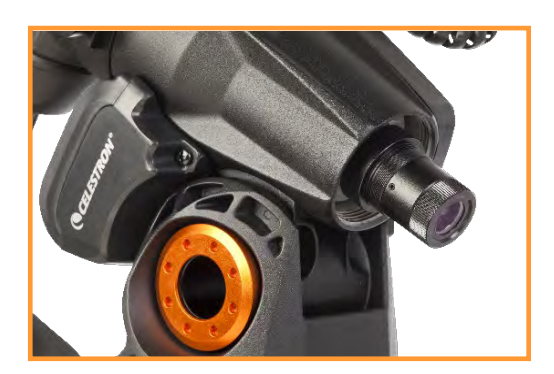

別売の極軸望遠鏡を使用することで、極軸を正確に 合わせることができます。

また、SkyPortalアプリにはオールスターポラーア ライメントという機能があり、北極星が見えない場 合でも極軸調整が可能です。

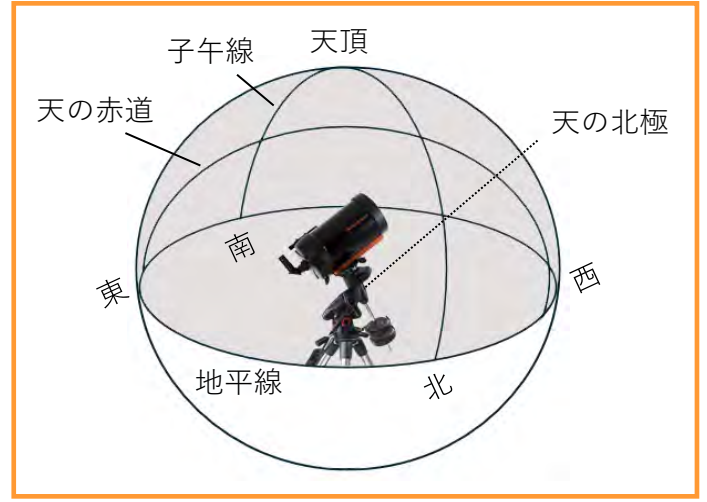

SkyPortalアプリを起動します。画面下部の望遠鏡ア イコンをタップします。

接続パネルが 表示されます。

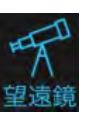

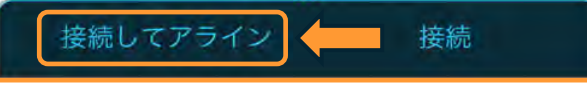

[接続してアライン]をタップします。次に画面の セレストロンマーク をタップします。

望遠鏡セットアップ画面が開きますので、アライメ ントまでスクロールし、 [赤道儀アラインを使用し たアライメント] に、チェックマークが付いている のを確認します。

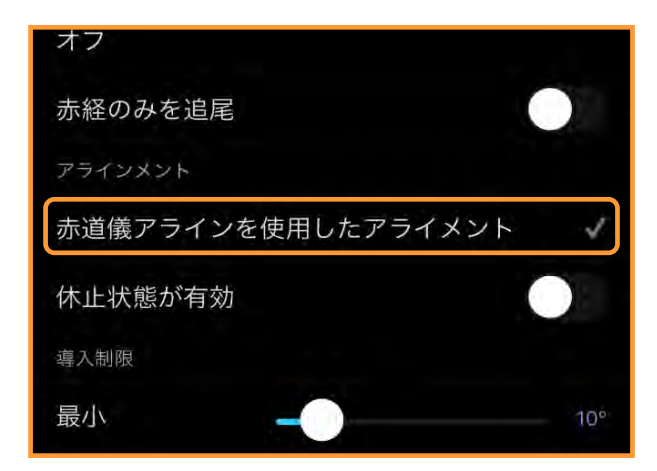

望遠鏡セットアップ画面上部の[完了]をタップし て望遠鏡セットアップ画面を閉じます。SkyPortal アプリが赤道儀を認識しているのを確認しましたの で、この確認は初めて接続したときに一度だけ行っ てください。

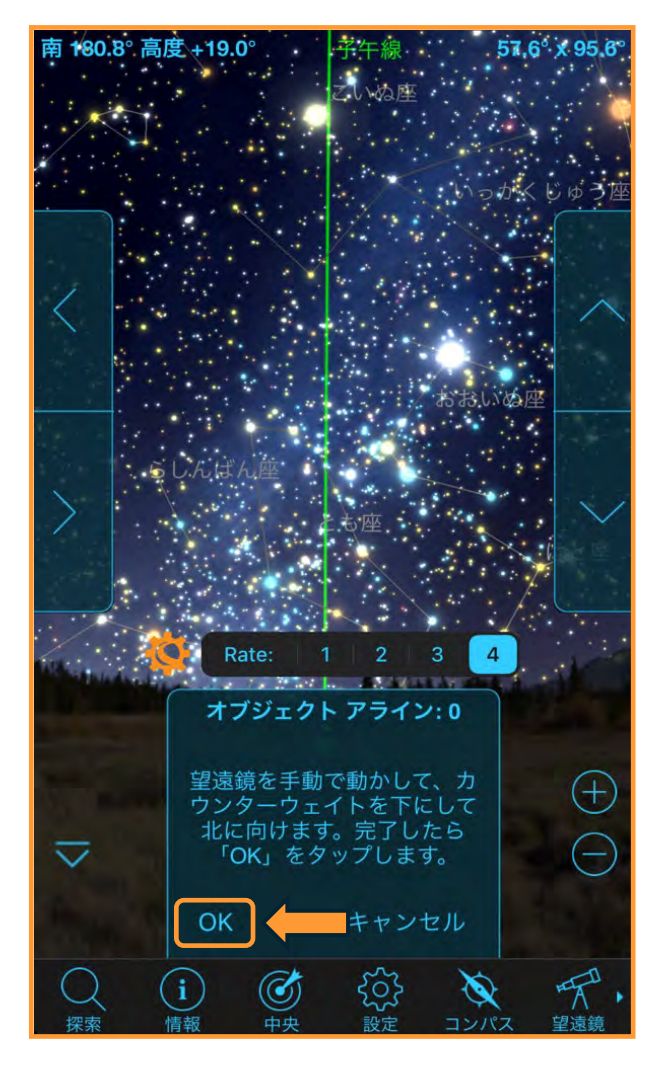

Advanced VX赤道儀では極軸合わせ後、赤経軸・ 赤緯軸にある印(インデックス)を合わせ、[OK] をタップします。両軸のクランプはしっかりと締め てください。

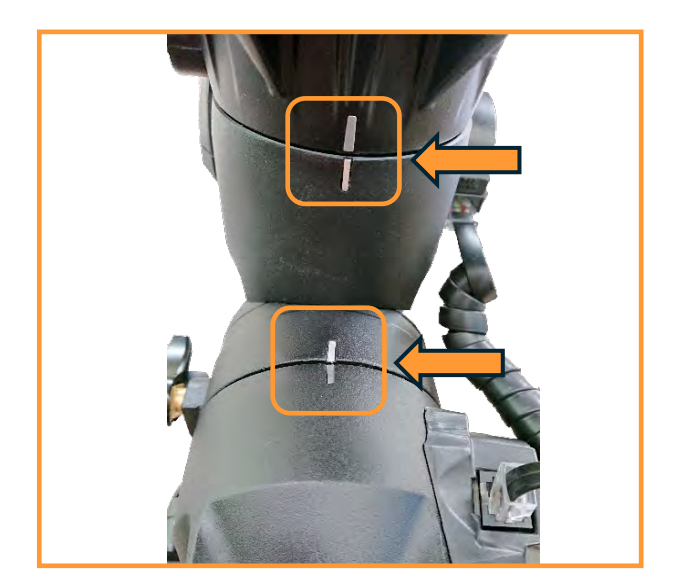

CGXやCGX-L赤道儀などのホームセンサー内蔵機 種の場合は、[OK]をタップすると自動で初期位置 まで赤経軸と赤緯軸が動きます。

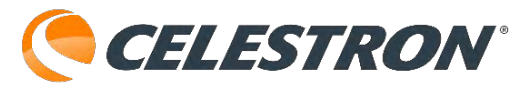

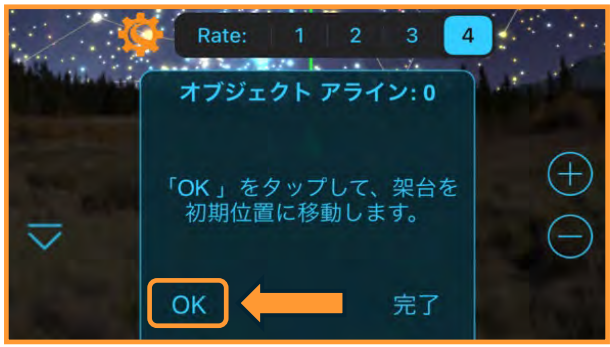

赤道儀アラインを使用したアライメントは、東側の 空で2星、西側の空で2星、合計4つの基準星でアラ イメントを行ないます。必ず東の空からアライメン トを始めます。

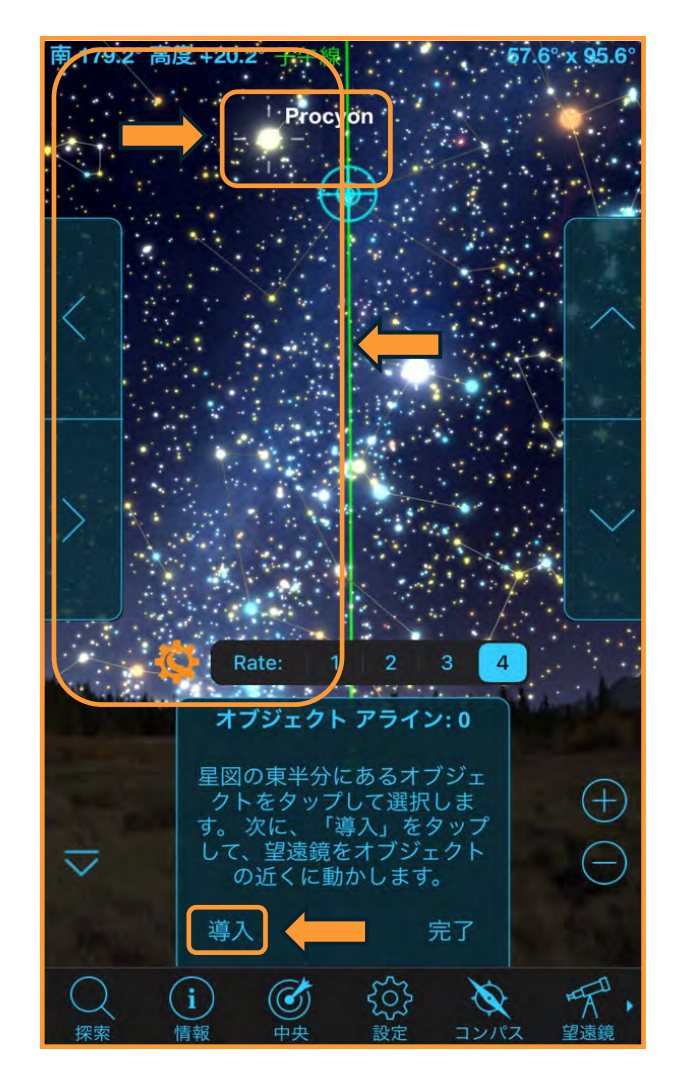

星図の子午線の左側(東半分)から明るい天体(惑 星でも可)をタップして、[導入]をタップします。 望遠鏡が、選択した天体の方向に自動的に旋回しま す。

この画面ではこいぬ座のプロキオンを選択していま す。プロキオンを星図からタップして[導入]を タップします。

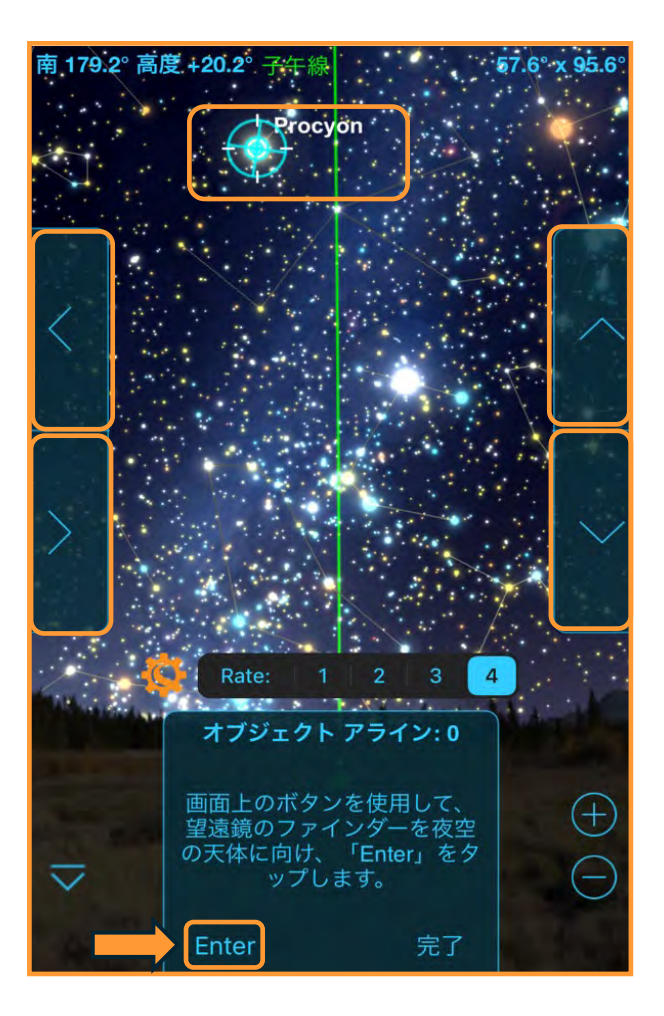

プロキオンを画面上の▲/▼/▶/◀(方向)ボタン をタップしてファインダーの十字線、または赤い ドットと目標の星が重なるように調整します。重 なったら [Enter] をタップします。

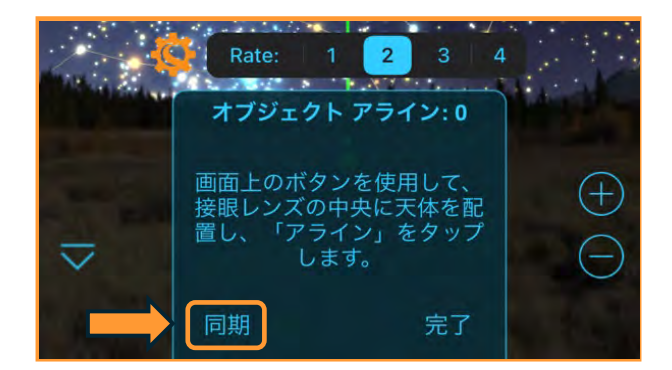

次に画面上の▲/▼/▶/◀(方向)ボタンをタップ して、接眼レンズの中心にプロキオンを導入して [同期(アライン)]をタップします。この時、高 倍率の接眼レンズを使用するとアライメント精度が 高くなります。

これで1星目の基準星にアライメントすることがで きました。次に、1星目の基準星からある程度離れ た天体を星図の子午線の左側(東半分)からタップ します。

**CELESTRON** 

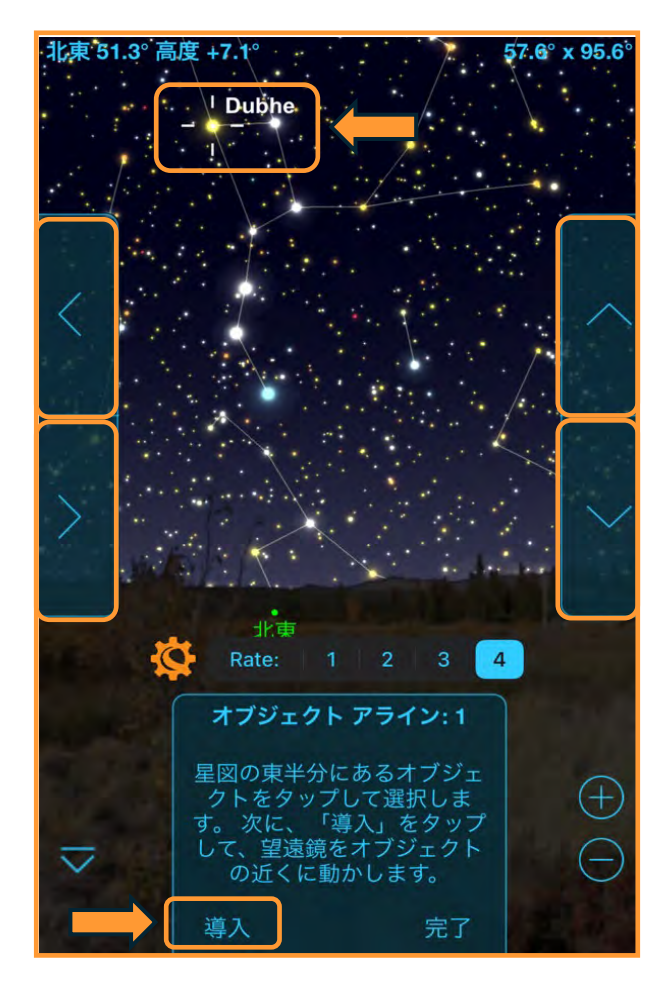

この画面ではおおぐま座のドゥベーを星図から選択 しています。ドゥベーを星図からタップして、[導 入]をタップします。

ドゥベーを画面上の▲/▼/▶/◀(方向)ボタンを タップしてファインダーの十字線、または赤いドッ トと目標の星が重なるように調整します。重なった ら [Enter] をタップします。

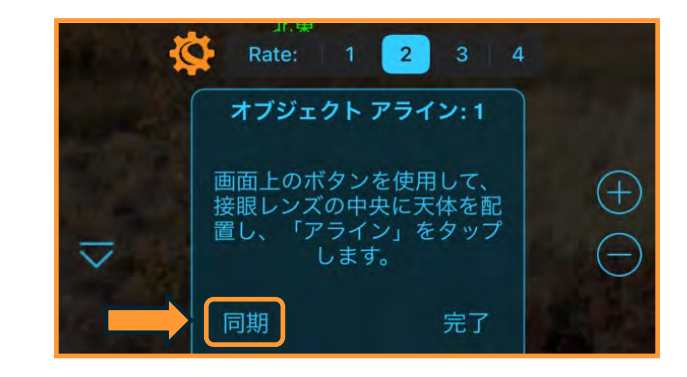

次に画面上の▲/▼/▶/◀(方向)ボタンをタップ して、接眼レンズの中心にドゥベーを導入して[同 期(アライン)]をタップします。

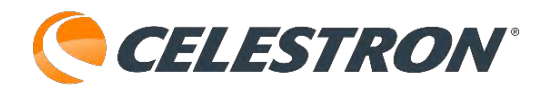

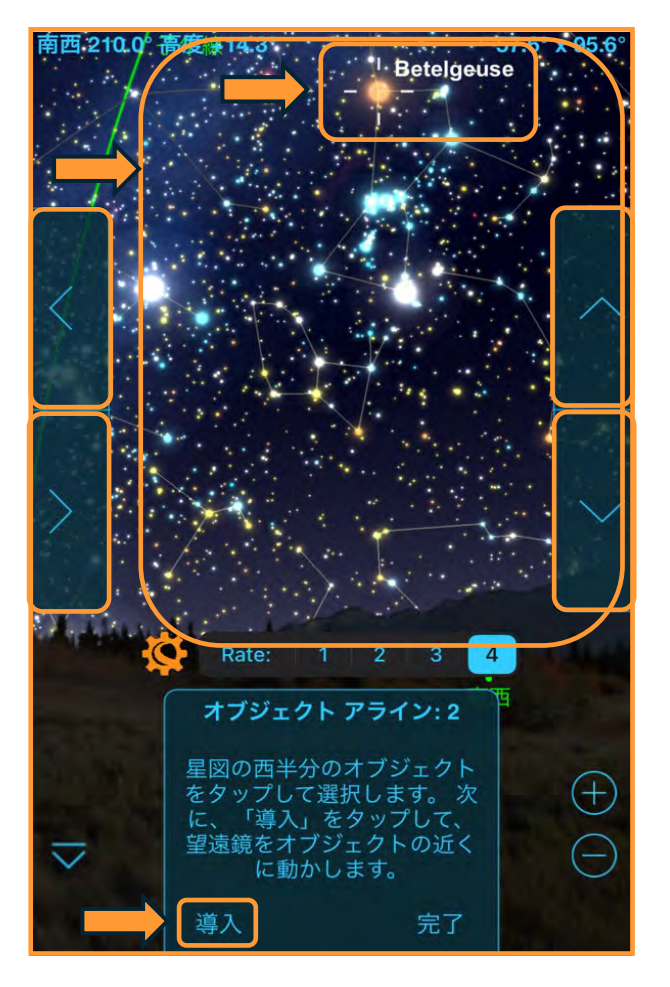

これで2星目の基準星にアライメントすることがで きました。次は子午線の右側(西半分)から明るい 天体(惑星でも可)をタップして、[導入]をタップ します。望遠鏡が、選択した天体の方向に自動的に 旋回します。この画面ではオリオン座のベテルギウ スを選択しています。ベテルギウスを星図からタッ プして、[導入]をタップします。

ベテルギウスを画面上の▲/▼/▶/◀(方向)ボタ ンをタップしてファインダーの十字線、または赤い ドットと目標の星が重なるように調整します。重 なったら [Enter] をタップします。

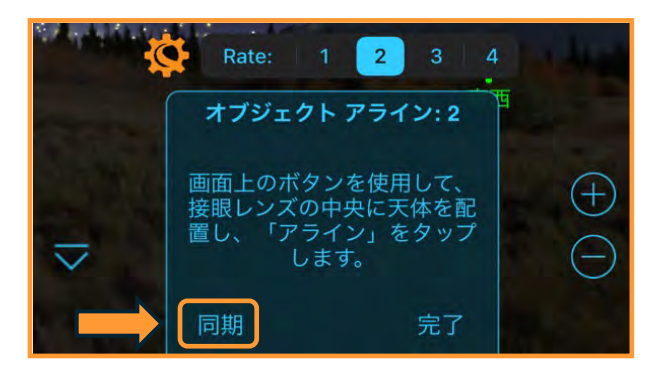

次に画面上の▲/▼/▶/◀(方向)ボタンをタップ して、接眼レンズの中心にベテルギウスを導入して [同期(アライン)]をタップします。

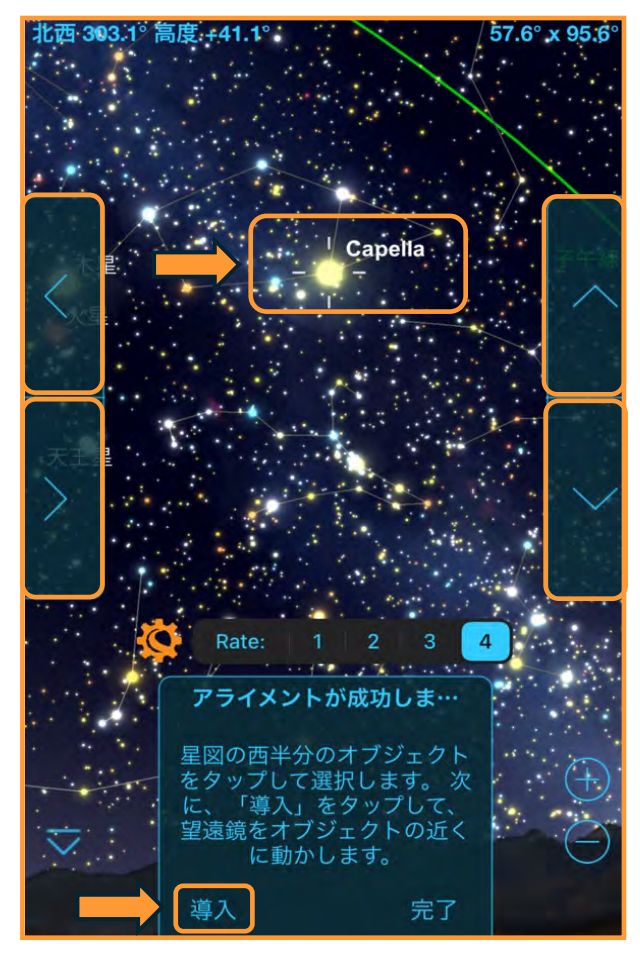

これで3星目の基準星にアライメントすることがで きました。次に、3星目の基準星からある程度離れ た天体を星図の子午線の右側(西半分)からタップ します。この画面では、ぎょしゃ座のカペラを選択 しています。カペラを星図からタップして、[導入] をタップします。

カペラを画面上の▲/▼/▶/◀(方向)ボタンを タップしてファインダーの十字線、または赤いドッ トと目標の星が重なるように調整します。重なった ら「Enter]をタップします。

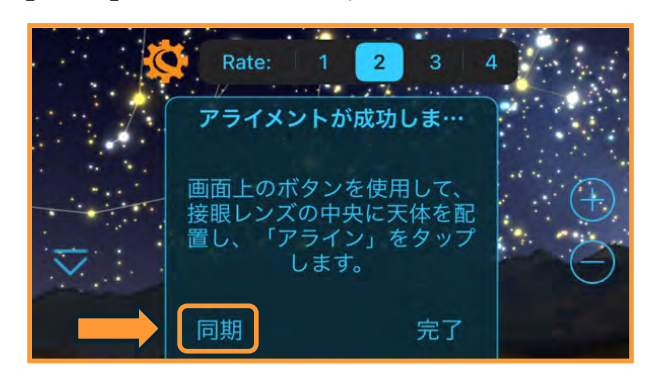

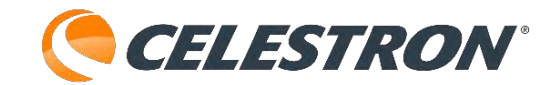

次に画面上の▲/▼/▶/◀(方向)ボタンをタップ して、接眼レンズの中心にカペラを導入して[同期 (アライン)]をタップします。

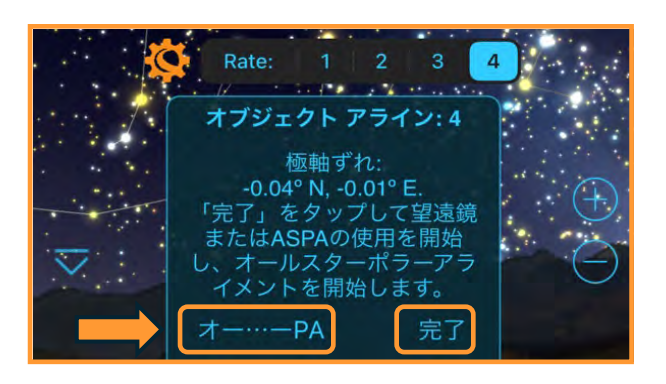

赤道儀アラインを使用したアライメントが成功する と、画面には極軸のずれが表示されます。初期設定 で極軸望遠鏡を使用して極軸調整した場合や、眼視、 惑星の動画撮影、電子観望などでの使用の場合は、 [完了]をタップしてください。

初期設定に極軸望遠鏡を使用せず、星雲や星団、銀 河などの撮影を行う場合は(オートガイダーを使用 する場合でも)、オールスターポラーアライメント 機能を使用して、極軸調整を行ってください。その 場合には [オー…-PA] をタップしてください。

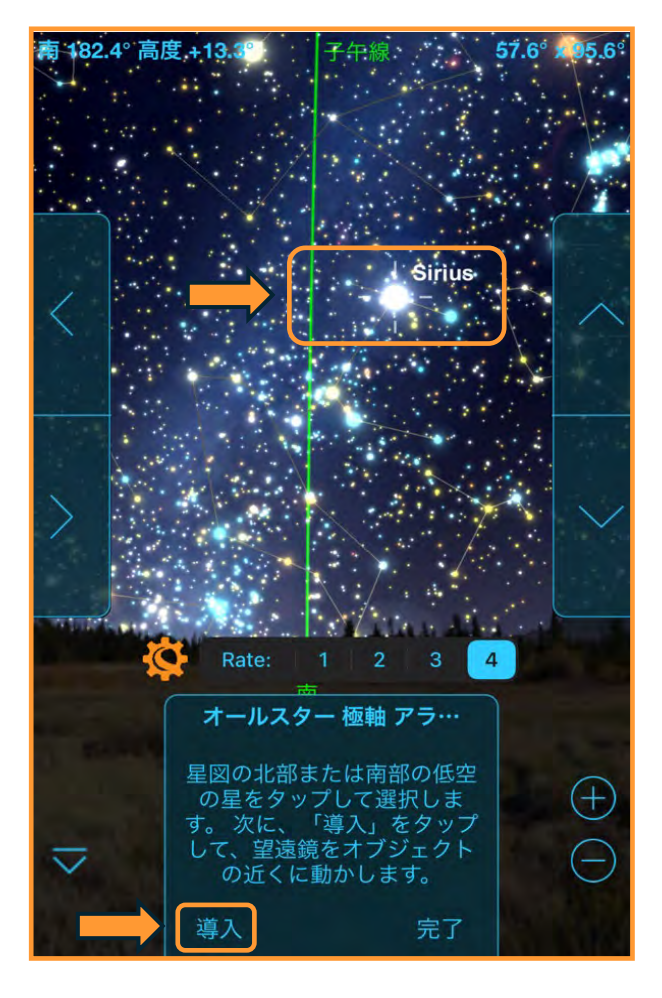

星図の南部か北部の低空の明るい星をタップするよ うに表示されますので、星図の南部かの北部の明る い天体をタップします。この画面ではおおいぬ座の シリウスを選択しています。シリウスを星図から タップして[導入]をタップします。

オールスターポラーアライメントでは、極軸があっ ていた場合のシリウスの位置に望遠鏡が自動で旋回 します。極軸調整の時は画面上の $\blacktriangle/\bigtriangledown/ \diamondsuit/(\checkmark/)$ <u>向)ボタンは使用しません。</u>

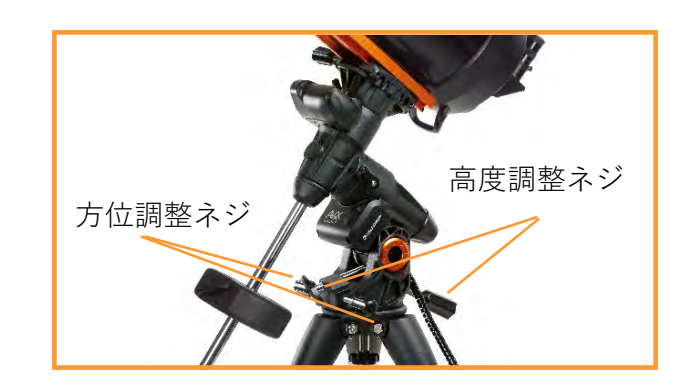

高倍率の接眼レンズを使用して、高度調整ネジと方 位調整ネジを使用して接眼レンズの視野中心にシリ ウスを導入します。高度調整ネジと方位調整ネジは 片方を緩めて、もう片方を締めると動きます。シリ ウスが視野の中心にきたら、画面の [OK] をタッ プします。

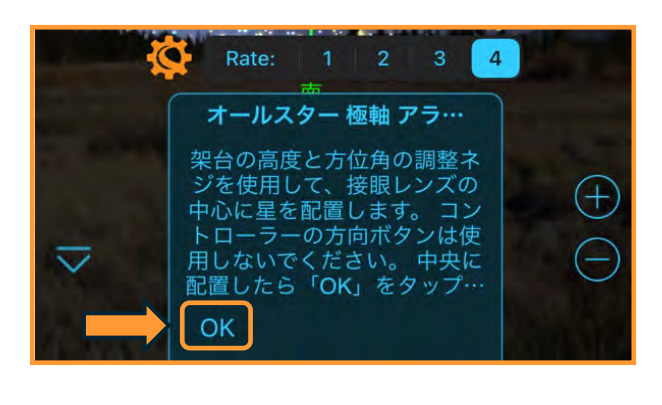

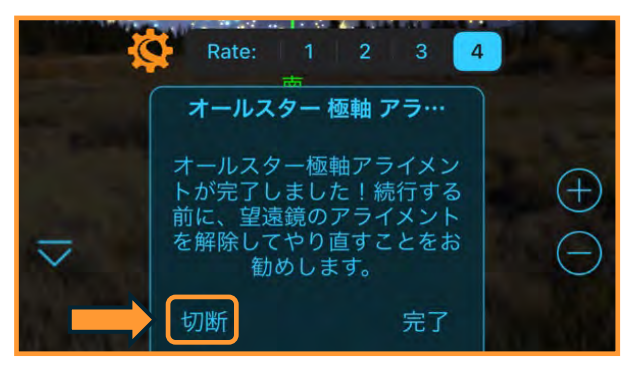

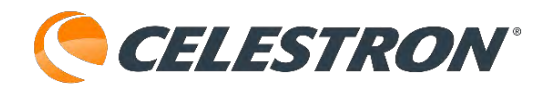

オールスターポラーアライメントが完了しました。 高度方向と水平方向を調整しましたので、その分だ けアライメントがずれてしまっています。極軸が調 整されましたので、再度アライメントをやり直すこ とをお勧めします。再度アライメントを行なう場合 は、[切断]をタップします。次に[接続してアライ ン]をタップして再度アライメント作業を行ってく ださい。

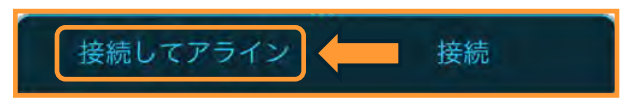

なお、明るい星が見えない場合は左側(東半分)で 1星見えればアライメントすることができます。 1星目がアライメント終了後、2星目の基準星をタッ プせずに[完了]をタップします。

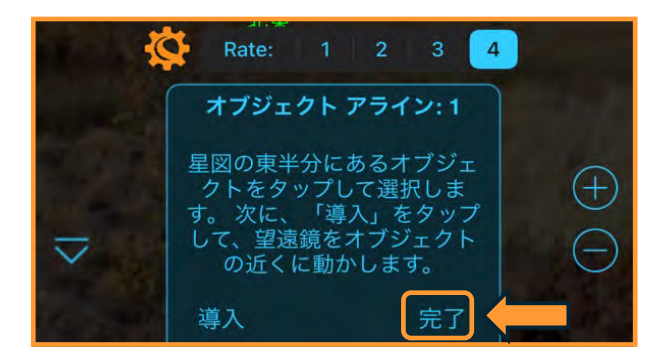

[アライメントが不完全です]と警告が表示されます が[OK]をタップすると架台は追尾を開始します。 木星や土星などが東の空に見えているときに便利で す。

なお、西の空の天体を指定できませんので、宵の明 星の金星はアライメントに使用できません。

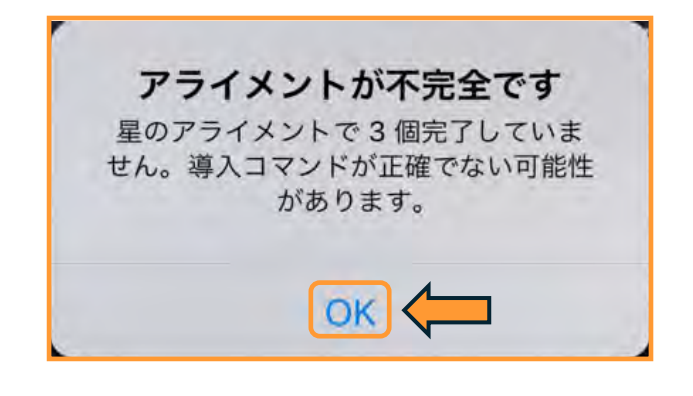

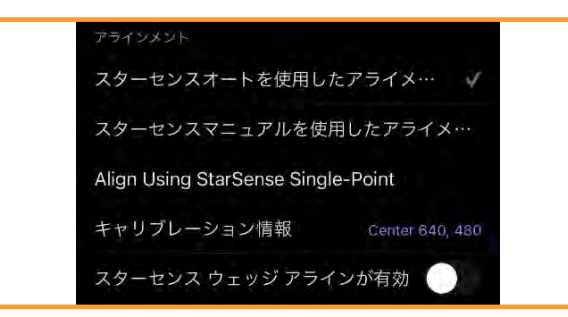

### StarSense AutoAlignを使用したアライメント:スターセン スオートを使用したアライメント

セレストロン望遠鏡にオプションのStarSense Autoalignを接続している場合には、アライメント を自動で行うことができます。

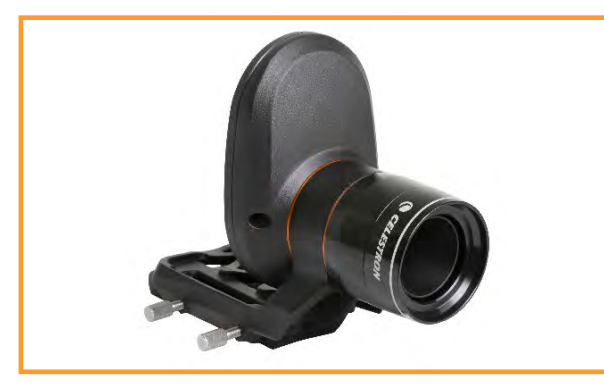

オプションのStarSense AutoAlign

画面下部の望遠鏡アイコンをタップ します。接続パネルが表示されます。

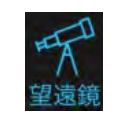

接続

```
接続してアライン
```

[接続してアライン]をタップします。次に画面の

セレストロンマーク をタップします。

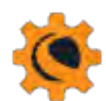

望遠鏡セットアップ画面が開きますので、アライメ ントまでスクロールし、 [スターセンスオートを使 用したアライメ…] にチェックマークが付いている のを確認します。

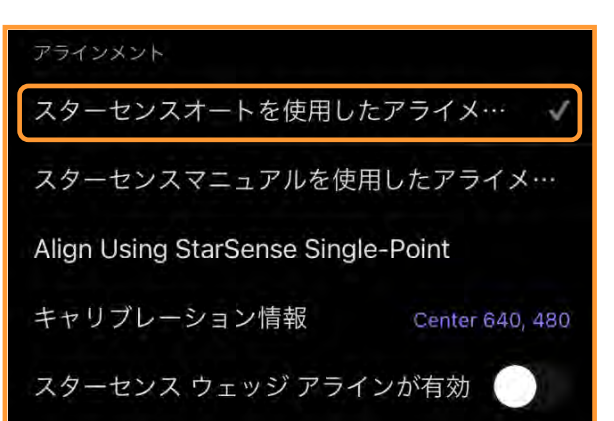

望遠鏡セットアップ画面上部の[完了]や[×]を タップして望遠鏡セットアップ画面を閉じます。

経緯台機種の場合は、鏡筒を水平にして北に向けま す。

経緯台機種にオプションのウェッジを使用して フォーク式赤道儀として使用するには極軸合わせを 行い、インデックスマークを合わせ、鏡筒は南(子 午線)方向に向けます。詳しくはこちらを参照して ください。

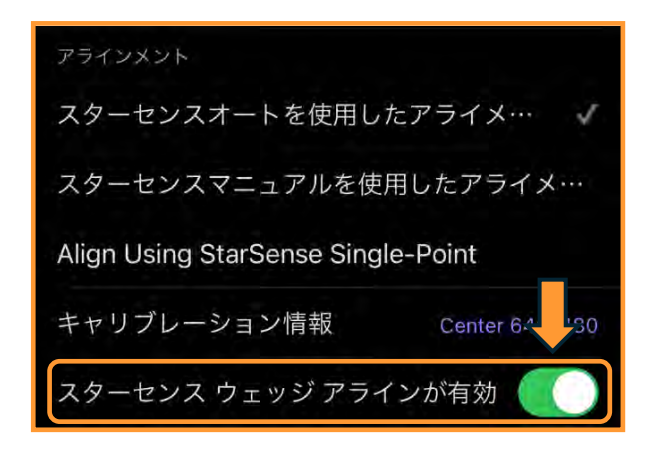

ウェッジを使用する場合は、セレストロン マークをタップして望遠鏡セットアップ画 面を開き、スターセンスウェッジアラインが有効を タップします。

Advanced VX赤道儀の場合は、極軸合わせを行い、 赤経軸・赤緯軸のインデックスマークを手動で合わ せて、クランプを締めます。

CGXなどの赤道儀の場合は、極軸合わせを行い、 [OK]をタップすると自動でホームポジションに移動 します。

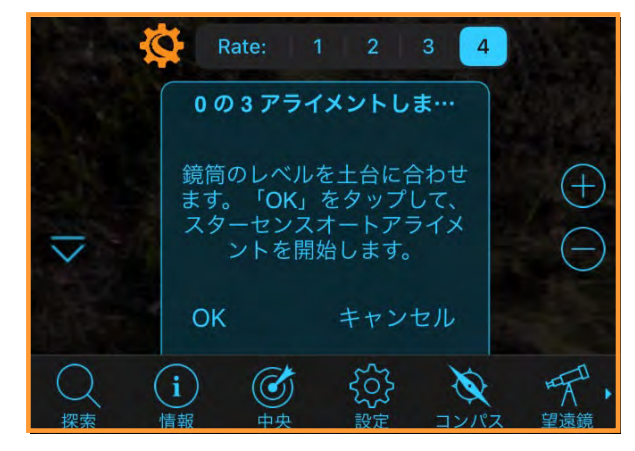

経緯台機種

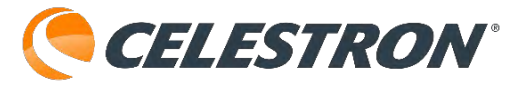

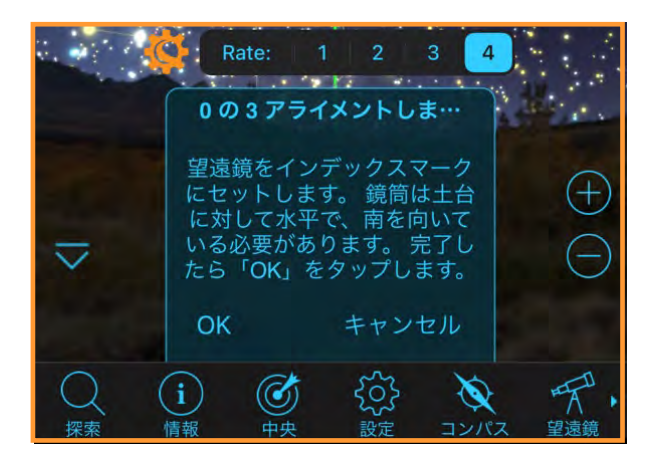

フォーク式赤道儀

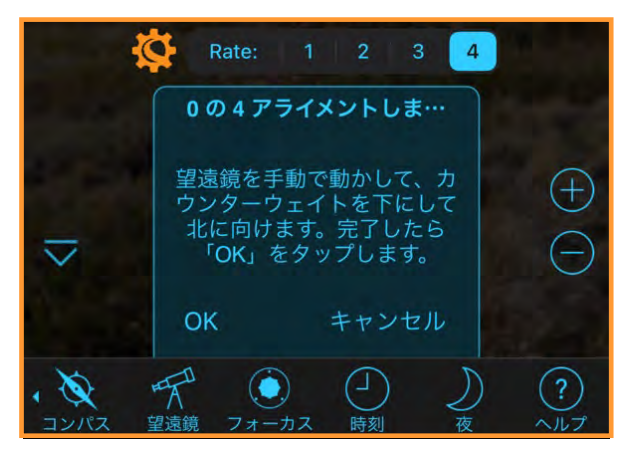

Advanced VXなどの赤道儀

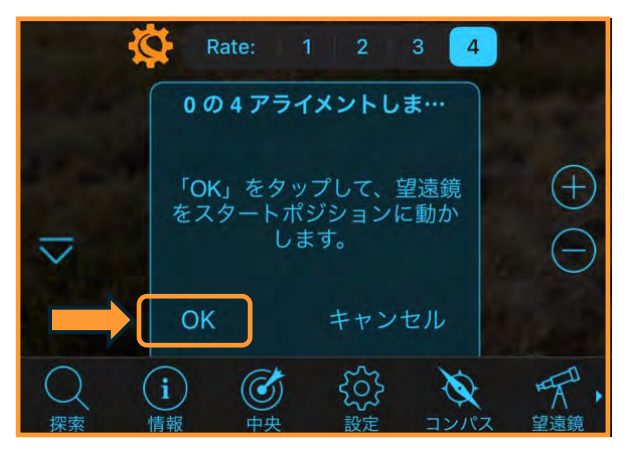

CGXなどの赤道儀

ホームポジションに合わせたら[OK]をタップしま す。経緯台機種や、フォーク式赤道儀の場合は3か 所、赤道儀機種の場合は4か所、StarSense AutoAlignが自動で動き、プレートソルビング機能 を使用してアライメント作業を行います。建物や木、 電線などでプレートソルビングが成功しなくても、 自動で別の方向に動き、アライメントします。赤道 儀機種の場合は、子午線を挟んで、東方向で2か所、 西方向で2か所アライメントします。

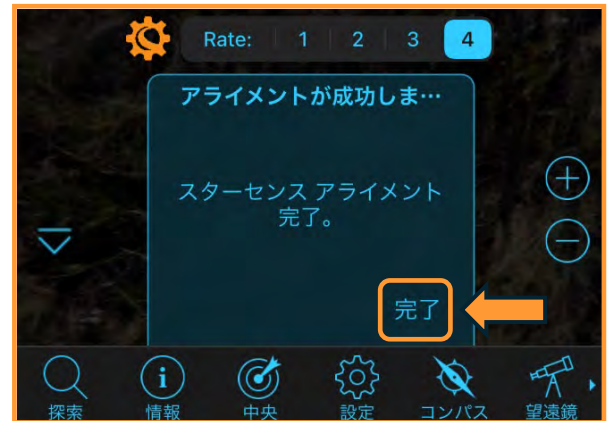

なお、フォーク式赤道儀やAdvanced VX赤道儀、 CGX赤道儀などは、連続してプレートソルビングが 成功しないとアライメントが成功しません。その為、 アライメントが終了せず、途中で望遠鏡が止まって しまうことがあります。その時は、次項の[スターセ ンスマニュアルを使用したアライメント]をお試しく ださい。

スターセンスオートを使用したアライメントが成功 しましたら、[完了]をタップします。初めて StarSense AutoAlignを接続してアライメントを行 なうと、[キャリブレーションが必要]と警告が表示 されます。キャリブレーションとは、望遠鏡の接眼 レンズの視野とStarSense AutoAlignのセンサーを 同じ方向に向ける作業の事です。

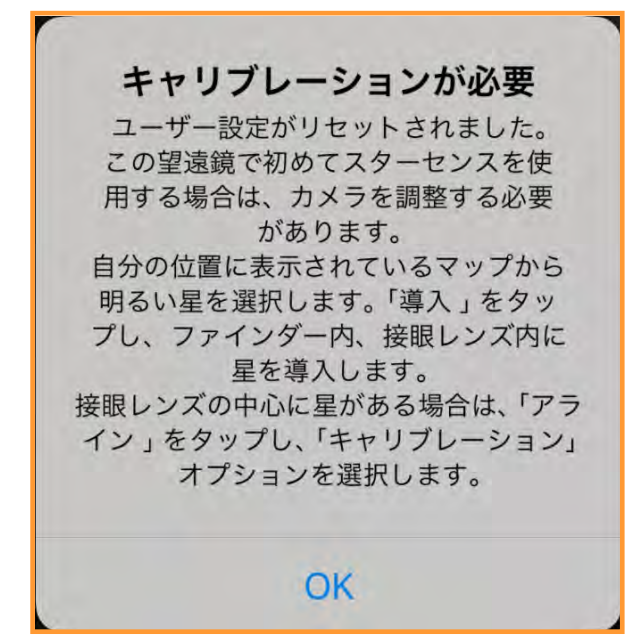

アライメントが終了したら、観測場所から見える明 るい恒星をSkyPortalアプリの星図からタップし、 [導入]をタップします。

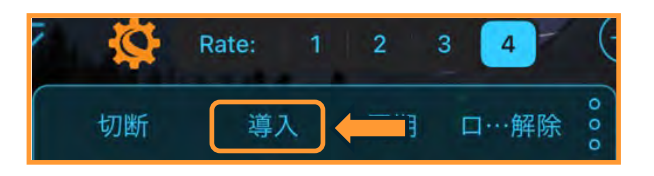

キャリブレーションが完了していませんので、接眼 レンズの視野の中に目標の恒星が入っていない可能 性が高いです。できるだけ低倍率の接眼レンズを使 用するか、ファインダーを併用して接眼レンズの視 野中心に目標の恒星を導入します。その後、高倍率 の接眼レンズに取替え、目標の恒星を視野中心に導 入します。導入が完了しましたら、[同期]をタップ します。

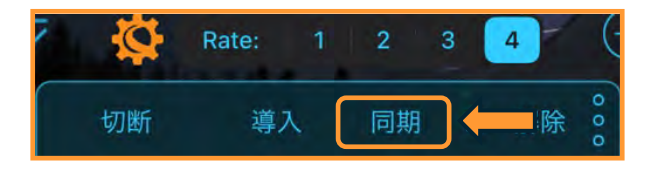

[キャリブレート]をタップします。StarSense AutoAlignが接眼レンズとの向きのズレを計算し、 SkyPortalアプリに保存されます。キャリブレー ションは初めての使用時だけの作業になりますが、 SkyPortalアプリを初期化したり、StarSense AutoAlignを工場出荷時にリセットを行うと、再度 キャリブレーションを行う必要があります。

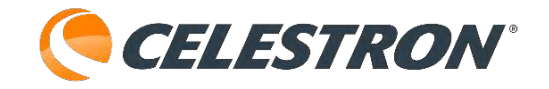

# 天体望遠鏡を アライメントしますか?

Tap 'Align' to add a new StarSense alignment reference to the mount's pointing model (4 of 10)

Be sure the telescope is pointed to a clear area of the sky before doing this.

Tap 'Calibrate' to center calibrate the StarSense Autoguider to the telescope. Before doing this, the telescope should be pointed at a bright star. Be sure the star is well centered in the telescope's field of view before pressing 'Calibrate'.

If the telescope is not yet pointing as indicated above, tap 'Cancel' and position the telescope using the manual slew controls.

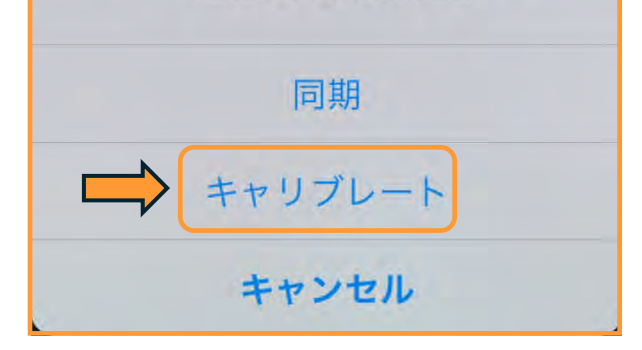

キャリブレートをタップすると、キャリブレーショ ンが完了します。

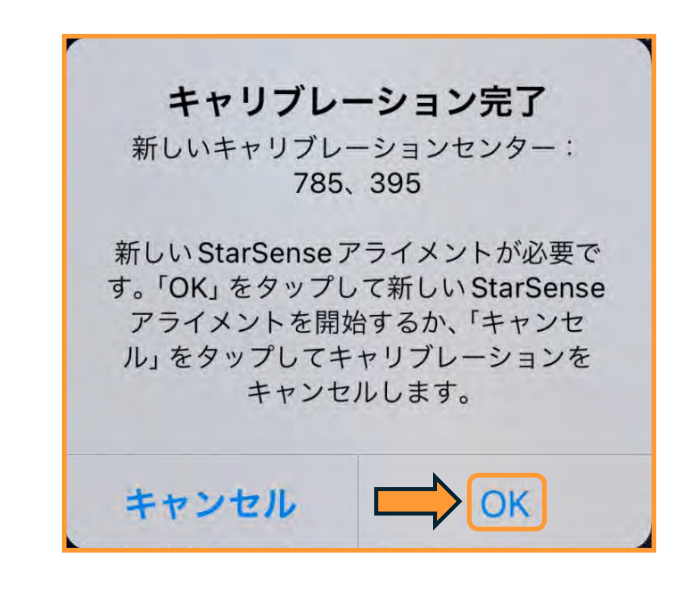

再度、アライメントをやり直してくださいと警告が 表示されますので、[キャンセル]はタップせず、必
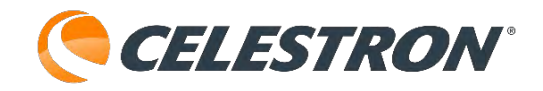

ず[OK]をタップしてください。キャリブレーション の分、導入位置がズレますので、キャリブレーショ ン後は必ず、再度アライメントをやり直してくださ い。

キャリブレーションセンターは接続当初は640、 480が標準で表示されますので、キャリブレーショ ンが成功すると数字が変化します。

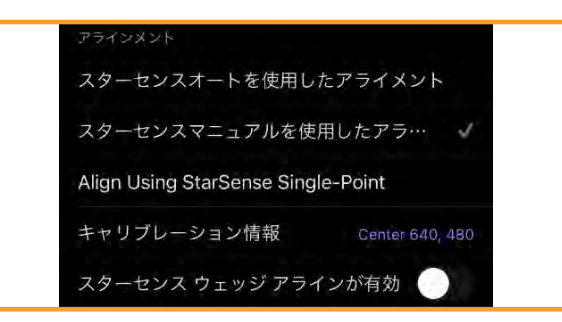

#### StarSense AutoAlignを使用したアライメント:スターセン スマニュアルを使用したアライメント

セレストロン望遠鏡にオプションのStarSense AutoAlignを接続している場合には、アライメント を自動で行うことができます。しかし、観測場所に 山や建物、木々などの遮蔽物が多い場所では、ス ターセンスオートだとプレートソルビングに失敗す ることがあります。

この場合、スターセンスマニュアルを使用したアラ イメントを使用すると便利です。

画面下部の望遠鏡アイコンをタップ します。接続パネルが表示されます。

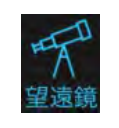

接続してアライン 接続

[接続してアライン]をタップします。次に画面の セレストロンマーク をタップします。

望遠鏡セットアップ画面が開きますので、アライメ ントまでスクロールし、 [スターセンスマニュアル を使用したアラ…]をタップして、チェックマーク が付いているのを確認します。

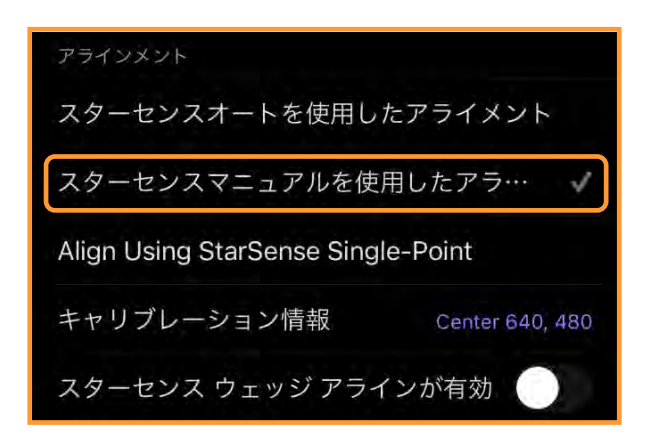

CELESTRON°

望遠鏡セットアップ画面上部の[完了]や[×]を タップして望遠鏡セットアップ画面を閉じます。

経緯台機種の場合は、そのままの状態で [OK] を タップします。

経緯台機種にオプションのウェッジを使用して フォーク式赤道儀として使用するには極軸合わせを 行い、インデックスマークを合わせ、鏡筒は南(子 午線)方向に向けます。詳しくはこちらを参照して ください。

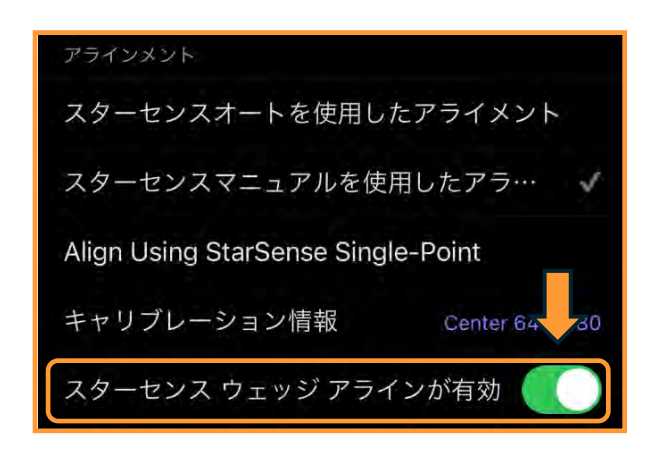

ウェッジを使用する場合は、セレストロン マークをタップして望遠鏡セットアップ画 面を開き、スターセンスウェッジアラインが有効を タップします。

Advanced VX赤道儀の場合は、極軸合わせを行い、 赤経軸・赤緯軸のインデックスマークを手動で合わ せて、クランプを締めます。 CGXなどの赤道儀の場合は、極軸合わせを行い、

[OK]をタップすると自動でホームポジションに移動 します。

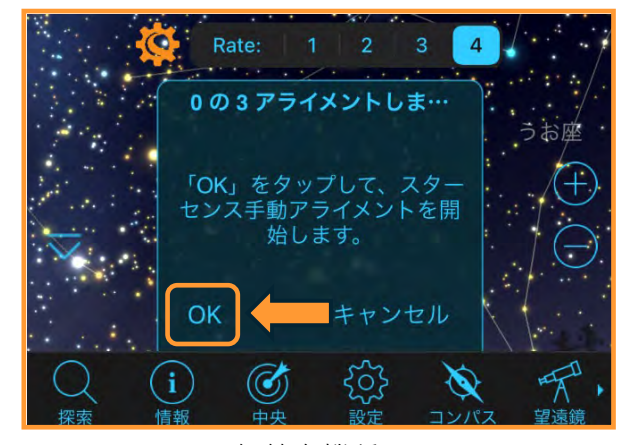

経緯台機種

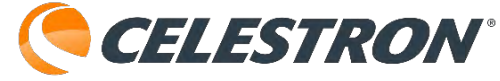

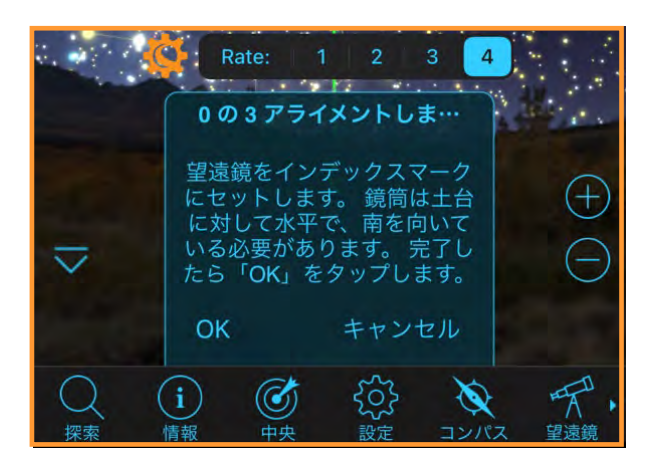

フォーク式赤道儀

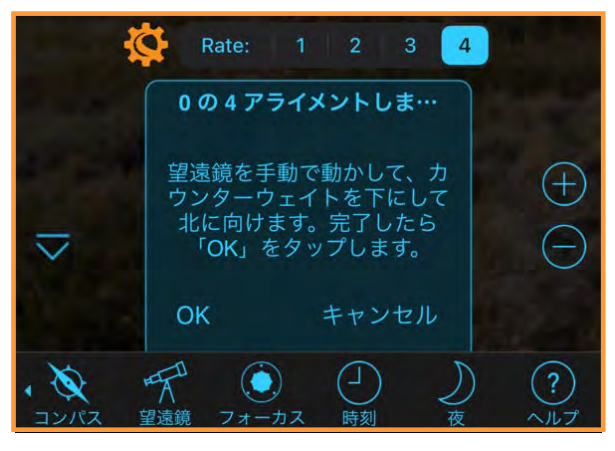

Advanced VXなどの赤道儀

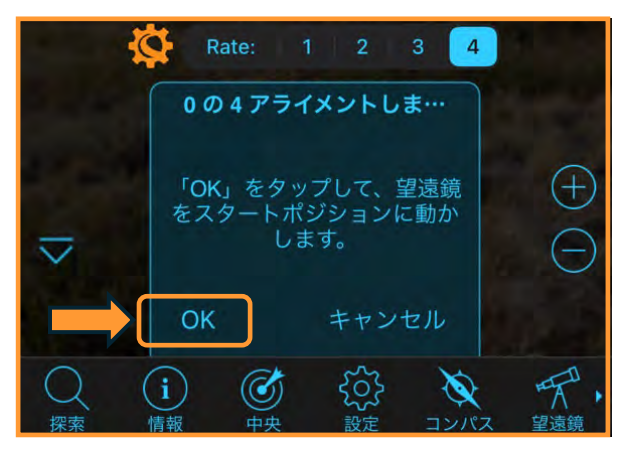

CGXなどの赤道儀

ホームポジションに合わせたら[OK]をタップしま す。SkyPortalアプリの画面上の▲/▼/▶/◀(方 向)ボタンを使用して、経緯台機種や、フォーク式 赤道儀の場合は3か所、赤道儀機種の場合は4か所、 星の鮮明に見える方向に望遠鏡を動かします。

画面の[同期] ボタンをタップすると、プレートソ ルビングを開始して、StarSense AutoAlignの向い ている方向の星を認識します。

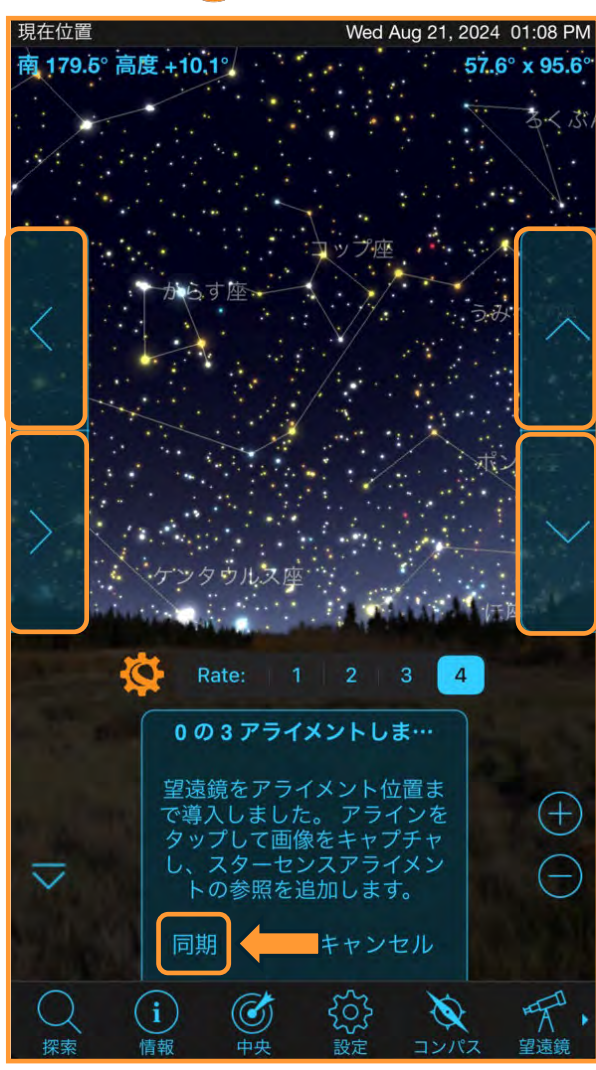

プレートソルビングが成功すると数字が増えてゆき ます。

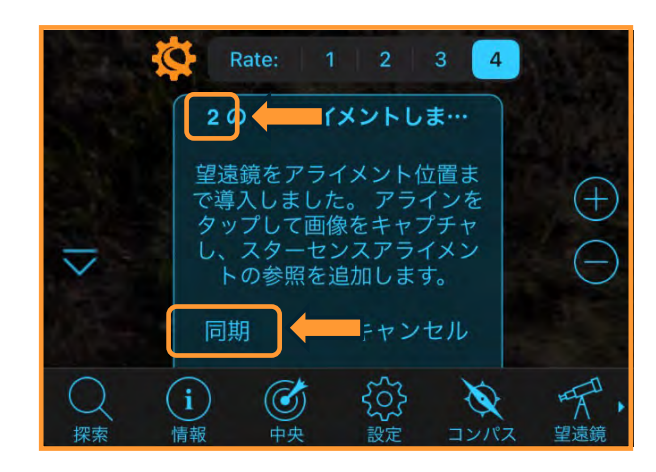

画面上の▲/▼/▶/◀(方向)ボタンを使用して、 次に星の鮮明に見える方向に望遠鏡を動かし、[同 期]をタップします。

経緯台機種やフォーク式赤道儀の場合は3か所、赤 道儀の場合は、子午線を挟んで東側で2か所、西側 で2か所、計4か所でプレートソルビングが成功する とアライメントが完了します。

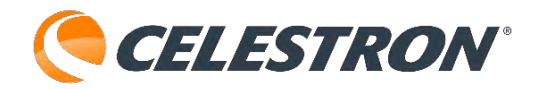

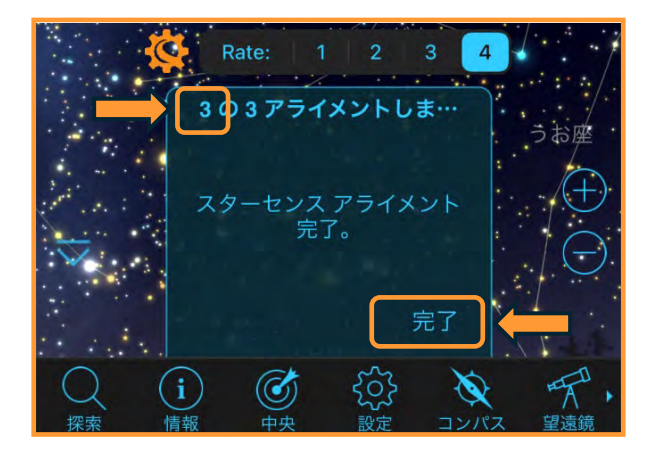

スターセンスマニュアルを使用したアライメントが 完了しましたら[完了]をタップします。

このアライメント方法はピンポイントでStarSense AutoAlignを向けることができますので、アライメ ントの時間短縮にもつながり大変便利です。

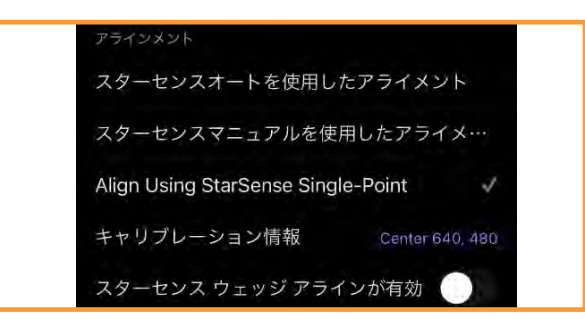

#### StarSense AutoAlignを使用したアライメント: Align Using StarSense Single-Point

セレストロン望遠鏡にオプションのStarSense AutoAlignを接続している場合には、アライメント を自動で行うことができます。しかし、夕方など星 がほとんど見えない場合では、スターセンスオート やスターセンスマニュアルだとプレートソルビング に失敗することがあります。

この場合、Align Using StsrSense Single-Pointを 使用すると便利です。

画面下部の望遠鏡アイコンをタップ します。接続パネルが表示されます。

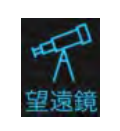

```
接続してアライン
```

接続

[接続してアライン]をタップします。次に画面の セレストロンマーク をタップします。

望遠鏡セットアップ画面が開きますので、アライメ ントまでスクロールし、 [Align Using StsrSense Single-Point] をタップして、チェックマークが付 いているのを確認します。

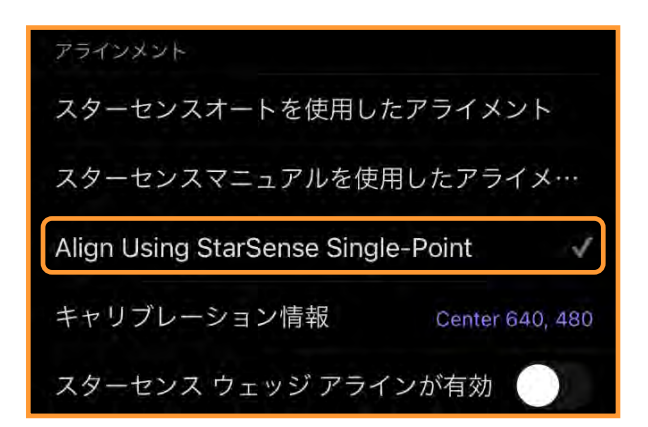

CELESTRON°

望遠鏡セットアップ画面上部の[完了]や[×]を タップして望遠鏡セットアップ画面を閉じます。

経緯台機種の場合は、そのままの状態で [OK] を タップします。

経緯台機種にオプションのウェッジを使用して フォーク式赤道儀として使用するには極軸合わせを 行い、インデックスマークを合わせ、鏡筒は南(子 午線)方向に向けます。詳しくはこちらを参照して ください。

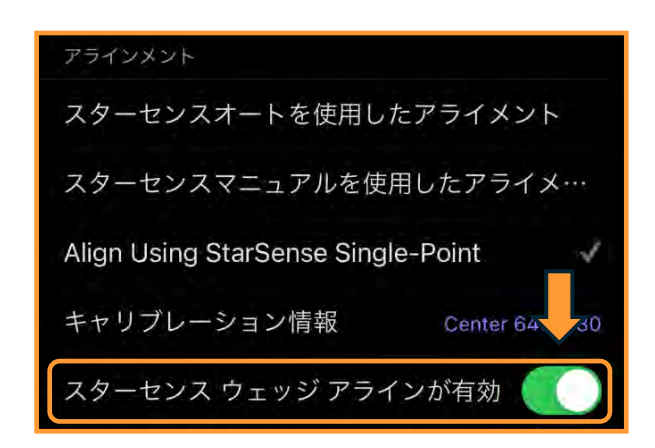

ウェッジを使用する場合は、セレストロン マークをタップして望遠鏡セットアップ画 面を開き、スターセンスウェッジアラインが有効を タップします。

Advanced VX赤道儀の場合は、極軸合わせを行い、 赤経軸・赤緯軸のインデックスマークを手動で合わ せて、クランプを締めます。 CGXなどの赤道儀の場合は、極軸合わせを行い、

[OK]をタップすると自動でホームポジションに移動 します。

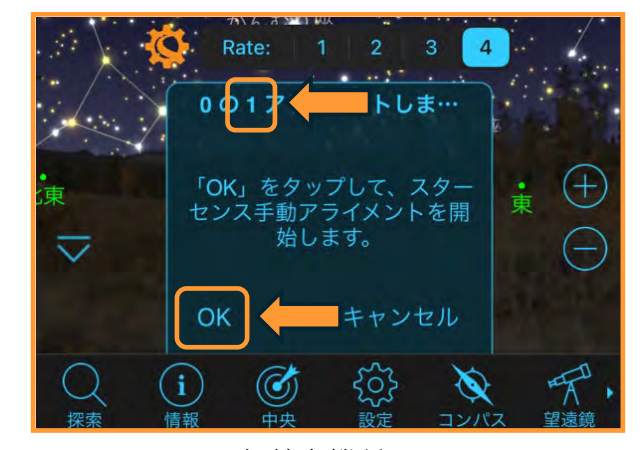

経緯台機種

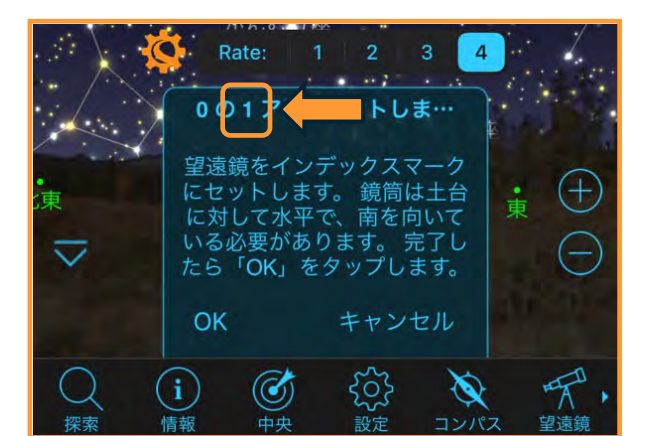

フォーク式赤道儀

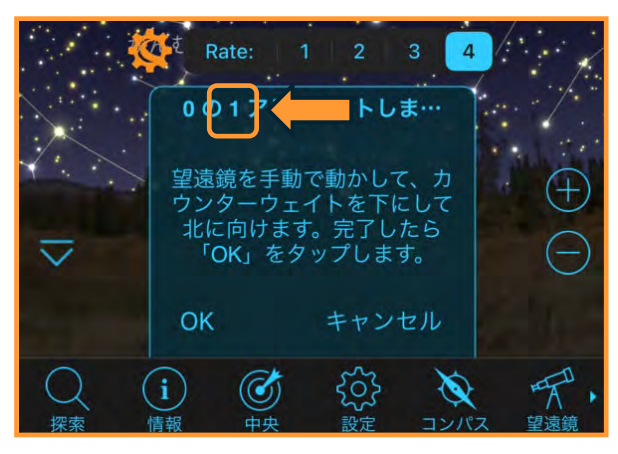

Advanced VXなどの赤道儀

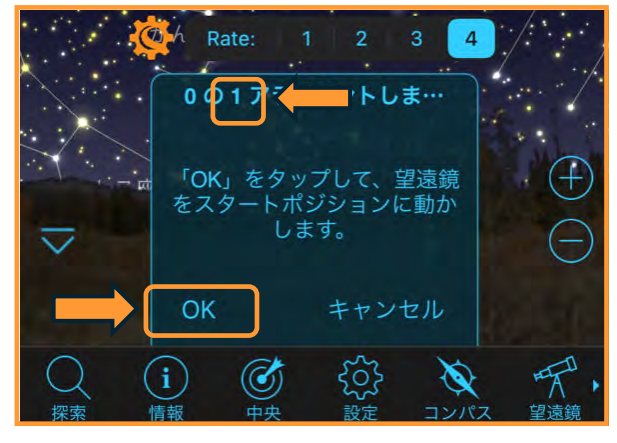

CGXなどの赤道儀

ホームポジションに合わせたら[OK]をタップしま す。SkyPortalアプリの画面上の▲/▼/▶/◀(方 向)ボタンを使用して、星の見える方向に望遠鏡を 動かします。今回はSingle-Pointの為、どの機種も 1か所のプレートソルビングのみでアライメントし ます。画面にはすべて[0の1]が表示されています。

画面の[同期] ボタンをタップすると、プレートソ ルビングを開始して、StarSense AutoAlignの向い ている方向の星を認識します。

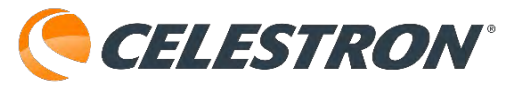

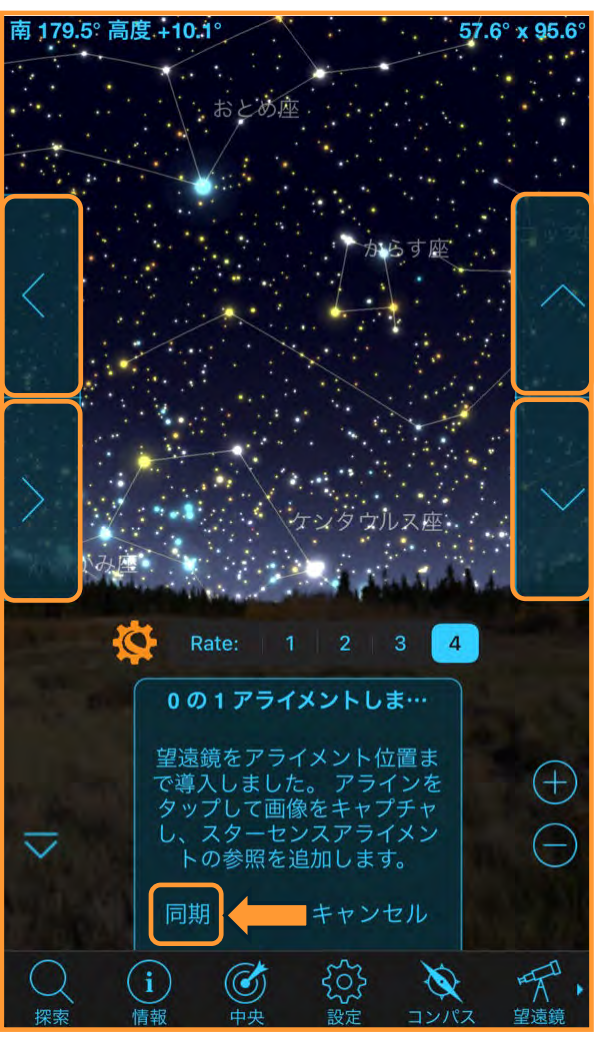

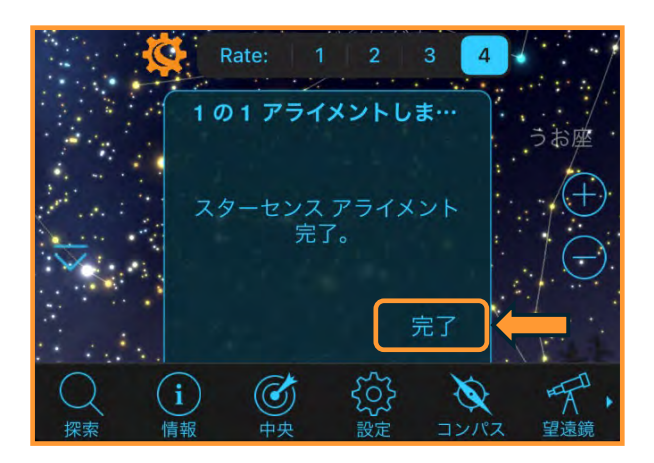

プレートソルビングが完了すると、アライメントが 完了です。[完了]をタップしてアライメントを終 了します。通常1か所のアライメントでは、導入精 度は高くはありません。

暗くなり、星が見えてくると、その天体を SkyPortalアプリの画面からタップして、[導入]を タップします。

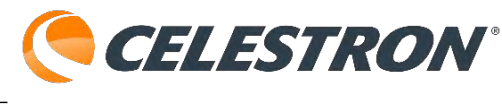

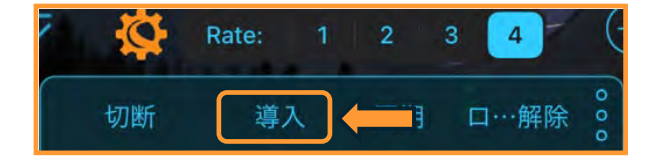

接眼レンズの視野を覗き、その天体を視野中心に導入します。この時、高倍率の接眼レンズを使用する と導入精度が高くなります。

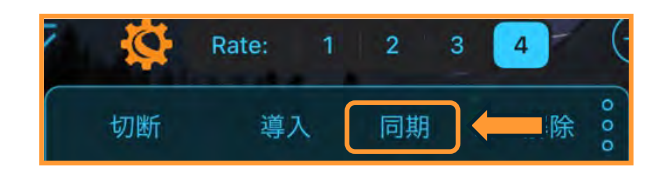

導入が完了したら、[同期]をタップします。

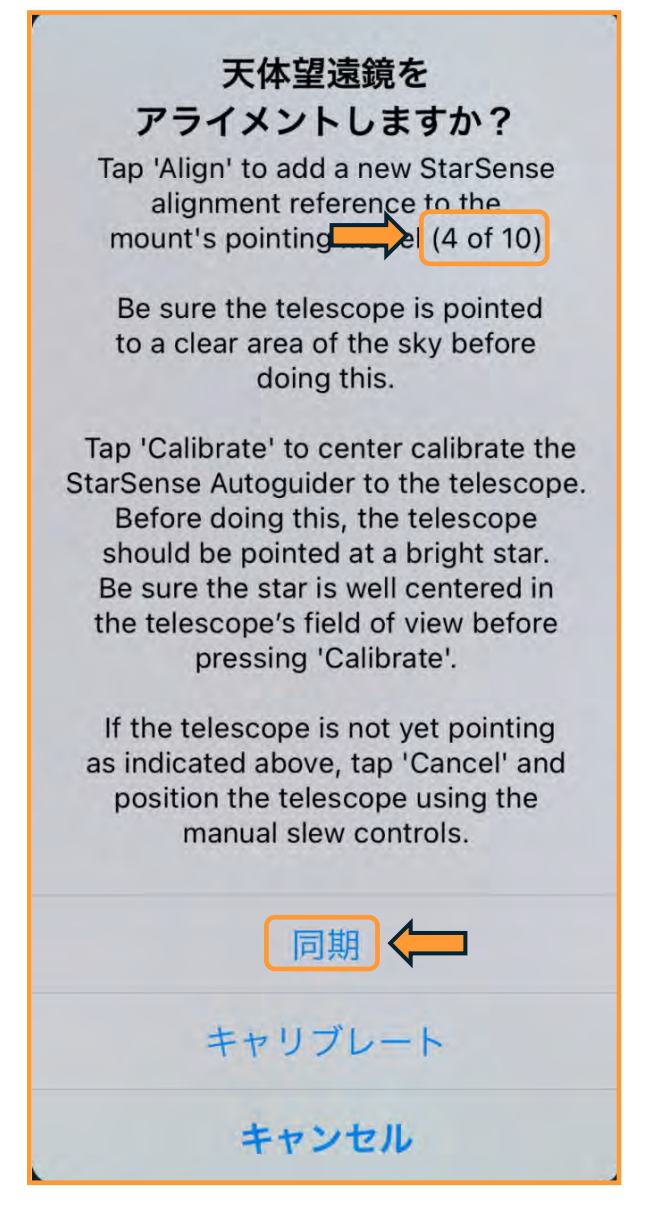

天体望遠鏡をアライメントしますか?と表示されま すので、同期をタップします。基準星が追加され導 入精度が上がります。基準星は最大10個まで増やす ことができます。

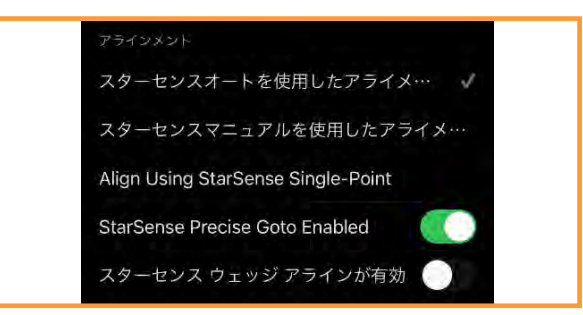

## StarSense Autoguiderを使用したアライメント:スターセ ンスオートを使用したアライメント

セレストロン望遠鏡にオプションのStarSense Autoguiderを接続している場合には、アライメン トを自動で行うことができます。

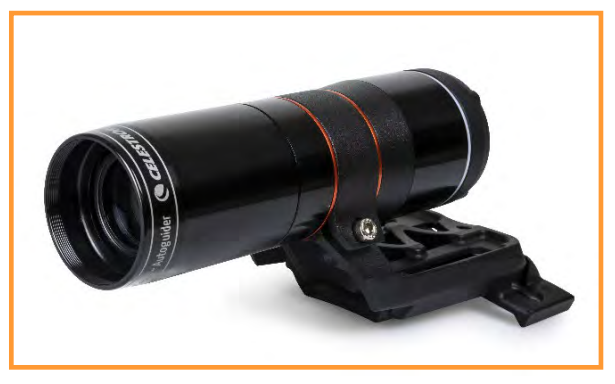

オプションのStarSense Autoguider

画面下部の望遠鏡アイコンをタップ します。接続パネルが表示されます。

をタップします。

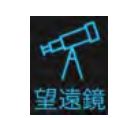

接続してアライン 接続

[接続してアライン]をタップします。次に画面の

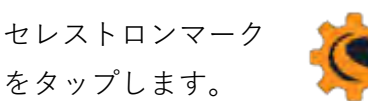

望遠鏡セットアップ画面が開きますので、アライメ ントまでスクロールし、「スターセンスオートを使 用したアライメ…] にチェックマークが付いている のを確認します。

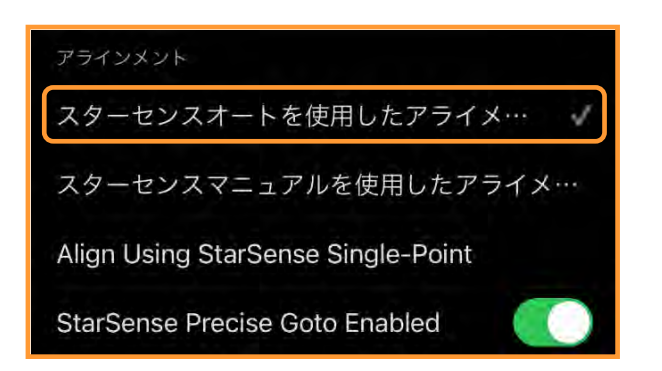

CELESTRON® 望遠鏡セットアップ画面上部の「完了]や[×]を タップして望遠鏡セットアップ画面を閉じます。

経緯台機種の場合は、鏡筒を水平にして北に向けま す。

経緯台機種にオプションのウェッジを使用して フォーク式赤道儀として使用するには極軸合わせを 行い、インデックスマークを合わせ、鏡筒は南(子 午線)方向に向けます。詳しくはこちらを参照して ください。

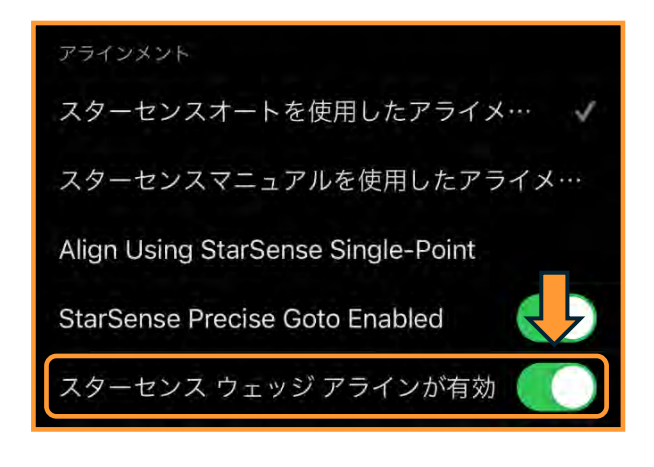

ウェッジを使用する場合は、セレストロン マークをタップして望遠鏡セットアップ画 面を開き、スターセンスウェッジアラインが有効を タップします。

Advanced VX赤道儀の場合は、極軸合わせを行い、 赤経軸・赤緯軸のインデックスマークを手動で合わ せて、クランプを締めます。

CGXなどの赤道儀の場合は、極軸合わせを行い、 [OK]をタップすると自動でホームポジションに移動 します。

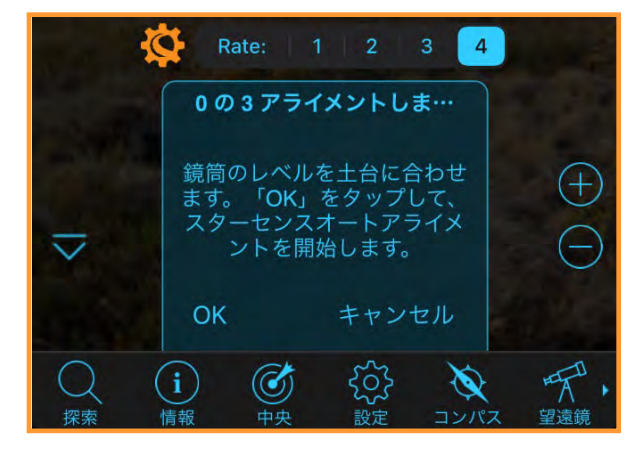

経緯台機種

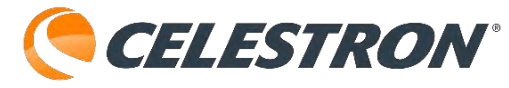

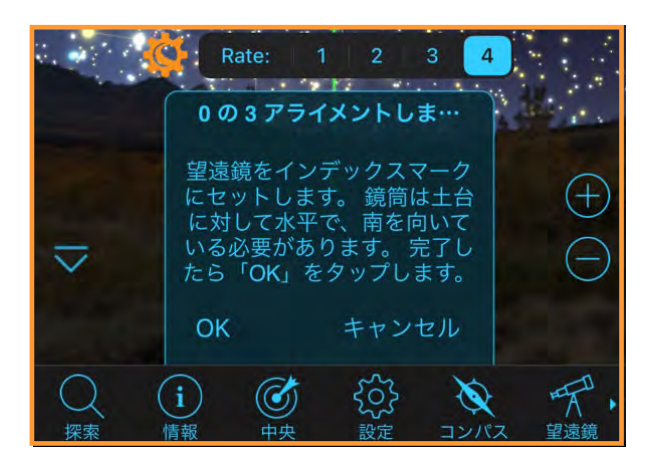

フォーク式赤道儀

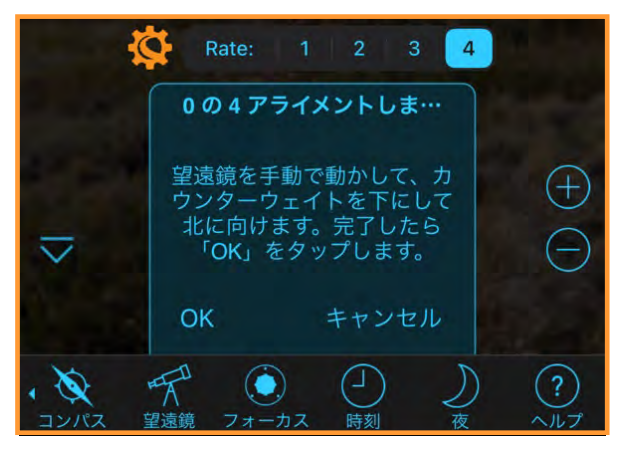

Advanced VXなどの赤道儀

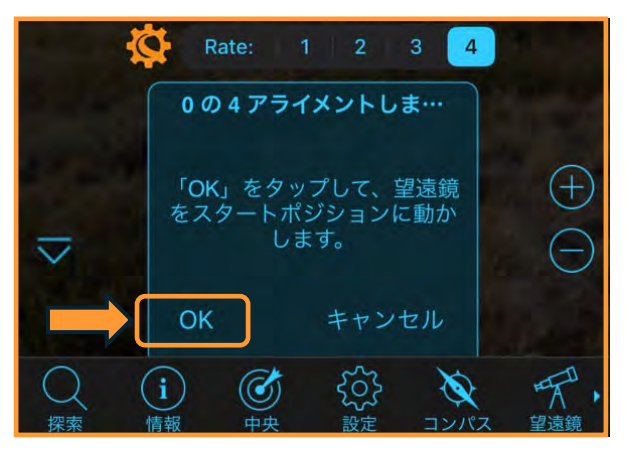

CGXなどの赤道儀

ホームポジションに合わせたら[OK]をタップしま す。経緯台機種や、フォーク式赤道儀の場合は3か 所、赤道儀機種の場合は4か所、StarSense Autoguiderが自動で動き、プレートソルビング機 能を使用してアライメント作業を行います。建物や 木、電線などでプレートソルビングが成功しなくて も、自動で別の方向に動き、アライメントします。 赤道儀機種の場合は、子午線を挟んで、東方向で2 か所、西方向で2か所アライメントします。

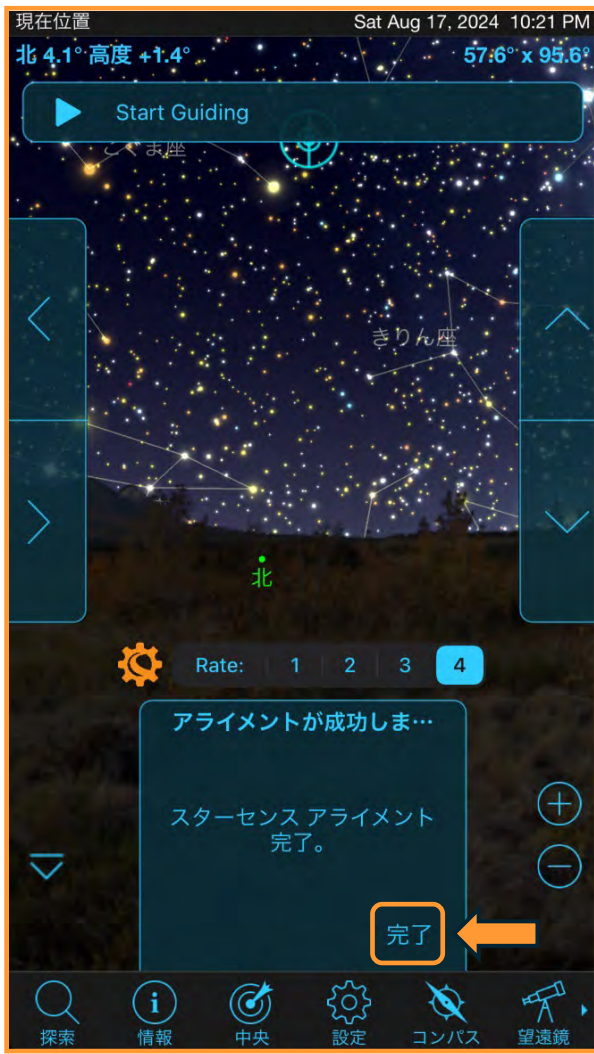

スターセンスオートを使用したアライメントが成功 しましたら、[完了]をタップします。初めて StarSense Autoguiderを接続してアライメントを行 なうと、[キャリブレーションが必要]と警告が表示 されます。キャリブレーションとは、望遠鏡の接眼 レンズの視野とStarSense Autoguiderのセンサーを 同じ方向に向ける作業の事です。

アライメントが終了したら、観測場所から見える明 るい恒星をSkyPortalアプリの星図からタップし、 [導入]をタップします。キャリブレーションが完了 していませんので、接眼レンズの視野の中に目標の 恒星が入っていない可能性が高いです。できるだけ 低倍率の接眼レンズを使用するか、ファインダーを 併用して接眼レンズの視野中心に目標の恒星を導入

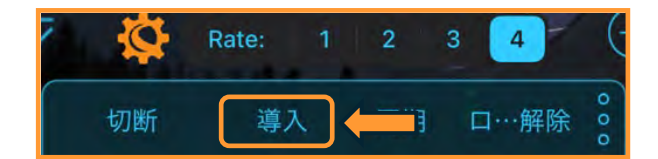

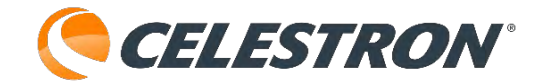

します。その後、高倍率の接眼レンズに取替え、目 標の恒星を視野中心に導入します。導入が完了しま したら、[同期]をタップします。

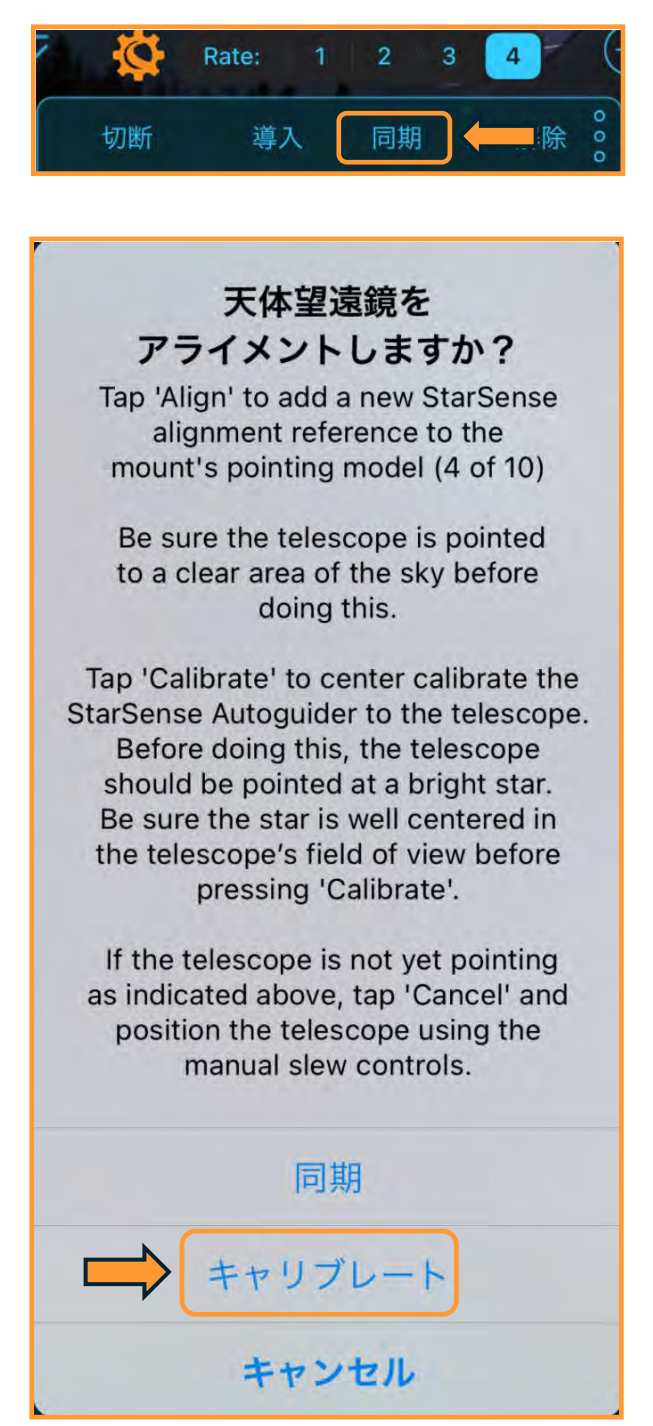

[キャリブレート]をタップします。StarSense Autoguiderが接眼レンズとの向きのズレを計算し、 SkyPortalアプリに保存されます。キャリブレー ションは初めての使用時だけの作業になりますが、 SkyPortalアプリを初期化したり、StarSense Autoguiderを工場出荷時にリセットを行うと、再度 キャリブレーションを行う必要があります。

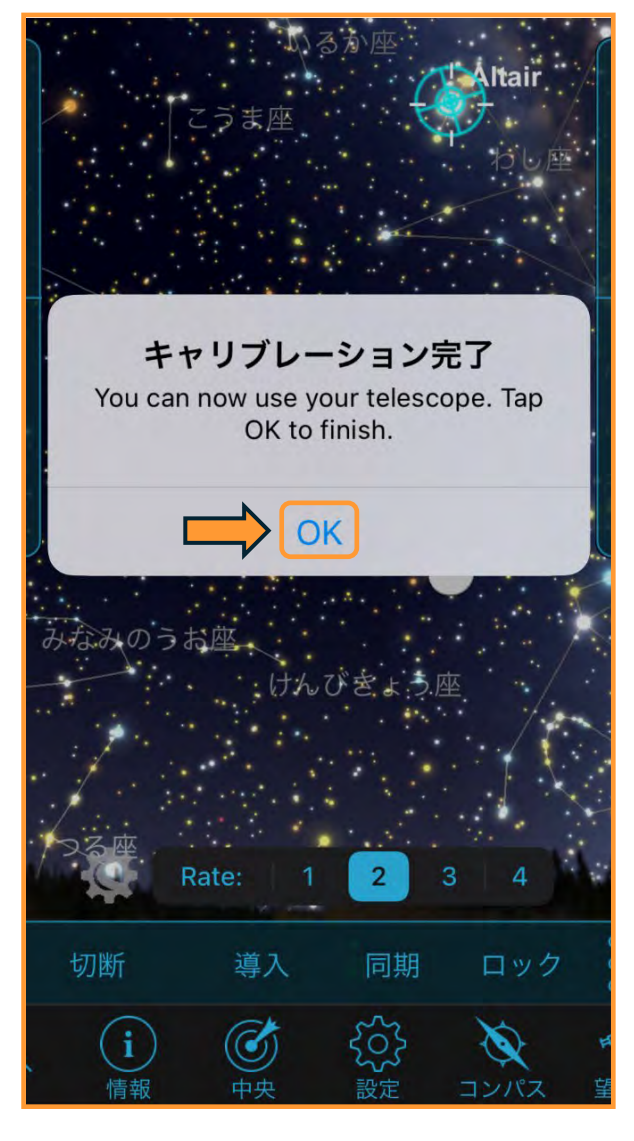

キャリブレーションが完了しましたら、[OK]をタッ プして終了します。再度、アライメントをやり直し てくださいと警告が表示された場合は、[キャンセ ル]はタップせず、必ず[OK]をタップしてください。 キャリブレーションの分、導入位置がズレますので、 キャリブレーション後は必ず、再度アライメントを やり直してください。

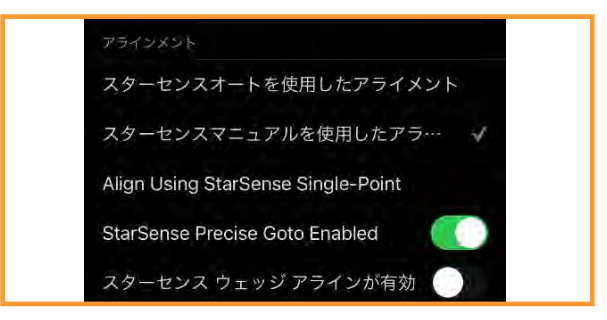

# StarSense Autoguiderを使用したアライメント:スターセンスマニュアルを使用したアライメント

セレストロン望遠鏡にオプションのStarSense Autoguiderを接続している場合には、アライメン トを自動で行うことができます。しかし、観測場所 に山や建物、木々などの遮蔽物が多い場所では、ス ターセンスオートだとプレートソルビングに失敗す ることがあります。

この場合、スターセンスマニュアルを使用したアラ イメントを使用すると便利です。

画面下部の望遠鏡アイコンをタップ します。接続パネルが表示されます。

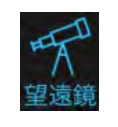

接続してアライン 接続

[接続してアライン]をタップします。次に画面の セレストロンマーク をタップします。

望遠鏡セットアップ画面が開きますので、アライメ ントまでスクロールし、 [スターセンスマニュアル を使用したアラ…]をタップして、チェックマーク が付いているのを確認します。

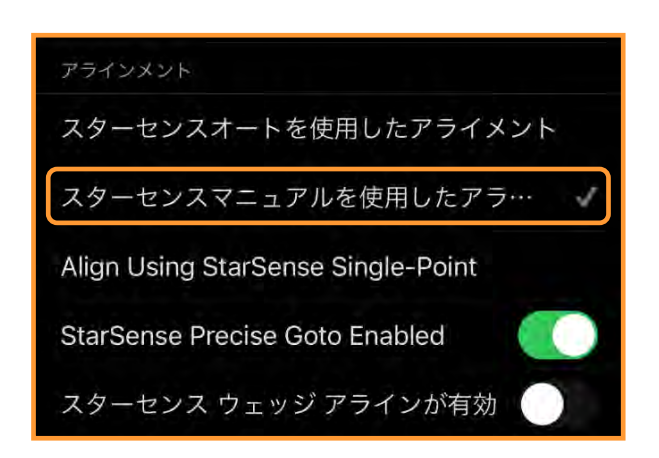

望遠鏡セットアップ画面上部の[完了]や[×]を タップして望遠鏡セットアップ画面を閉じます。

経緯台機種の場合は、そのままの状態で[OK]を タップします。

経緯台機種にオプションのウェッジを使用して フォーク式赤道儀として使用するには極軸合わせを 行い、インデックスマークを合わせ、鏡筒は南(子 午線)方向に向けます。詳しくはこちらを参照して ください。

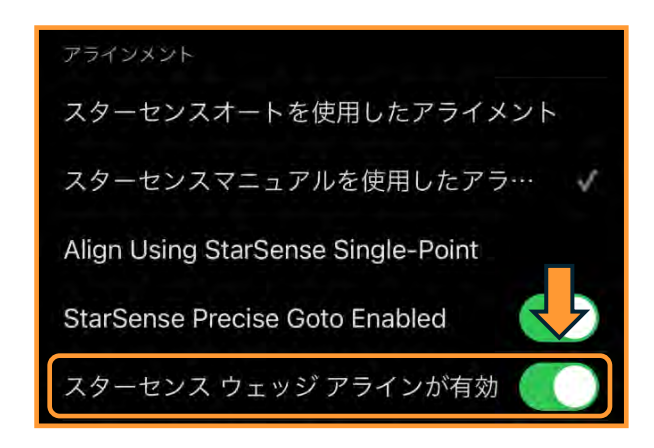

ウェッジを使用する場合は、セレストロン マークをタップして望遠鏡セットアップ画 面を開き、スターセンスウェッジアラインが有効を タップします。

Advanced VX赤道儀の場合は、極軸合わせを行い、 赤経軸・赤緯軸のインデックスマークを手動で合わ せて、クランプを締めます。 CGXなどの赤道儀の場合は、極軸合わせを行い、

[OK]をタップすると自動でホームポジションに移動 します。

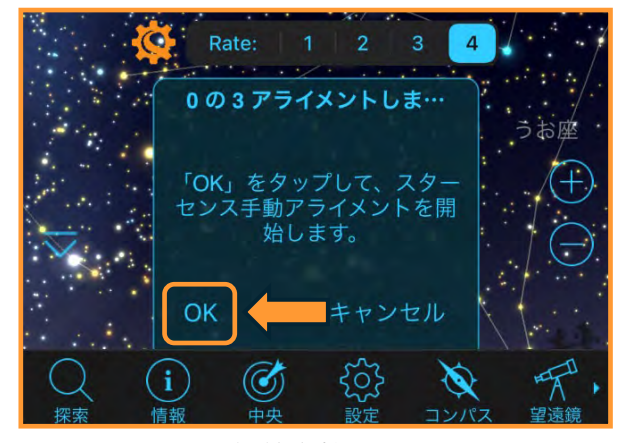

経緯台機種

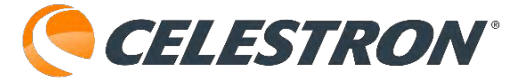

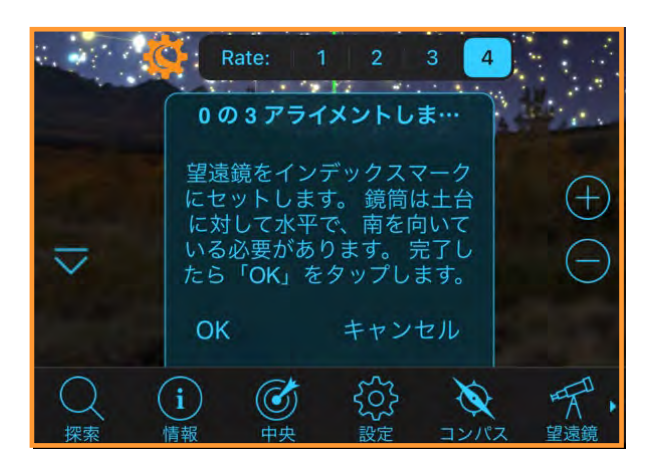

フォーク式赤道儀

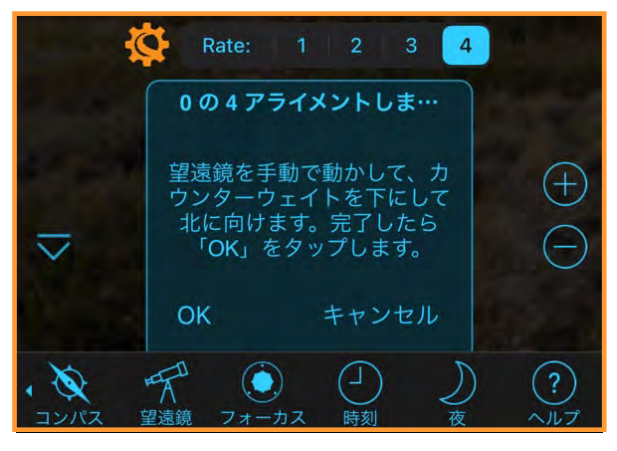

Advanced VXなどの赤道儀

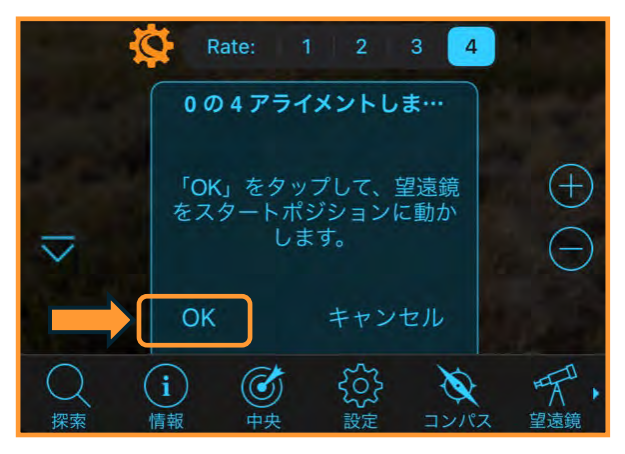

CGXなどの赤道儀

ホームポジションに合わせたら[OK]をタップしま す。SkyPortalアプリの画面上の▲/▼/▶/◀(方 向)ボタンを使用して、経緯台機種や、フォーク式 赤道儀の場合は3か所、赤道儀機種の場合は4か所、 星の鮮明に見える方向に望遠鏡を動かします。

画面の[同期] ボタンをタップすると、プレートソ ルビングを開始して、StarSense Autoguiderの向 いている方向の星を認識します。

| 現在位置                                                          | Tue Aug 20, 2024 11:09 AM           |
|---------------------------------------------------------------|-------------------------------------|
| 東 82.8° 高度 +6.0°                                              | 57.6° x 95.6°                       |
| Start Guiding                                                 |                                     |
|                                                               |                                     |
| Star Sensing                                                  |                                     |
|                                                               |                                     |
| Rate: 1 2                                                     | × 3 4                               |
| 0の3アライメント                                                     | しま…                                 |
| 望遠鏡をアライメン<br>で導入しました。 ア<br>タップして画像をキ<br>し、スターセンスア<br>トの参照を追加し | ト位置ま<br>ラインを<br>ヤプチャ<br>ライメン<br>ます。 |
| 同期 (同期) キャ                                                    | ンセル                                 |
| 〇 (i) (c) (c) (c) (c) (c) (c) (c) (c) (c) (c                  |                                     |

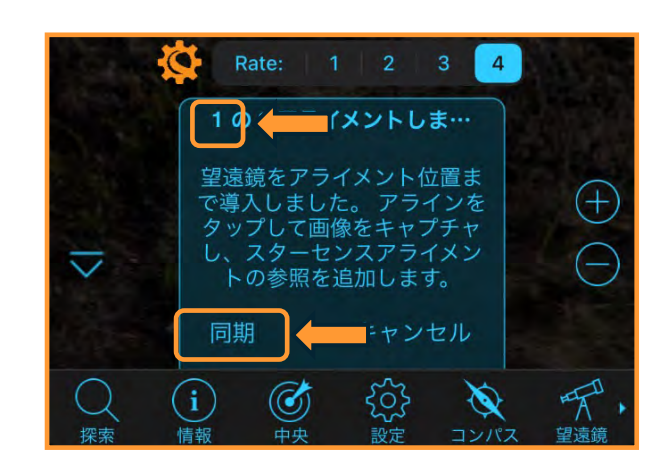

プレートソルビングが成功すると0が1になります。

画面上の▲/▼/▶/◀(方向)ボタンを使用して、 次に星の鮮明に見える方向に望遠鏡を動かし、[同 期]をタップします。

経緯台機種やフォーク式赤道儀の場合は3か所、赤 道儀の場合は、子午線を挟んで東側で2か所、西側 で2か所、計4か所でプレートソルビングが成功する とアライメントが完了します。

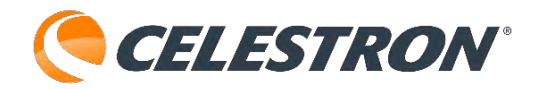

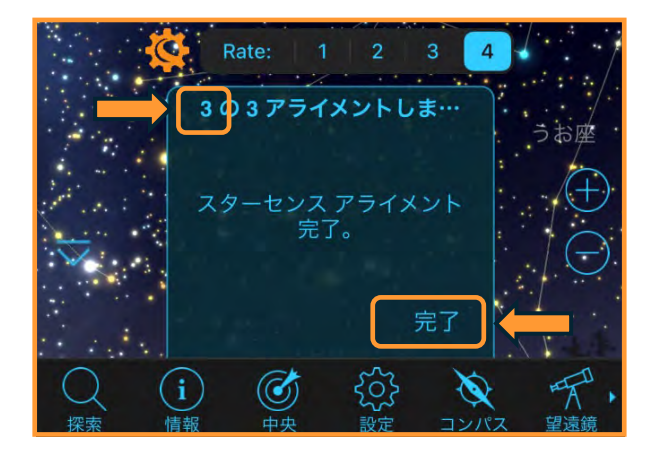

スターセンスマニュアルを使用したアライメントが 完了しましたら[完了]をタップします。

このアライメント方法はピンポイントでStarSense Autoguiderを向けることができますので、アライメ ントの時間短縮にもつながり大変便利です。

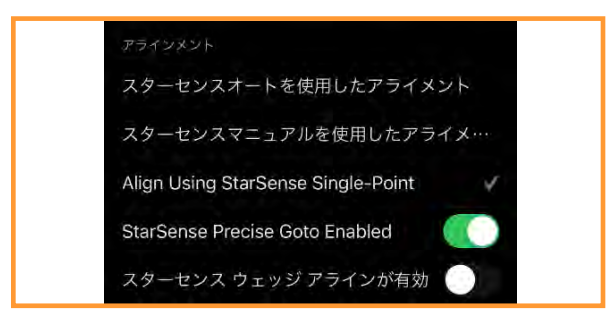

#### StarSense Autoguiderを使用したアライメント:Align Using StarSense Single-Point

セレストロン望遠鏡にオプションのStarSense Autoguiderを接続している場合には、アライメン トを自動で行うことができます。しかし、夕方など 星がほとんど見えない場合では、スターセンスオー トやスターセンスマニュアルだとプレートソルビン グに失敗することがあります。

この場合、Align Using StsrSense Single-Pointを 使用すると便利です。

画面下部の望遠鏡アイコンをタップ します。接続パネルが表示されます。

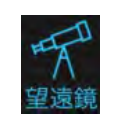

```
接続してアライン
```

接続

[接続してアライン]をタップします。次に画面の セレストロンマーク をタップします。

望遠鏡セットアップ画面が開きますので、アライメ ントまでスクロールし、 [Align Using StsrSense Single-Point] をタップして、チェックマークが付 いているのを確認します。

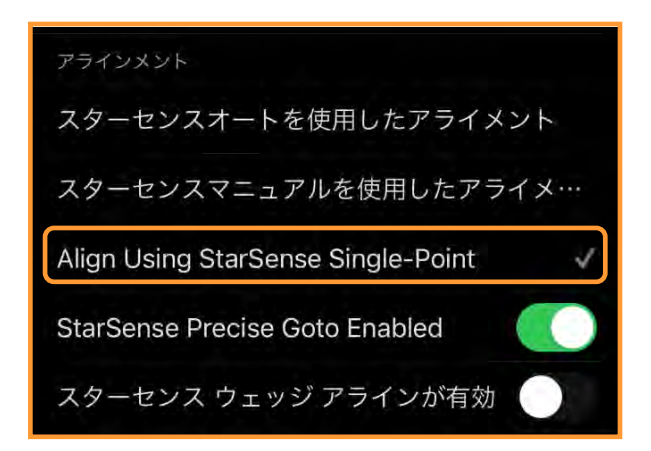

CELESTRON<sup>®</sup>

望遠鏡セットアップ画面上部の[完了]や[×]を タップして望遠鏡セットアップ画面を閉じます。

経緯台機種の場合は、そのままの状態で [OK] を タップします。

経緯台機種にオプションのウェッジを使用して フォーク式赤道儀として使用するには極軸合わせを 行い、インデックスマークを合わせ、鏡筒は南(子 午線)方向に向けます。詳しくはこちらを参照して ください。

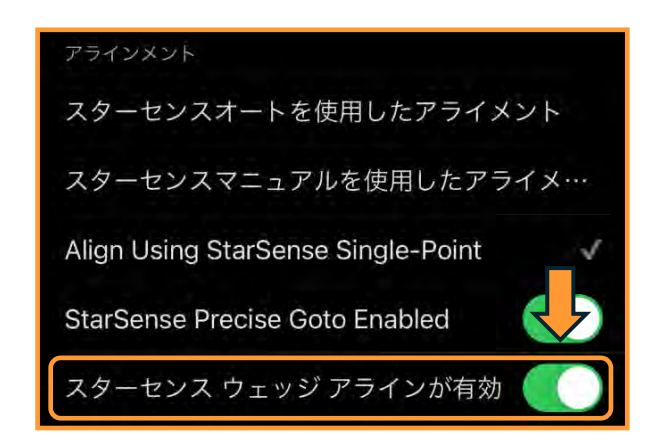

ウェッジを使用する場合は、セレストロン マークをタップして望遠鏡セットアップ画 面を開き、スターセンスウェッジアラインが有効を タップします。

Advanced VX赤道儀の場合は、極軸合わせを行い、 赤経軸・赤緯軸のインデックスマークを手動で合わ せて、クランプを締めます。 CGXなどの赤道儀の場合は、極軸合わせを行い、

[OK]をタップすると自動でホームポジションに移動 します。

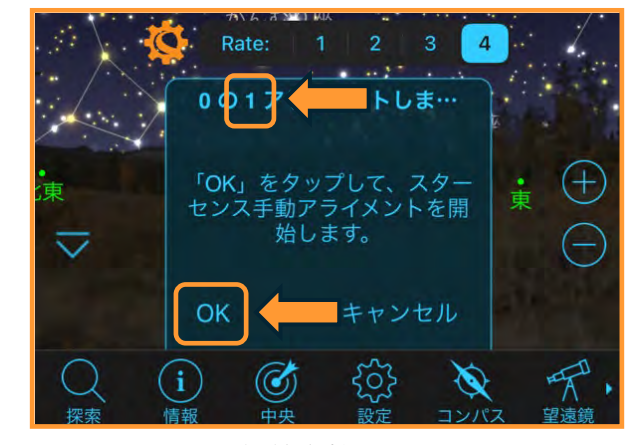

経緯台機種

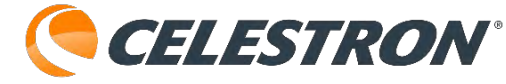

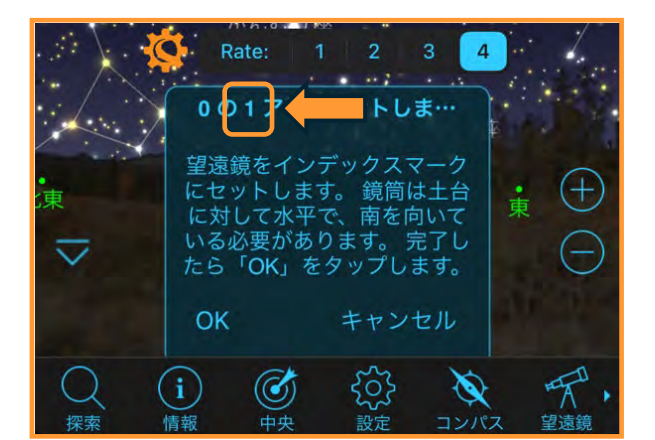

フォーク式赤道儀

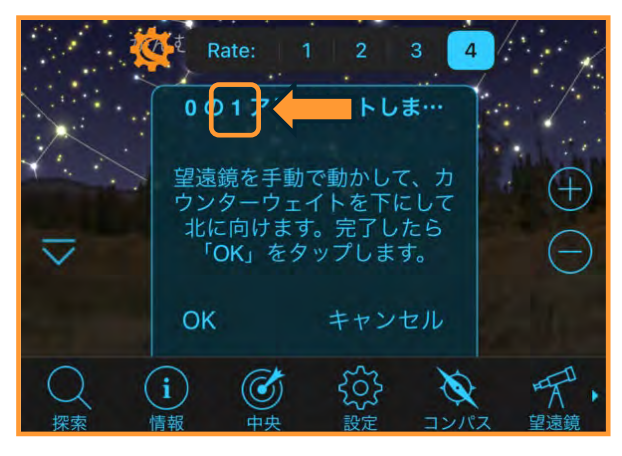

Advanced VXなどの赤道儀

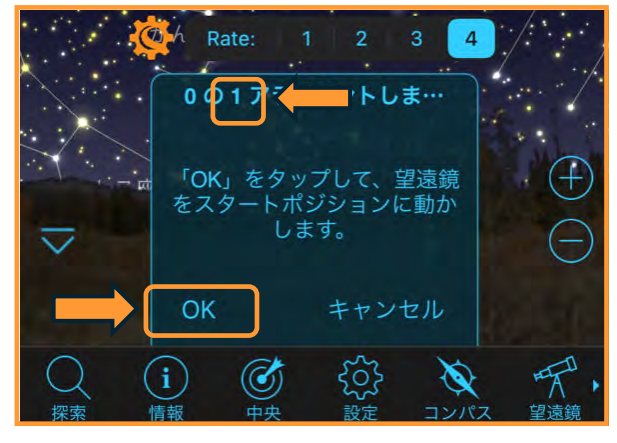

CGXなどの赤道儀

ホームポジションに合わせたら[OK]をタップしま す。SkyPortalアプリの画面上の▲/▼/▶/◀(方 向)ボタンを使用して、星の見える方向に望遠鏡を 動かします。今回はSingle-Pointの為、どの機種も 1か所のプレートソルビングのみでアライメントし ます。場面にはすべて[0の1]が表示されています。

画面の[同期] ボタンをタップすると、プレートソ ルビングを開始して、StarSense Autoguiderの向 いている方向の星を認識します。

| 現在位置      |                      |                                  | Tue A                             | Aug 20, 202              | 24 11:25 AM                           |
|-----------|----------------------|----------------------------------|-----------------------------------|--------------------------|---------------------------------------|
| 東 71.8° 高 | 度 +25.8              | D                                | No.                               | 57                       | .6° x 95.6°                           |
|           | Start Guid           | ding                             |                                   |                          |                                       |
|           |                      | -                                | -                                 |                          |                                       |
|           |                      | Star Se                          | nsing                             |                          |                                       |
| <         |                      | Ŋ,                               | うけん座                              | / tr                     | а<br>,                                |
|           |                      |                                  | er<br>Vizione                     | 2.1                      |                                       |
|           |                      |                                  | JUMAN                             | M≊.                      |                                       |
|           |                      |                                  |                                   |                          |                                       |
|           | R                    | ate: 1                           | 2                                 | 3 4                      |                                       |
|           | 00                   | 1アライ                             | メントし                              | ŧ                        | I Des                                 |
| ·<br>凍    | 望遠<br>で導<br>タッ<br>し、 | 鏡をアライ<br>へしました<br>プして画像<br>スターセン | イメント位<br>た。 アライ<br>象をキャフ<br>ンスアライ | 立置ま<br>インを<br>パチャ<br>イメン | ŧ<br>Ţ                                |
|           | トロ                   |                                  | 追加します<br><b>キャン</b> -             | セル                       |                                       |
| Q<br>探索   | (i)<br>情報            | ③                                | く<br>つ<br>設定                      |                          | · · · · · · · · · · · · · · · · · · · |
|           |                      |                                  |                                   |                          | 1.                                    |

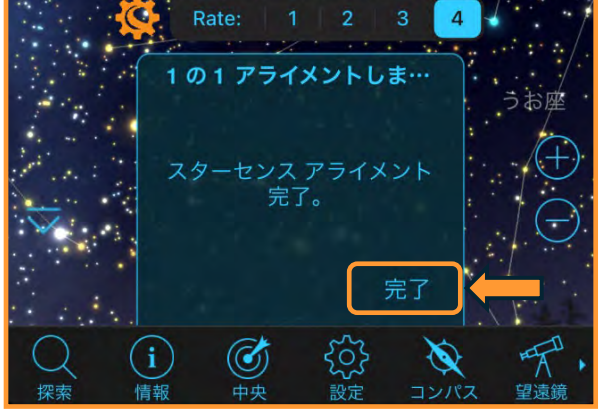

プレートソルビングが完了すると、アライメントが 完了です。[完了] をタップしてアライメントを終 了します。通常1か所のアライメントでは、導入精 度は高くないのですが、StarSense Autoguiderには [StarSense Precise Goto Enabled] という機能が 標準で有効になっています。この機能は、自動導入 する目的の天体の近くまで近づいたら、プレートソ ルビングを行い、導入の補正を行い視野中心に導入 するという機能です。その為、1か所のアライメン

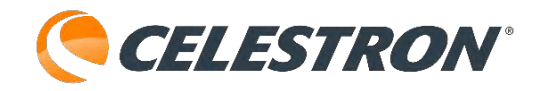

トでも導入精度は高くなります。

夕方、惑星しか見えていない場合でもアライメント できますので大変便利です。

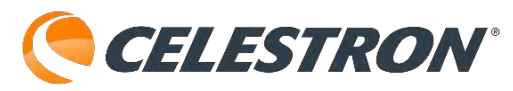

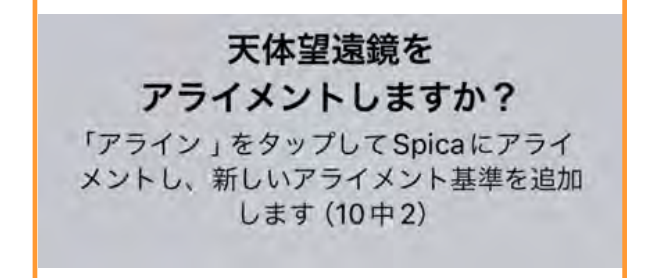

#### 同期オプション:基準星の追加

アライメント後、長時間望遠鏡を使用すると、アラ イメントに使用した基準星が西の空に低くなり、導 入精度が落ちてくる場合があります。また、基準星 が見えず、アライメント時に規定数のアライメント が取れていなく、導入精度を上げたい場合に同期オ プションで基準星を追加することができます。

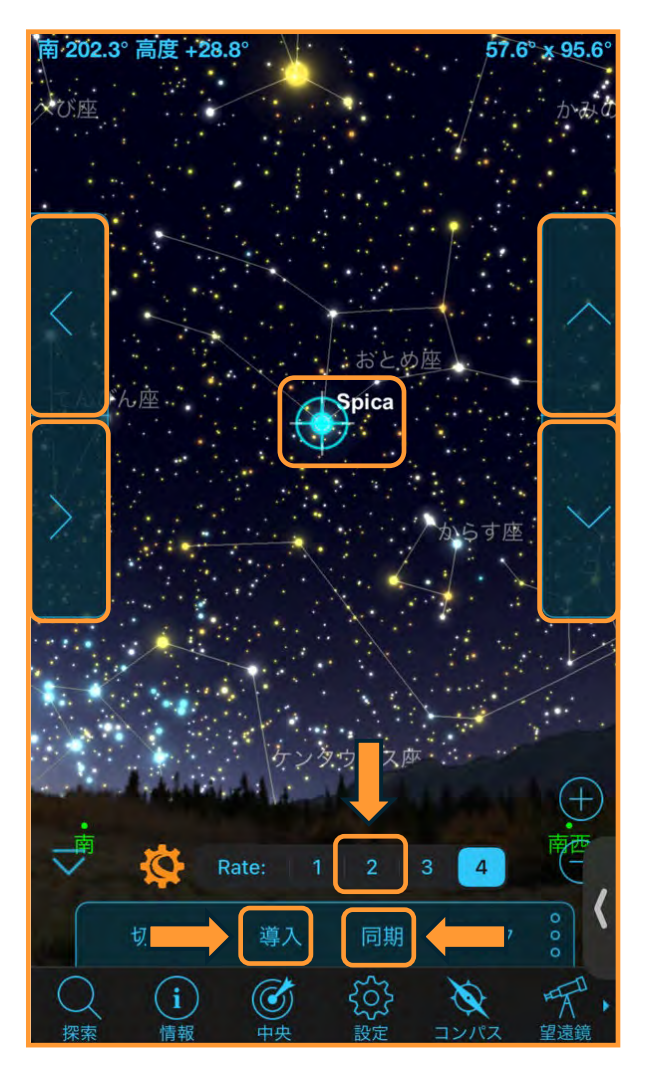

SkyPortalアプリの星図画面から明るい天体をタッ プし、[導入]をタップしてその天体を自動導入さ せます。この画面ではおとめ座のスピカを選択して います。

自動導入が完了したら、高倍率の接眼レンズを使用 して、画面上の▲/▼/▶/◀(方向)ボタンをタッ プしてスピカを接眼レンズの視野中心に導入します。 モーターのスピードが速い場合は、Rateの2をタップ するとスピードが遅くなります。androidの機種の場 合は、下記の画像の様にスライダーを左から2番目の 位置にスライドさせます。

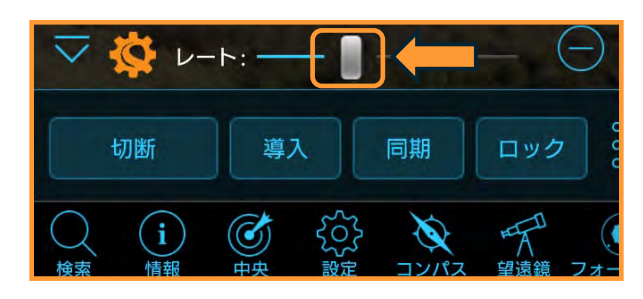

スピカを視野中心に導入したら[同期]をタップしま す。

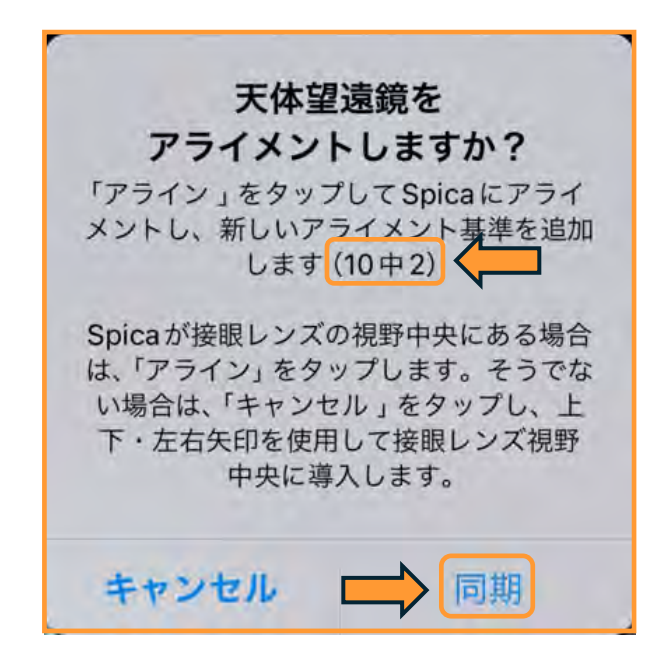

再度、スピカが視野中心にあるのを確認して[同 期]をタップします。スピカが新しい基準星として 追加されました。

基準星は10個まで追加することができますので、導入精度を上げたい場合は、色々な方向で基準星を追加してください。基準星を何個追加しているかは画面に表示されます。

<u>注:Rateが2のままになっていると画面上の</u>

▲/▼/▶/◀(方向)ボタンをタップしても望遠鏡 が動いていないと勘違いする場合があります。望遠 鏡を高速で動かす場合は、Rateが4、androidの機種 の場合はスライダーが一番右にあることを確認して ください。

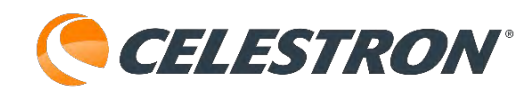

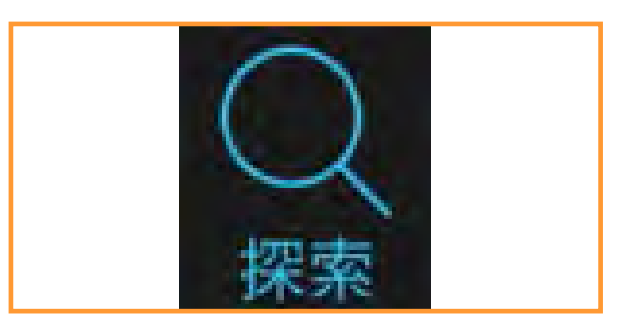

アイコン:検索アイコン

検索アイコンを タップすると、

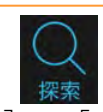

[今夜のベスト]や[太陽と惑星]、[最も明るい 星]などから天体やその他オブジェクトを検索する ことができます。

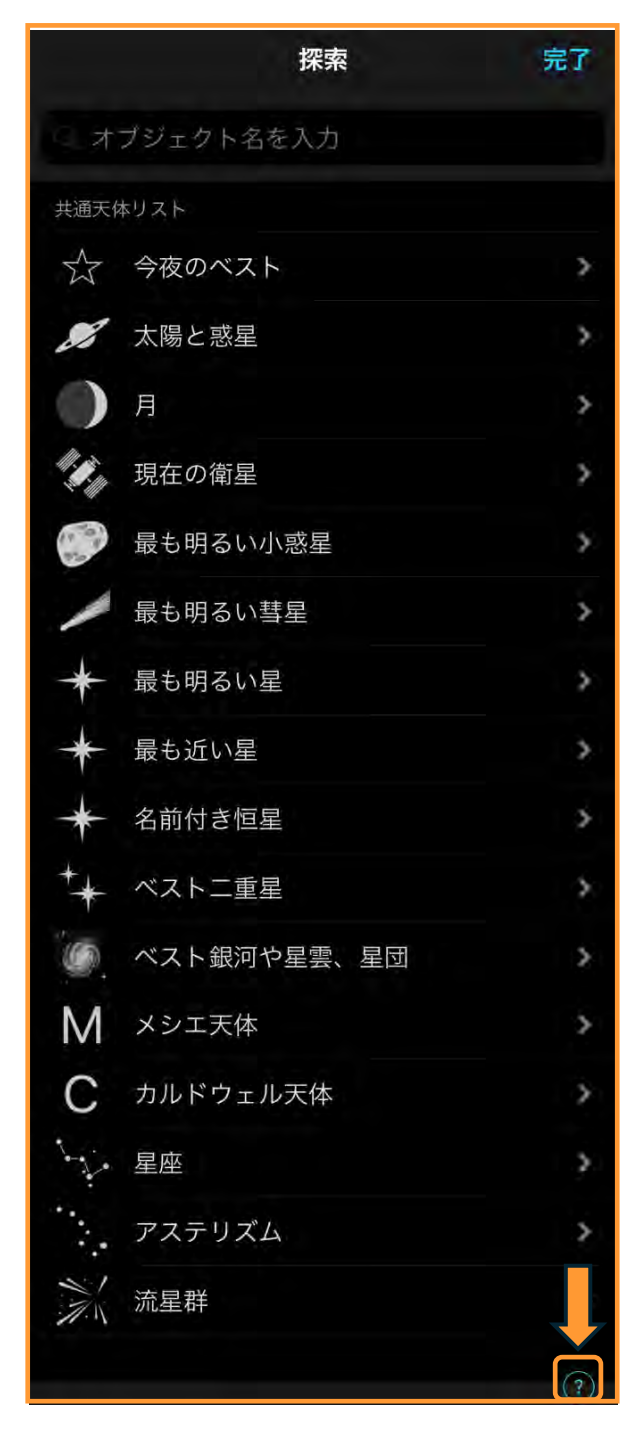

?マークは検索のヘルプを表示します。

今夜のベストは日時により、SkyPortalアプリが自動 的にお勧めの天体を選び、表示します。検索した時 間によっては、天体名がグレー表示され、地平線下 を表します。

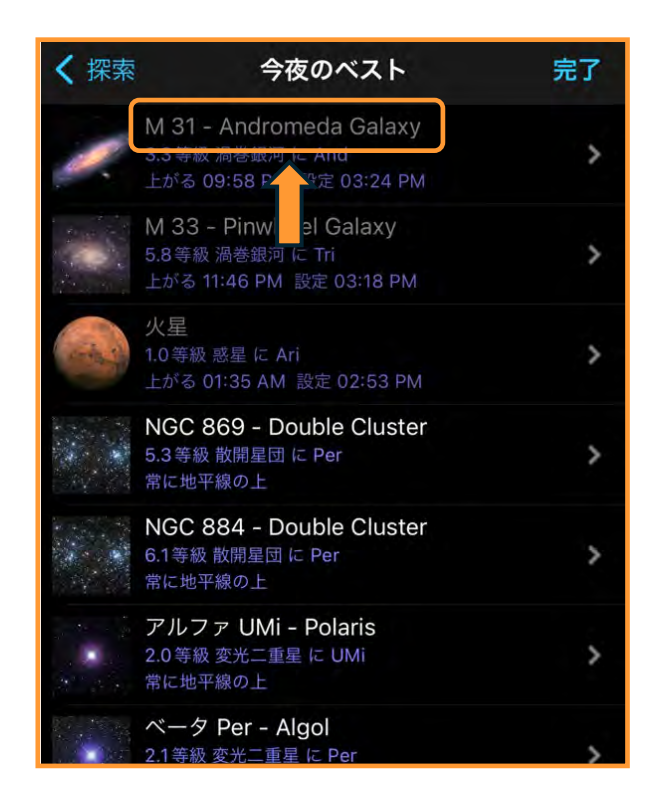

検索窓に直接入力して検索することもできます。

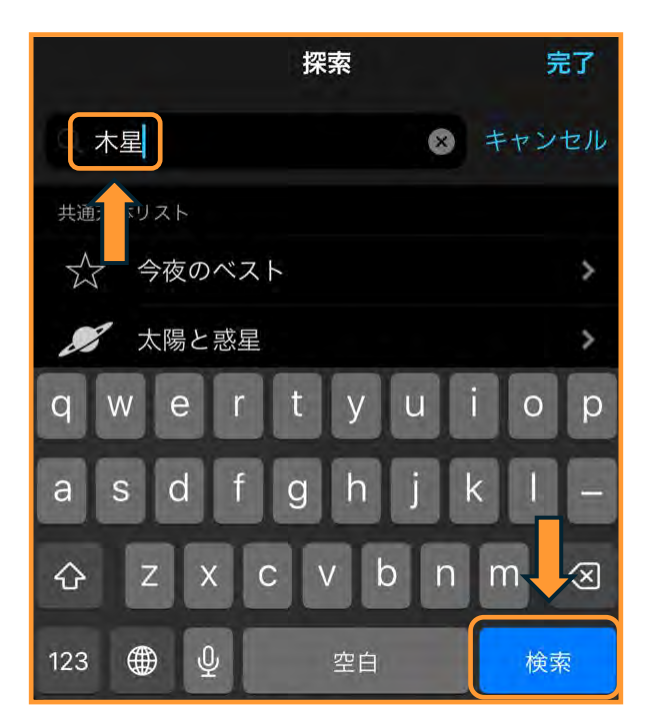

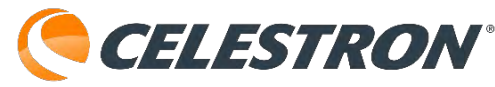

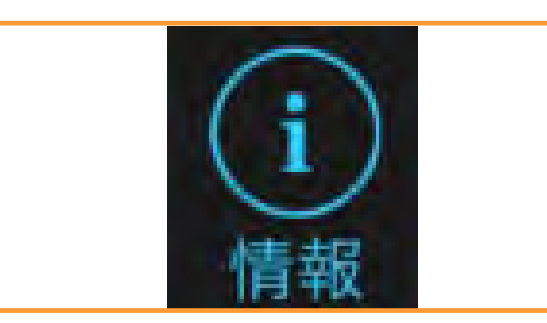

### アイコン:情報アイコン

SkyPortalアプリの星図上の星をタップし、情報ア

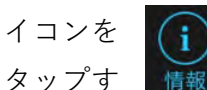

ると、その星の詳しい情報を見ることができます。

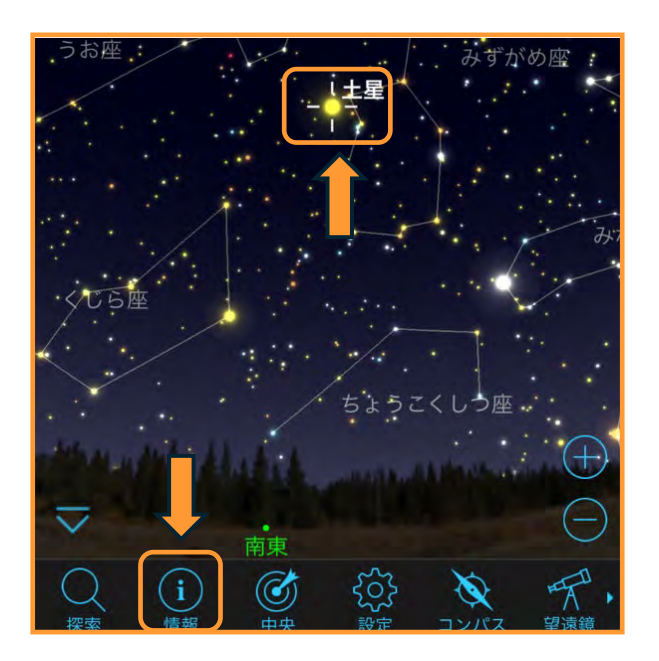

星図上の土星をタップし、情報アイコンをタップす るとこの様なオブジェクト情報が表示されます。

また、オーディオをタップすると英語ですが音声で もオブジェクト情報を聞くことができます。

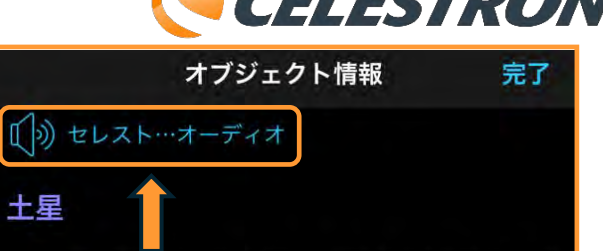

土星は太陽から6番目の惑星で、木星に次いで2番目に 大きい惑星です。木星のように、土星は「気体の巨大 な」惑星であり、主に液体と気体の水素で構成され、 固体表面はありません。しかし、土星を非常にユニ ークで印象的なものにしているのは、その壮観なリン グのシステムです。

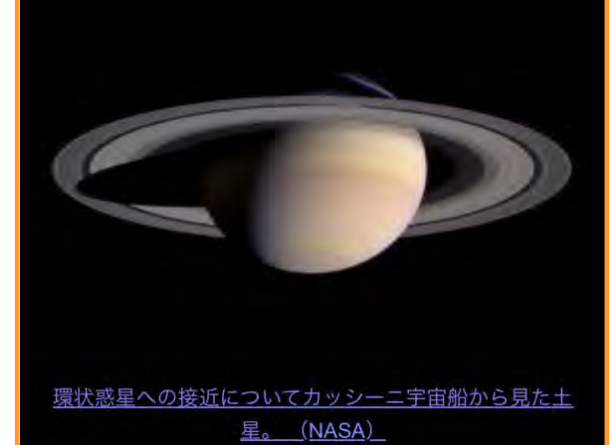

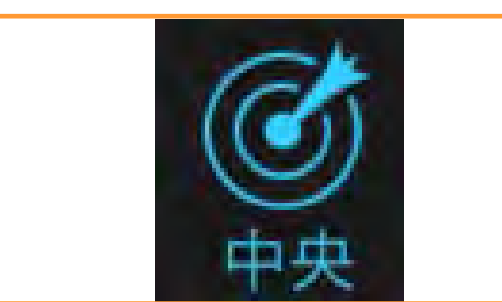

## アイコン:中央アイコン

SkyPortalアプリの星をタップし、中央アイコンを

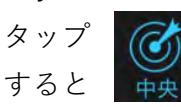

星図中心にその星を表示することができます。月の クレーターや惑星の模様を確認したいときに、視野 中心に月や惑星を表示させ拡大するときなどに大変 便利です。

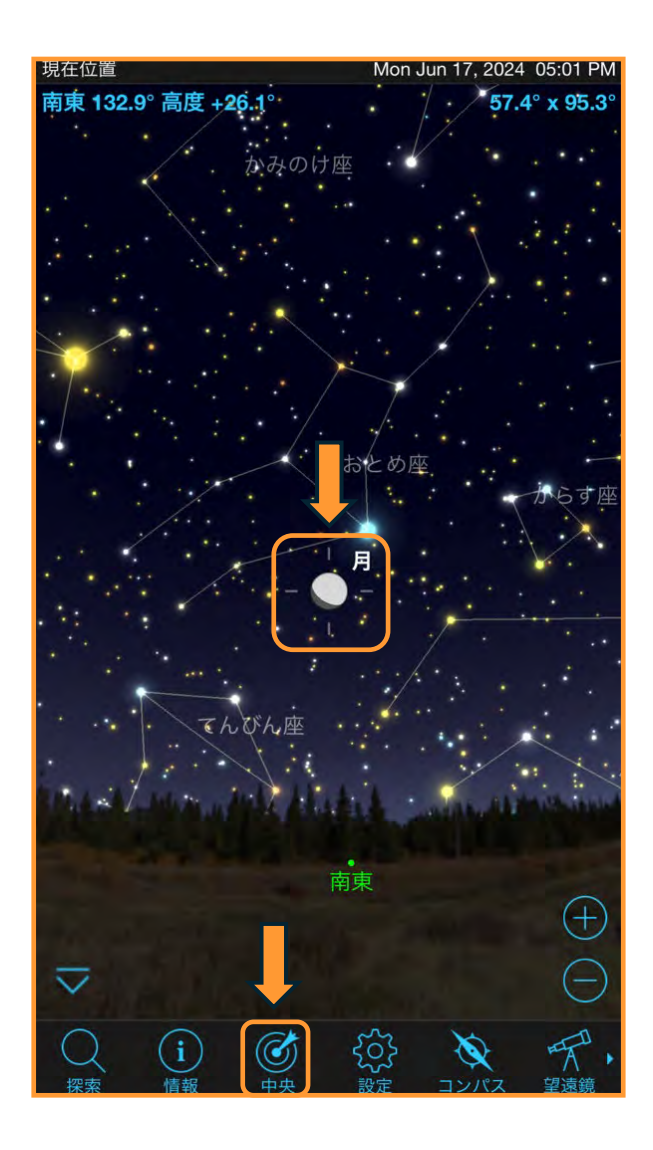

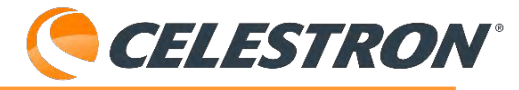

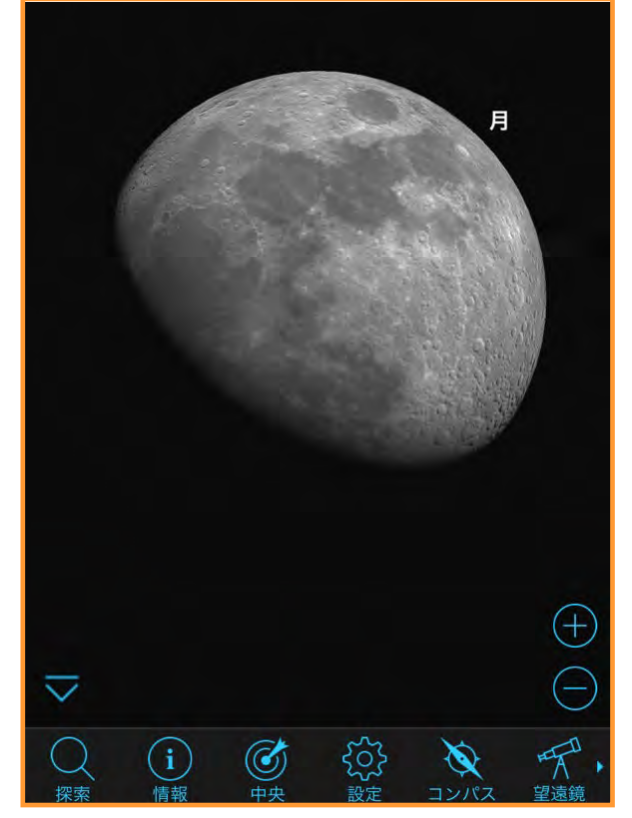

月を中心に表示させ、拡大させるとクレーターを確 認することができます。

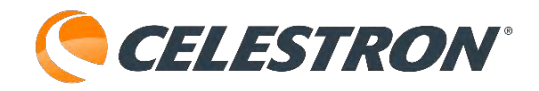

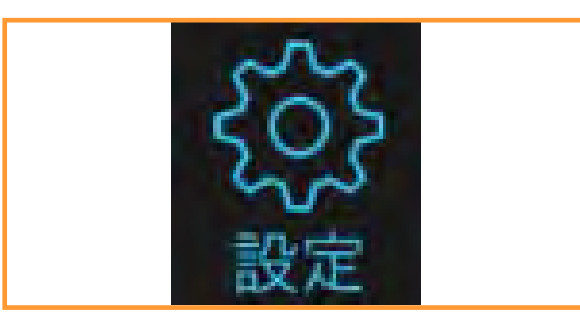

## アイコン:設定アイコン

SkyPortalアプリの細かな設定を行うことができます。

設定アイコン

をタップする

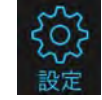

と日付と時刻、観測場所、星図に表示される星の等 級や天の川など様々な設定を行なえます。

| 設定           | 完          | 57 |
|--------------|------------|----|
| 時間と場所        |            |    |
| 日付と時刻        | 現在時刻       | >  |
| 位置           | 現在位置       | 5  |
| ディスプレイ オプション |            |    |
| 外観と動作        | 色          | >  |
| 地平線と空        | 写実的        | >  |
| 太陽系          | 表面         | >  |
| 星            | 等星 6.8     | >  |
| ディープ スカイ     | 等星 8.0     | >  |
| 天の川          | 写実的        | >  |
| 星座           | トラディショナル   | >  |
| 天体望遠鏡        |            |    |
| セットアップとコントロー | ール 恒星時     | >  |
| 通信           | ダイレクト コネクト | >  |
| ユーザーデータ      |            |    |
| 設定の保存と復元     |            | >  |

詳しい設定の使い方はこちらをご確認ください。

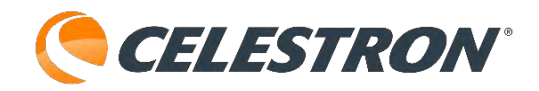

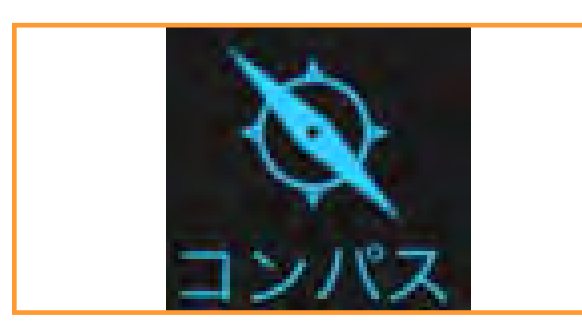

## アイコン:コンパスアイコン

アイコンコンパスをタップ するとSkyPortalアプリの

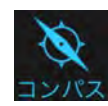

星図画面が方角と連動します。あの星はなんだろう と思った時は、SkyPortalアプリのコンパスをタッ プして、スマートフォンをその星の方向に向けてく ださい。

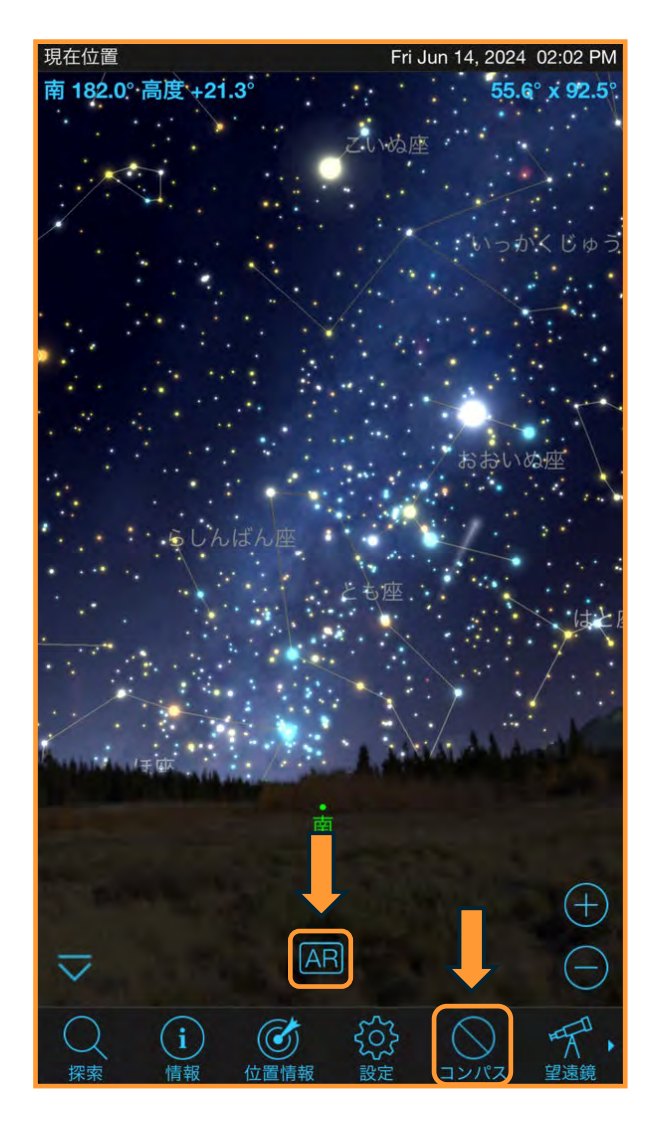

コンパス機能が有効になると、SkyPortalアプリ画 面に [AR] の文字が表示されます。

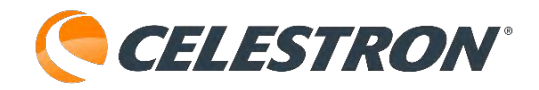

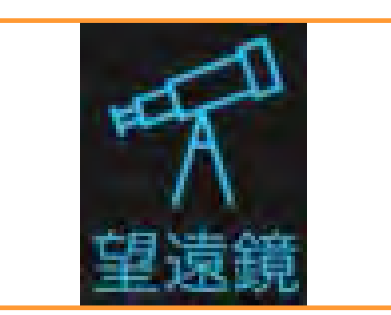

### アイコン:望遠鏡アイコン

SkyPortalアプリでは望遠鏡が今どの方向に向いて いるか教えるためのアライメント作業が必要になり

ます。望遠鏡アイコン をタップすると、

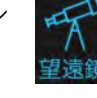

「接続してアライン」と「接続」の2つが表示され ます。

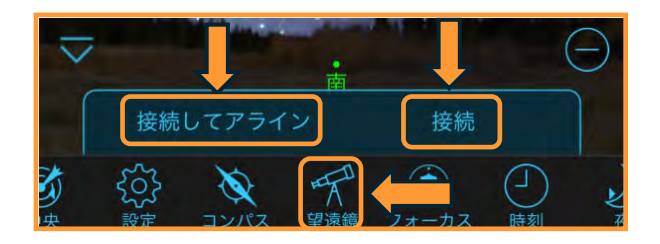

通常のアライメントには [接続してアライン] をご 使用ください。「接続」は電源プラグが外れて、望 遠鏡の電源が落ちてしまった際、 [接続] をタップ すると前回のアライメント状態を復元するすること ができます。

詳しいアライメント方法は経緯台機種のアライメン ト方法などをご参照ください。

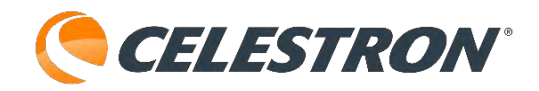

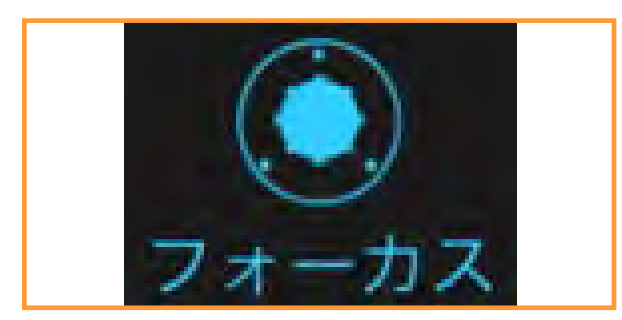

# アイコン:ファーカスアイコン

別売のフォーカスモーターSCT/EdgeHD用を鏡筒 に取付け、AUXポートに接続するとSkyPortalアプ リのフォーカスアイコンを タップすると、フォーカス 画面が立上り、SkyPortalアプリからフォーカス モーターを制御することができます。

詳しい使用方法はこちらをご参照ください。

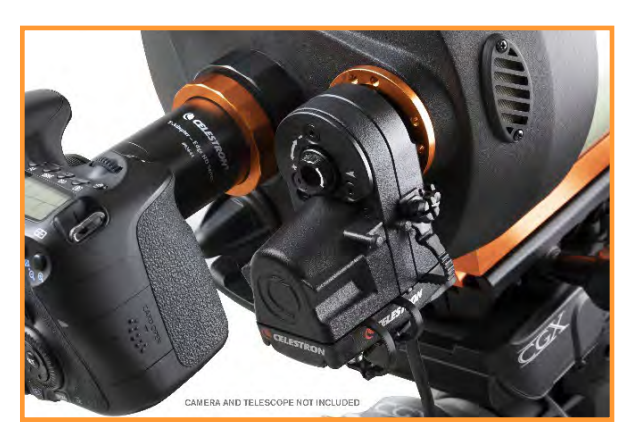

別売のフォーカスモーターSCT/EdgeHD用

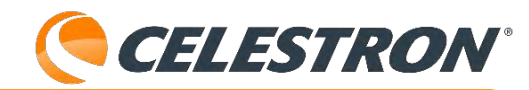

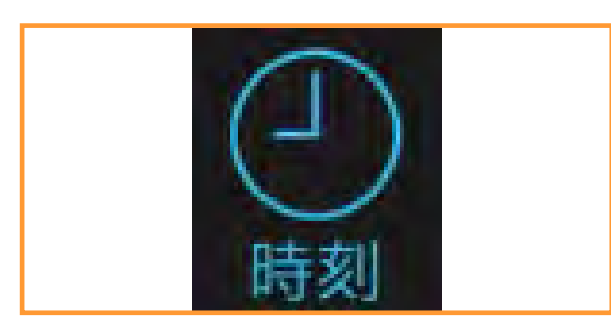

#### アイコン:時刻アイコン

SkyPortalアプリの時刻アイコンを タップすると、アニメーション パネルが立ち上がります。

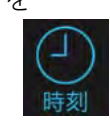

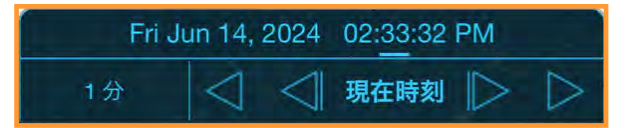

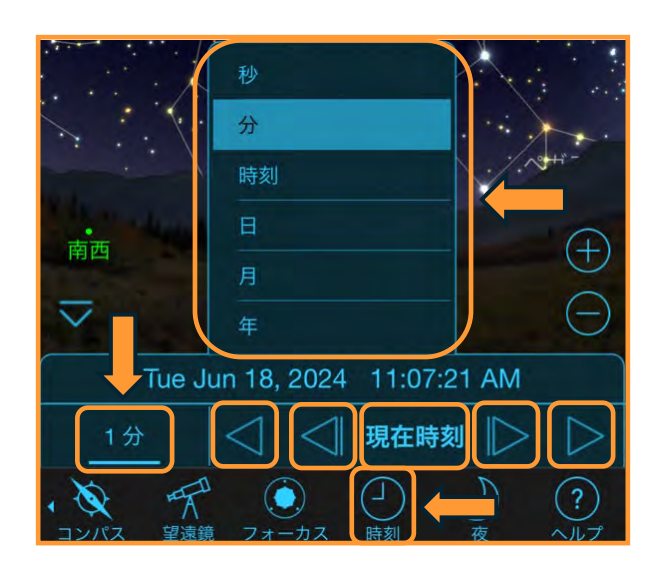

1分をタップすると、単位設定パネルが開きます。1 秒や1分、1時間、1日、1月、1年から単位を設定で きます。

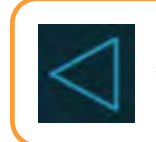

タップすると単位設定された時間で、過 去にアニメーションします。再度タップ するとアニメーションが止まります。

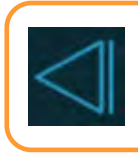

タップすると単位設定された時間で、過 去に戻ります。何度も押すと細かくアニ メーションできます。

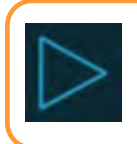

タップすると単位設定された時間で、未 来にアニメーションします。再度タップ するとアニメーションが止まります。 タッ 来に メー

タップすると単位設定された時間で、未 来に進みます。何度も押すと細かくアニ メーションできます。

現在時刻

タップすると現在時刻に設定 されます。

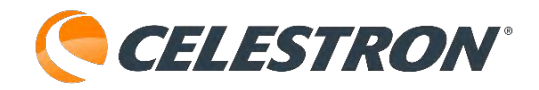

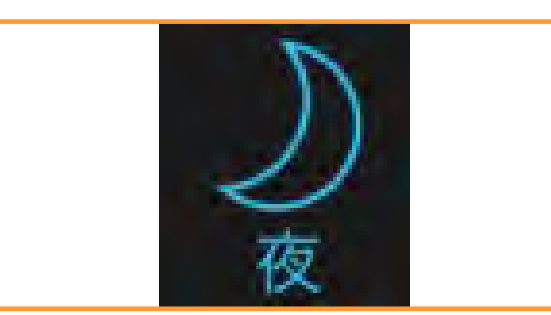

# アイコン:夜アイコン

SkyPortalアプリを夜間に使用していると、スマー トフォンなどの画面が明るく気になることがありま す。

その時、夜アイコンを タップすると、画面が

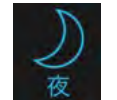

赤くなり、ナイトビジョンモードになります。ナイ トビジョンモードは目に優しい赤い色なので、暗順 応した目にも影響を与えません。

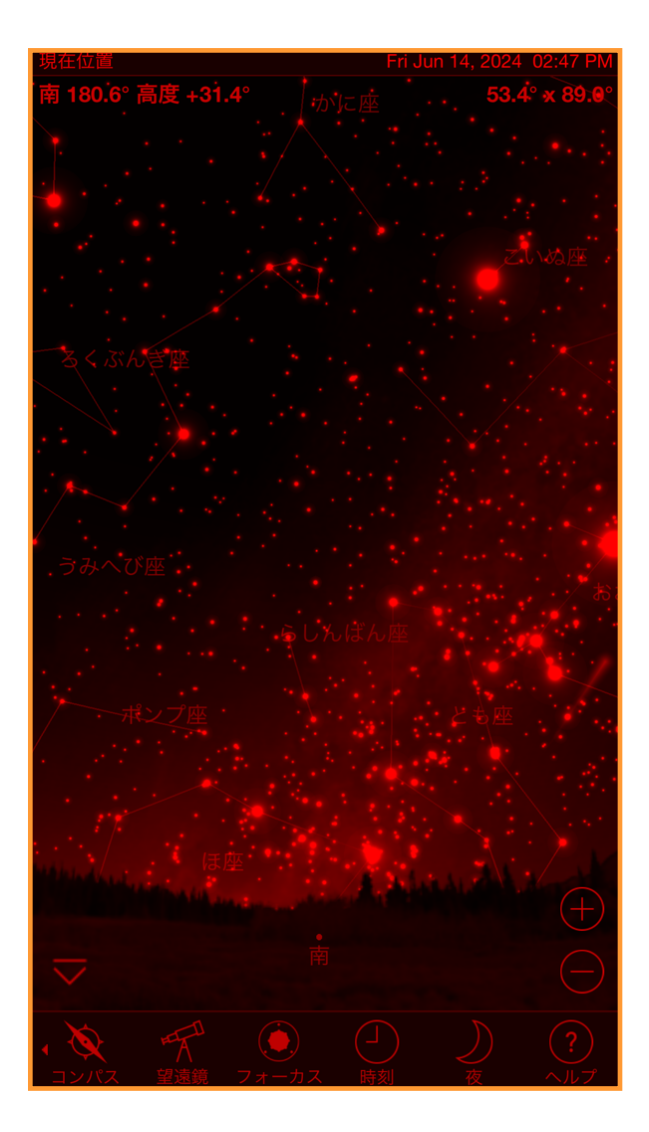

再度夜アイコンをタップすると元に戻ります。

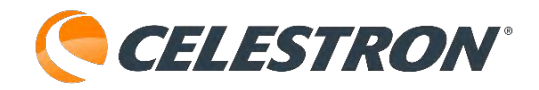

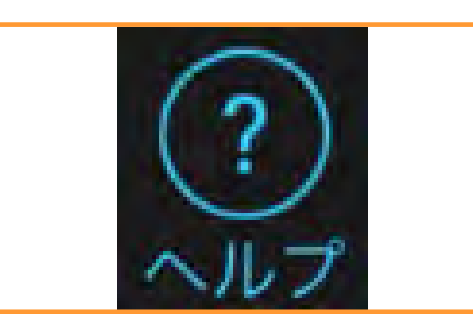

# アイコン:ヘルプアイコン

ヘルプアイコンをタップ するとヘルプ画面が立上

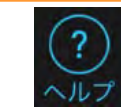

ります。操作方法が分からなくなった時にご参照く ださい。

| Celestron SkyPortal ヘルプ             | 完了 |
|-------------------------------------|----|
| 全般                                  |    |
| はじめに                                | >  |
| クイックスタート                            | >  |
| リンク                                 | >  |
| Powered by SkySafari™               | >  |
| アプリ固有                               |    |
| スカイ チャート ヘルプ                        | >  |
| ヘルプを検索                              | >  |
| 選択 ヘルプ                              |    |
| 設定 ヘルプ                              | >  |
| タイムフロー ヘルプ                          | >  |
| 今夜のおすすめ ヘルプ                         | >  |
| コンパス & AR ヘルプ                       | >  |
| ナイトビジョン ヘルプ                         | >  |
| CELESTRON SKYPORTAL, パージョン 3.5.0.13 |    |

調べたい項目の 🕟 をタップしてください。

| 瑪 | 在の時刻を使用 |    |     |  |
|---|---------|----|-----|--|
|   | データ     |    |     |  |
|   |         | 4月 |     |  |
|   | 2023年   |    | 13日 |  |
|   | 2024年   | 6月 | 14日 |  |
|   | 2025年   | 7月 | 15日 |  |
|   |         |    |     |  |
|   |         |    |     |  |

#### 設定:時刻と場所:日付と時刻

SkyPortalアプリを起動するときの日付や時刻を設

定します。設定アイコンを タップして [日付と時刻]

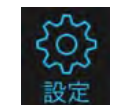

をタップします。通常は望遠鏡と接続するとき、 GPSの信号から日付や時刻、場所を望遠鏡に送信し ますので、[現在の時刻を使用]を有効にしてくだ さい。データで日付、時刻で日時の設定ができます。

なお、天文現象をシミュレーションしたい場合は、 [現在の時刻を使用]を無効にして日付や時刻を変 更することができます。

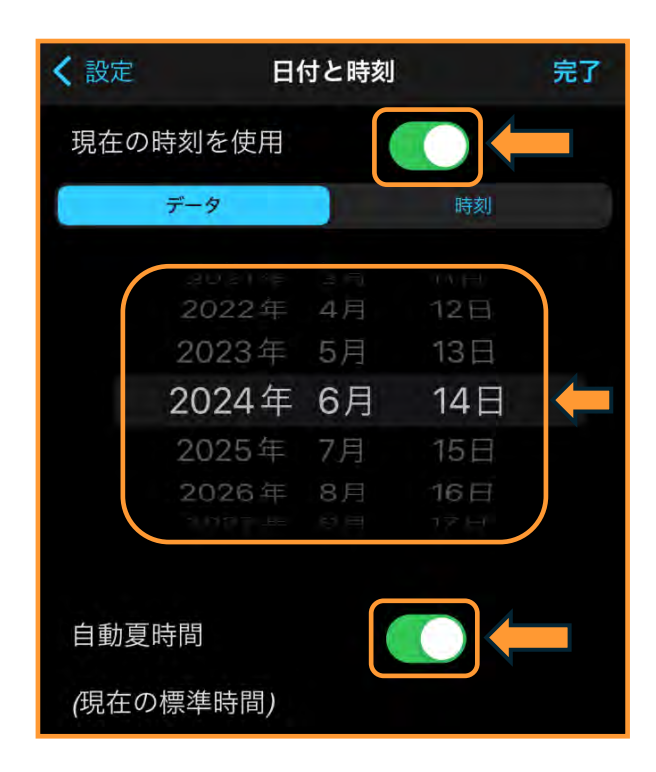

[現在の時刻を使用]をタップして無効にすると 年・月・日のピッカーを使用して目的の日付に設定 することができます。自動夏時間はそのまま有効に 設定していても問題ありません。

| 1 = 11 + 12 |          |     |      |
|-------------|----------|-----|------|
| く設定         | 日付と      | :時刻 | 完了   |
| 現在の時刻       | を使用      |     |      |
| デー          | 9        | 時刻  | U    |
|             | 6.       | 18  |      |
|             | 8        | 20  |      |
|             | 9        | 21  | -    |
|             | 10       | 22  |      |
|             | 11<br>12 | 23  |      |
|             | 現在       | 時刻  |      |
| 日沒          |          | E   | Ш    |
| 月の入         | .5       | 月の  | 出 (二 |
| タ暮れの        | 終わり      | 夜明に | 開始   |

CEI ESTRON

同じく、[現在の時刻を使用]をタップして無効に すると時・分のピッカーを使用して目的の時刻に設 定することができます。

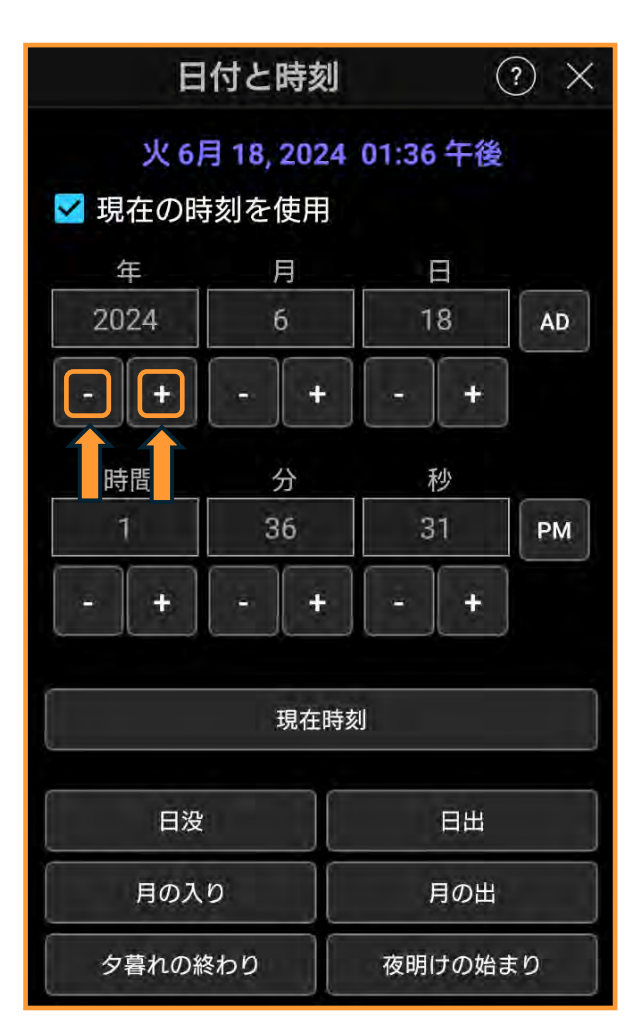

android機種での日付と時刻の設定画面です。

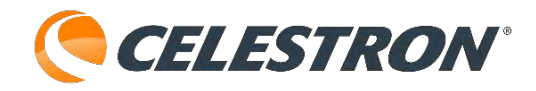

android機種の場合は日付と時刻は で目的の日付に設定します。

時刻は - 十

また日没や日出、月の入りなどをタップすると、そ の日の日没や日出時刻などが自動で設定されます。

シミュレーションでの使用が終わりましたら、[現 在の時刻を使用]をタップしてください。

| く設定      | 位置 | 完了 |
|----------|----|----|
| 名前       |    |    |
| 現在位置     |    |    |
| 緯度       |    |    |
| 35° 48'  |    | 北南 |
| 経度       |    |    |
| 139° 31' |    | 東西 |

#### 設定:時刻と場所:位置

SkyPortalアプリを起動するときの場所を設定します。 設定アイコンをタップ して[位置]をタップしま 改定

す。通常は望遠鏡と接続するとき、GPSの信号から 日付や時刻、場所を望遠鏡に送信しますので、

現在地を使用を有効にしてください。

緯度と経度の数値が分かっている場合は、直接数値 を入力することもできます。

く 設定 位置 完了 名前 現在位置 緯度 35° 48' 北 経度 139° 31' 東 高度 メートル 54 標準タイムゾーン +9.0 GMTからの時間 現在地を使用 リストから場所を選択 地図から場所を選択

GPSを搭載していないiPadなどででWi-Fiも通信で きない場合は リストから場所を選択 をご使用くださ い。

国や都市リストから観測場所を選択することができ ます。

| CELES       | IKOI   |
|-------------|--------|
| ロケーション グループ |        |
|             | 210vVI |
| 象牙海岸        | >      |
| ジャマイカ       | \$     |
|             | >      |
| ヨルダン・ハシミテ王国 | >      |
| カザフスタン共和国   | >      |
| 🕻 戻る 場所 🔶   |        |
| Takaoka     |        |
| Takarazuka  |        |
| Takasaki    |        |
| Takatsuki   |        |
| Tokorozawa  | AB     |
| Tokushima   | DE     |
| Tokuyama    | GH     |
| Tokyo       | M<br>L |

ロケーショングループで[日本]を選択し、[場 所]から観測場所に一番近い場所を選択しタップし ます。

また、Wi-Fiや各社通信が圏内の場合は、

 地図から場所を選択
 をタップするとスマート

 フォンなどの地図アプリから設定できます。

場所を選択 完了 していたまま、目的の位置にピンをドロップし ます。

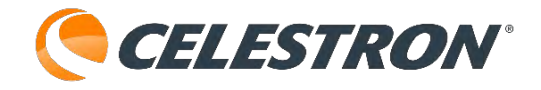

観測場所を長めにタップするとその場所にピンが立 ちます。その後、ピン位置の緯度と経度が自動的に 入力されます。

| 場所       | f ? ×    |
|----------|----------|
| 名前:      |          |
| 現在地      |          |
| 緯度:      |          |
| 35° 48'  | ⊙n Os    |
| 経度:      |          |
| 139º 31' | ⊙ e ⊖ w  |
| 高度角:     |          |
| 90       | メートル     |
| 標準時間帯:   |          |
| 9.0      | GMTからの時間 |
| 現        | 在地を使用    |
| עגע      | から場所を選択  |
| 地図カ      | ら場所を選択   |

android機種での位置(場所)の設定画面です。

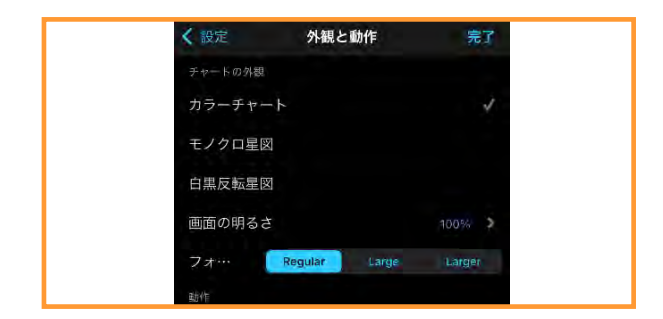

## 設定:ディスプレイオプション:外観と動作

SkyPortalアプリを起動するときの星図の色や星座 や惑星の名前の文字の大きさを変えることができま

す。設定アイコンをタップして [外観と動作]をタップします。

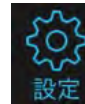

| く設定     | 外観と動作         | 完了     |
|---------|---------------|--------|
| チャートの外観 |               |        |
| カラーチャート |               | ~      |
| モノクロ星図  |               |        |
| 白黒反転星図  |               |        |
| 画面の明るさ  |               | 100% > |
| フォー・    | Regular Large | Larger |
| 動作      |               |        |
| サウンドエフュ | ∟クト           |        |
| コンパスを使用 | 月するために傾ける     |        |
| 座標と視野角を | E表示           |        |
| 自動回転を許可 | 可する           |        |

**チャートの外観**では星図の色を変更することがで きます。ご自身で見やすいカラーを選択してくだ さい。

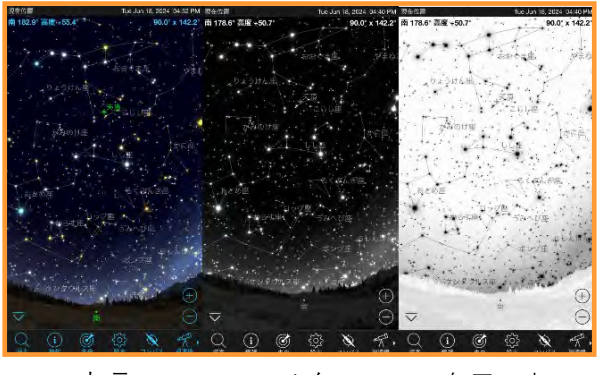

カラー モノクロ 白黒反転

SkyPortalアプリでは画面が明ると感じた時にはナイ トビジョンモードにして明るさをおさえることがで ますが、赤い画面が気になる場合は、画面の明るさ を調整することができます。 [画面の明るさ]の をタップすると、輝度を調整するスライダー が表示されます。左にスライドさせるごとに輝度が 下がり、画面が暗くなります。丁度良い明るさにな るように調整します。

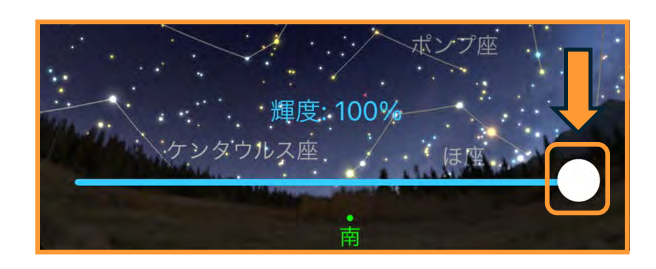

SkyPortalアプリでは、フォントの大きさを3段階で 変更することができます。

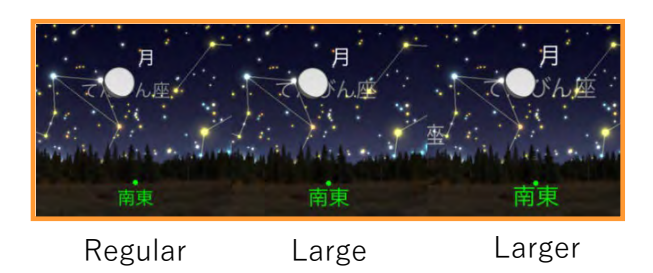

通常は [Regular] が標準設定になっています。タ ブレットなど大きい画面でSkyPortalアプリを使用 しているときに、文字が小さいと感じた場合に変更 してください。android機種では [標準]、 [大]、 [特大] 表記になっています。

**サウンドエフェクト**が有効になっていると、画面を 拡大・縮小させるときなどにサウンドが流れます。 サウンドを消したい場合は、サウンドエフェクトを タップして無効にしてください。

コンパスを使用するために傾けるをタップして有効 にすると、スマートフォンなどを上に傾けて下に戻 すとコンパスが自動で有効になります。画面をタッ プするとコンパスを無効にすることができます。

**座標と視野角を表示**をタップして無効にすると、座

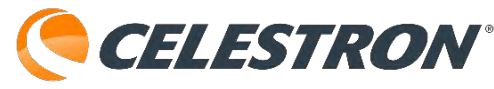

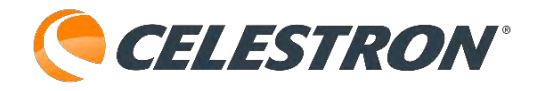

標と視野角の表示を消すことができます。シミュ レーション中に気になる時にお使いください。

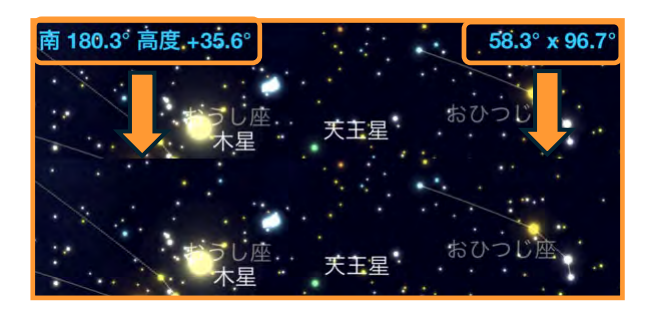

自動回転を許可するをタップして有効にすると、ス マートフォンやタブレットを横向きにすると SkyPortalアプリの画面も横向きに連動します。

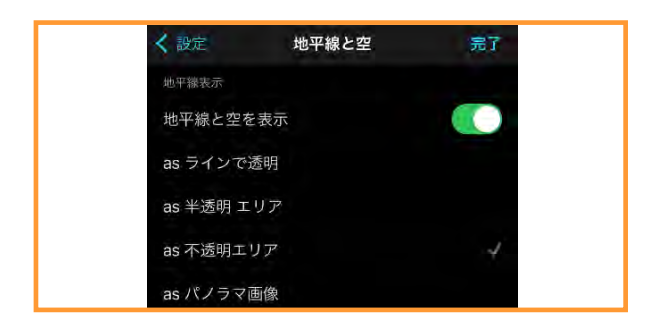

#### 設定:ディスプレイ:地平線と空

Skyportalアプリでは、星図画面に地平線を表示さ せることができます。**地平線表示**の[地平線と空を 表示]をタップし有効にすると、4つの地平線を選 ぶことができます。設定アイコンをタップして

[地平線と空] をタップします。

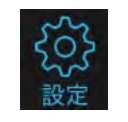

| く設定           | 地平線と空 | 完了 |
|---------------|-------|----|
| 地平線表示         |       |    |
| 地平線と空を        | 表示    |    |
| as ラインで透      | 图     |    |
| as 半透明 工!     | ノア    |    |
| as 不透明エリ      | ア     |    |
| as パノラマ画      | 像     | y) |
| 地上の方位を        | 表示    |    |
| 朝焼け・夕焼        | けを表示  |    |
| 昼光を表示         |       |    |
| 地平線のパノラマ      |       |    |
| Chesler Park  |       |    |
| Translucent I | Earth |    |
| Kluane Front  |       | ~  |
| Meteor Crate  | er    |    |

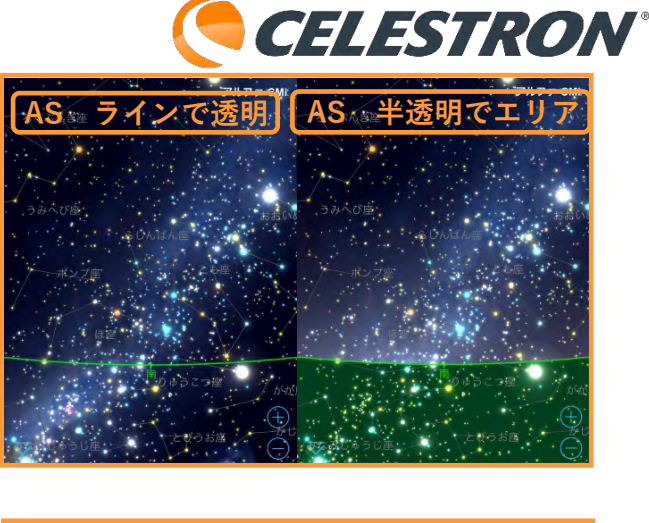

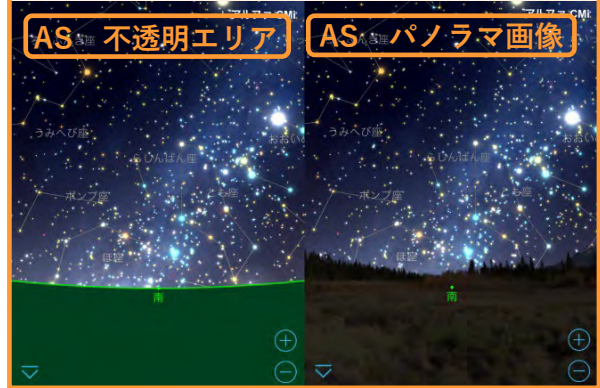

パノラマ画像は4つのテーマから選ぶこともできま す。

**地上の方位を表示**をタップして有効にすると東・西 南・北の方位を表示します。

**朝焼け・夕焼けを表示**をタップすると星図上で朝焼 けや夕焼けを表示します。下記の昼光を表示とセッ トで有効にすると美しい日の出や日の入を再現でき ます。

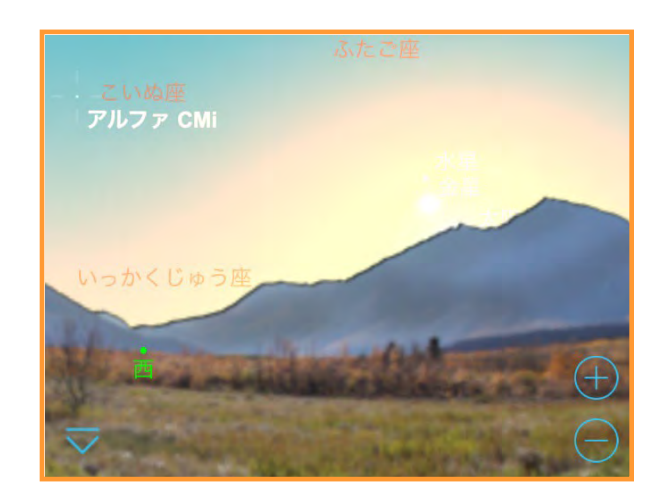

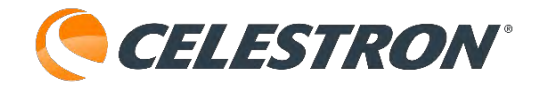

**昼光を表示**をタップして有効にすると昼光を表示す ることができます。昼間の金星を確認したりする場 合に便利です。

**地平線のパノラマ**は4つのテーマからから選ぶこと ができます。パノラマが表示されると実際の星空を 眺めている気分になります。

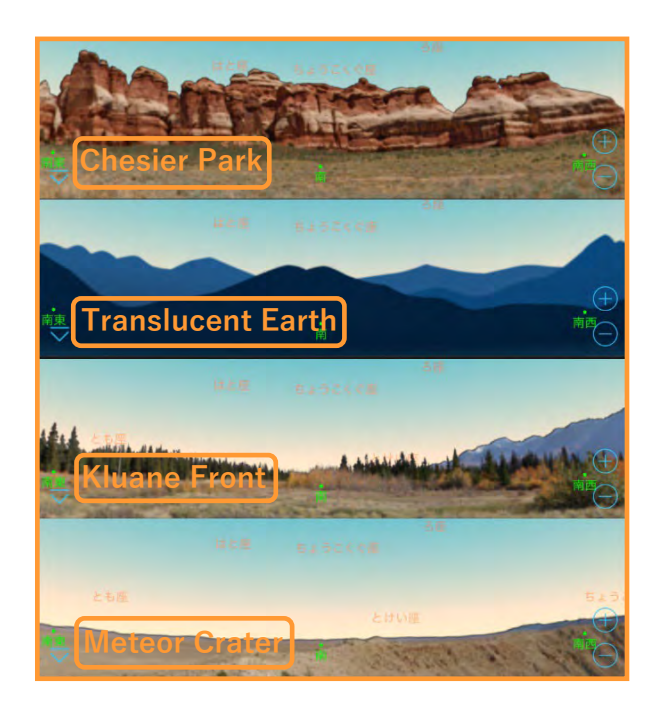

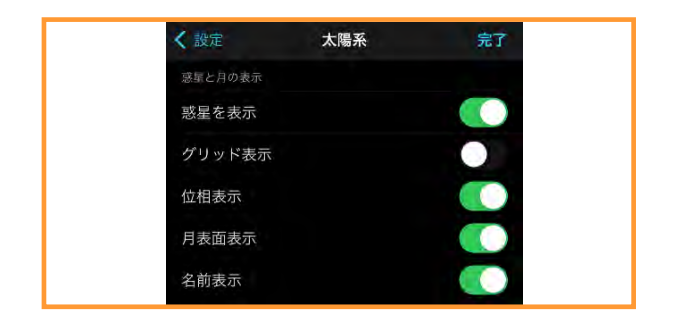

#### 設定:ディスプレイオプション:太陽系

SkyPortalアプリの星図に太陽や月、惑星などを表 示することができます。設定アイコンをタップして

[太陽系] を

タップします。

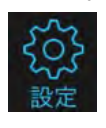

| く設定     | 太陽系 | 完了 |
|---------|-----|----|
| 惑星と月の表示 |     |    |
| 惑星を表示   |     |    |
| グリッド表示  |     |    |
| 位相表示    |     |    |
| 月表面表示   |     |    |
| 名前表示    |     |    |
| 小天体表示   |     |    |
| 小惑星を表示  |     |    |
| 彗星を表示   |     |    |
| 衛星を表示   |     |    |
| 名前表示    |     |    |

惑星と月の表示で**惑星を表示**をタップすると星図に 太陽や月、惑星を表示することができます。

**グリッド表示**をタップすると、太陽や月、惑星の表 面座標をグリッド表示します。

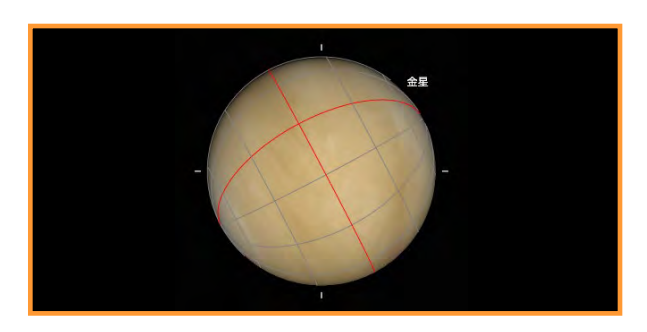

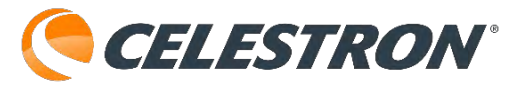

位相表示をタップして有効にすると、月の表示や拡 大画像が満ち欠け表示されます。また、惑星を拡大 表示した場合、太陽からの光を受け影なども表現し ます。

位相を無効にすると月はいつも満月表示になります。

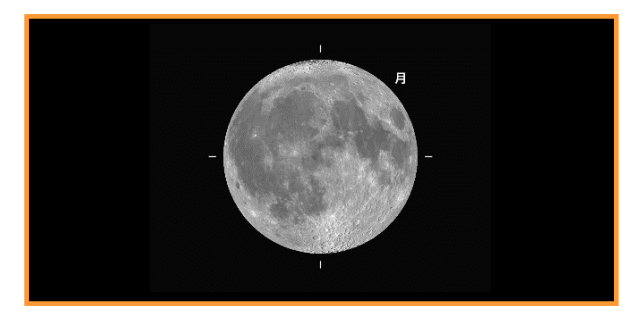

位相を無効にした月を拡大しています。

**月表面表示**をタップして有効にすると月を拡大する とクレーターなどが表示されますが、タップして無 効にすると単色の球として満ち欠け表示されます。

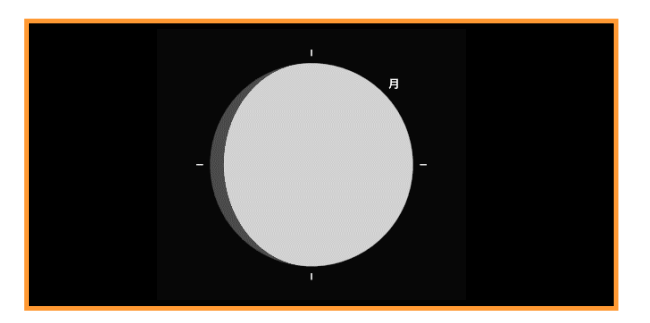

月表面表示を無効にした月を拡大しています。

**名前表示**をタップして有効にすると、太陽や月、惑 星が表示されているときには名前が表示されます。

小天体表示で**小惑星を表示**するをタップして有効に すると、小惑星が表示されます。

**彗星を表示**をタップして有効にすると、彗星が表示 されます。

**衛星を表示**をタップして有効にすると、人工衛星が 表示されます。国際宇宙ステーション(ISS)の動く 様子も再現されます。

**名前表示**をタップして有効にすると、表示を有効に した小惑星や彗星、衛星の名前が表示されます。
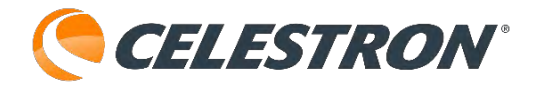

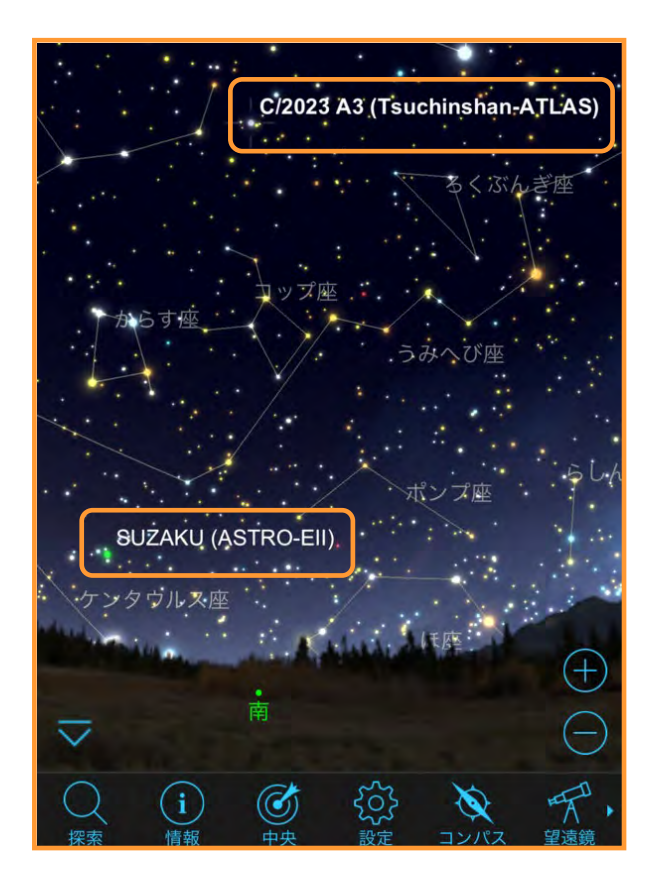

この星図には、2005年7月10日に打ち上げられた5 番目のX線天文衛星 [すざく] が南の空低く横切っ ている様子や、紫金山-アトラス彗星(C/2023A3) が表示されています。

android端末のみ小天体の軌道データを更新するこ とができます。小天体の軌道データの更新をタップ すると更新されます。iPhoneなどは自動更新されま すので、更新ボタンはありません。

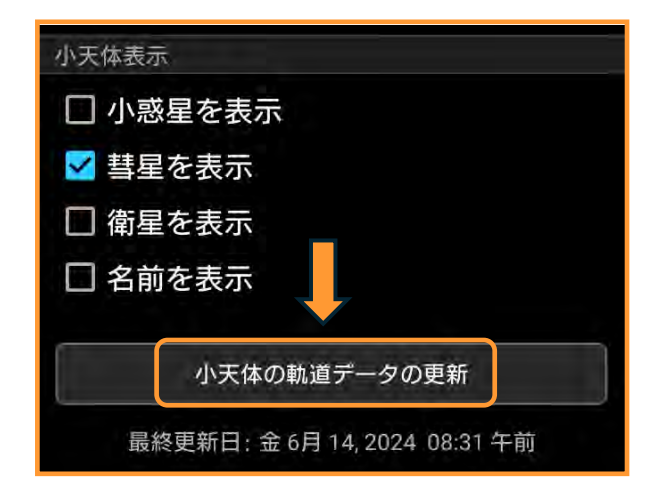

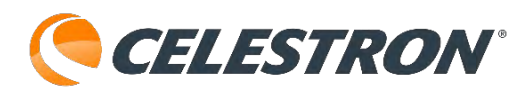

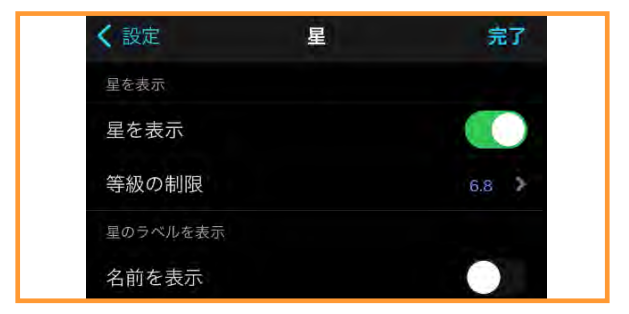

## 設定:ディスプレイオプション:星

SkyPortalアプリの星図に星を表示することができ ます。設定アイコンをタップ して「星]をタップします。

| <b>く</b> 設定  | 星 | 完了  |
|--------------|---|-----|
| 星を表示         |   |     |
| 星を表示         |   |     |
| 等級の制限        |   | 6.8 |
| 星のラベルを表示     |   |     |
| 名前を表示        |   |     |
| 固有名詞         |   |     |
| ギリシャ記号       |   |     |
| 名前密度         |   | 20% |
| 星のシンボル オプション | 1 |     |

**星を表示**をタップして無効にすると、恒星の表示が 消え、惑星などのみの表示になります。

**等級の制限**は恒星を0等級から9.5等級までの間で表示を変えることができます。

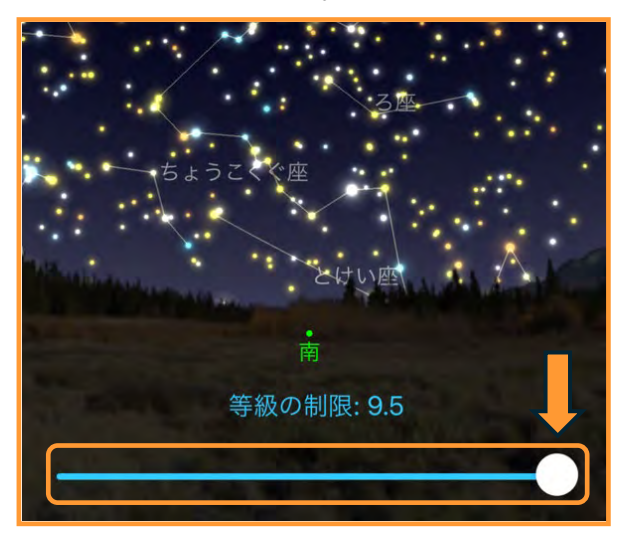

等級の制限のスライダーを左右に動かして画面上の 星を見やすいように星の数を調整してください。

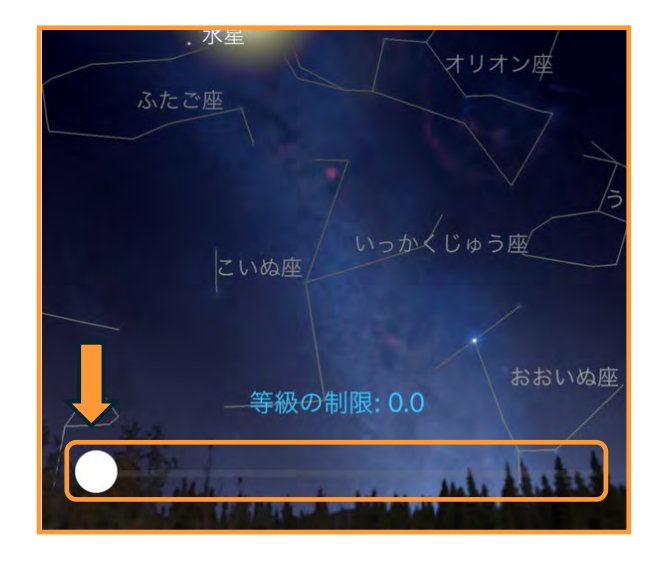

名前を表示をタップすると恒星の固有名などを表示 することができます。**固有名詞**をタップして有効に すると、英語表記の固有名が表示されます。 SkyPortalアプリの特性上、固有名は日本語化する ことができません。

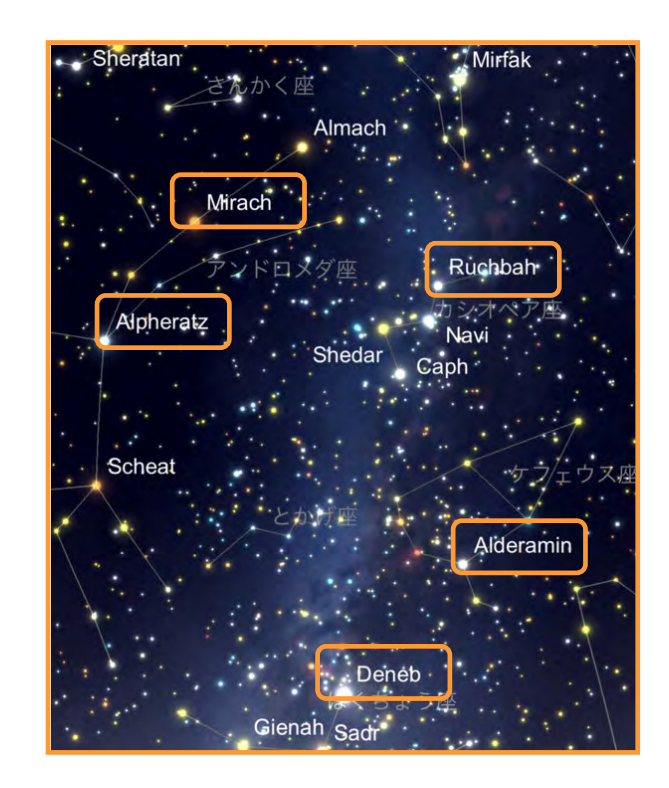

**ギリシャ記号**をタップして有効にするとバイエル符 号で恒星名が表記されます。バイエル符号を表示さ せる範囲は名前密度で調整することができます。

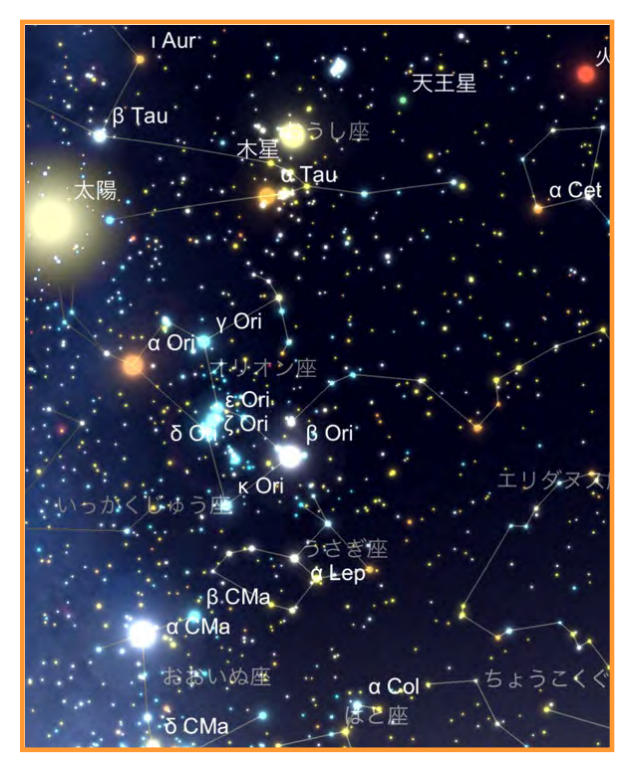

バイエル符号表示

スマートフォンやタブレットで名前を表示させると 画面の大きさで名前が邪魔になることがありますの で、名前密度で調整してください。

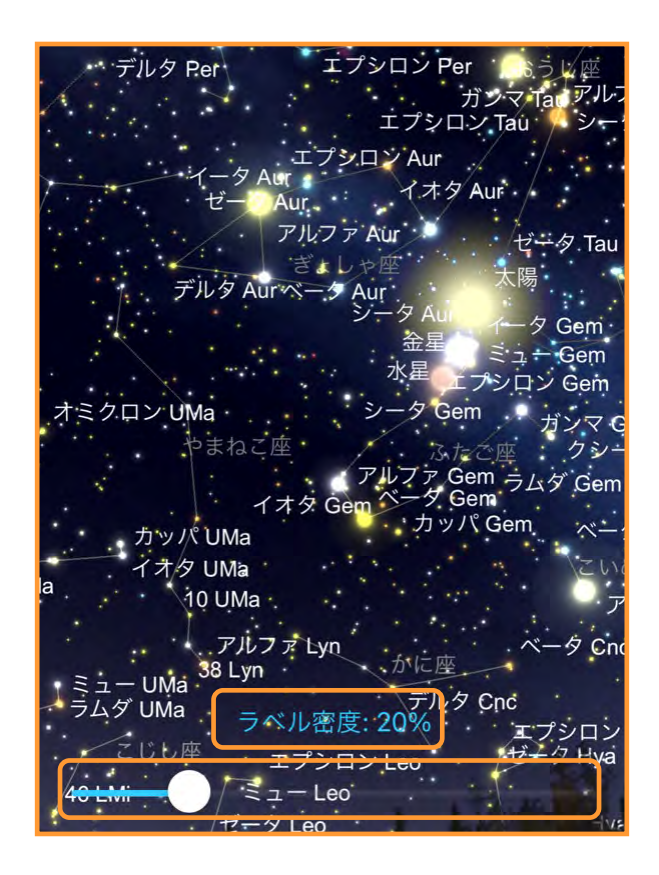

ギリシャ記号を有効にして**名前密度**を20%にすると かなりの密度になります。

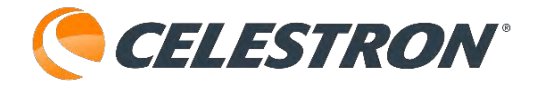

| 星のシンボルオプション   |  |
|---------------|--|
| シンボル・サイズ: 65% |  |
| 色彩強度: 75%     |  |

**星のシンプルオプション**機能は、現在android機種のみ使用可能です。iOSでは不具合の為、2024年9月現在この機能が使用できません。 シンボル・サイズをタップすると、星図に表示され

シンボル・サイスをタッフすると、星図に表示され る星の大きさを変えることができます。

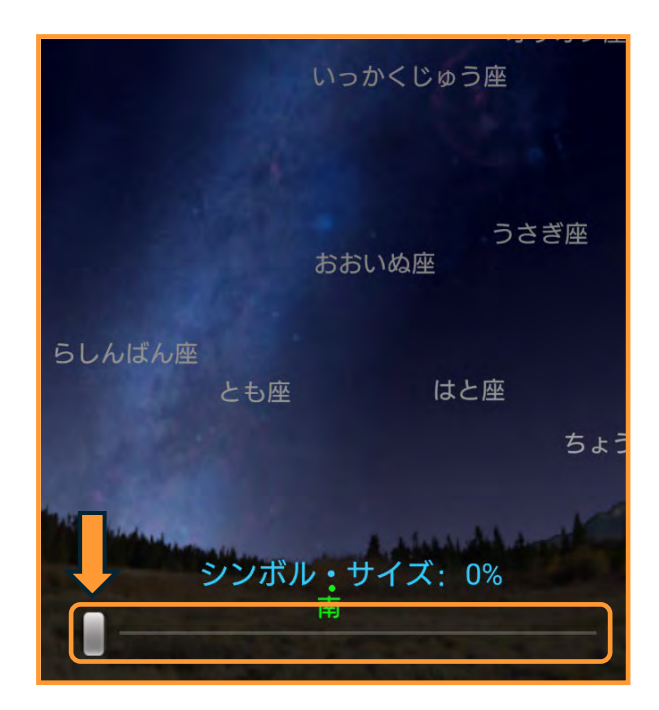

シンボル・サイズの標準設定65%になっています。 0%に設定すると、星が見えなくなってしまいます。 最大200%まで調整することができます。

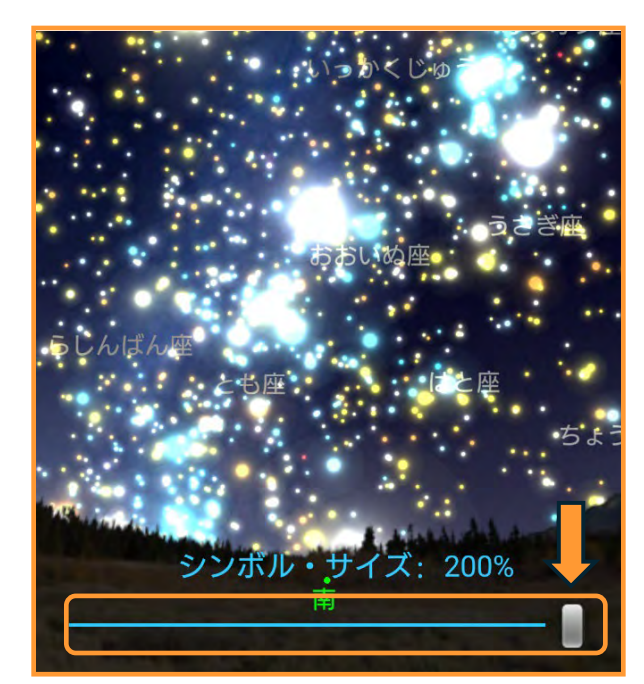

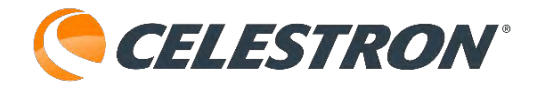

200%のシンボルサイズでは大きすぎるので、ご使 用のスマートフォンやタブレットによってお好みで 調整してください。

**色彩強度**は星の固有色の強度を調整することができます。75%が標準設定になります。

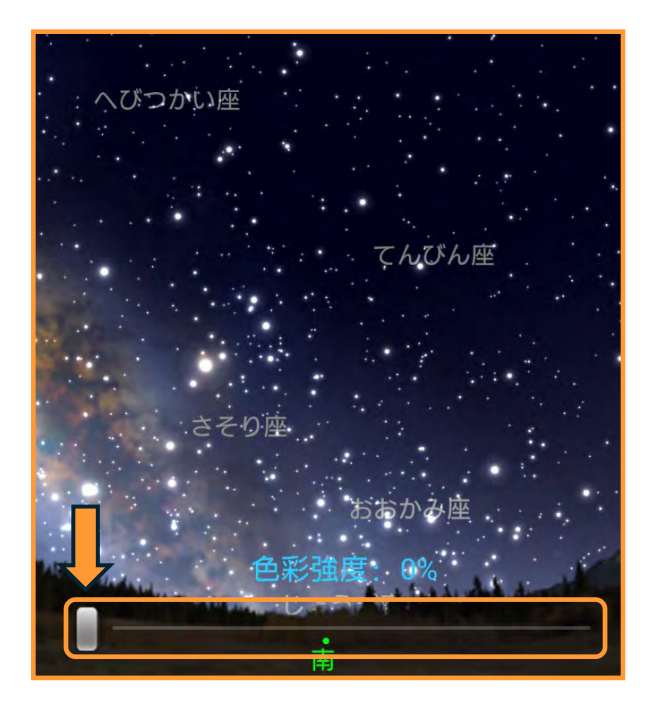

色彩強度を0%にすると、星の色が白色になります。 色彩強度は100%まで調整することができます。

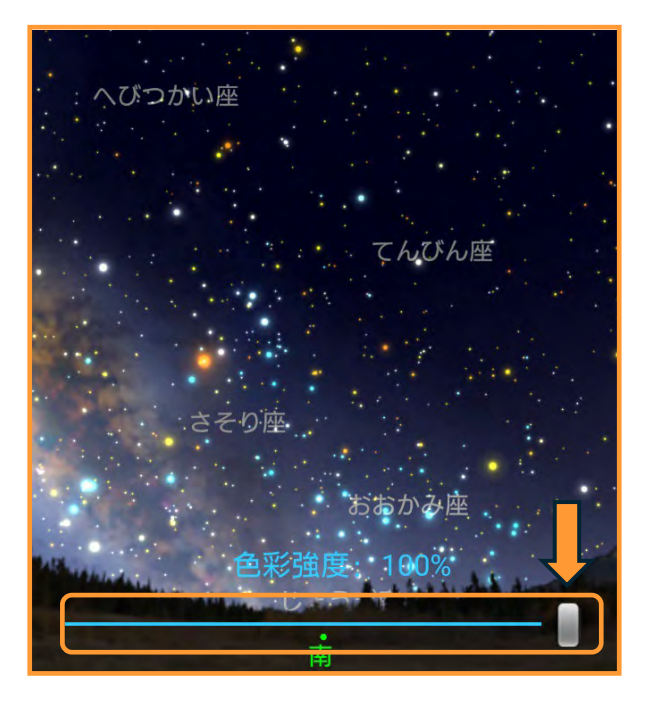

色彩強度を100%にすると、星の固有色を強調しま すので、お好みで調整してください。

iOSでもアップデートで使用できる予定です。

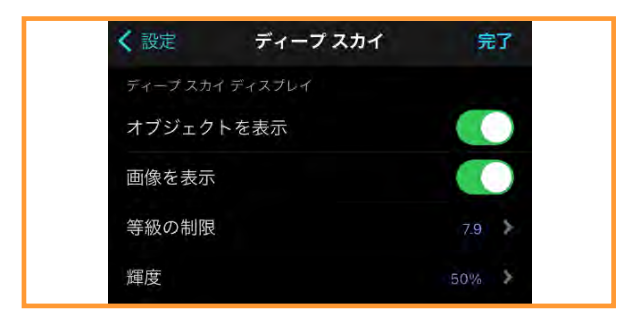

## 設定:ディスプレイオプション:ディープスカイ

SkyPortalアプリの星図に星雲や星団、銀河などを 表示することができます。設定アイコンをタップし

て[ディープスカイ] をタップします。

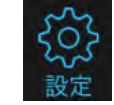

| <b>〈</b> 設定 | ディープ スカイ | 完了    |
|-------------|----------|-------|
| ディープ スカイ デ  | ィスプレイ    |       |
| オブジェクトを     | 老表示      |       |
| 画像を表示       |          |       |
| 等級の制限       |          | 7.9 > |
| 輝度          |          | 50%   |
| オブジェクト名の表   | 表示       |       |
| 名前を表示       |          |       |
| 固有名詞        |          |       |
| 名前密度        |          | 50%   |

**オブジェクトを表示**をタップして有効にすると、星 雲や星団、銀河などを〇で表示します。星図を拡大 すると表示されます。

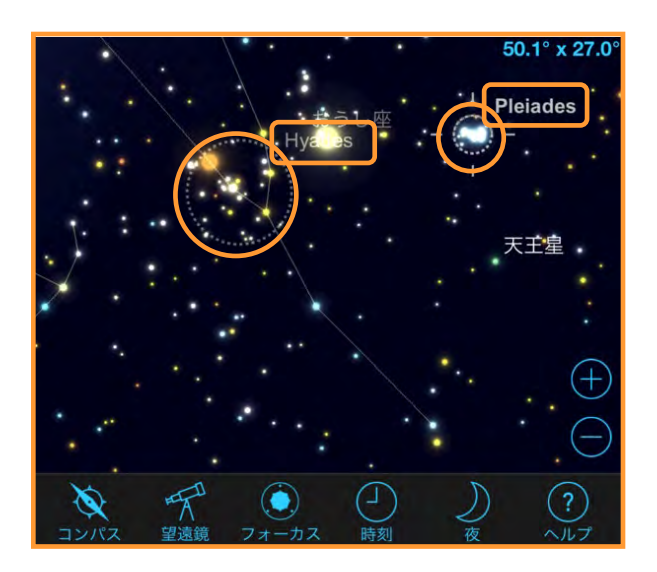

画像を表示をタップして有効にすると、拡大時に画 像が表示されます。※表示されない物もあります。

**CELESTRON**°

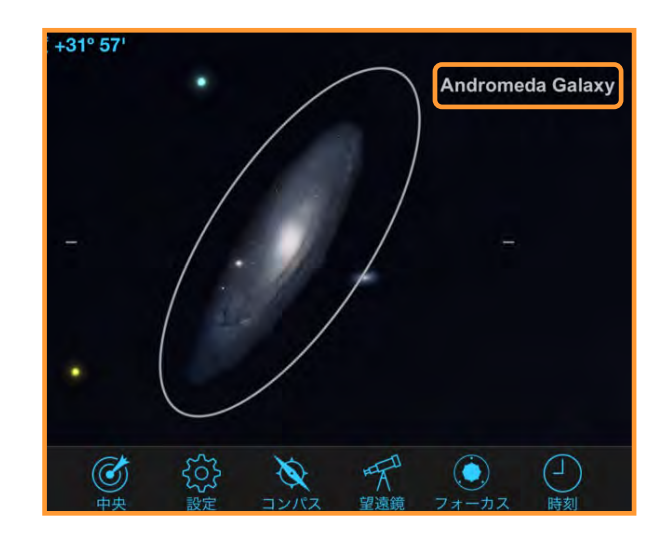

**等級の制限**は、視野の広さに応じて変更されますが 星図に表示される等級を設定することができます。

**輝度**は拡大された星雲や星団、銀河などの輝度を変 更できます。お好みで調整してください。

名前を表示をタップして有効にするとMやNGCなどの名称が表示されます。

**固有名詞**をタップして有効にするとAndromeda Galaxyなどの英語名称が表示されます。

名前密度はMやNGCなどの名称表示密度を調整する ことができます。

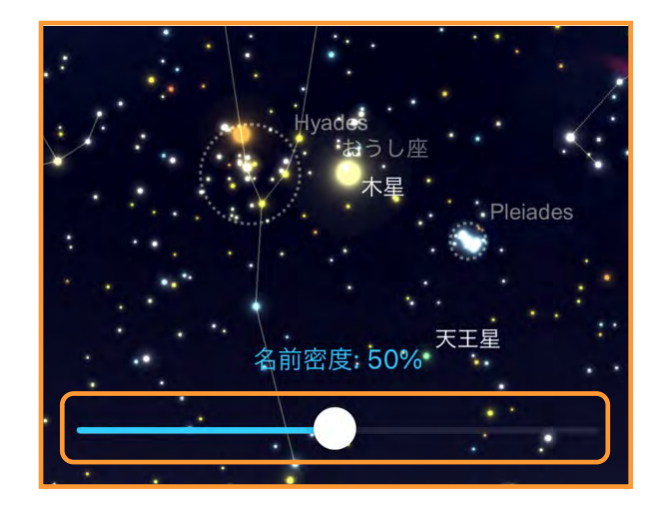

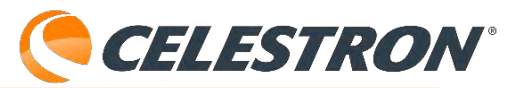

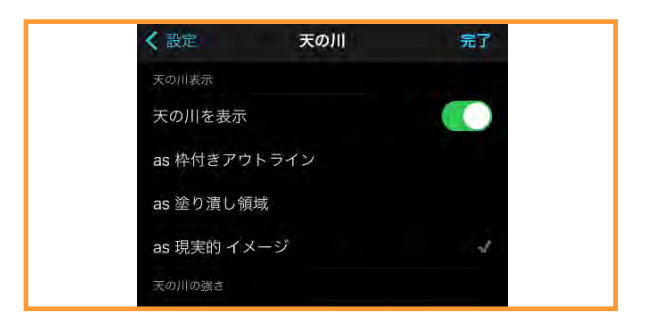

## 設定:ディスプレイオプション:天の川

SkyPortalアプリの星図に天の川を表示することが できます。設定アイコンをタップして

[天の川]を タップします。

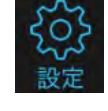

| く設定        | 天の川      | 完了  |
|------------|----------|-----|
| 天の川表示      |          |     |
| 天の川を表示     |          |     |
| as 枠付きアウト  | ・ライン     |     |
| as 塗り潰し領域  | 戉        |     |
| as 現実的 イメー | ージ       | ~   |
| 天の川の強さ     |          |     |
| 輝度         |          | 75% |
| 小さなフィール    | ドではっきりする |     |

**天の川を表示**をタップして有効にすると3種類の天の川イメージから天の川を表示することができます。

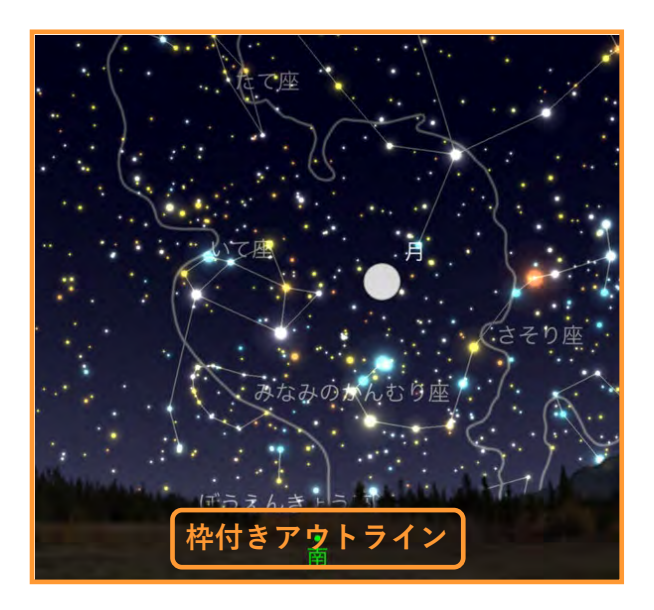

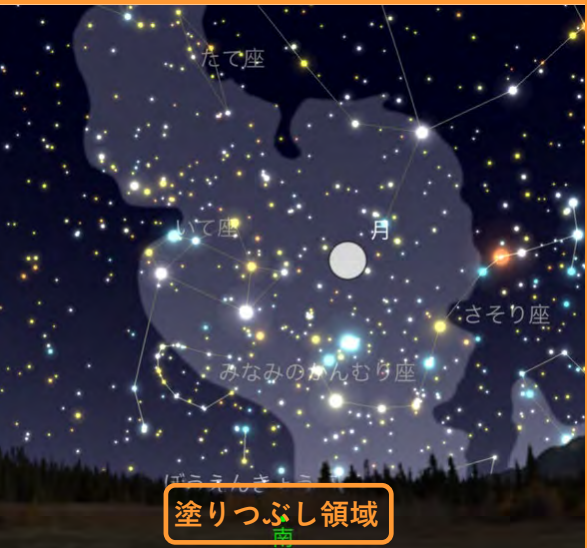

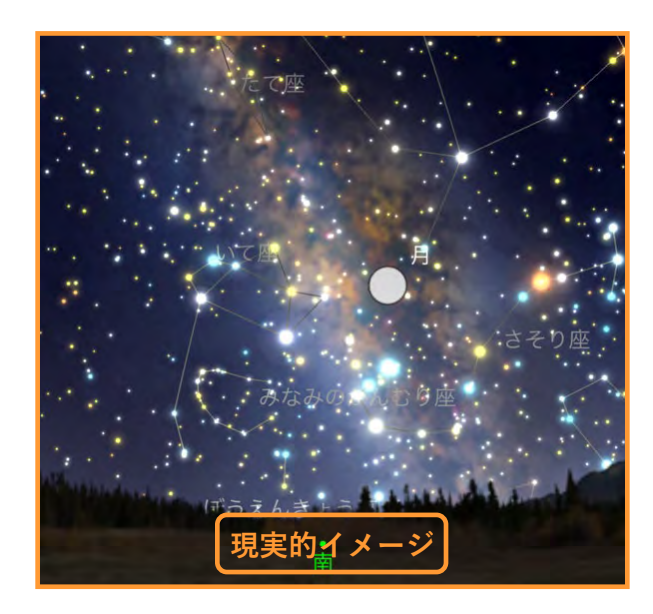

お好みで選んで下さい。

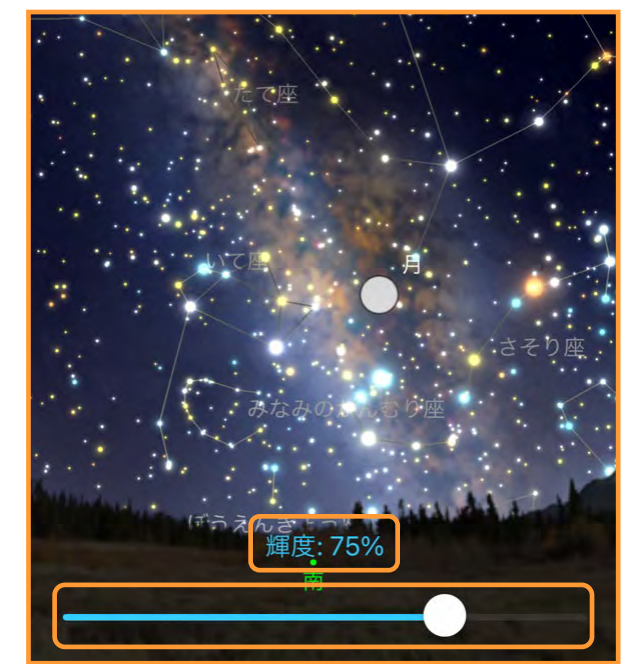

**輝度**のスライダーを調整して天の川の輝度を調整

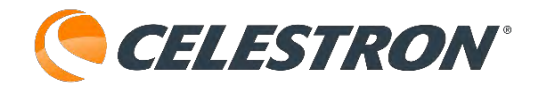

することができます。また、図面を拡大した時に天の川の輝度を落としたい時に**小さなフィールドではっきりする**をタップして有効にすると、10°を超えて星図を拡大するごとに天の川の輝度が下がります。

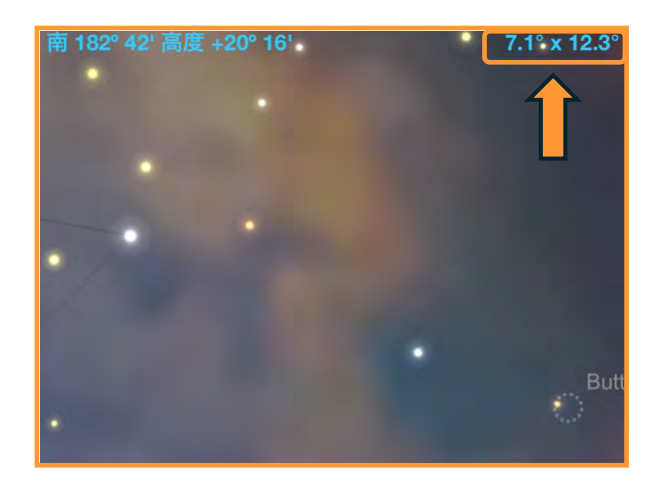

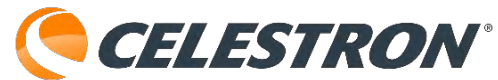

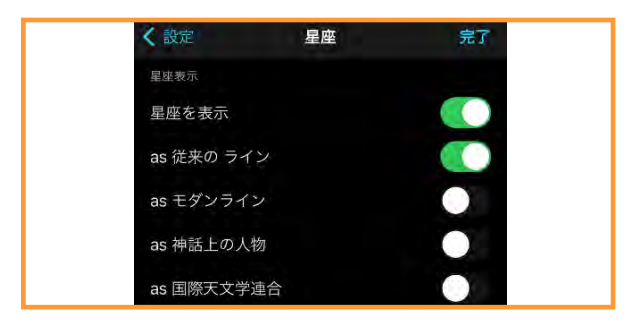

## 設定:ディスプレイオプション:星座

SkyPortalアプリの星図に星座線などを表示するこ とができます。設定アイコンをタップして

[星座] を

タップします。

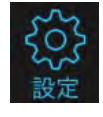

| く設定        | 星座 | 完了  |
|------------|----|-----|
| 星座表示       |    |     |
| 星座を表示      |    |     |
| as 従来の ライン |    |     |
| as モダンライン  |    |     |
| as 神話上の人物  |    |     |
| as 国際天文学連  | 合  |     |
| 黄道12星座のみる  | 表示 |     |
| 輝度         |    | 60% |
| タップして選択    |    |     |
| 星座名        |    |     |
| 名前を表示      |    |     |
| 略語を使用する    |    |     |
| アステリズム 表示  |    |     |
| 星群を表示      |    |     |
|            |    |     |

**星座を表示**をタップして有効にすると、星座線や星 座絵、境界線などを表示することができます。**黄道 12星座のみ表示**をタップして有効にすると12星座の み星座線などが表示されます。

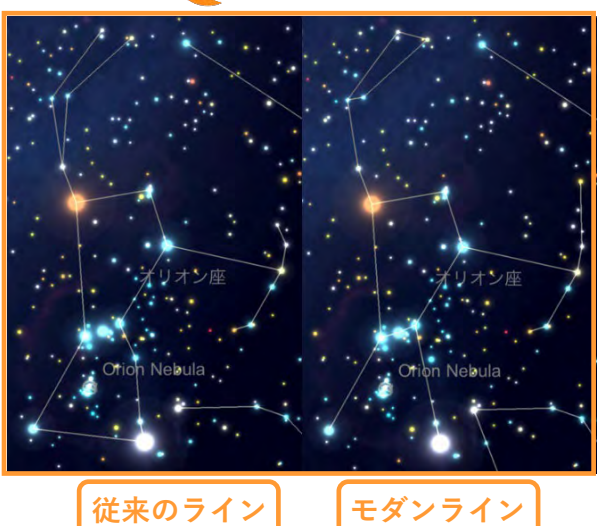

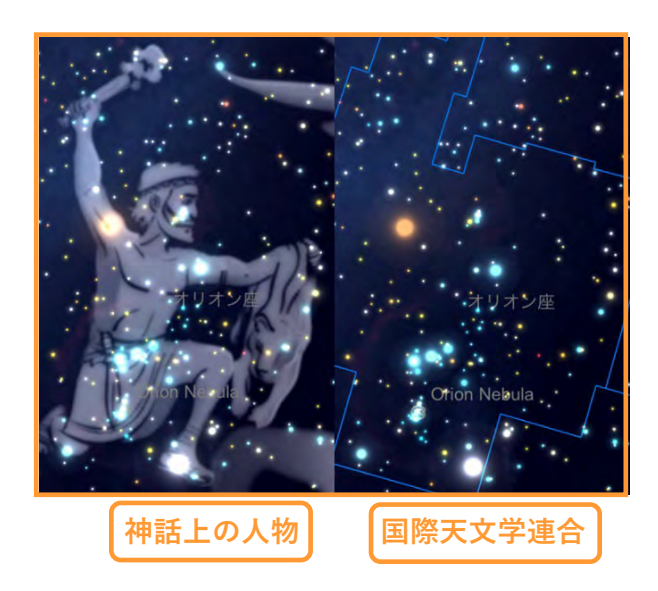

お好きな表示をお選びください。星座線や星座絵の 輝度は**輝度**をタップしてスライダーで調整すること ができます。

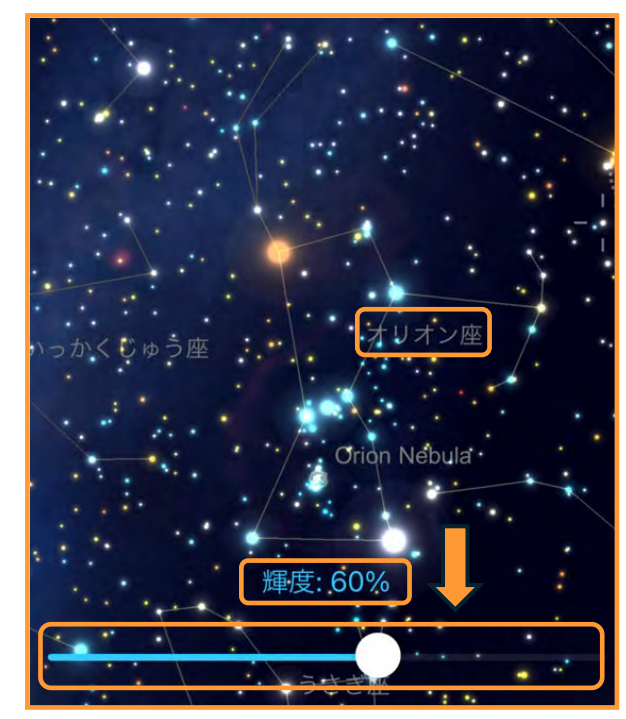

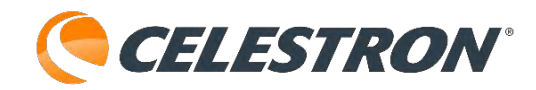

**タップして選択**をタップして有効にすると、星座の 周りをタップして星座境界線を表示することができ ます。

して知られています。**名前を表示**をタップすると星 群の名前を表示します。

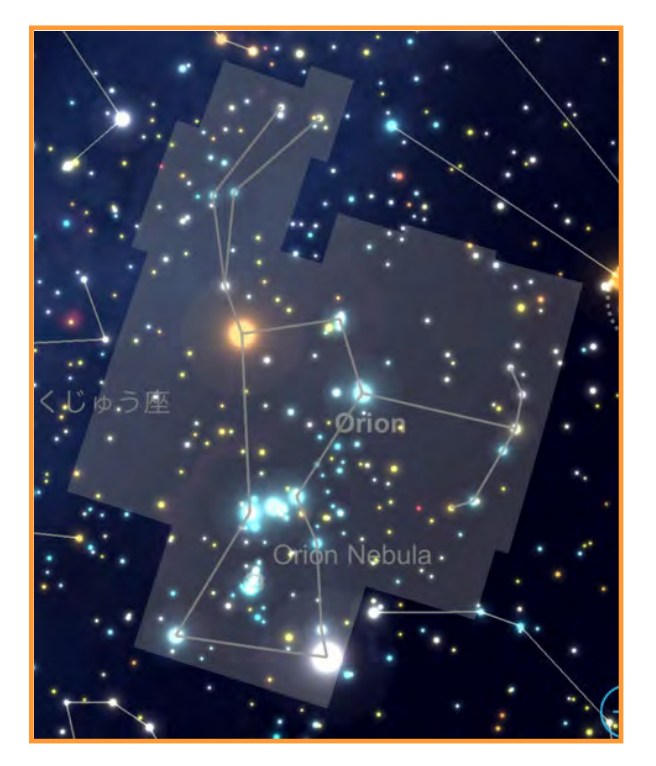

**星群を表示**をタップすると、星座を見つける目印を を表示することができます。夏の大三角や冬の大三 角などが星群にあたりますが、日本特有な物と海外 特有な物があり、日本ではなじみのない物もありま す。

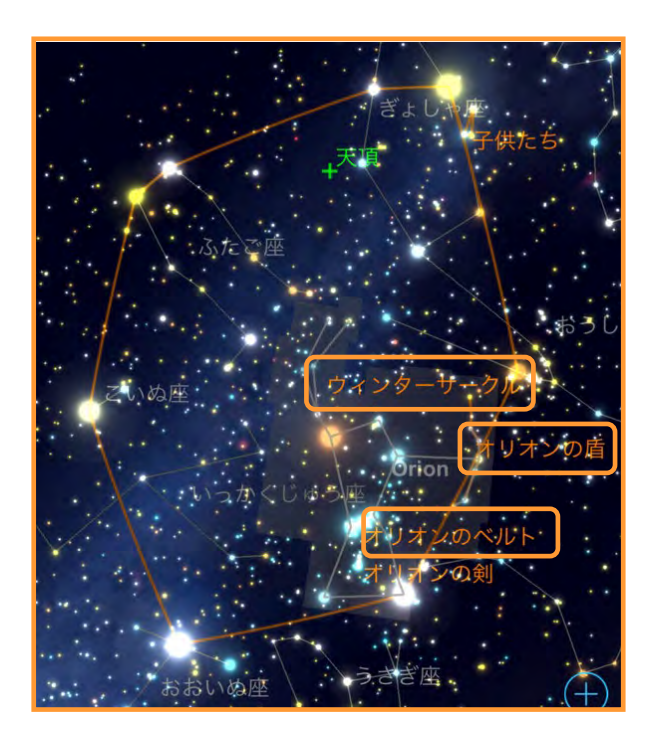

ウィンターサークルは日本では [冬の大六角] と

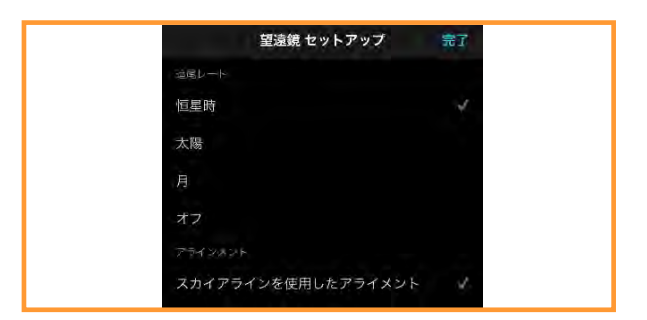

## 設定:天体望遠鏡:セットアップとコントロール

SkyPortalアプリで望遠鏡のセットアップを行うこ とができます。設定アイコンをタップして [セット

アップとコントロール] をタップします。

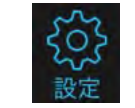

望遠鏡と接続することで、セットアップとコント ロールをタップすることができます。

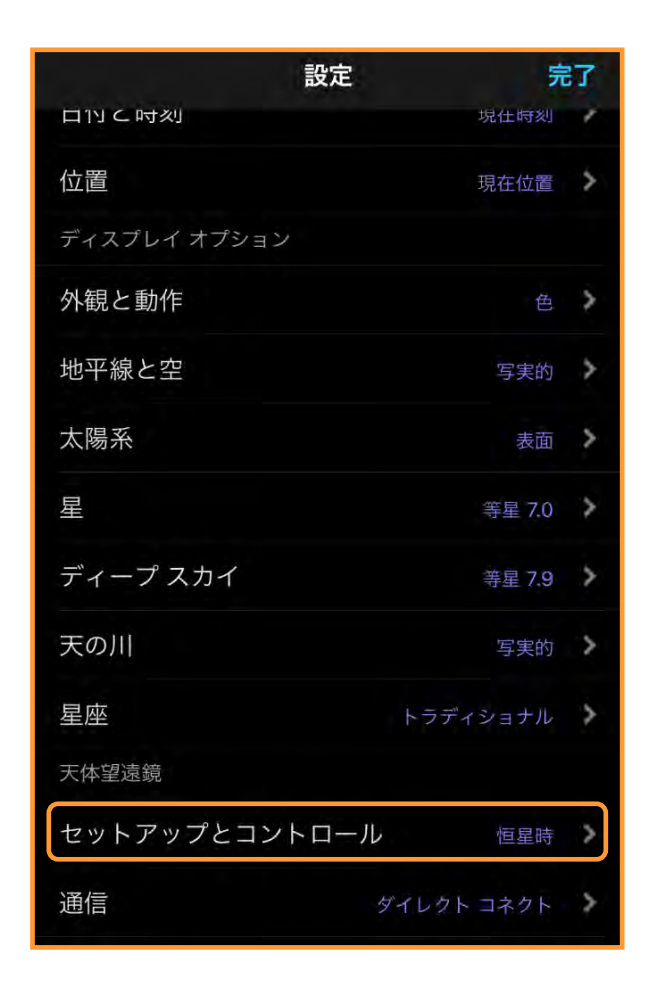

望遠鏡接続後の画面のセレストロンマークをタップ しても望遠鏡セットアップ画面に移動できますので、 通常はセレストロンマークをタップするのをお勧め します。望遠鏡セットアップはSkyPortalアプリ画 面説明で説明しています。詳しくはこちらから確認 してください。

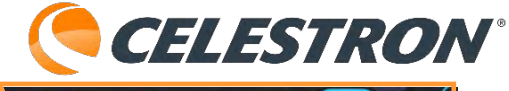

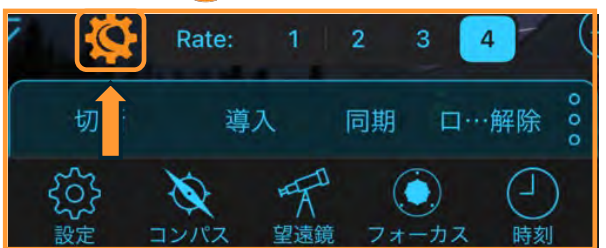

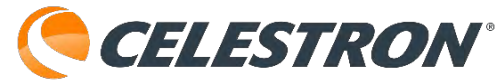

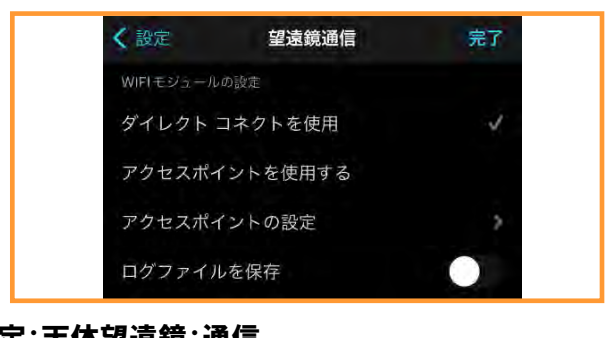

## 設定:天体望遠鏡:通信

SkyPortalアプリで望遠鏡との接続方法を設定する ことができます。設定アイコンを

タップして[通信] をタップします。

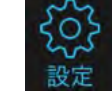

| く設定        | 望遠鏡通信   | 完了 |
|------------|---------|----|
| WIFIモジュールの | の設定     |    |
| ダイレクトニ     | コネクトを使用 | 1  |
| アクセスポイ     | ントを使用する |    |
| アクセスポイ     | ントの設定   | >  |
| ログファイル     | を保存     |    |

ダイレクトコネクトを使用をタップして有効にする と、SkyPortal Wi-Fi Moduleの内蔵Wi-Fiとスマー トフォンなどが直接接続されます。キャリアが圏外 でも使用できるので一番簡単な接続方法です。 その為、ダイレクトコネクトでスマートフォンなど を接続すると、インターネットなどには接続できま せん。

アクセスポイントを使用するをタップして有効にす ると、SkyPortal Wi-Fi Moduleが無線LANなどと接 続してインターネット経由でSkyPortalアプリと接 続できます。なお、アクセスポイントを使用するた めにはご使用の無線LAN機器のSSIDとパスワードを SkyPortal Wi-Fi Moduleに保存する必要があります。

**アクセスポイントの設定**をタップするとSkyPortal Wi-Fi Moduleに無線LAN機器のSSDとパスワードを 設定することができます。

| く 戻る WiFiモジュール構成 → 完了                                                                                              |
|----------------------------------------------------------------------------------------------------|
| セキュリティ                                                                                                    |
| Off EP                                                                                                    |
| ネットワーク設定                                                                                                    |
| SSID                                                                                                    |
| パスフレーズ                                                                                                    |
| パスフレーズを表示                                                                                                    |
|                                                                                                    |
| Send Configuration to WiFi Module                                                                                  |
| Celestron WiFiモジュールが接続するネットワークの<br>SSIDとパスワードを入力します。DHCPクライアント<br>でない場合は、WiFiモジュールのIPアドレス、ネット<br>マスク、ゲートウェイを入力します。 |

スマートフォンなどとSkyPortal Wi-Fi Moduleをダ イレクトコネクトモードで接続します。接続が完了 しましたら、SkyPortalアプリを起動します。望遠鏡 との接続はせずに、設定を

タップして [通信] をタッブ します。

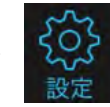

[アクセスポイントの設定]をタップします。WiFi モジュール構成画面が立上がります。

ネットワーク設定のSSIDにはご使用の無線LAN機器 のSSIDを入力し、パスフレーズにご使用の無線LAN 機器のパスワードを入力します。

入力が完了したら、青字の [Send Configuration to WiFi Module] をタップします。これでご使用の無 線LANのSSIDとパスワードがSkyPortal Wi-Fi Moduleに保存されました。

完了をタップして設定を終了します。次に、望遠鏡 の電源を切らずに、SkyPortal Wi-Fi Moduleのス イッチをアクセスポイントの位置に変更します。 SkyPortal WiFi モジュールの確認ランプが変わりま したら、望遠鏡本体の電源を切り、SkyPortal Wi-Fi ModuleをOFFにします。

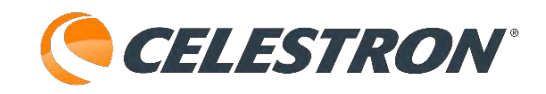

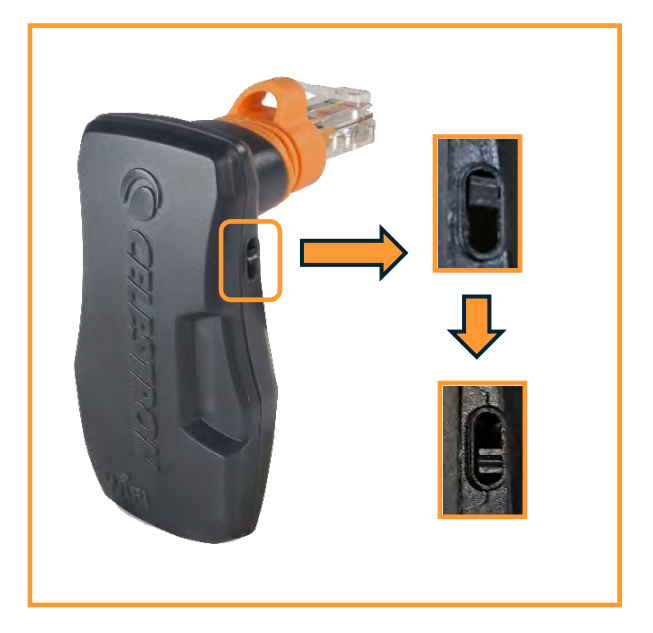

スイッチを下にスライドさせると [アクセスポイン トモード] になります。

再度、望遠鏡の電源をONにします。お使いの無線 LAN機器の設定を確認し、SkyPortal WiFi Module が認識されていれば、インターネット経由での接続 成功です。無線LAN機器によっては接続許可などの 設定が必要になる場合があります。詳しくは、無線 LAN機器の取扱説明書をご確認ください。

SkyPortalアプリを起動して、

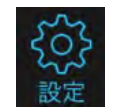

[設定]をタップして[通信] をタップします。

[アクセスポイントを使用する]をタップして、有 効にします。

望遠鏡アイコンをタップして [接続してアライン]をタップ

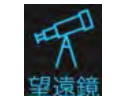

してアライメントを行なってください。なお、アク セスポイントモードはインターネット経由になりま すので、無線LAN機器の電波状況により接続できな い場合があります。

(注) SkyPortal Wi-Fi Moduleをダイレクトモード
 で再度使用したい場合には、望遠鏡の電源を切らず
 にSkyPortal WiFi Moduleの切り替えスイッチをダ
 イレクトモードに切り替えます。

望遠鏡の電源を一度OFFにして、再度望遠鏡の電源

をONにするとSkyPortal WiFiモジュールがダイレク トモードで起動します。

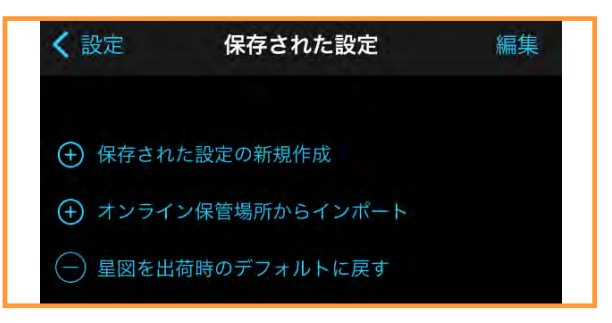

## 設定:ユーザーデータ:設定の保存と復元

SkyPortalアプリで星図画面の保存などができます。

設定アイコンをタップして[設定の保存と復元]をタップします。

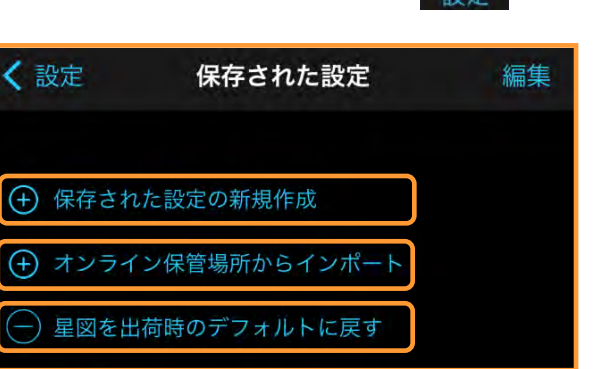

**保存された設定の新規作成**をタップすると、今表示 されている星図を保存することができます。

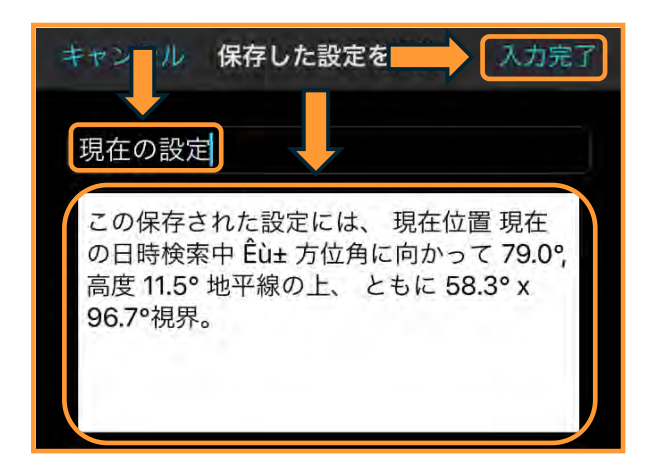

星図の名前と説明を書直して入力完了をタップしま す。

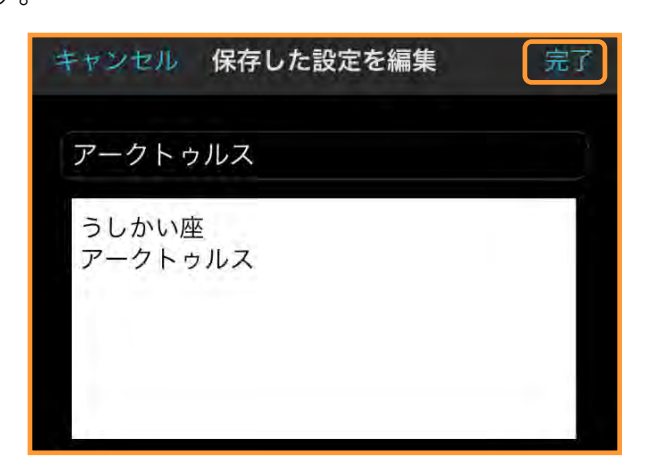

[完了]をタップすると新しい名前で保存されます。

**CELESTRON**<sup>®</sup>

| く設定                | 保存された設定 🗪 編集 |   |
|--------------------|--------------|---|
| <b>アー</b> :        | クトゥルス        | > |
| <ul><li></li></ul> | た設定の新規作成     |   |
| (+) オンライ           | ン保管場所からインポート |   |
| ─ 星図を出             | 荷時のデフォルトに戻す  |   |

保存された星図をタップし [プレビュー設定]を タップするとプレビュー画面を表示します。

| < 保存された設定        | 編集 |
|------------------|----|
| アークトゥルス          |    |
| うしかい座<br>アークトゥルス |    |
| プレビュー設定          |    |
| 設定を適用            |    |
| メールで設定を共有        |    |

[設定を適用]をタップすると、警告が表示されま す。元に戻すことはできませんが、 [適用]をタッ プするか、 [キャンセル]をタップしてください。 保存された星図は、 [メールで設定を共有]で他の 観察者に共有することもできます。

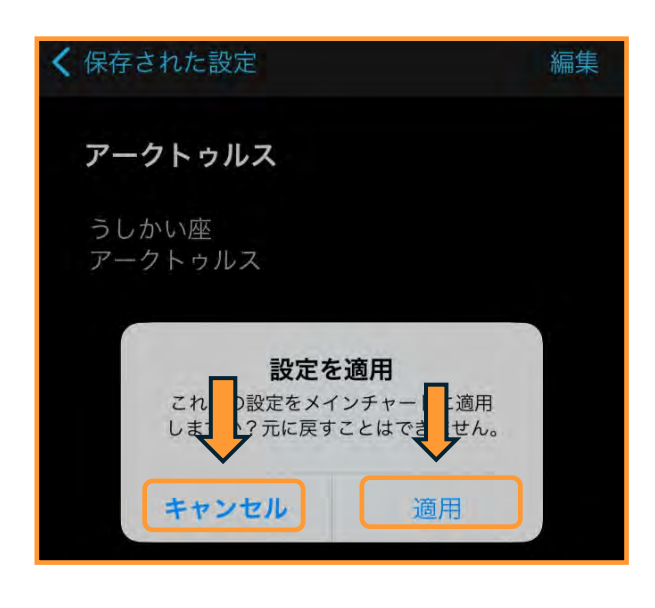

# 

保存された星図は、[保存された設定]画面から [編集]をタップすることで削除することもできま す。[編集]をタップすると保存した星図名の前に

が表示されますのでタップします。

| く一般定                      | 保存された設定            | 編集を終了 |
|---------------------------|--------------------|-------|
|                           |                    |       |
|                           |                    |       |
|                           | アークトゥルス            |       |
| <ul><li></li></ul>        | た設定の新規作成           |       |
| (+) オンライ:                 | ン保管場所からインポート       |       |
| <ul> <li>星図を出る</li> </ul> | <b>苛時のデフォルトに戻す</b> |       |
|                           |                    |       |
| く設定                       | 保存された設定            | 編集を一了 |
|                           |                    |       |
| 。<br>アークトゥ                | ルス                 | 削除    |
| 🕀 保存され                    | た設定の新規作成           |       |
| ~                         |                    |       |
| (+) オンライ                  | ン保管場所からインポート       | \$    |

保存された設定画面に[削除]が 表示されるのでタップすると保存

削除

された設定画面から保存された星図が削除できます。

[設定を適用] 画面から [適用] をタップすると、 SkyPortalアプリを起動するたびに保存された星図 が表示されます。これを無効化したい場合は、 [保 存された設定画面] から**星図を出荷時のデフォルト に戻す**をタップします。星図画面がデフォルトに戻 り、保存された星図が無効化されます。

<u>注)星図を出荷時のデフォルトに戻すをタップする</u> <u>と、StarSense Auto Alignなどを接続しゼロ点調整</u> したデータも初期化されます。再度ゼロ点調整が必 要になります。

オンライン保管場所からインポートをタップすると

[保存された設定保管場所]の画面が表示されます。 青い文字がインポートできるファイル名になります のでインポートしたいファイルをタップします。

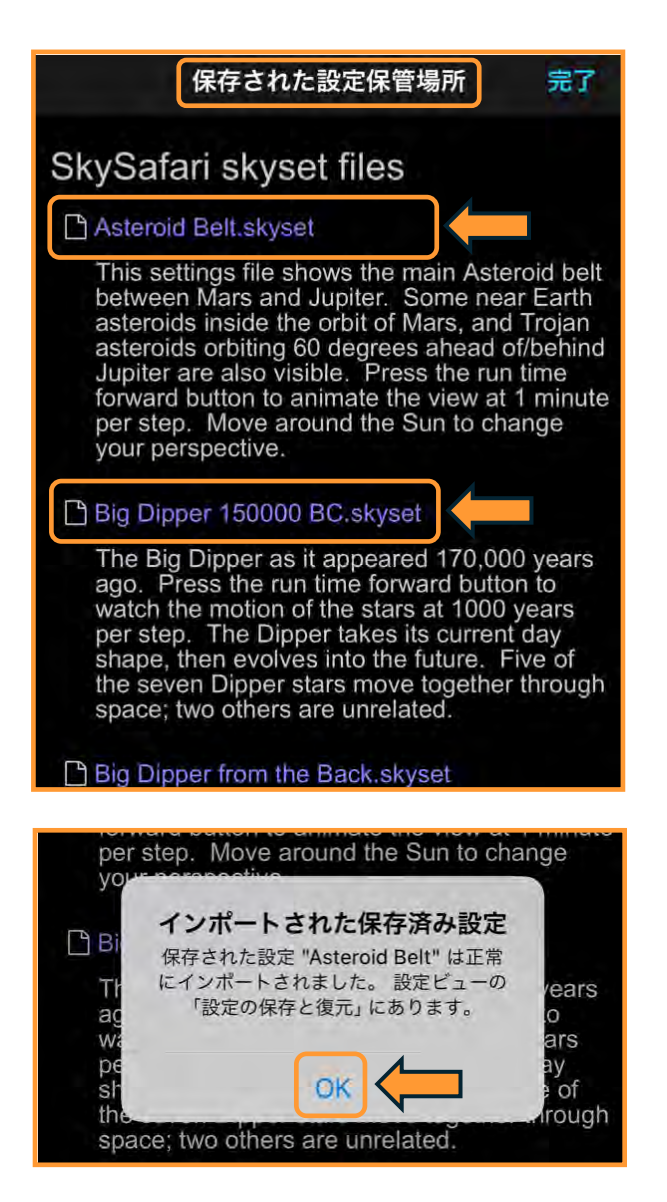

インポートが完了すると、インポートが正常に完了 しましたと表示されるので[OK]をタップします。

| <b>〈</b> 設定                 | 保存された設定      | 編集 |
|-----------------------------|--------------|----|
| Aster                       | oid Belt     | >  |
| <ul><li>(+) 保存され;</li></ul> | た設定のすっ作成     |    |
| (+) オンライ                    | ン保管場所からインポート |    |
| ─ 星図を出                      | 荷時のデフォルトに戻す  |    |

[保存された設定] 画面にインポートしたファイル が表示されるので、上記の[保存された星図]と同

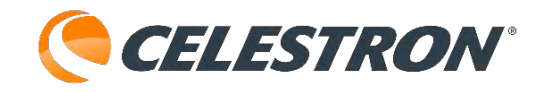

様の方法で[プレビュー設定]や[設定を適用]、 [メールで設定を共有]設定を行うことができます。

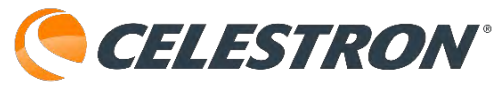

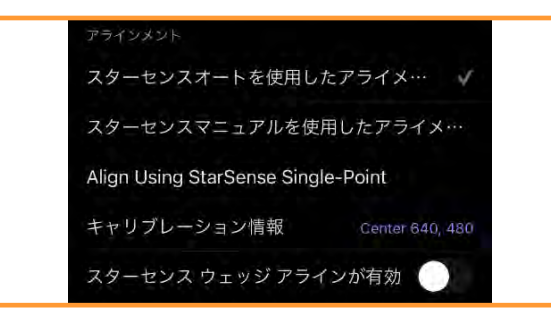

StarSense AutoAlignをSkyPortalアプリで使用:キャリブ レーション情報

架台にStarSense AutoAlignを接続し、SkyPortalア プリで使用すると、望遠鏡セットアップ画面で専用 の案内が表示されます。

画面下部の望遠鏡アイコンをタップ します。接続パネルが表示されます。

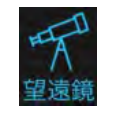

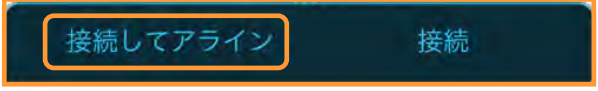

[接続してアライン]をタップします。次に画面の

セレストロンマーク をタップします。

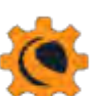

望遠鏡セットアップ画面が開きますので、アライメ ントまでスクロールすると、キャリブレーション情 報が表示されます。

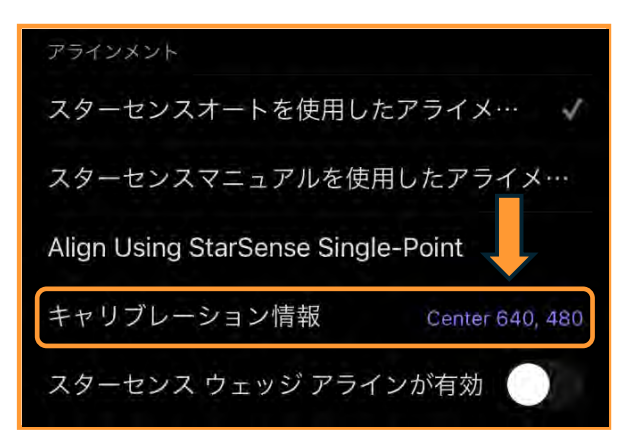

天体望遠鏡の接眼レンズ視野中心とStarSense AutoAlignのカメラセンサーの向きを一致させるこ とをSkyPortalアプリではキャリブレーションと表 現しています。標準では640、480と表示されます。

初めて架台にStarSense AutoAlignを使用してアラ イメントを行なうと、[キャリブレーションが必要] と表示されます。キャリブレーション方法はこちら を参照してください。

| キャリゴレーションが必要                    |
|---------------------------------|
| イヤリノレーショノか必要                    |
| ユーザー設定がリセットされました。               |
| この望遠鏡で初めてスターセンスを使               |
| 用する場合は、カメラを調整する必要               |
| があります。                          |
| 自分の位置に表示されているマップから              |
| 明るい星を選択します。「導入」をタッ              |
| プリ、ファインダー内 接眼レンズ内に              |
| 足を道入します                         |
| 生で守八しよう。<br>按明しいブの山心に見がある提合け「アラ |
| 安眠レンスの中心に生かのる場合は、 ノノ            |
| イノ」をダッノし、「キャリノレーショノ」            |
| オノション選択します。                     |
| <b>↓</b>                        |
| <pre>v</pre>                    |
| OK                              |
|                                 |

キャリブレーションが完了すると、新しいキャリブ レーションセンターが表示され、キャリブレーショ ン情報にこの数字が反映されます。

| 新しいキャリブレー     | ションセンター:       |
|---------------|----------------|
| 785、3         | 395            |
| 新しい StarSense | ライメントが必要で      |
| す。「OK」をタップ    | て新しい StarSense |
| アライメントを開始     | するか、「キャンセ      |
| ル」をタップしてキャ    | ・リブレーションを      |
| キャンセル         | いします。          |
|               |                |

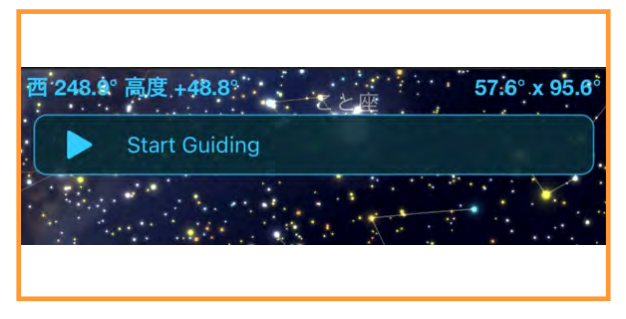

StarSense AutoguiderをSkyPortalアプリで使用:Start Guiding

架台にStarSense Autoguiderを接続し、SkyPortal アプリで使用すると、オートガイド機能を使用する ことができます。セレストロン製の赤道儀架台や ウェッジを使用した経緯台架台でフォーク式赤道儀 として使用している場合に使用できます。

アライメントを行なう前に、フォーク式赤道儀や赤 道儀架台の極軸調整を行ってください。詳しくは [経緯台機種にウェッジを使用したアライメント]や [赤道儀機種のアライメント]をご参照ください。

画面下部の望遠鏡アイコンをタップ します。接続パネルが表示されます。

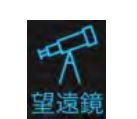

接続してアライン 接続

[接続してアライン]をタップします。[スターセ ンスオートを使用したアライメント]でアライメン トを行ないます。アライメント後、SkyPortalアプ リからASPA(オールスターポラーアライメント) を使用して極軸調整を行うアナウンスがありますの で、極軸調整を行い、再度アライメントし直してく ださい。

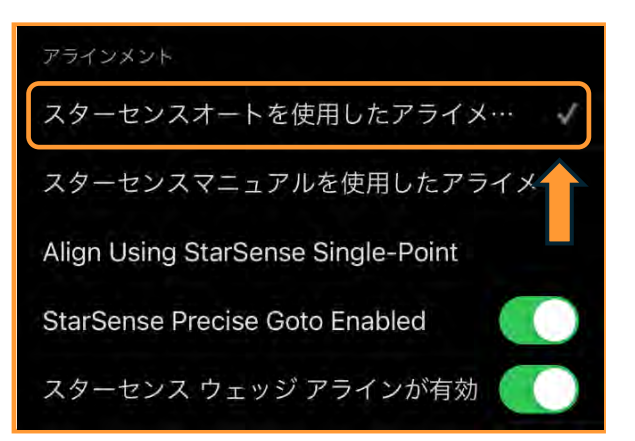

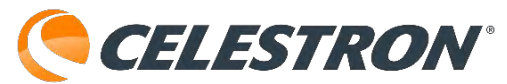

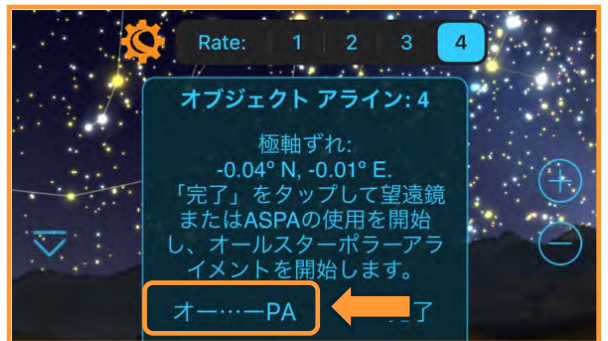

[オールスターポラーアライメント]と再アライメン トが完了すると、SkyPortalアプリの画面に[Start Guiding]が表示されます。撮影したい天体を導入し、 ガイディングバーの[Start Guiding]の▶をタップす るとオートガイドが開始されます。

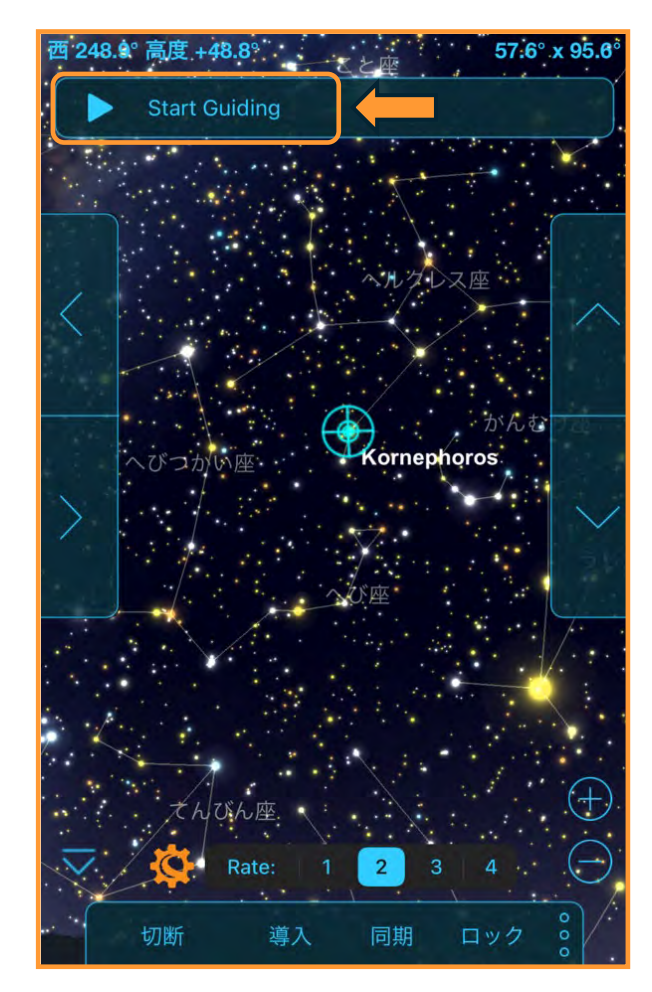

▶をタップするとキャリブレーションが開始されま す。キャリブレーションは、StarSense Autoguider が実際カメラ内の基準星の動きを監視し、ガイドエ ラーを補正できるか確認する作業です。キャリブ レーションが完了しない場合は、オールスターポ ラーアライメントを再度行って、極軸を再調整する か、[望遠鏡セットアップ画面]の詳細設定[赤経/ 赤緯ガイドレート]の数値を増減させてください。

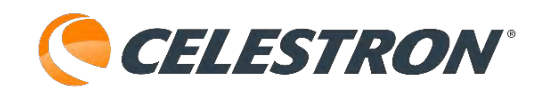

赤経/赤緯の数値は同じ数値に設定してください。

スカイポータルアプリの をタップします。

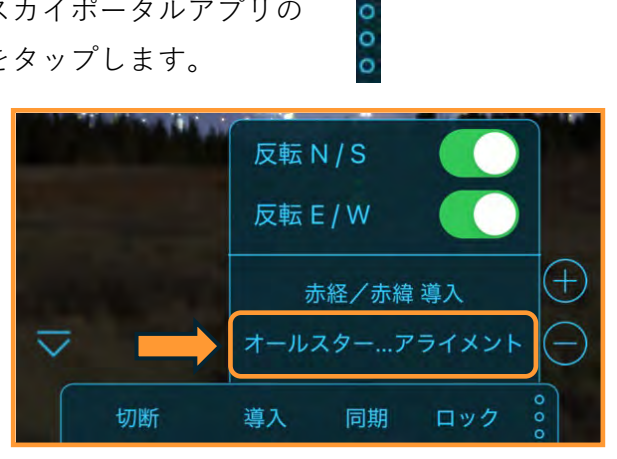

[オールスター…アライメント]をタップすると、再 度オールスターポラーアライメントを行なうことが できます。高倍率の接眼レンズを使用して極軸調整 を行ってください。

画面のセレストロンマークを タップしてください。

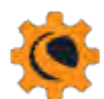

| 詳細設定         |      |
|--------------|------|
| デバイスを傾けて操作   |      |
| 赤経ガイドレート     | 50   |
| 赤緯ガイドレート     | 50   |
| 有効な最大スルー レート |      |
| 最大スルー レート    | 4.00 |

「望遠鏡セットアップ画面」を開きます。詳細設定 の赤経・赤緯レートまでスクロールします。赤経軸 /赤緯軸同じ数値にして増減させてキャリブレー ションが成功するまで調整します。

キャリブレーションが成功すると、ガイディング バーには、赤経軸と赤緯軸の RMSトラッキングエ ラー、「S|と「Q|の数値など、ガイディング状 態に関するデータが表示されます。「S」は StarSense Autoguiderがガイドに使用している星の 数です。「Q」はガイドの質を表し、基本的には現 在のシーイングの状態を測定したものです。0 は劣

悪で、100 は理想的です。

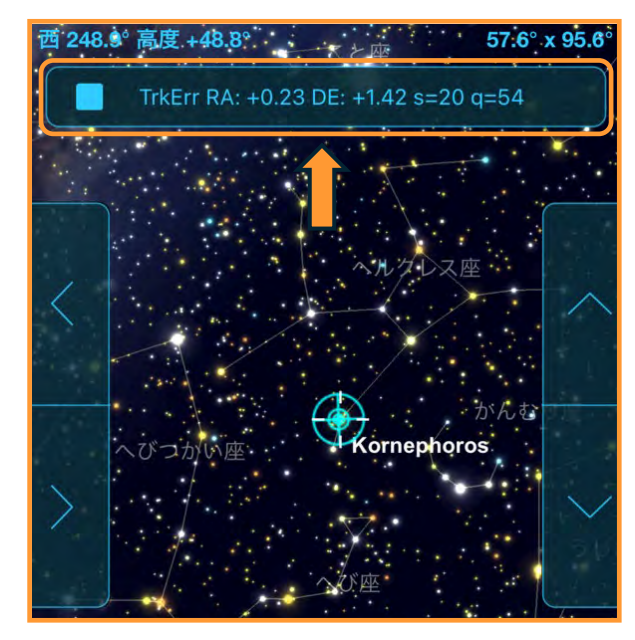

撮影が終了し、オートガイドを終了したい場合は、 ガイディングバーの■[停止]ボタンをタップしてく ださい。

他の天体で撮影を再開したい場合は、目標天体を自 動導入させ、再度ガイディングバーの▶をタップし ます。

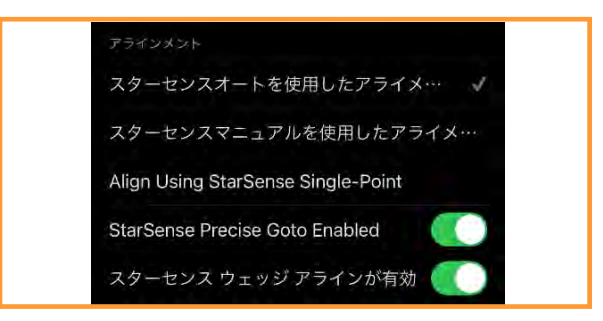

## StarSense AutoguiderをSkyPortalアプリで使用: StarSense Precise Goto Enabled

架台にStarSense Autoguiderを接続し、SkyPortal アプリで使用すると、望遠鏡セットアップ画面で専 用の項目が表示されます。

画面下部の望遠鏡アイコンをタップ します。接続パネルが表示されます。

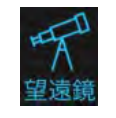

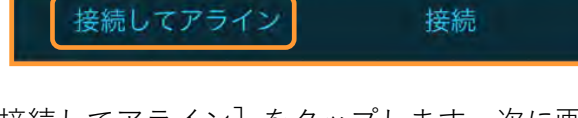

[接続してアライン]をタップします。次に画面の セレストロンマーク をタップします。

望遠鏡セットアップ画面が開きますので、アライメ ントまでスクロールするとStarSense Precise Goto Enabledが表示されます。

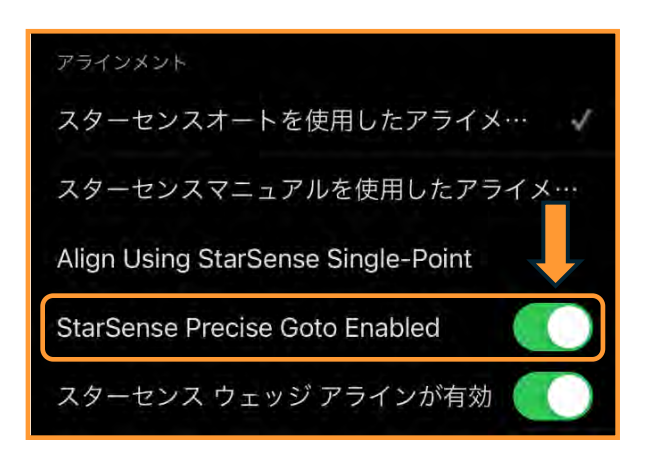

StarSense Precise Goto Enabledという機能は、見 たい天体を自動導入するとき、StarSense Autoguiderが自動導入を引継ぎ、プレートソルビン グ機能を使用して、目標天体を視野の中心に導入し ます。 使用しますので、少し時間がかかってしまいます。 待ち時間が気になる場合は、StarSense Precise Goto Enabledをタップしてチェックを外せばこの機 能が無効になります。導入精度のことを考えた場合、 通常はStarSense Precise Goto Enabledをチェック したままお使いください。

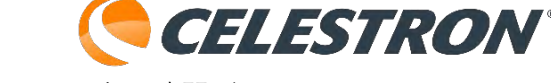

通常の自動導入と違い、プレートソルビング機能を

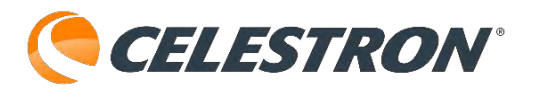

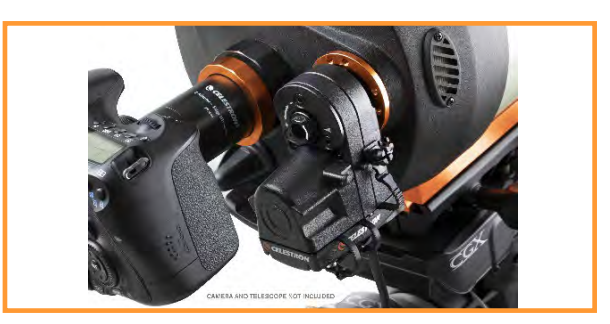

フォーカスモーターをSkyPortalアプリで使用 別売のフォーカスモーター SCT/EdgeHD用を SkyPortalアプリで制御することができます。 フォーカスモーターを鏡筒に取付け、フォーカス モーターと架台のAUXポートを付属の接続用ケー ブルで接続します。

接続が完了したら、スマートフォンなどとWi-Fi内 蔵架台や別売のSkyPortal Wi-Fi Moduleを取付けた 架台とダイレクトコネクトやアクセスポイントモー

ドで接続します。その後 「望遠鏡】アイコンを タップして望遠鏡と接続します。

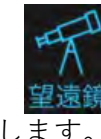

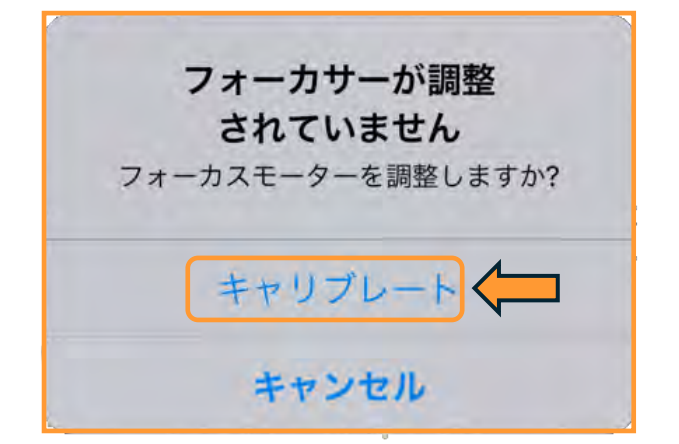

初めてフォーカスモーターと望遠鏡を接続した状態 でSkyPortalアプリに接続すると、調整のため[キャ リブレート」が必要になりますのでタップします。 フォーカスモーターが鏡筒の主鏡の前後位置を確認 できればキャリブレートが完了します。

フォーカスモーターを取外して、手動でピント調整 ノブを回した場合は、再度キャリブレートが必要に なることがあります。

フォーカスモーターを使用する場合は [フォーカス] アイコンをタップしま

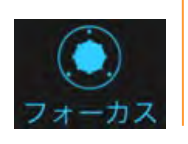

| す。 |                          |
|----|--------------------------|
|    | 完了                       |
|    | フォーカサーステータス              |
|    | 状態準備完了                   |
|    | 絶対位置 14117               |
|    | フォーカスモーターの再調整            |
|    | マニュアルコントロール              |
|    | 移動先:14117 Move           |
|    |                          |
|    | ノブを回して離し、フォーカサーの位置を調整します |
|    | +1 +10 微調整 -10 -1        |

状態が「準備完了」になればフォーカスモーターが 使用可能です。中央の黒いセレストロンマークに指 をタップしたまま、指を左右に回転させると動かす スピードに応じてフォーカスモーターが回転します。 ピントがある程度合ったら、指を離し画面下部に青 い数字 [+1] や [+10] 、 [-10] 、 [-1] をタッ プしてピントの微調整を行います。

フォーカスモーターを取外して、手動でピント調整 ノブを回した場合は、再度フォーカスモーターを取 付け後、「フォーカスモーターの再調整]をタップ します。

設定アイコンをタップし、 [設定の保存 と復元〕から「星図を出荷時のデフォル トに戻す]をタップすると、キャリブレーション データも削除されます。また、状態に [キャリブレ

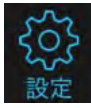

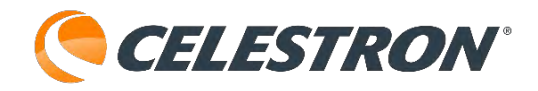

レーションが必要]と表示された場合は、再度キャ リブレーションが必要です。青い[モーターフォー カサーをキャリブレートします]をタップしてキャ リブレーションを行ってください。

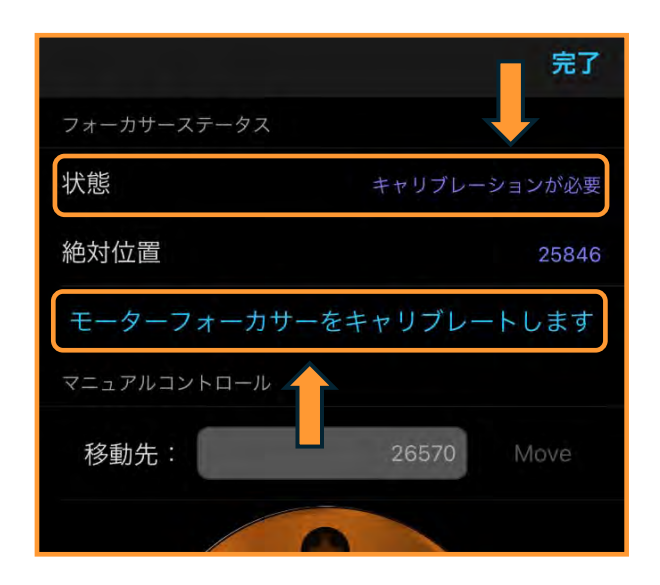

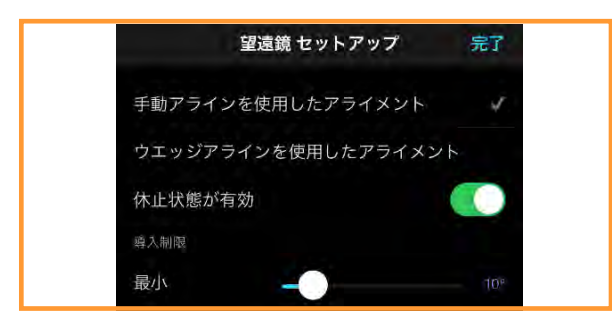

#### 休止状態が有効

自宅ドームに設置した望遠鏡などの場合、毎回アラ イメントをするのも面倒なので、アライメント情報 を保存することができます。

 1.通常通りに、望遠鏡とスマートフォンなどをWi-Fi接続し、SkyPortalアプリと望遠鏡を接続してアラ イメントを行ないます。

休止状態を有効機能を使用する場合は、 [スカイア ラインを使用したアライメント] か [手動アライン を使用したアライメント] を使用してスリースター アライメントでアライメントを完了させてください。

2.アライメントが完了しましたら、 セレストロンマークをタップして 望遠鏡セットアップ画面を開きます。

| 望遠鏡 セットアップ          | 完了       |
|---------------------|----------|
| 手動アラインを使用したアライメント   | <b>_</b> |
| ウエッジアラインを使用したアライメント |          |
| 休止状態が有効             |          |
| 導入制限                |          |
| 最小                  | 10°      |

[休止状態が有効]をタップして有効にします。有 効化が完了しましたら、[完了]をタップしてセッ トアップ画面を閉じます。

観測完了時に、次回観測時間に見えているであろう 明るい恒星を自動導入します。 自動導入後明るい恒星を視野の中心に導入して、 [切断]をタップします。

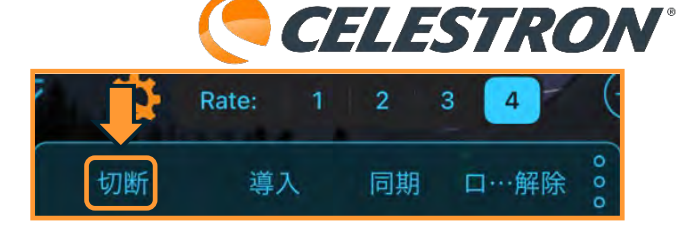

[望遠鏡を切断する] と警告が表示されるので、 [休止状態] をタップします。

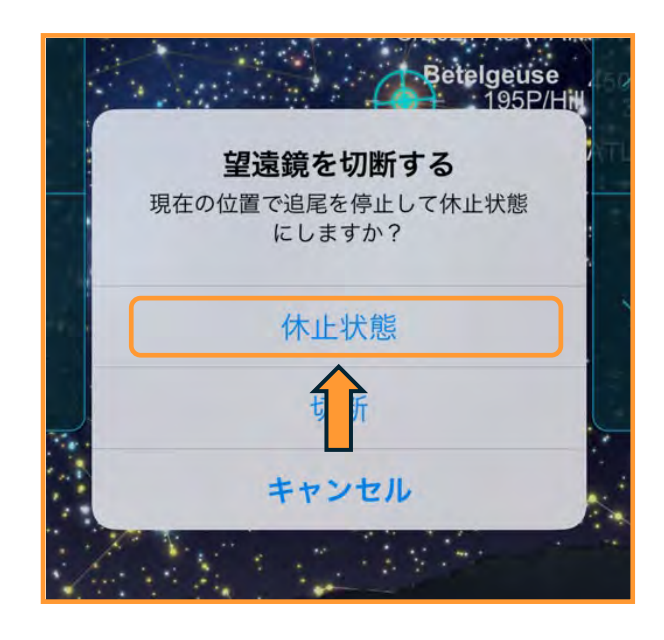

しばらく待つと望遠鏡とSkyPortalアプリが切断さ れます。切断後、望遠鏡の電源をOFFにしてくださ い。望遠鏡を動かしたり、クランプを緩めて鏡筒の 向きを変えないでください。

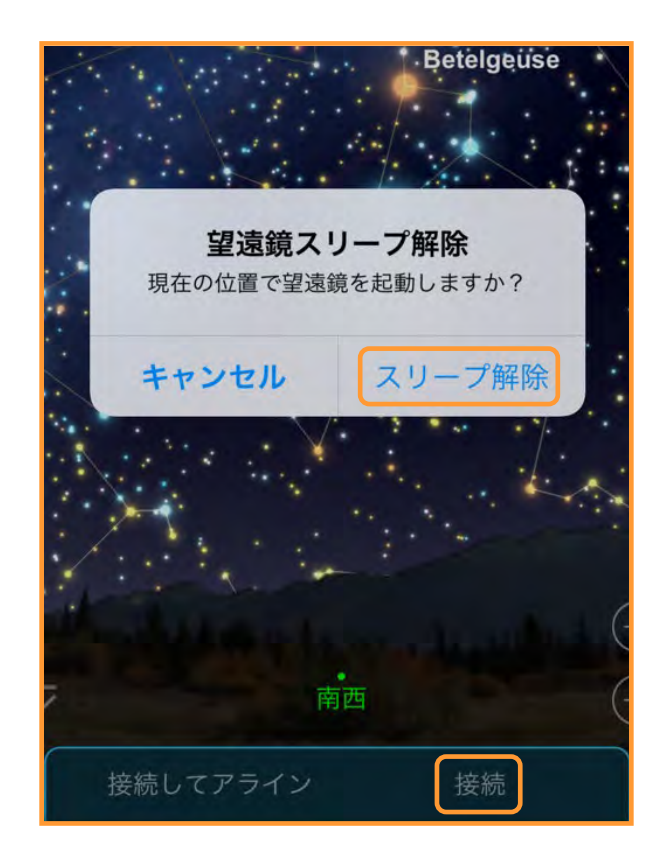

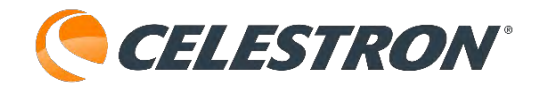

次回、望遠鏡とスマートフォンなどをWi-Fi接続し Skyportalアプリと望遠鏡を接続す時には[接続]を タップしてください。[望遠鏡スリーブ解除]と警 告が表示されるので[スリーブ解除]をタップしま す。

経過時間などから望遠鏡視野マーカーの位置を計算 して表示します。前回の観測終了後に導入した恒星 を再度自動導入して、視野中心に導入できればアラ イメントの復帰が成功ですが、ズレていた場合は同 期機能を使用すると導入精度が高くなります。

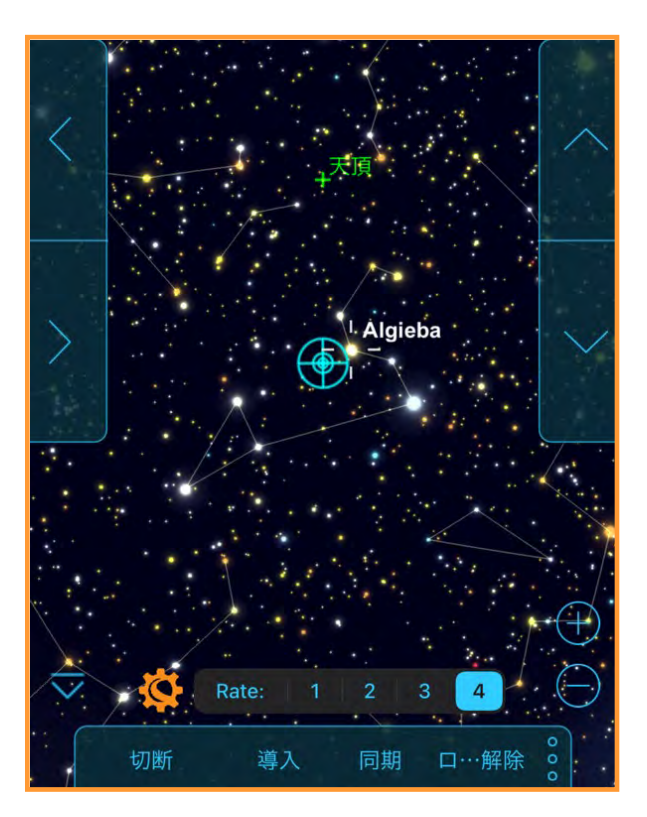

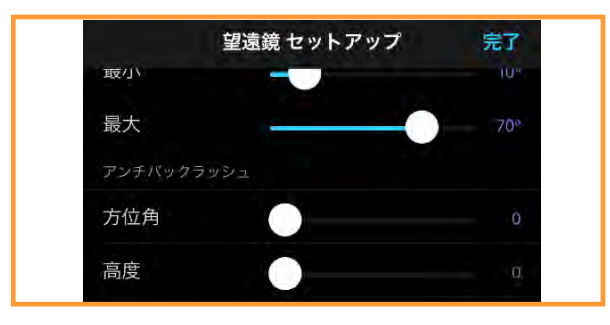

### アンチバックラッシュ

すべての機械歯車には一定量のバックラッシュまた は歯車間の遊びがあります。この動きはSkyPortal アプリの方向ボタンを押したとき、星が接眼レンズ 内を移動するのに一瞬間をおいてから動き出すので 分かりやすいでしょう(特に方向を変えるとき)。 バックラッシュ補正機能を使用すると、ギア間の遊 びを測定しモーターの速度を調整することでバック ラッシュを少なくすることができます。必要な補正 量は、架台や選択した追尾速度によって異なります。 追尾速度が遅いほど、接眼レンズ内で星が動くよう に見えるまでに時間がかかります。

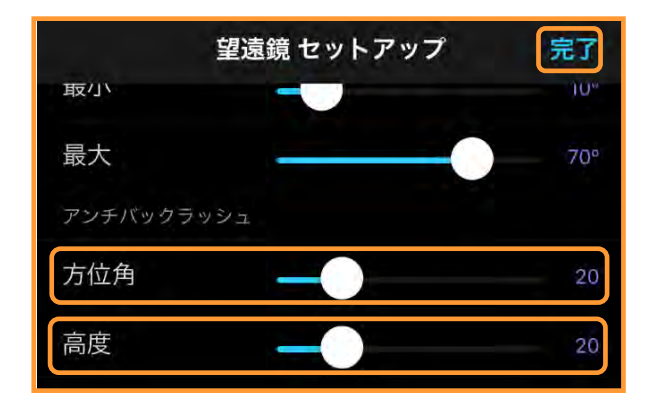

方位角・高度の値は同じである必要がありますが、 さまざまな値(0~99)を試してみる必要があります。 通常は20から50の値が最も観測に適していますが、 天体写真撮影時に使用すると逆効果になる場合があ りますのでご注意ください。

バックラッシュ補正値を設定するには、 セレストロンマークをタップして[望 遠鏡セットアップ]画面を開きます。バックラッ シュまでスクロールし方位角と高度のスライダーを 調整して同じ数字を設定します。一度[完了]を タップします。 接眼レンズで天体を見ながら、▲/▼/▶/◀(方 向)ボタンのそれぞれの反応を見ます。方位角と高 度の数値を変更しながら、4つの方向ボタンで天体 がスムーズに移動する値を見つけてください。望遠 鏡はこれらの値を記憶し、数値が変更されるまで、 電源を入れるたびにその数値を使用します。

**CELESTRON**°

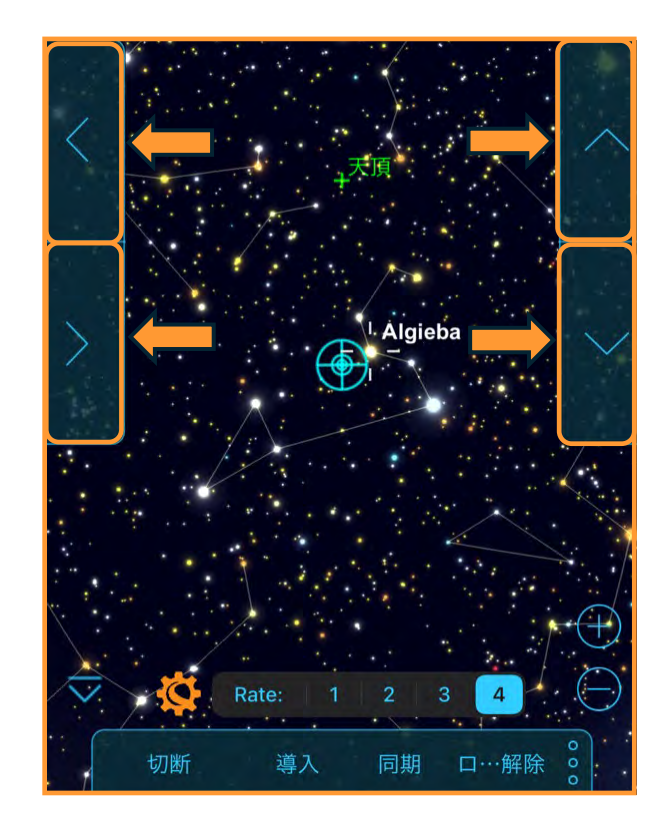

| アプローチ方向を反転 |       |    |
|------------|-------|----|
| 赤経/水平 軸    | デフォルト | 反転 |
| 赤緯/高度 軸    | デフォルト |    |
| 詳細設定       |       |    |
| デバイスを傾けて操作 |       |    |
| 外部電源       |       |    |
| USB充電      | Auto  |    |

## 詳細設定:デバイスを傾けて操作

Skyportalアプリで望遠鏡を操作する場合は、画面 上の▲/▼/▶/◀(方向)ボタンをタップして操作 します。

この[デバイスを傾けて操作]を使用すると方向ボ タンをタップしなくても望遠鏡の操作ができます。

デバイスを傾けて操作を設定するには、 セレストロンマークをタップして[望 遠鏡セットアップ]画面を開きます。

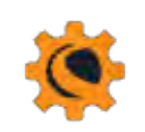

| 赤経/水平 韩 | 曲    | デフォルト | 反転 |
|---------|------|-------|----|
| 赤緯/高度   | 铀    | デフォルト | 反転 |
| 詳細設定    |      |       |    |
| デバイスを傾け | ヤて操作 |       |    |

デバイスを傾けて操作までスクロールし、タップし て機能を有効にします。[完了]をタップします。

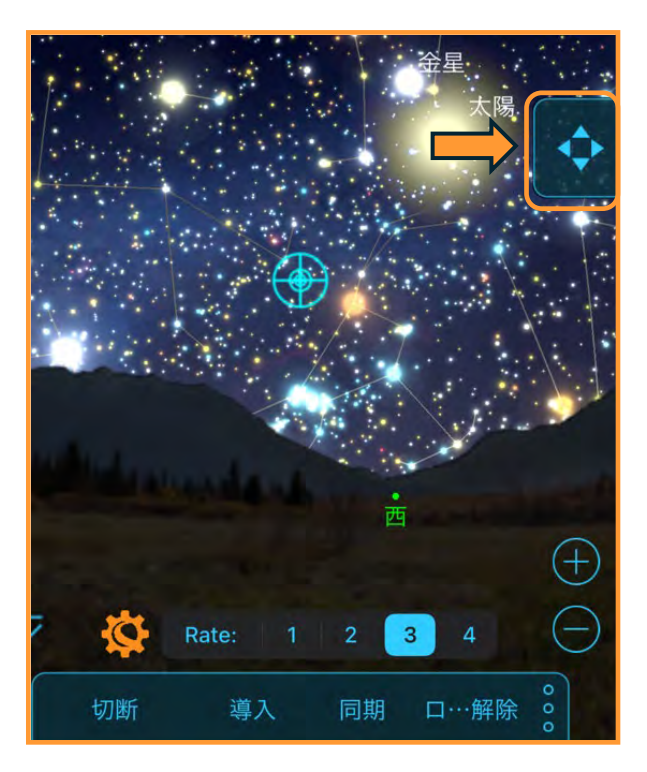

SkyPortalアプリの画面上には ▲/▼/▶/◀(方向)ボタンの 代わりに画面右側にアイコンが表示されます。 次にこのアイコンをタップすると色が薄くなります。

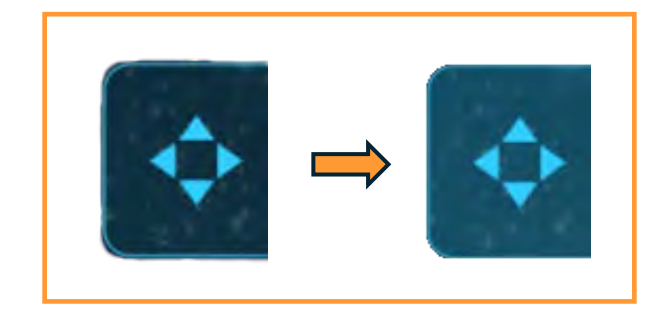

アイコンが薄くなったら、スマートフォンなどを右 や左、上や下に傾けると望遠鏡がその方向に動きま す。冬場に厚手の手袋をしているときなどに便利で す。

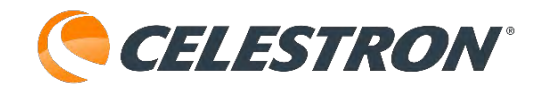

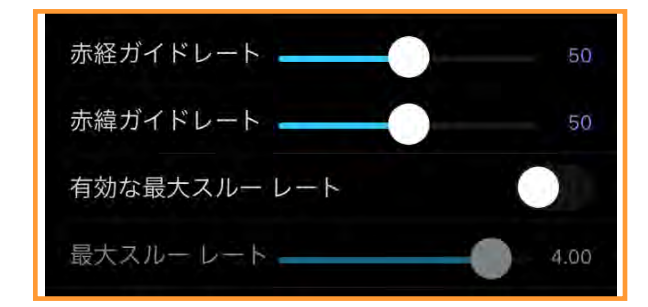

#### 詳細設定:赤経・赤緯ガイドレート

オートガイドレートを恒星時駆動のパーセンテージ として設定できます。これは、望遠鏡にオートガイ ダーを取付けて長時間天体画像を撮影するときに役 立ちます。0~99で設定できます。

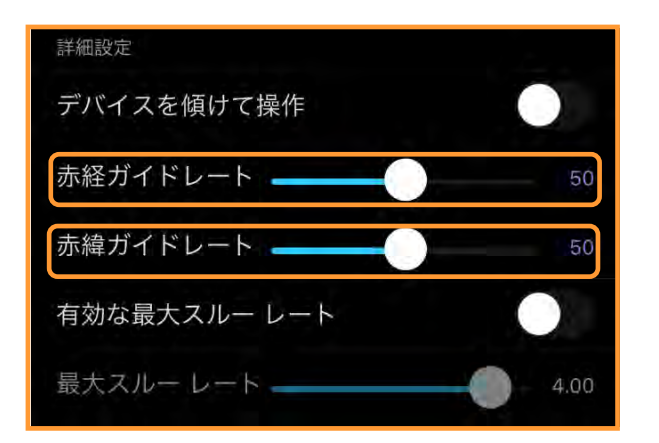

赤経・赤緯ガイドレートを変更するには、 星図画面上のセレストロンマークをタップ して[望遠鏡セットアップ画面]を開きます。詳細 設定の赤経・赤緯レートまでスクロールします。

- ・赤経レート:標準でAdvanced VX赤道儀は50、
   CGX赤道儀は85になっています。キャリブレーションでガイドエラーになる場合は、設定値を変更してください。
- ・赤緯レート:標準でAdvanced VX赤道儀は50、
   CGX赤道儀は85になっています。キャリブレーションでガイドエラーになる場合は、設定値を変更してください。

赤経/赤緯レートは同じ数値で設定してください。

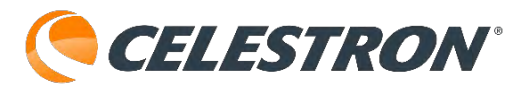

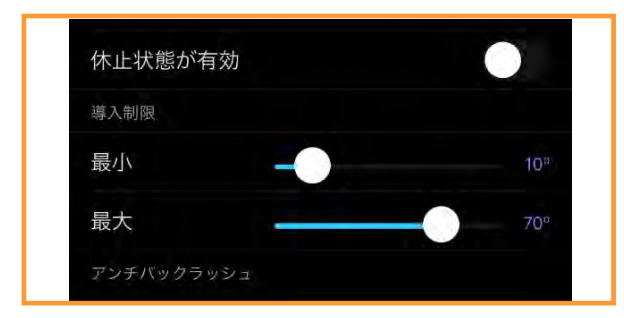

### 導入制限

警告メッセージを表示せずに望遠鏡が自動導入でき る高度の制限を設定します。導入制限は、鏡筒が地 平線の下の天体に旋回したり、大型の接眼レンズや、 2インチ対天頂ミラー、カメラを望遠鏡の後部に取 付けて使用する場合、後部のアクセサリーが望遠鏡 架台の底面にぶつからないようにするのを防ぎます。

例えば、天頂に近い天体を導入したいが、大きなカ メラを取付けていて望遠鏡が真上を向けない場合、 最大高度を80度や85度に設定することで、鏡筒が真 上を向いたり、カメラが架台にぶつかったりするの を防ぐことができます。

導入制限を設定するには、 セレストロンマークを

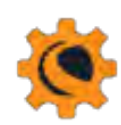

タップして[望遠鏡セットアップ]画面を開きます。 [休止状態が有効]までスクロールします。

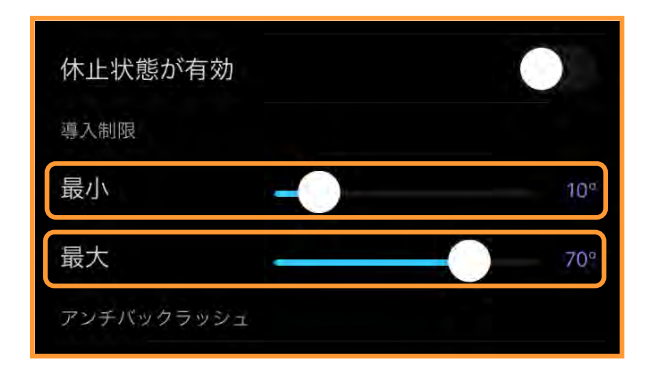

最小(高度):標準は+10°になっています。 自動導入時は鏡筒は水平までしか動きません。例え ば、高度20°まで山があった場合は20°に設定する と、山の高さを超えない天体は、[今夜のベスト] に表示されても、20°を超えない限り自動導入でき ません。 大き目のアクセサリーを接眼部に取付けない場合は 80°に設定しても問題ありませんが、機種によって は2インチ天頂ミラーなどを取付けた場合には架台に 干渉してしまう可能性がありますので、ご注意くだ さい。

最大(高度):標準は70°になっています。

| 赤経: | 23h 20.9m |       |  |
|-----|-----------|-------|--|
| 赤緯: | +04° 40'  |       |  |
| 導入  |           | キャンセル |  |

## 赤経・赤緯座標入力

SkyPortalアプリでは、赤経・赤緯座標を直接入力 して自動導入することができます。

SkyPortalアプリの画面の望遠鏡操作 パネルのアイコンをタップします。

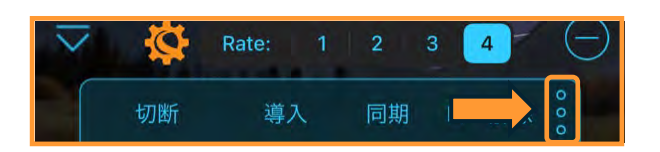

000

反転、赤経/赤緯 導入パネルが開きます。

| 現在位                 | 置           |            | Fri Jur      | n 28, 2024 | 09:12 AM   |
|---------------------|-------------|------------|--------------|------------|------------|
| 南 19                | 1.3°高度+29.4 | ±          | 1. A         | 58.3       | ° x 96.7°  |
|                     | 赤経:         | 23h 20.9   | €m           |            |            |
|                     | 赤緯:         | +04° 40    |              |            |            |
|                     | 導入          |            | +72          | レセル        |            |
| <                   |             |            |              |            |            |
|                     |             | 1          |              | •          |            |
|                     |             |            |              |            |            |
| >                   |             |            |              |            |            |
| Ne lat              |             |            |              | -          | <u> </u>   |
|                     |             |            |              | 1.00       | ·          |
|                     |             | 反転 N /     | S            |            |            |
|                     |             | 反転 E /     | W            |            | $\oplus$   |
| $\overline{\nabla}$ | 南           | 赤紹         | ≧∕赤緯         | 導入         |            |
|                     | 切断          | 導入         | 同期           | ロック        | 000        |
| 公探索                 | i<br>電 情報   | <b>③</b> { | く<br>つ<br>没定 |            | 「不・<br>望遠鏡 |

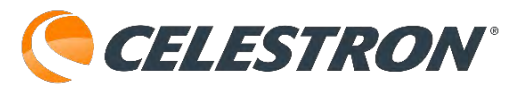

[赤経/赤緯 導入]をタップすると、赤経/赤緯座標 入力パネルが開きます。

SkyPortalアプリに反映されていない天体や彗星など で軌道要素から赤経・赤緯座標が分かっている場合 に、それぞれの数値を入力します。

数値を入力後、[導入]ボタンをタップすると、望 遠鏡が入力した座標に自動で向きます。

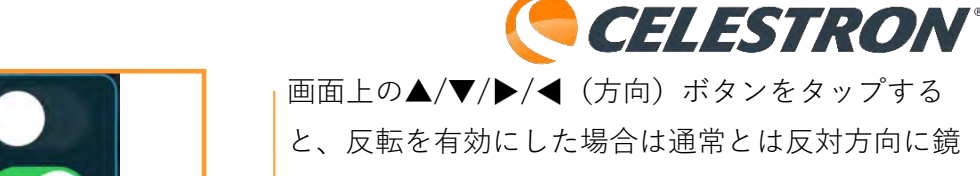

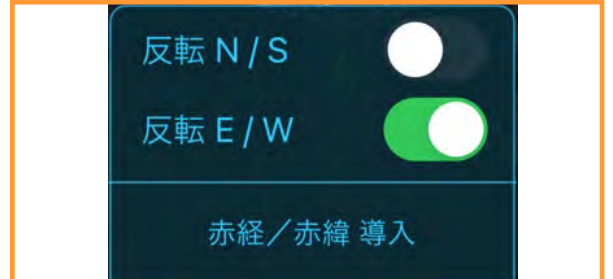

## 反転 N/S、反転 E/W

SkyPortalアプリでは、画面上の▲/▼/▶/◀(方 向)ボタンをタップした際、架台の動く方向を反転 させることができます。シュミットカセグレン鏡筒 に天頂プリズムを付けた場合と、直焦で接眼レンズ を付けた場合、ボタンをタップした際の視野の移動 を同じにすることができます。

SkyPortalアプリの画面の望遠鏡操作 パネルのアイコンをタップします。

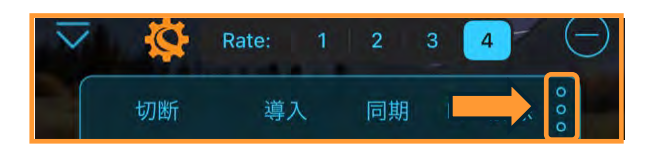

000

反転、赤経/赤緯 導入パネルが開きます。

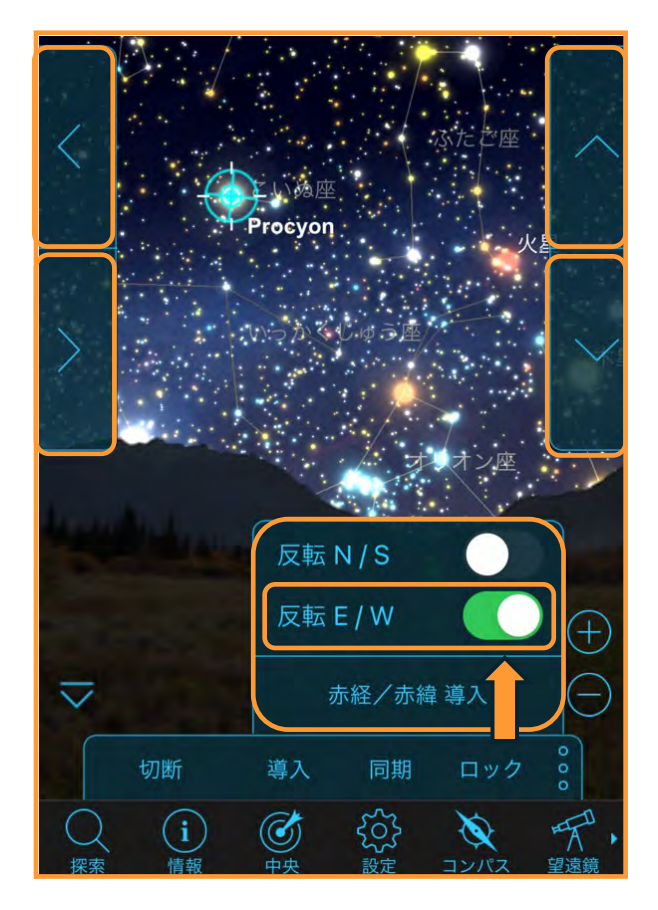

反転させたい方向をタップして有効にします。

画面上の▲/▼/▶/◀ (方向) ボタンをタップする と、反転を有効にした場合は通常とは反対方向に鏡 筒が動きます。

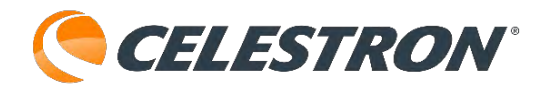

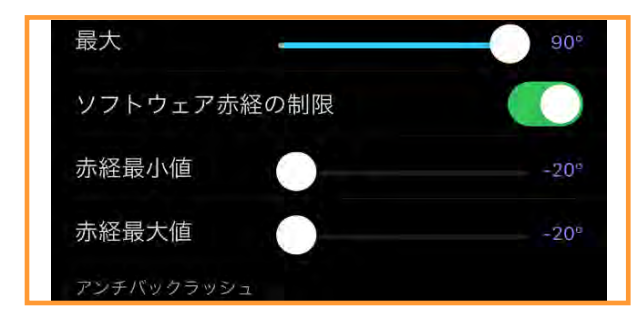

#### ソフトウェア赤経の制限

Advanced VX赤道儀のようなドイツ式赤道儀の場 合、鏡筒が子午線付近にくると鏡筒が架台や三脚に 当たらないように、鏡筒の向きを入れ替えます。こ れを子午線反転と言います。

ソフトウェア赤経の制限は天体撮影時に、赤経軸が 子午線を何度過ぎるまで反転をしないか制限するこ とができます。

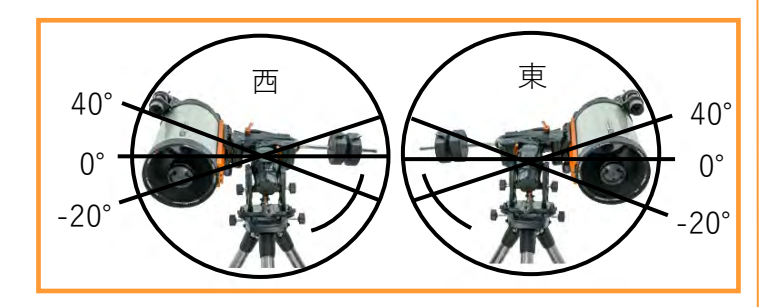

望遠鏡の動作制限は、最小は東へ40°から-20°の 任意の位置で自動的に停止するように設定できます。 最大は西へ40°から-20°の任意の位置で停止する ように設定できます。

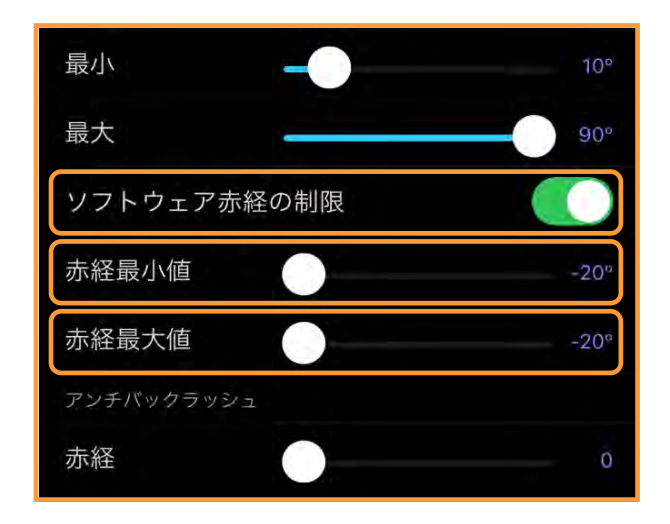

ソフトウェア赤経の制限をタップして有効にすると、 赤経最大値と最小値のスライダーをスライドさせる ことで角度を調整することができます。ご使用の撮 影機材などで調整してください。

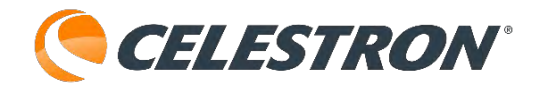

製品についてのお問い合わせについて

弊社ホームページのお問い合わせメールフォームにて受け付けております。

#### https://www.vixen.co.jp/

またお電話によるお問い合わせも受け付けております。

カスタマーサポート

電話番号: 04-2969-0222 (カスタマーサポート専用番号)

受付時間: 9:00~12:00、13:00~17:30 (土・日・祝日、夏季休業・年末年始休業など弊社休業日を除く)

※上記電話は都合によりピクセン代表電話に転送されることもあります。

お客様のご質問にスムーズに回答させていただくためにも、上記のお問い合わせフォームのご利用をお 菌めいたします。

※受付時間は変更になる場合もございます。弊社ホームページなどでご確認ください。

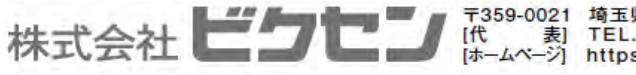

〒359-0021 埼玉県 所沢市 東所沢 5-17-3 [代 表] TEL.04-2944-4000 FAX.04-2944-4045 [ホームページ] https://www.vixen.co.jp